# ProTURN SLX 355, 425, 555 ProtoTRAK SLX CNC

Sicherheits-, Installations-, Wartungs- und Betriebshandbuch mit Ersatzteilliste

> Dokument: 25032 Version: 121009

Für die Modelle:

- > XYZ SLX 355
- > XYZ SLX 425
- > XYZ SLX 555

# Retro AG

Bernardastrasse 20 CH-5442 Fislisbach *Tel. 056/493'40'03 Fax 056/493'40'54* 

www.retro.ch - info@retro.ch

Copyright © Retro AG. Alle Rechte vorbehalten. Ohne vorherige schriftliche Genehmigung von Retro AG darf dieses Handbuch oder Teile daraus in keiner Form reproduziert, kopiert, aufgezeichnet oder in einer Datenbank gespeichert oder übertragen werden.

Die in diesem Handbuch enthaltenen Angaben wurden mit größter Sorgfalt zusammengestellt. Dennoch kann Retro AG keinerlei Haftung für falsche oder fehlende Daten oder Schäden übernehmen, die bei Verwendung der in diesem Handbuch enthaltenen Angaben entstehen.

Marken- und Produktnamen sind Warenzeichen oder eingetragene Warenzeichen ihrer jeweiligen Inhaber.

Retro AG Maschinen und Steuerungen Bernardastrasse 20 CH-5442 Fislisbach

**Kundendienstabteilung** Tel.: 056 493 40 03 Fax: 056 493 40 54

# Inhaltsverzeichnis

| Kapitel  | Titel                                                      | Seite      |
|----------|------------------------------------------------------------|------------|
| 1.0      | Verwendungszweck                                           | 5          |
| 1.1      | Für dieses Handbuch geltende Bedingungen                   | 5          |
| 1.2      | Sicherheitshinweise                                        | 5          |
| 1.3      | In diesem Handuch verwendete Begriffe                      | 5          |
| 1.4      | Sicherheitsvorkehrungen                                    | 9          |
|          |                                                            |            |
| 2.0      | Installation                                               | 11         |
| 2.1      | Aufstellplan, Lavout, Platzbedarf                          | 11         |
| 2.2      | Auspacken                                                  | 14         |
| 2.3      | Checkliste Lieferumfang                                    | 14         |
| 2.4      | Installationsanweisungen & Checkliste                      | 14         |
| 2.5      | Maschinendaten                                             | 16         |
| 2.6      | ProtoTRAK SI X Steuerungsbardware                          | 17         |
| 27       | Anheben und / oder Bewegen der Maschine                    | 17         |
| 2.8      | Reinigen                                                   | 18         |
| 2.9      | Nivellieren                                                | 19         |
| 2.91     | Ausrichten der Maschine                                    | 19         |
| 2.0.1    | Verdrahtung der Maschine                                   | 20         |
| 2.10     | Phasenwandler                                              | 20         |
| 2.10.1   | Steuerungs - Display montieren                             | 20         |
| 2.11     |                                                            | 20         |
| 2.12     | Schmiersystem                                              | 25         |
| 2.13     | Spindeletock                                               | 25         |
| 2.13.1   | Automatische Schmierung der Führungsbahnen                 | 25         |
| 2.13.2   | Retrieb der Schmiernumpe                                   | 25         |
| 2.13.3   | Werkseitig eingestellte Standardwerte                      | 20         |
| 2.13.4   |                                                            | 20         |
| 3.0      | Fehlersuche                                                | 27         |
| 3.0      | Bearbeitungsprobleme                                       | 27         |
| 311      | Mangelhafte Oberflächen                                    | 27         |
| 312      | Gedrehte Teile sind nicht rund                             | 27         |
| 313      | Maschine dreht konisch                                     | 28         |
| 314      | Massfehler                                                 | 28         |
| 31/1     | Bai jedem Teil tritt der gleiche Fehler auf                | 20         |
| 3142     | Zufallsfahler oder Kumulation während Werkstückbearbeitung | 20         |
| 315      | Gewindeschneidnrohleme                                     | 20         |
| 3151     | Verschneiden                                               | 20         |
| 3152     | Gewinde wird nicht geschnitten                             | 20         |
| 3.2      | Probleme in den Bewegungsabläufen der Maschine             | 20         |
| 321      | Achse läuft weg                                            | 20         |
| 3.2.1    | Achse wird langeamer                                       | 20         |
| 3.2.2    | Achee läuft nicht im Eilgeng                               | 30         |
| 3.2.3    | Ruckartia Rowagung das Ashsanmators                        | 21         |
| 3.2.4    | Vibrationan haim varfahran dar Achaan                      | 21         |
| 3.2.0    |                                                            | 30         |
| 3.2.0    | Drohlomo boi Rodionung dar Stauarung                       | <u>3</u> 2 |
| 3.3      | Koine Anzeige em Dienley                                   | <u></u> ు∠ |
| 3.3.1    | Reine Anzeige am Display                                   | <u>3∠</u>  |
| 3.3.2    | Schlechte blodualität am Display                           | 33         |
| 3.3.3    |                                                            | <u>33</u>  |
| <u> </u> | reniermelaung in X- oder Z- Achse                          | 33         |

| Kapitel | Titel                                                         | Seite |
|---------|---------------------------------------------------------------|-------|
| 3.3.5   | Problem beim Lesen der Diskette                               | 34    |
| 3.3.6   | System schaltet nicht ein                                     | 34    |
| 3.3.7   | System lässt sich nicht booten                                | 34    |
| 3.3.8   | System führt selbsttätig einen Neustart durch                 | 34    |
| 3.3.9   | System schaltet ab                                            | 35    |
| 3.3.10  | Kalibrierung wird nicht gehalten                              | 35    |
| 3.3.11  | NOTAUS - Fehler                                               | 35    |
| 3.4     | Messtechnische Probleme                                       | 36    |
| 3.4.1   | Messwerte X- und Z- Achse wiederholen sich nicht              | 36    |
| 3.4.2   | Messwerte der X- und Z- Achse ungenau                         | 36    |
| 3.4.3   | Digitalanzeige zählt nicht                                    | 37    |
| 3.4.4   | Digitalanzeige X- und Z- Achse zählt in falsche Richtung      | 37    |
| 3.4.5   | Elektr. Handräder X- und Z- Achse drehen in falsche Richtung  | 37    |
| 3.5     | Probleme mit der Maschine                                     | 38    |
| 3.5.1   | Spindel klemmt oder schaltet während Bearbeitung ab           | 38    |
| 3.5.2   | Spindelmotor brummt oder läuft nicht an                       | 38    |
| 3.5.3   | Spindel läuft rückwärts                                       | 38    |
| 3.5.4   | Übermäßiges Getriebegeräusch                                  | 38    |
| 3.5.5   | Ölverlust am Spindelstock                                     | 39    |
| 3.5.5.1 | Ölverlust an der Getrieberückseite                            | 39    |
| 3.5.5.2 | Ölverlust an der getriebevorderseite                          | 39    |
| 3.5.6   | Reitstockpinole klemmt                                        | 39    |
|         |                                                               |       |
| 4.0     | Diagnosen                                                     | 40    |
| 4.1     | Werkzeugmaschine Einrichten                                   | 40    |
| 4.1.1   | Nivellieren                                                   | 40    |
| 4.1.2   | Besonderer Hinweis zur X- Führungsleiste                      | 40    |
| 4.1.3   | Schmierung                                                    | 40    |
| 4.1.4   | Bearbeitungsparameter                                         | 40    |
| 4.1.4.1 | Spindeldrehzahl                                               | 41    |
| 4.1.42  | Vorschubwerte                                                 | 41    |
| 4.2     | Mechanischer Antriebsstrang                                   | 41    |
| 4.3     | Computer- / Steuerungs - Diagnose                             | 42    |
| 4.3.1   | Diskettenlaufwerk durch Formatieren einer Diskette überprüfen | 43    |
| 4.4     | Motordiagnosen                                                | 43    |
| 4.4.1   | Kabelanschlüsse                                               | 43    |
| 4.4.2   | Prüfen der Motordrehgeber                                     | 43    |
| 4.4.3   | Drehgeber zählt nicht                                         | 44    |
| 4.4.4   | Problem von einer Achse zur anderen verlagern                 | 44    |
| 4.5     | Servoantriebe                                                 | 44    |
| 4.6     | Elektrik                                                      | 45    |
| 4.6.1   | A / C Spannung prüfen                                         | 45    |
| 4.6.2   | Sicherungen kontollieren                                      | 45    |
| 4.6.3   | Elektroschaltschrank                                          | 46    |
| 4.6.3.1 | Spindel-Steuerungsmodul LED-Segmente                          | 57    |
| 4.6.4   | Anschlüsse in der Kabel-Breakout-Box                          | 60    |
| 4.6.5   | Kabelanschlüsse                                               | 60    |
| 4.7     | Tür-Sicherheitsschalter                                       | 60    |
| 4.8     | Service - Codes                                               | 61    |
| 4.8.1   | Software - Codes                                              | 61    |
| 4.8.1.1 | CODE 33: Software ID                                          | 61    |

| Kapitel | Titel                                                          | Seite |  |  |
|---------|----------------------------------------------------------------|-------|--|--|
| 4.8.1.2 | CODE 37: RS 232 Baudrate                                       | 61    |  |  |
| 4.8.1.3 | CODE 141: Konfigurationsdatei von Diskettenlaufwerk A laden    |       |  |  |
| 4.8.1.4 | CODE 142: Konfigurationsdatei in Diskettenlaufwerk A speichern |       |  |  |
| 4.8.1.5 | CODE 313: Konfigurationsdatei anzeigen                         |       |  |  |
| 4.8.1.6 | CODE 316: Update Mastersoftware                                | 62    |  |  |
| 4.8.1.7 | CODE 317: Update Slave - Software                              | 62    |  |  |
| 4.8.1.8 | CODE 318: Wechselrichter oder Optionen aktivieren              | 62    |  |  |
| 4.8.2   | Codes zum Einrichten der Maschine                              | 62    |  |  |
| 4.8.2.1 | CODE 12: Vorschubkonstante                                     | 62    |  |  |
| 4.8.2.2 | CODE 100: Open - Loop Achsentest                               | 63    |  |  |
| 4.8.2.3 | CODE 123: Kalibrierung                                         | 64    |  |  |
| 4.8.2.4 | CODE 127: Umkehrspielkonstante X oder Z einstellen             | 64    |  |  |
| 4.8.2.5 | CODE 128: Umkehrspiel eingeben                                 | 64    |  |  |
| 4.8.2.6 | CODE 308: Richtung Handrad X umkehren                          | 64    |  |  |
| 4.8.2.7 | CODE 310: Richtung Handrad Z umkehren                          | 64    |  |  |
| 4.8.3   | Diagnosecodes                                                  | 64    |  |  |
| 4.8.3.1 | CODE 54: ununterbrochener Programmlauf                         | 65    |  |  |
| 4.8.3.2 | CODE 81: Tastaturprüfung                                       | 65    |  |  |
| 4.8.3.3 | CODE 131: Manuelle DRO                                         | 65    |  |  |
| 4.8.3.4 | CODE 132: Prüfung elektronisches Handrad                       | 65    |  |  |
| 4.8.3.5 | CODE 133: Prüfung Spindeldrehgeber                             | 65    |  |  |
| 4.8.3.6 | CODE 314: Prüfleuchten in Statuszeile auf ,ON' schalten        | 65    |  |  |
| 4.8.3.7 | CODE 319: Fehlerprotokoll                                      | 66    |  |  |
| 4.8.3.8 | CODE 324: Auf Simulationsmodell umschalten                     | 66    |  |  |
| 4.8.3.9 | CODE 326: Display Fehlermeldungen                              | 66    |  |  |
| 4.8.4   | Codes Maschinenführeroptionen / Standardwerte                  | 66    |  |  |
| 4.8.4.1 | CODE 66: Standard Metrisch                                     | 66    |  |  |
| 4.8.4.2 | CODE 67: Standard Englisch                                     | 66    |  |  |
| 4.8.4.3 | CODE 79: Piepton EIN                                           | 66    |  |  |
| 4.8.4.4 | CODE 80: Piepton AUS                                           | 66    |  |  |
| 4.8.4.5 | CODE 129: Bogengenauigkeit                                     | 67    |  |  |
|         |                                                                |       |  |  |
| 5.0     | Teileaustausch und Instandhaltung                              | 68    |  |  |
| 5.1     | Teieaustausch                                                  | 68    |  |  |
| 5.1.1   | Austausch des Motors                                           | 68    |  |  |
| 5.1.2   | Austausch des Servoantriebes                                   | 68    |  |  |
| 5.1.3   | Austausch Computer - Modul                                     | 68    |  |  |
| 5.1.4   | Austausch System - Flashdisk                                   | 69    |  |  |
| 5.1.5   | Elektronische Handräder und Jogstick                           | 72    |  |  |
| 5.1.6   | Kabelführung an der Maschine                                   | 72    |  |  |
| 5.1.7   | Austausch Spindelantriebsriemen                                | 72    |  |  |
| 5.1.8   | Ausbau Spindelmotor                                            | 73    |  |  |
| 5.1.9   | Austausch Spindeldrehgeber                                     | 73    |  |  |
| 5.1.10  | Ausbau der Kugelrollspindel der X- Achse                       | 73    |  |  |
| 5.1.11  | Ausbau der Kugelrollspindel der Z- Achse                       | 77    |  |  |
| 5.1.12  | Kugelrollspindel z- Achse ausrichten                           |       |  |  |
| 5.1.13  | Spindelstock richten                                           | 81    |  |  |
| 5.1.14  | Vorspannung des Spindellagers                                  | 81    |  |  |
| 5.1.15  | Reitstock zur Spindel ausrichten                               | 82    |  |  |
| 5.1.16  | Spindelmotor Verkabelung                                       | 82    |  |  |

| Kapitel | Titel                                       | Seite |
|---------|---------------------------------------------|-------|
| 5.2     | Wartung                                     | 83    |
| 5.2.1   | Führungsleisten einstellen                  | 83    |
| 5.2.1.1 | Planschlitten - Führungsleiste einstellen   |       |
| 5.2.1.2 | Einstellen der Z- Achse - Führungsleiste    | 84    |
| 5.2.2   | Kalibrierungs- und Umkehrspielkonstanten    | 84    |
| 5.2.21  | Kalibrierung                                | 84    |
| 5.2.2.2 | Spielausgleich                              | 86    |
| 5.2.3   | Schmierung                                  | 87    |
| 5.2.3.1 | Spindelstockschmierung                      | 87    |
| 5.2.3.2 | Reitstock                                   | 88    |
| 5.2.3.3 | sonstige Angaben                            | 88    |
|         |                                             |       |
| 6.0     | Werkzeugwechsler                            | 89    |
| 6.1     | Dorian - Werkzeugwechsler                   | 89    |
| 6.1.1   | Anleitung zur Installation vor Ort          | 89    |
| 6.1.2   | Werkzeugwechsler von der Maschine abnehmen  | 89    |
| 6.1.3   | Fehlersuche am Werkzeugwechsler             | 89    |
| 6.1.4   | Fehlersuche anhand der LEDs in der BlackBox | 90    |
| 6.1.5   | Werkzeugwechsler - Drehgeber neu ausrichten | 91    |
| 6.1.6   | Werkzeugwechsler Instandhaltung             | 91    |
| 6.1.7   | Garantie                                    | 91    |
| 6.2     | 4-fach - Werkzeugwechsler                   | 93    |
| 6.2.1   | Anleitung zur Installation vor Ort          | 93    |
| 6.2.2   | Werkzeugwechsler von der Maschine abnehmen  | 93    |
| 6.2.3   | Fehlersuche am Werkzeugwechsler             | 94    |
| 6.2.4   | Fehlersuche in der Kabel-Breakout-Box       | 94    |
| 6.2.4.1 | PLC Eingänge                                | 94    |
| 6.2.4.2 | Einstellungen Motorantrieb                  | 96    |
|         |                                             |       |
| 7.0     | Zeichnungen / Ersatzteillisten              | 100   |
|         |                                             |       |
|         |                                             |       |

# 1.0 VERWENDUNGSZWECK

Drehmaschine zur spanabhebenden Bearbeitung von Metallwerkstoffe innerhalb genannter Kapazitäten, Verfahren der Achsen manuell an Handrädern oder mit CNC-Steuerung.

Bedienung ausschließlich durch geschulte und erfahrene Maschinenführer.

Für den Einsatz in einer den Normen entsprechenden Produktionsumgebung. Nicht geeignet in explosionsgefährdeter Atmosphäre.

Bei jedem anderen Verwendungszweck hat zuvor eine Risikobewertung durch eine zuständige Person zu erfolgen.

# 1.1 Für dieses Handbuch geltende Bedingungen

Die in diesem Handbuch enthaltenen Angaben gelten vorbehaltlich Fehler und Auslassungen zum Zeitpunkt der Drucklegung. Bitte berücksichtigen Sie, dass Retro AG um ständige Verbesserung bemüht ist und sich Daten daher ohne Vorankündigung ändern können. Bitte vergewissern Sie sich vor Auftragserteilung, dass wichtige technische Daten und Einzelheiten noch gültig sind.

# 1.2 Sicherheitshinweise

Voraussetzung für den sicheren Betrieb der Maschinen ProTURN SLX 355, 425 und 555 ist deren sachgerechte Verwendung und die Beachtung der Sicherheitsvorkehrungen durch die Maschinenführer.

- Bitte lesen Sie das ProTURN SLX 355, 425 & 555 CNC Sicherheits-, Programmier-, Betriebs- und Pflegehandbuch sorgfältig durch. Achten Sie darauf, dass alle Maschinenführer die Betriebs- und Sicherheitsanforderungen für diese Maschine vor deren Benutzung gelesen und verstanden haben.
- Bitte lesen Sie das ProTURN SLX 355, 425 & 555 Sicherheits-, Installations-, Wartungs- und Betriebshandbuch mit Ersatzteilliste sorgfältig durch. Achten Sie darauf, dass alle Maschinenführer die Betriebs- und Sicherheitsanforderungen für diese Maschine vor der Durchführung von Instandhaltungsarbeiten gelesen und verstanden haben.
- Grundsätzlich Schutzbrille und Sicherheitsschuhe tragen.
- Vor dem Wechsel oder Einstellen eines Werkzeugs oder Werkstücks die Spindel immer anhalten und sicherstellen, dass die CNC-Steuerung im Stillstand ist.
- Beim Betrieb und in der Nähe der Maschine keine Handschuhe, Ringe, Uhren, weite Kleidungsstücke, Krawatten, Halsketten, Armbänder oder ähnliche Accessoires tragen.
- Am Bedienungsplatz immer Schutzvorrichtungen verwenden. Der Arbeitgeber haftet für die Bereitstellung der Schutzvorrichtungen am Bedienungsplatz.

# 1.2 In diesem Handbuch verwendete Begriffe 'Gefahr', 'Warnung', 'Vorsicht' und 'Hinweis'

- **GEFAHR** steht für unmittelbare Gefahr von schweren und lebensgefährlichen Verletzungen der Gefahrenhinweis auf der Maschine ist in roter Farbe gekennzeichnet
- WARNUNG steht für mögliche Gefahren von schweren Verletzungen und / oder Beschädigungen an der Maschine die Warnhinweise auf der Maschine sind mit gelber Farbe gekennzeichnet

Das Verunstalten, Zerstören und Entfernen der an den Drehmaschinen angebrachten Sicherheits- und Informationsaufkleber ist gesetzlich verboten !

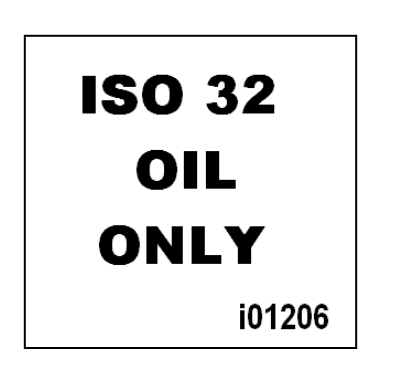

Nur ÖL ISO 32 verwenden

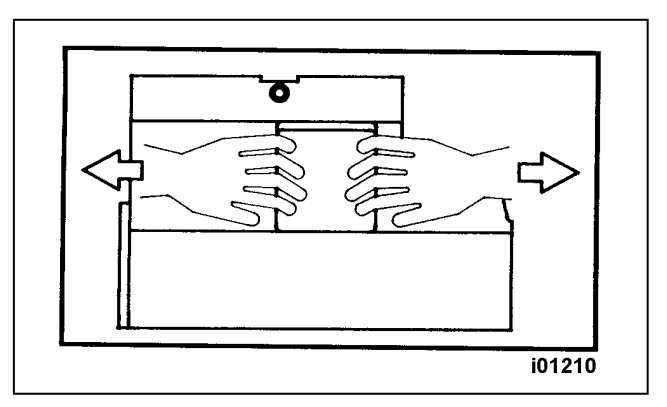

Die Türen nur mit beiden Händen gleichzeitig öffnen

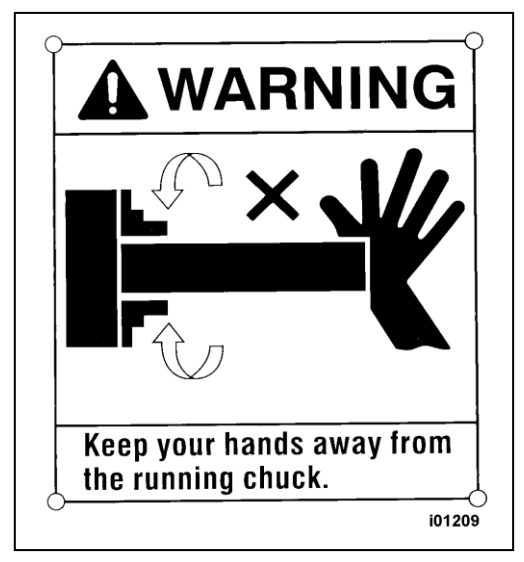

# WARNUNG

Die Hände von der laufenden Aufspannung fernhalten !

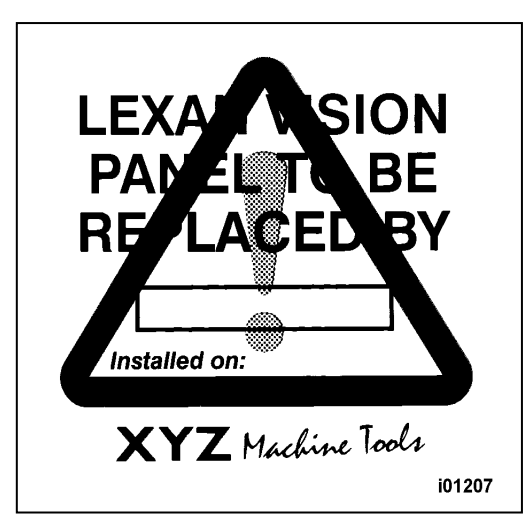

Lexan - Sichtfenster austauschen bis: Installiert am:

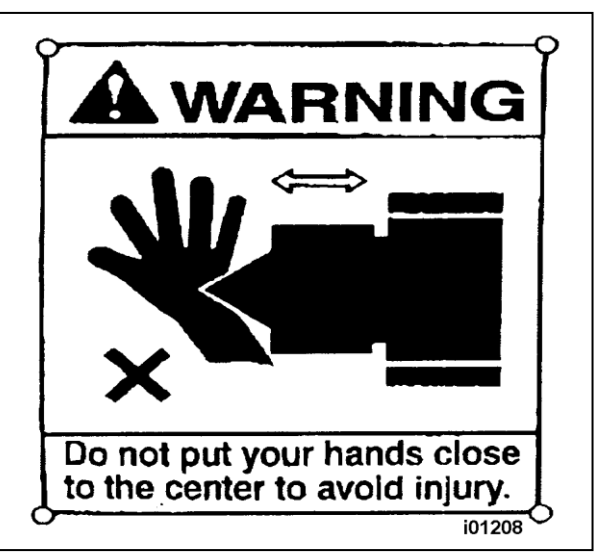

# WARNUNG

Die Hände nicht in die Nähe der Zentrierspitze bringen. Verletzungsgefahr !

#### WARNUNG

- Der Luftdruck muss zwischen 4,0 und 4,5 kg/cm<sup>2</sup> (57 psi – 65 psi ) betragen.
- 2. Die Filter und Schmiervorrichtungen einmal pro Woche warten.

#### GEFAHR

- 1. Die elektrische Ausstattung dieser Maschine ist stromführend. Installation, Prüfung, Einstellung und Wartung nur durch qualifizierte Elektriker.
- 2. Vor Installations-, Prüf-, Einstell- und Wartungsarbeiten immer Strom abschalten.
- 3. Strom niemals ohne angeschlossenen Schutzleiter einschalten.
- 4. Änderungen an dieser Maschine ohne vorherige Genehmigung sind nicht zulässig.

BEACHTEN SIE DIESE VORSCHRIFTEN, DA ANDERNFALLS UNFALLGEFAHR BESTEHT !

#### WARNUNG

In der Maschine laufen Riemen und Scheiben mit hoher Geschwindigkeit.

Vor Abnehmen der Abdeckung Strom abschalten. Nicht bei laufender Maschine in Riemen oder Scheiben greifen.

Andernfalls besteht schwere Verletzungsgefahr.

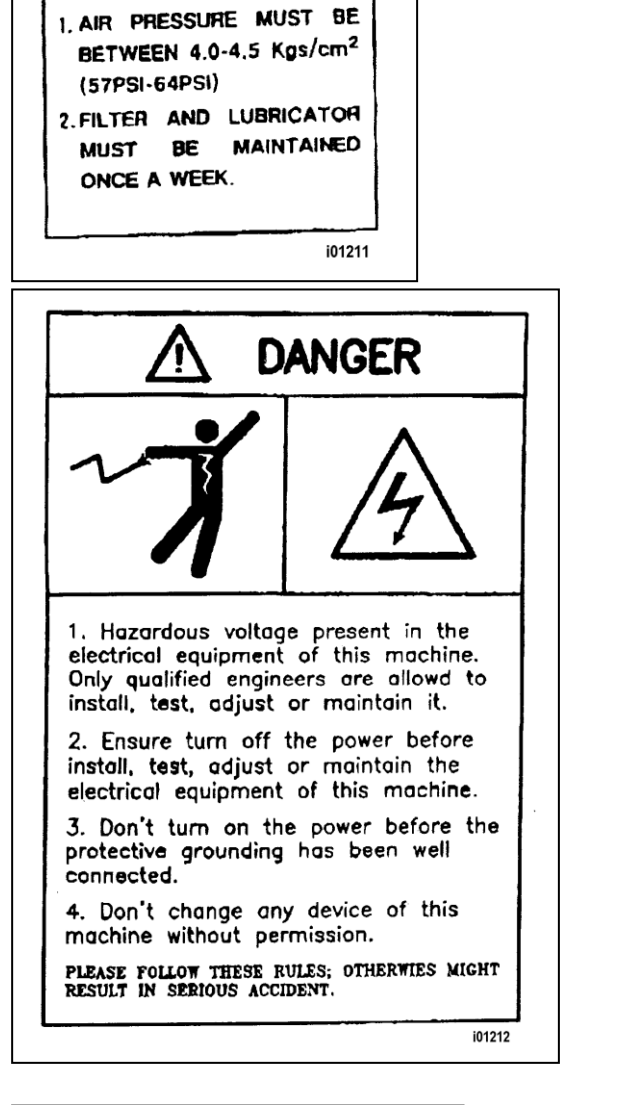

WARNING

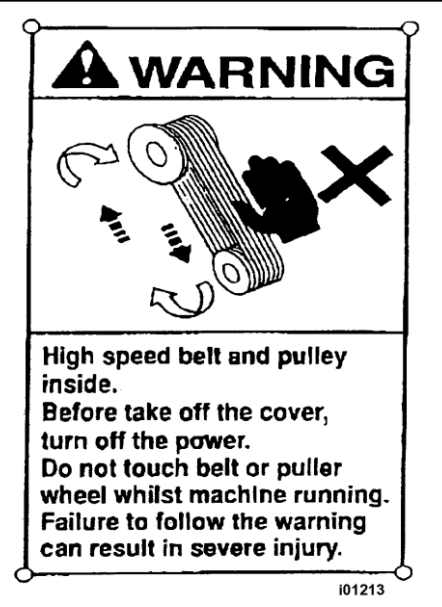

# WARNUNG

- 1. Vor dem Einschalten der Spindel die Sicherheitstüre schließen.
- 2. Während der laufenden Dreharbeiten die Tür niemals öffnen.

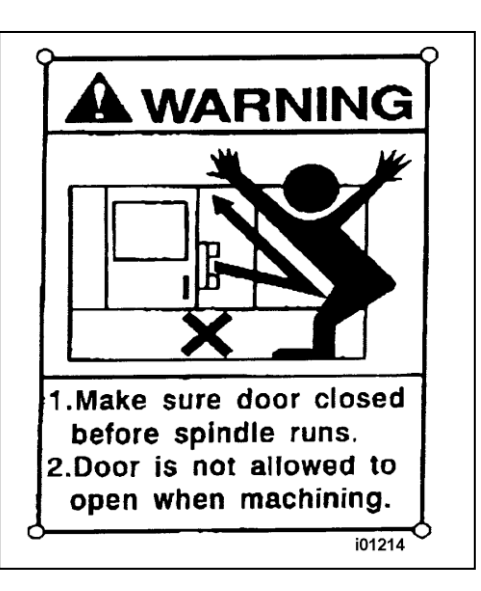

Es ist zwingend erforderlich eine Schutzbrille bzw. Augenschutz zu tragen.

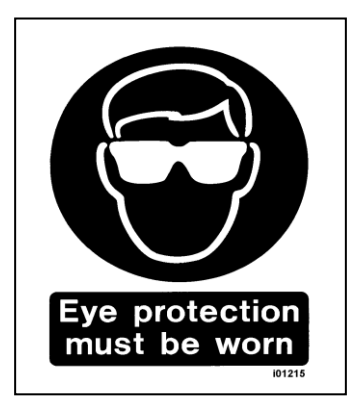

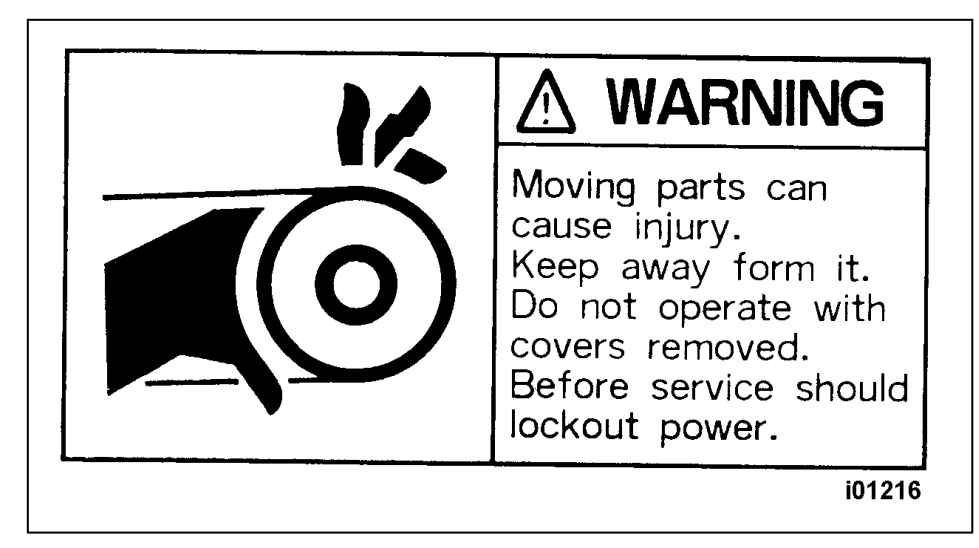

#### WARNUNG

Das Berühren von rotierenden Teilen kann schwere Verletzungen verursachen. Bei eingeschalteter Spindel nicht in den Bearbeitungsraum greifen. Nicht ohne Schutzvorrichtungen die Maschine betreiben.

Vor der Durchführung von Wartungsarbeiten ist der Strom abzuschalten.

#### WARNUNG !

Nur Aufspannfutter verwenden, die für die maximale Drehzahl (UPM) der Drehmaschine ausgelegt sind.

- 1. Maschine erst nach sorgfältigem Lesen und Verstehen des ProTURN SLX 355, 425 & 555 ProtoTRAK SLX CNC Programmier-, Betriebs- und Pflegehandbuchs in Betrieb nehmen.
- Bitte lesen Sie dieses ProTURN SLX 355, 425 & 555 Sicherheits-, Installations-, Wartungs- und Betriebshandbuch mit Ersatzteilliste sorgfältig durch. Achten Sie darauf, dass alle Maschinenführer die Betriebs- und Sicherheitsanforderungen für diese Maschine vor deren Betrieb oder Instandhaltung gelesen und verstanden haben.
- 3. Maschine nicht betreiben, wenn nicht alle Funktionen sämtlicher Steuertasten, Bedienungsknöpfe oder Hebel bekannt sind. Bitten Sie gegebenenfalls Ihren Vorgesetzten oder einen kompetenten Maschineneinweiser um Unterstützung.
- 4. Schützen Sie Ihre Augen. Tragen Sie immer eine zugelassene Schutzbrille (mit Seitenabdeckung). Verlassen Sie sich beim Augenschutz nicht auf die Lexan Sichtfenster.
- 5. Achten Sie darauf nicht in laufende Teile zu geraten. Bei Betrieb dieser Maschine keinen Schmuck, Uhren und Ringe, Krawatten und weite Kleidungsstücke tragen.
- 6. Darauf achten, dass Sie nicht mit Ihrem Haar in laufende Teile gelangen können. Immer geeignete Kopfbedeckung tragen.
- 7. Schützen Sie Ihre Füße. Sicherheitsschuhe mit ölbeständigen, rutschfesten Sohlen und Stahlkappe tragen.
- 8. Vor dem Einschalten der Maschine Handschuhe ausziehen. Handschuhe können leicht in laufende Teile gelangen.
- 9. Vor dem Einschalten Handwerkzeug (Schraubenschlüssel, Spannfutterschlüssel, etc.) von der Maschine entfernen. Lose Teile können sich in gefährliche Flugobjekte verwandeln.
- 10. Betreiben Sie die Maschine niemals nach dem Genuss alkoholischer Getränke oder bei Einnahme von Arzneimitteln oder nicht verschreibungspflichtigen Medikamenten.
- 11. Schützen Sie Ihre Hände. Stoppen Sie die Spindel und achten Sie immer darauf, dass die CNC -Steuerung im Stillstand ist:
  - vor Werkzeugwechsel
  - vor Werkstückwechsel
  - vor Entfernen von Spänen, Öl oder Kühlmittel; hierzu immer Späneabstreifer oder Bürste verwenden
  - vor Einstellen von Werkstück, Spannfutter, Kühlmitteldüsen oder vor der Durchführung von Messungen
  - vor Öffnen von Schutzvorrichtungen (Schutzschilde, etc.); niemals unter Umgehung einer Schutzvorrichtung nach einem Werkstück, Werkzeug oder einer Spannvorrichtung greifen
- 12. Schützen Sie Ihre Augen. Zum Entfernen von Spänen und zum Reinigen der Maschine von Öl, Kühlmittel, etc. keine Druckluft verwenden.
- 13. Vor dem Austausch von Antriebsriemen, Scheiben, Rädern, etc., Maschine anhalten und Strom abschalten.

- 14. Immer für eine gute Beleuchtung des Arbeitsbereichs sorgen. Bei Bedarf zusätzliche Beleuchtung anfordern.
- 15. Nicht an der laufenden Maschine anlehnen.
- 16. Entstehen von Rutschstellen verhindern. Halten Sie den Arbeitsbereich trocken und sauber. Entfernen Sie Späne, Öl, Kühlmittel und Hindernisse jeder Art an der Maschine.
- 17. Achten Sie darauf, dass Sie nicht zwischen Stellen geraten können, an denen die Spindel, der Maschinensupport, Planschlitten oder die Gleittür bei laufender Maschine 'Quetschkanten' bilden können.
- 18. Stets auf korrekte Anbringung des Werkzeugs und Anklemmung des Werkstücks im Aufspannfutter achten. Ausschließlich geeignete Werkzeughalter verwenden.
- 19. Damit Werkzeugbruch vermieden wird, stets auf korrekte Schneidparameter (Geschwindigkeit, Vorschub und Schneidtiefe) achten.
- 20. Nur das für die Arbeiten korrekte und geeignete Schneidwerkzeug verwenden.
- 21. Beschädigungen am Werkstück und am Schneidwerkzeug verhüten. Schalten Sie die Maschine niemals ein (einschließlich Spindelrotation), wenn sich ein Werkzeug mit dem Werkstück in Kontakt befindet.
- 22. Stumpfe oder beschädigte Schneidwerkzeuge nicht verwenden. Diese können leicht brechen und herausgeschleudert werden. Prüfen Sie die Schärfe der Schneidkanten und die Unversehrtheit von Schneidwerkzeugen und Werkzeughaltern.
- 23. Schneidwerkzeuge mit langen Überhängen, die nicht benötigt werden, können Unfälle verursachen und Teile beschädigen.
- 24. Brand verhindern. Bei der Bearbeitung bestimmter Werkstoffe (Magnesium, etc.) sind die entstehenden Späne und Stäube äußerst leicht entflammbar. Vor der Bearbeitung solcher Werkstoffe besorgen Sie sich bei Ihrem Vorgesetzten besondere Arbeitsanweisungen. VOR DER BEARBEITUNG ENTFLAMMBARER WERKSTOFFE HAT EINE RISIKO-BEURTEILUNG ZU ERFOLGEN.
- 25. Entflammbare Stoffe und Flüssigkeiten nicht in die Nähe der Maschine und heißer Späne gelangen lassen.
- 26. Spindel niemals von Hand drehen, wenn sich die Maschine nicht im Leerlauf befindet.

# 2.0 Installation

Bitte lesen Sie vor Beginn der Installationsarbeiten sorgfältig alle Angaben in diesem Kapitel.

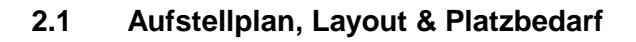

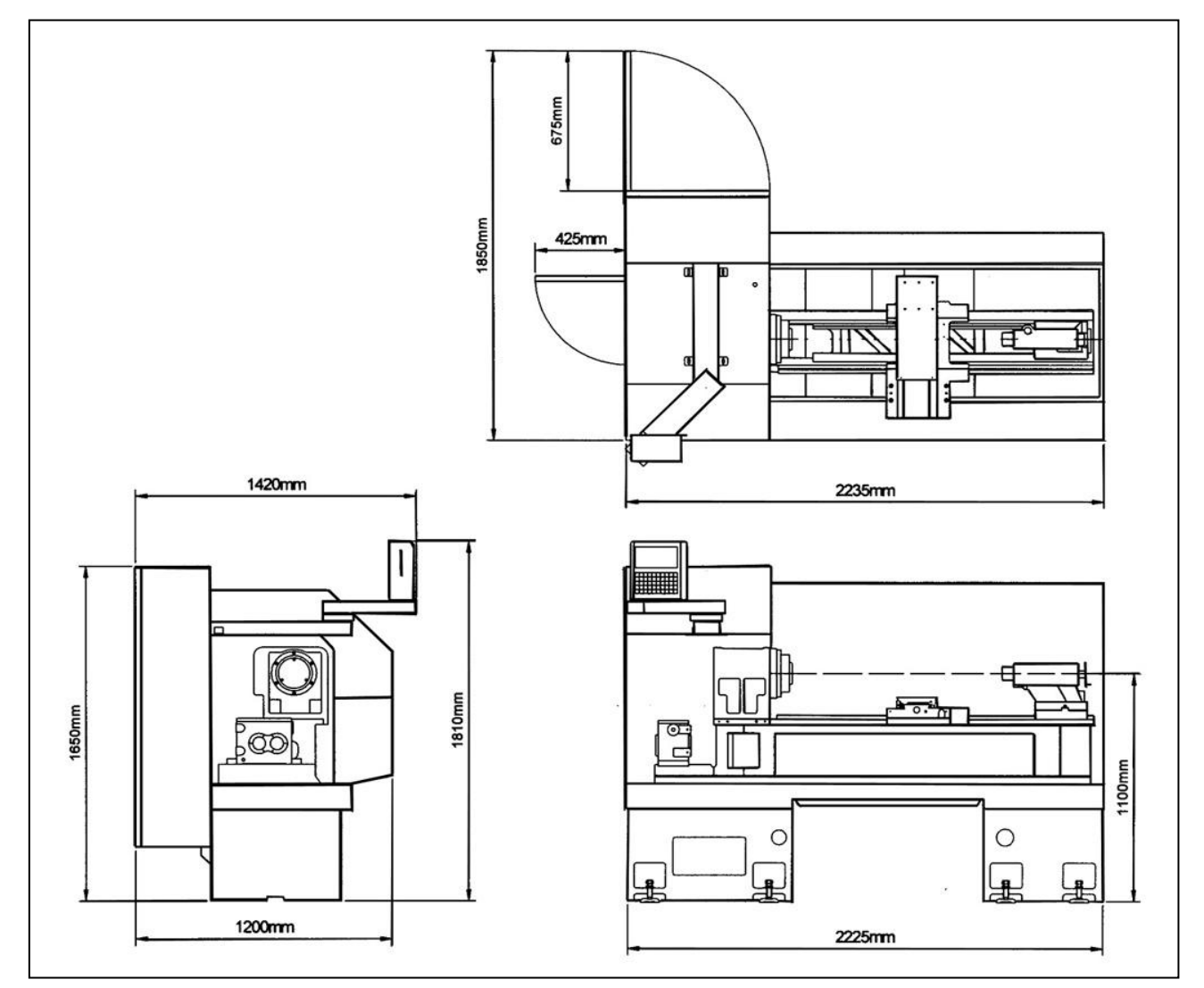

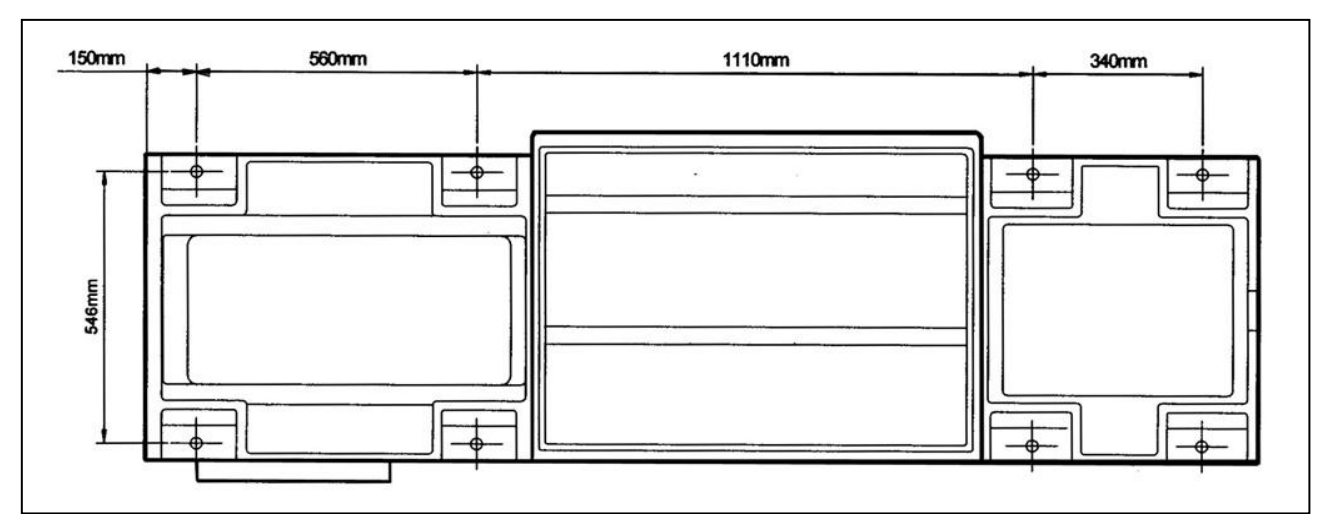

Abbildung 1 Aufstellplan, Layout & Platzbedarf / SLX 355

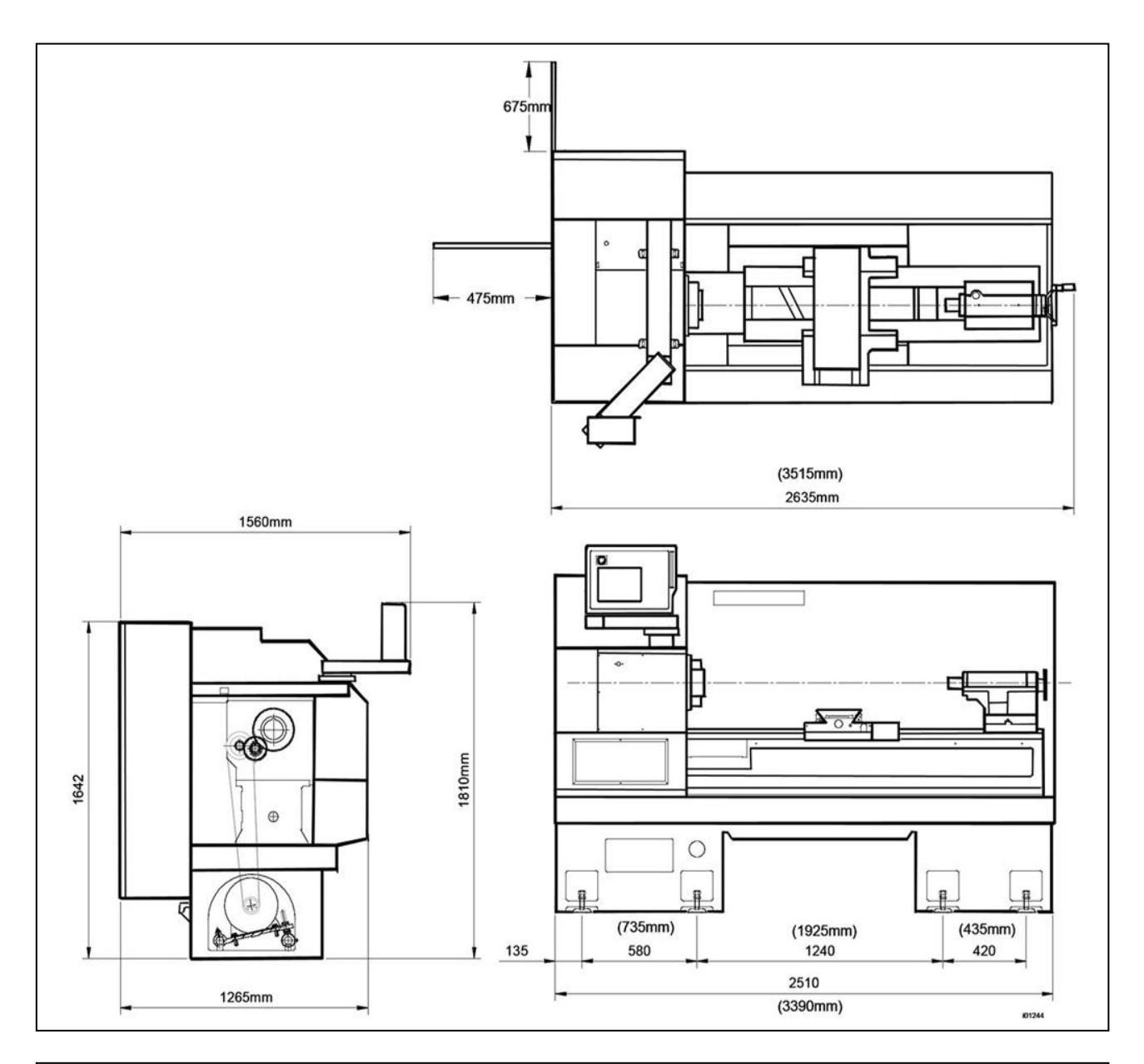

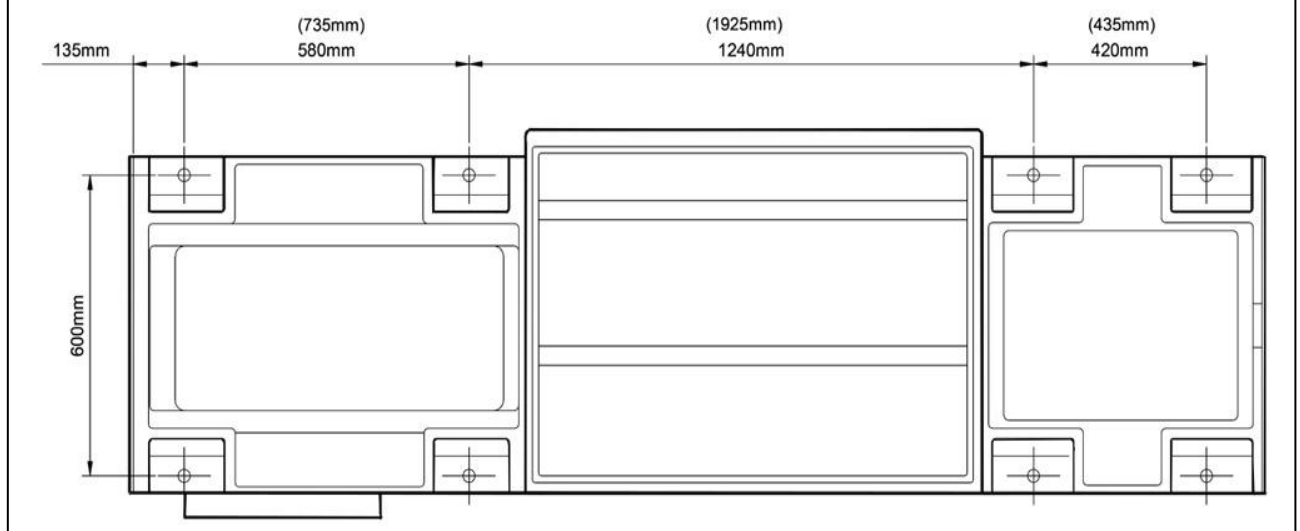

Abbildung 2 Aufstellplan, Layout & Platzbedarf / SLX 425

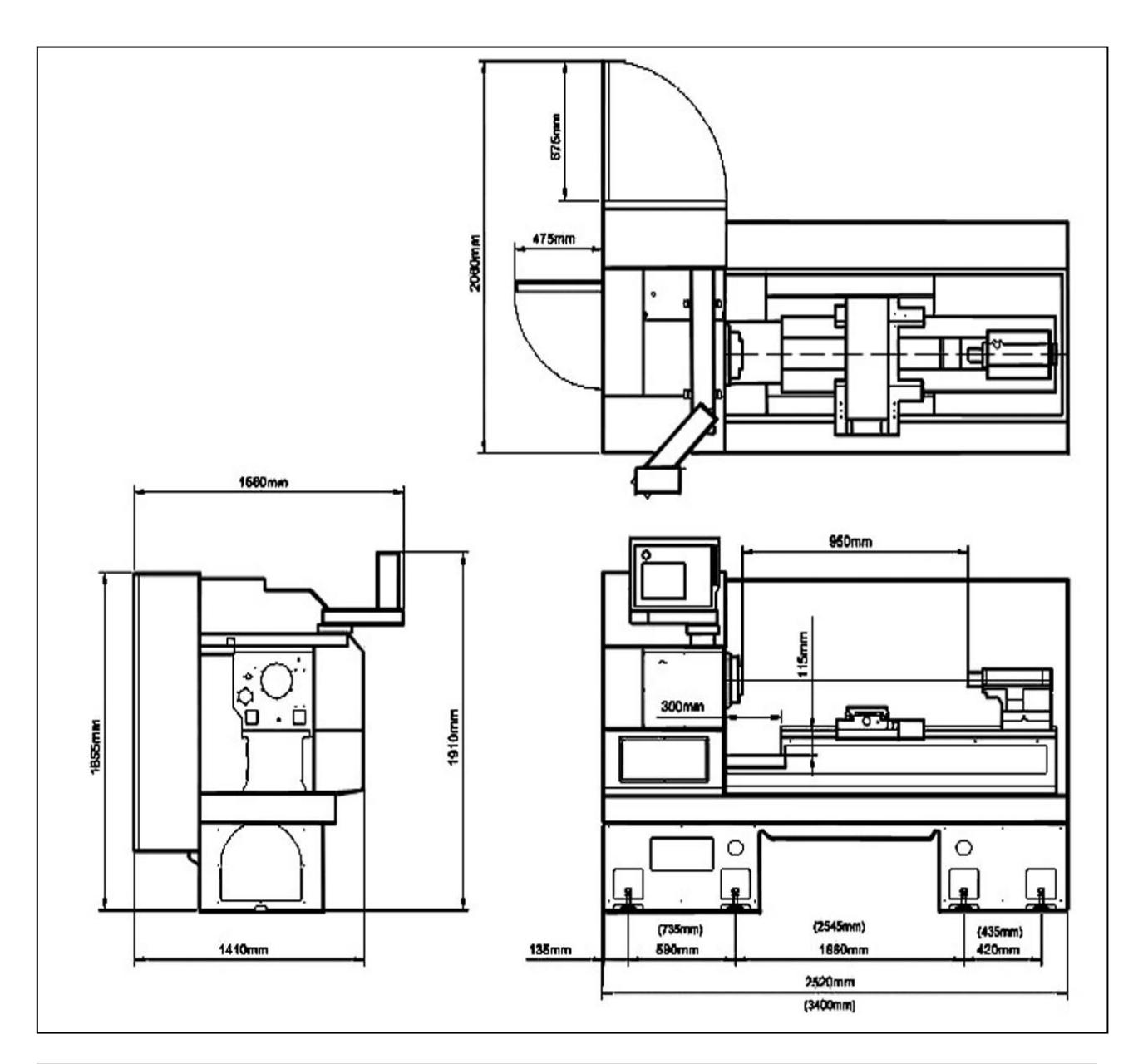

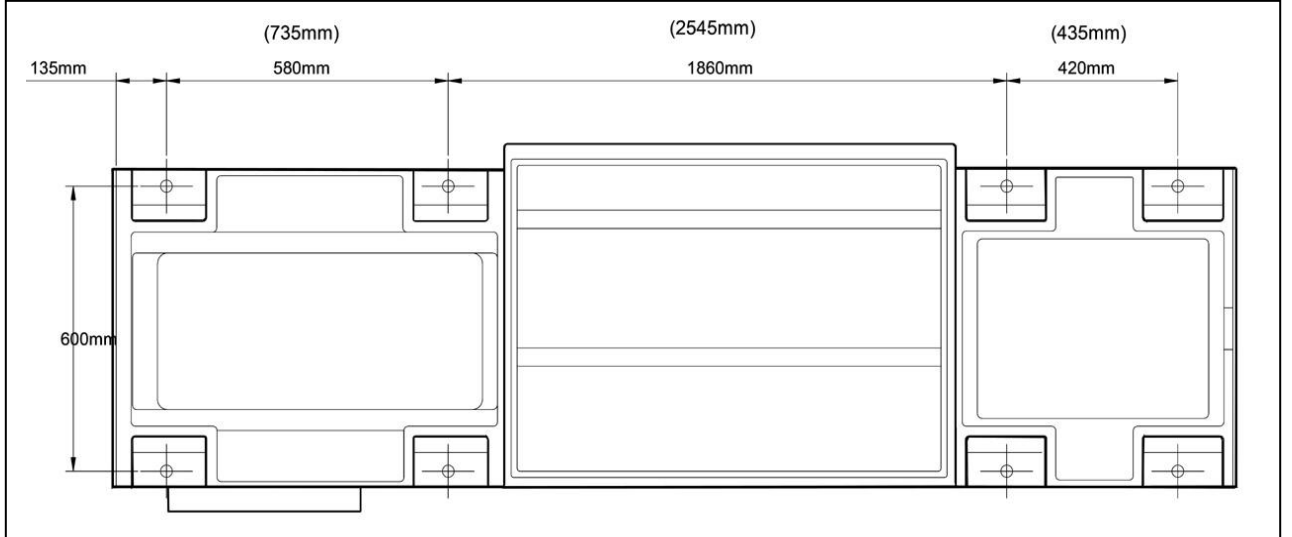

Abbildung 3 Aufstellplan, Layout & Platzbedarf / SLX 555

# 2.2 Auspacken

Beim Entfernen der Schutzverpackung darauf achten, dass die Maschine und die Maschinenteile nicht verkratzt oder beschädigt werden können.

Nehmen Sie die Kartons von der Prototrak Steuerung ab (vorsichtig behandeln). Die Stellfüße und Schrauben für die Maschinen befinden sich im Werkzeugkasten.

Entfernen Sie die 4 Bolzenschrauben, mit denen die Maschine an der Holzpalette gesichert ist.

| ACHTUNG!                                                                       |   |
|--------------------------------------------------------------------------------|---|
| Festgestellte Beschädigungen, die auf Transportschäden und / oder unsachgemäße |   |
| Behandlung der Maschine zurückzuführen sind, müssen unverzüglich schriftlich   |   |
| gemeldet werden.                                                               |   |
|                                                                                | - |

#### 2.3 Checkliste Lieferumfang

- \_\_\_\_\_ Maschine (Modell- und Seriennummer prüfen)
- \_\_\_\_\_ Stellsockel und Schrauben (8 St. bei 355, 425 und 555)
- \_\_\_\_\_ Prototrak Steuerung (24000 4)
- \_\_\_\_\_ Werkzeugkasten mit verschiedenen Werkzeugen
- \_\_\_\_\_ SLX 355, 425 & 555 Sicherheits-, Betriebs- und Programmierhandbuch (Teile Nr. 25052)
- \_\_\_\_\_ SLX 355, 425 & 555 CNC Sicherheits-, Installations-, Wartungs- und Instandhaltungshandbuch, Ersatzteilliste (Teile - Nr. 25099)

Sollte etwas fehlen, wenden Sie sich bitte an den Händler bei dem Sie die Maschine gekauft haben.

# 2.4 Installationsanweisungen & Checkliste

Elektrische und mechanische Instandhaltungsarbeiten dürfen nur von geschulten und erfahrenen Maschinentechnikern durchgeführt werden, die mit den Gefahren bei Arbeiten an Werkzeugmaschinen vollständig vertraut sind.

Installateur: Bei 325, 425 und 555 verwenden Sie zur Gewährleistung der vollständigen Einrichtung der Maschine nachstehende Checkliste.

\* Positionen vor Verlassen des Werkes kontrolliert

| 1. | Stromversorgung der Maschine abschalten                                                     |
|----|---------------------------------------------------------------------------------------------|
| 2. | 415V Eingang an Elektroschrank visuell kontrollieren.                                       |
|    | Visuelle Prüfung, ob die Verdrahtung korrekt ist und mit unserem Schaltplan übereinstimmt.  |
|    | Darauf achten, dass am Eingang der Kabel in den Schaltschrank eine Zugentlastung verwendet  |
|    | wird. Abweichungen sind vom Kunden beheben zu lassen.                                       |
|    | Hinweis: Anschluss der Maschine nur an 415 VAC.                                             |
| 3. | Maschine bei Bedarf reinigen und überschüssiges Schmierfett entfernen.                      |
| 4. | Alle entsprechenden Anschlüsse von Steuerung zum Elektroschaltkasten herstellen und prüfen. |
|    | Darauf achten, dass die Kabelabdeckung an der linken Seite der Steuerung montiert ist.      |
|    | Ein Anschlussdiagramm befindet sich auf der Rückseite der Steuerung                         |
| 5. | Einwandfreie Funktion der Schiebetüren durch Bewegen nach oben und unten prüfen.            |
|    | Bei Bedarf einstellen.                                                                      |
| 6. | Stromzufuhr zur Maschine und zur Steuerung einschalten.                                     |
|    | Achten Sie darauf, dass die 115V Zuleitung an der Steuerung eingesteckt ist.                |
| 7. | Kontrollieren Sie, ob die Kühlmittelpumpe korrekt läuft.                                    |

|   | 8.  | 355:                                                                                                    |
|---|-----|----------------------------------------------------------------------------------------------------|
|   |     | Ölstand des Getriebes im Schauglas hinter der Türe des Spindelstocks kontrollieren.                                                                                         |
|   |     | Das Öl muss bis zur Markierung H gefüllt sein. Bei Bedarf ISO 32 Öl nachfüllen.                                                                                             |
|   |     | 425 & 555:                                                                                                    |
|   |     | Ölstand des Spindelstocks im Schauglas mit den Markierungen H und L kontrollieren.                                                                                          |
|   |     | Das Öl muss bis zur Markierung H gefüllt sein. Bei Bedarf ISO 32 Öl an der Einlassöffnung an                                                                                |
|   |     | der Oberseite des Spindelstocks nachfüllen.                                                                                                    |
|   |     | 425 & 555:                                                                                                    |
|   |     | Das Schauglas an der Oberseite zeigt den Ölfluss an, der nur bei laufender Spindel sichtbar ist.                                                                            |
|   |     | Ist bei laufender Spindel kein Öl sichtbar, Spindel sofort anhalten und Kundendienst rufen.                                                                                 |
|   | 9.  | Manueller Eingriff in die automatische Schmierung und Ölpumpe zum Schmieren aller Gleit-                                                                                    |
|   | -   | bahnen. Hierzu Service - Code 300 mehrere Male auszuführen.                                                                                                    |
|   | 10. | Längs- und Planschlitten mit Jogstick solange nach vorn und hinten versetzen, bis die Gleit-                                                                                |
|   |     | bahnen, gut geschmiert sind. Auf allen Gleitbahnen muss Öl erkennbar sein.                                                                                                  |
|   | 11  | Zum Ausrichten der Maschine Längsschlitten und Reitstock auf Mitte Maschinenbett stellen                                                                                    |
|   | 12  | Ausrichtung der Maschine kontrollieren. Die Maschine muss innerhalb von 0.02 mm in Längs-                                                                                   |
|   | 12. | richtung und 0.01 mm in Ouerrichtung waagerecht sein. Bei Bedarf erforderliche Einstellungen                                                                                |
|   |     | vornehmen (siehe Kanitel 2.9 Nivellieren), auch wenn der Kunde dafür zuständig ist                                                                                          |
|   | 13  | Mit Klemmen und Lösen prüfen, ob der Reitstock fest sitzt. Reitstockningle auf korrekte Eunktion                                                                            |
|   | 15. | nrüfen. Druckluft am Reitstock anschließen und auf reibungsloses Gleiten hin kontrollieren                                                                                  |
|   | 11  | Spindel 15 20 Minuten lang bei 500 L/min laufen lassen, damit der Spindelsteck erwärmt wird                                                                                 |
| * | 14. | Spinder 15 - 20 Minuten lang bei 500 Omin laufen lassen, dannt der Spindelstock erwannt wird.                                                                               |
|   | 15  | Spindel in allen verschiedenen Geschwindigkeiten und Gängen laufen lassen                                                                                                   |
|   | 16  | Spinder in allen verschiedenen Geschwindigkeiten und Sahigen dar Türan kontrollioron                                                                                        |
|   | 10. | Pulikuon der Turschalter durch Onnen und Schließen der Turen kontrollieren.<br>Bei geöffneten Türen muss auf der Stauerung im Medue Manuell die Meldung (Sieberheitssebutz- |
|   |     | offen angezeigt sein. Beim Schließen der Tür muss die Anzeige verschwinden. Schutzverrich                                                                                   |
|   |     | tung om Aufononnfuttor öffnon und schließen und kontrollieren, ob om Dildschirm eine Meldung                                                                                |
|   |     | tung am Auspanniutter onnen und schliesen und kontrollieren, ob am blidschlim eine Meldung                                                                                  |
|   | 17  | Kentrellieren, eh die elektronigehen Hendröder der X und 7 Acheen sowie der legetiek für den                                                                                |
|   | 17. | Filopog funktionist                                                                                                    |
|   | 10  | Eligarig furiktionieft.                                                                                                    |
|   | 10. | Pruteri, ob die Notausschalter an der Steuerung und am Schlosskasten konekt funktionieren.                                                                                  |
|   |     | Notausschalter freigeben und mit der Reset - Laste auf der rechten Seite der Steuerung zurück-                                                                              |
|   | 10  | Selzell.<br>Mit Samion – Code 12 Samoobaleich queführen (werkesitig singestellt)                                                                                            |
| * | 19. | Mit Service - Code 12 Servoabgieich ausführen (werkseitig eingesteilt).                                                                                                    |
| _ | 20  | Kelibrierung der V. und Z. Ashaan mit 150 mm Kelibriernermel und Cervice. Code 100                                                                                          |
| * | 20. | Kalibrierung der X- und Z- Achsen mit 150 mm Kalibriernormal und Service - Code 123                                                                                         |
|   | 0.1 |                                                                                                    |
|   | 21. | Zum manuellen Errechnen des Umkehrspiels der X- und Z- Achsen Service - Code 127 und 128                                                                                    |
|   |     | austunren.                                                                                                    |
|   | 22. | Positioniergenauigkeit und Wiederholbarkeit auf den X- und Z- Achsen mit den Programmen 'X                                                                                  |
| Î |     | LATHE REPEAT.PT4' beziehungsweise Z LATHE REPEAT.PT4' kontrollieren. Die Positionier-                                                                                       |
|   |     | und vviedernoibarkeitswerte mussen gleich oder geringer als 0,01 mm sein. Die Programme sind                                                                                |
|   |     | aut den mit der Steuerung zusammen gelieterten Disketten für Bauteilprogramme enthalten. Sie                                                                                |
|   |     | tinden sich auch im P14sx Verzeichnis im Unterverzeichnis 'SWI TEST PROGRAMS', wenn der                                                                                     |
|   |     | Kunde die optionale Software 'Network/Memory' bestellt hat. Hinweis: Zum Ausführen dieser                                                                                   |
|   |     | Programme mussen die Türen geschlossen sein.                                                                                                    |
|   | 23. | Service - Code 100 für die X- und Y- Achsen ausführen, um kontrollieren zu können, dass die am                                                                              |
| * |     | Display angezeigten Vorschubgeschwindigkeiten bei Z mindestens 7.620 mm/min und bei X                                                                                       |
|   |     | 3.048 mm / min betragen.                                                                                                    |
|   | 24. | Mit der Taste 'Accessories" [Zubehör] an der Steuerung kontrollieren, ob die Kühlmittelpumpe                                                                                |
|   |     |                                                                                                    |
|   |     | einschaltet. Für die Prüfung muss die Taste 'Accessories' im Modus Manuell auf EIN stehen.                                                                                  |

#### ACHTUNG!

Wenn bei SLX 355, 425 oder 555 an der Spindel ein Aufspannfutter montiert ist, darauf achten, dass die Spannbacken geschlossen sind oder fest auf ein Werkstück greifen, bevor Sie die Maschine laufen lassen.

Darauf achten, dass das Futter für die maximale Geschwindigkeit der Maschine ausgelegt ist. Andernfalls darf die Maschine nicht über der angegebenen Höchstgeschwindigkeit des Aufspannfutters betrieben werden.

| 15    |    |
|-------|----|
| Retro | AG |

Maschinen und Steuerungen

# 2.5 Maschinendaten

| Modell                         | 355               | 425 x 1250        | 425 x 2000        |
|--------------------------------|-------------------|-------------------|-------------------|
| Spitzenweite                   | 1000              | 1250              | 2000              |
| Dreh- Ø über Bett              | 360               | 480               | 480               |
| Dreh- Ø über Planschlitten     | 225               | 257               | 257               |
| Verfahrweg Planschlitten       | 195               | 205               | 205               |
| Stahlhalter (max.)             | 20 x 20           | 25 x 25           | 25 x 25           |
| Bettbreite                     | 305               | 370               | 370               |
| Spindelnase (Camlock)          | D1-6              | D1-8              | D1-8              |
| Spindelbohrung                 | 52                | 80                | 80                |
| Spindelkegel                   | MK4 in Laufbuchse | MK7 in Laufbuchse | MK7 in Laufbuchse |
| Spindel- Ø am Frontlager       | 80                | 105               | 105               |
| Anzahl Lager                   | 3                 | 3                 | 3                 |
| Spindeldrehzahlbereich (U/min) | 50 - 4000         | 25 - 2500         | 25 - 2500         |
| Getriebestufen                 | 2                 | 3                 | 3                 |
| Reitstock Pinolenweg           | 150               | 196               | 196               |
| Pinolendurchmesser             | 60                | 75                | 75                |
| Pinolenaufnahme                | MK4               | MK5               | MK5               |
| Spindelmotor HP                | 7.5 [5,6 kW]      | 10 [7,5 kW]       | 10 [7,5 kW]       |
| Leistungsbedarf Maschine       | 25 A              | 32 A              | 32 A              |
| Versandmaße                    | 2300x1250x1750    | 2600x1500x1750    | 3450x1500x1750    |
| Gewicht                        | 2600 kg           | 3500 kg           | 3700 kg           |
| Eilgang max. X, Z mm/min       | 2500 / 6300       | 2500 / 6300       | 2500 / 6300       |
| Motor Kühlmittelpumpe          | 1/8 HP [93 W]     | 1/8 HP [93 W]     | 1/8 HP [93 W]     |
| Härte der Gleitflächen         | HRC48~52          | HRC48~52          | HRC48~52          |
| Spindelstockschmierung         | Dauerschmierung   | Nasssumpf-        | Nasssumpf-        |
|                                |                   | schmierung mit    | schmierung mit    |
|                                |                   | Außenkühlung      | Außenkühlung      |

| Modell                         | 555 x 1000        | 555 x 1750        | 555 x 3000        |
|--------------------------------|-------------------|-------------------|-------------------|
| Spitzenweite                   | 1000              | 1750              | 3000              |
| Dreh-Øüber Bett                | 560               | 560               | 560               |
| Dreh-Øüber Planschlitten       | 350               | 350               | 350               |
| Verfahrweg Planschlitten       | 280               | 280               | 280               |
| Stahlhalter (max.)             | 25 x 25           | 25 x 25           | 25 x 25           |
| Bettbreite                     | 370               | 370               | 370               |
| Spindelnase (Camlock)          | D1-11             | D1-11             | D1-11             |
| Spindelbohrung                 | 104               | 104               | 104               |
| Spindelkegel                   | MK7 in Laufbuchse | MK7 in Laufbuchse | MK7 in Laufbuchse |
| Spindel- Ø am Frontlager       | 140               | 140               | 140               |
| Anzahl Lager                   | 3                 | 3                 | 3                 |
| Spindeldrehzahlbereich (U/min) | 30 - 1800         | 30 - 1800         | 30 - 1800         |
| Getriebestufen                 | 2                 | 2                 | 2                 |
| Reitstock Pinolenweg           | 160               | 160               | 160               |
| Pinolendurchmesser             | 75                | 75                | 75                |
| Pinolenaufnahme                | MK5               | MK5               | MK5               |
| Spindelmotor HP                | 15                | 15                | 15                |
| Leistungsbedarf Maschine       | 32 A              | 32 A              | 32 A              |
| Versandmaße                    | 2600x1600x1650    | 3350x1600x1650    | 4600x1600x1650    |
| Gewicht                        | 2000 kg           | 2800 kg           | 3500 kg           |
| Eilgang max. X, Z mm/min.      | 2500 / 6300       | 2500 / 6300       | 2500 / 6300       |
| Motor Kühlmittelpumpe          | 1/8 HP [93 W]     | 1/8 HP [93 W]     | 1/8 HP [93 W]     |
| Härte der Gleitflächen         | HRC48~52          | HRC48~52          | HRC48~52          |
| Spindelstockschmierung         | Nasssumpf-        | Nasssumpf-        | Nasssumpf-        |
|                                | schmierung mit    | schmierung mit    | schmierung mit    |
|                                | Außenkühlung      | Außenkühlung      | Außenkühlung      |

# 2.6 ProtoTRAK SLX Steuerungshardware

- 2- Achsen CNC, 2- Achsen DRO
- 400 MHz PC- basierter Prozessor
- 256 MB RAM
- DC- Servomotoren mit Nennleistung 280 in-oz [~198 Nm] kontinuierliches Drehmoment f
  ür die X- Achse und 560 in-oz [~396 Nm] f
  ür die Z- Achse
- präzisionsgeschliffene Kugelrollspindeln im Bett- und Planschlitten garantieren glatte und genaue Konturen ohne Umkehrspiel
- Override für Vorschub, Spindeldrehzahl und Eilgang mit grafischer Anzeige
- dichtes Polycarbonat Bedienfeld mit LED Status Leuchten
- klare Anzeige der Eingabeaufforderungen, Zustandsinformationen und Bauteilgrafiken auf einem großen 10,5 Zoll LCD- Farbdisplay
- Modulbauweise für leichteren Kundendienst und optimale Nutzungszeiten
- 256 MB Flashdrive
- Schnittstelle und Anschlüsse für RJ 45, P/S 2 Tastatur und 2 USB
- 3,5 Zoll Diskettenlaufwerk zum Speichern der Bauteilprogramme

# 2.7 Anheben und / oder Bewegen der Maschine

ACHTUNG!

Das Gewicht der SLX - Maschinen beträgt abhängig vom Modell und der Größe bei Versand zwischen 2000 kg und 5400 kg (siehe nachstehende Tabelle). Zum Heben und / oder Bewegen der Maschine nur Geräte mit ausreichender Kapazität verwenden.

| SLX Maschinengewicht |                      |              |  |
|----------------------|----------------------|--------------|--|
| Maschinenmodell      | Spitzenweite (in mm) | Gewicht (kg) |  |
| 355                  | 1000                 | 2000         |  |
| 425                  | 1250                 | 2800         |  |
| 425                  | 2000                 | 3500         |  |
| 555                  | 1000                 | 3800         |  |
| 555                  | 1750                 | 4200         |  |
| 555                  | 3000                 | 5400         |  |

Zum Anheben der Maschine den Spänekasten herausnehmen. Die Gabeln des Gabelstaplers müssen mind. 800 mm Spreizabstand haben (siehe Abb. 4). Achten Sie darauf, dass die Drehmaschine zum Spindelstock hin angehoben wird.

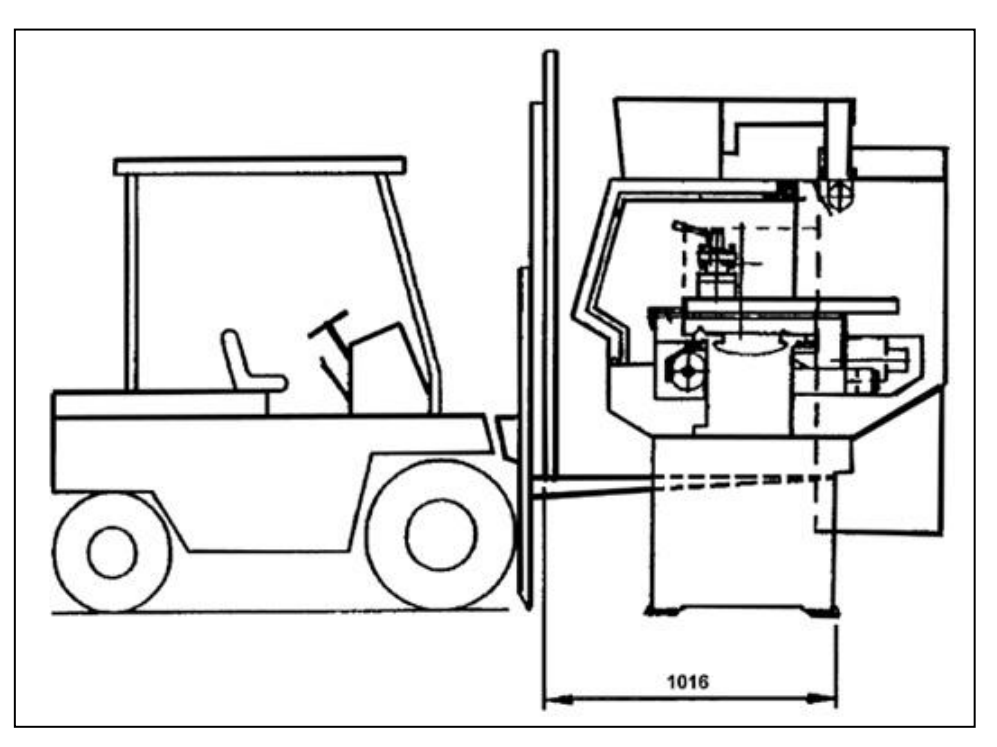

**Abbildung 4** Anheben SLX 355, 425 & 555

Beim Anheben der Maschine mit einem Gabelstapler sind die Vorschriften der Mindestkapazitäten von Gabelstaplern zu beachten.

Gewichte der einzelnen SLX - Modellen siehe Tabelle Seite 14.

Maschine auf den 8 Stützblöcken in Position bringen.

Zur Gewährleistung des korrekten Betriebs muss der Boden zur Aufnahme des Maschinengewichts geeignet sein.

Position, Größe und Montageempfehlungen für die Schraublöcher siehe Abbildungen 1, 2 und 3.

#### 2.8 Reinigen

- 1. Vor dem Bewegen der Schlitten ist die Rostschutzbeschichtung zu entfernen.
- 2. Die Beschichtung lässt sich am besten mit einem sauberen und trockenen Lappen entfernen. Keine Reinigungsflüssigkeit verwenden, die Gummiabstreifer, Kunststoffteile oder Lack angreifen.

WARNUNG! Zum Reinigen der Maschine schwer entflammbare Reinigungsmittel verwenden.

Gegebenenfalls muss der Bettschlitten vor und zurück, der Planschlitten nach rechts und links bewegt werd.

ACHTUNG!

Die Schlitten nie auf ungereinigten Führungsbahnen bewegen. Andernfalls sind schwere Beschädigungen der mit TURCITE beschichteten Oberfläche der Führungsbahnen möglich.

Darauf achten, dass Bett- und Planschlitten sowie die Spindel sich frei bewegen und auf der gesamten Länge gleichmäßig laufen.

# 2.9 Nivellieren

Die Präzision und Lebensdauer der Drehmaschine hängt von deren korrekter Ausrichtung ab.

Eine Endkontrolle kann nur nach dem korrekten Nivellieren der Maschine erfolgen.

Nachdem die Maschine auf den 8 Auflageblöcken positioniert ist, wird sie mit Hilfe der Stellschrauben nivelliert. Die Ausrichtung der Maschine ist für präzises Arbeiten wichtig. Eine geringfügige Verdrehung lässt sich mit den Stellschrauben ausgleichen.

HINWEIS: Die Ausrichtgenauigkeit muss mindestens 0,01 mm auf einer Länge von 250 mm betragen. Längsschlitten und Reitstock auf Mitte Maschinenbett stellen. Zum Ablesen der Längsausrichtung Wasserwaage auf alle vier (4) Ecken der Bettführungen stellen (Abbildung 5, Positionen B und C). Zum Ablesen der Querausrichtung an jedem Ende der Bettführungen auf 19 mm Richtschienen stellen (Abbildung 5, Positionen A und D).

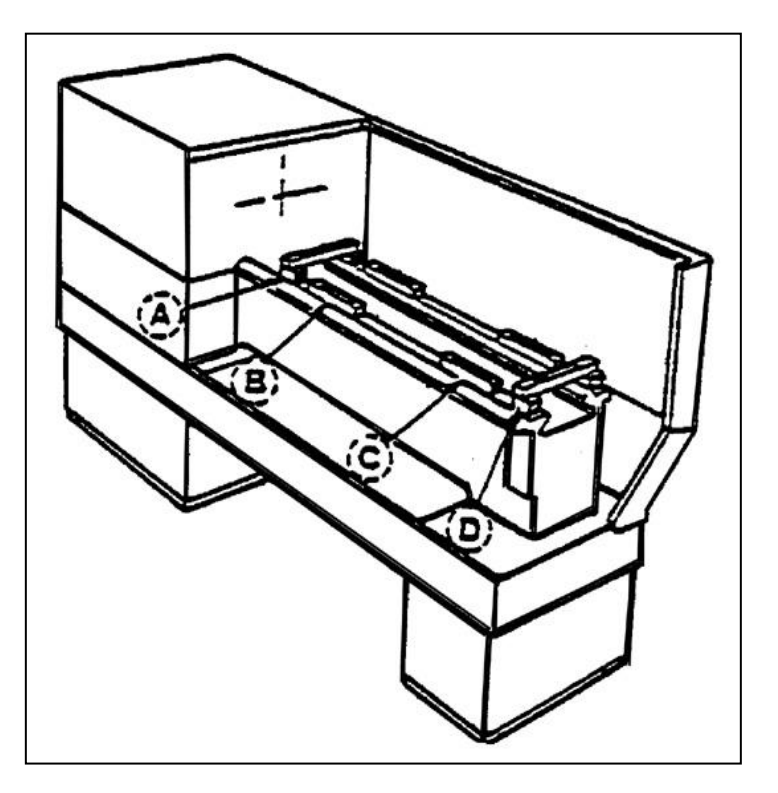

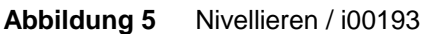

# 2.9.1 SLX 355, 425 & 555

Das Ausrichten der Maschine erfolgt mit Hilfe der acht (8) Nivellierschrauben an beiden Enden des Maschinenrahmens.

Bei einer neu installierten Maschine ist die Ausrichtung einmal wöchentlich zu kontrollieren. Wenn der Unterbau eine ausreichende Steifigkeit erreicht hat, einmal pro Monat kontrollieren.

Stromanschluss: Anschluss der Maschinen SLX 355, 425 & 555 nur an 415 Volt, 3-Phasen-Leitung. Für die Prototrak Steuerung wird 110 Volt Transformatorversorgung benötigt.

ACHTUNG! Nur 415 Volt Stromzufuhr verwenden, wenn im Schaltkasten auf der Rückseite der Maschine 415 Volt angegeben ist.

Die 415-Volt Stromzuleitung wird in dem auf der Rückseite der Maschine befindlichen Elektroschrank angeschlossen. Das Kabel wird durch ein Loch in der Oberseite des Elektoschrankes geführt.

Die Drähte sind in dem Leistungstrennschalter der Tür anzuschließen. Die Erdleitung wird mit der vorgesehenen Schraube an der Halterung des Leistungstrennschalters angeschlossen.

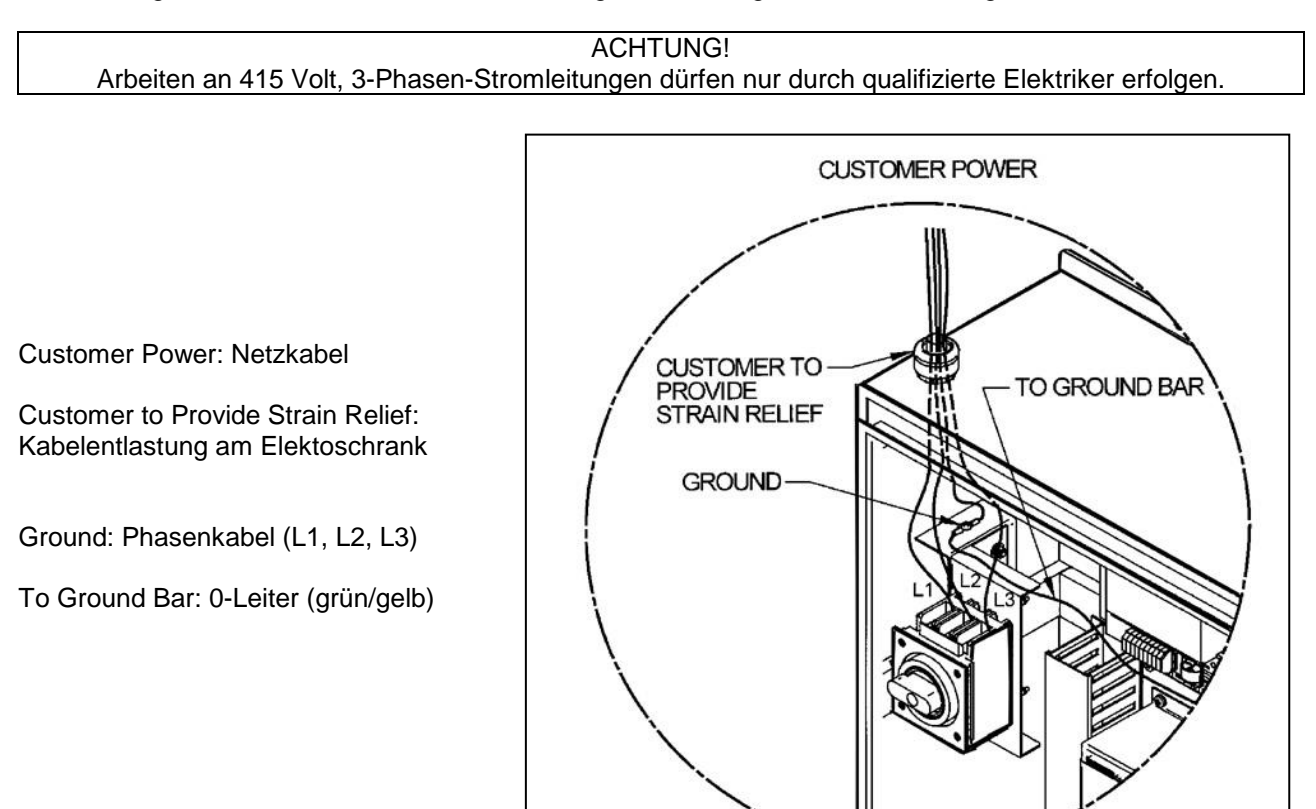

Abbildung 6 Anschluss an das Elektronetz

#### 2.10 Verdrahtung der SLX 355, 425 & 555

Elektrische und mechanische Instandhaltungsarbeiten dürfen nur von geschulten und erfahrenen Maschinentechnikern durchgeführt werden, die mit den Gefahren bei Arbeiten an Werkzeugmaschinen vollständig vertraut sind.

i00759

Die Elektroinstallation muss die IEE-Anschlussvorschriften, 16. Ausgabe [BS 7671: 2001 (2004)] erfüllen.

# 2.10.1 Phasenwandler

Bei Maschinen, die mit einem Phasenwandler betrieben werden, ist ein Drehwechselrichter und kein statischer Wechselrichter zu verwenden. Drehwechselrichter lassen veränderliche Belastungen der Anlage zu. Die elektrische Belastung der Maschine hängt von der Schnittausführung und der Motor geschwindigkeit ab. Statische Wechselrichter können nur bei Maschinen mit nicht veränderlichen Belastungen verwendet werden.

# 2.11 Steuerungs - Display montieren

Die Prototrak - Steuerung wird an dem L- förmigen Bügel am Spindelstock angebracht. Dazu Seitenabdeckung abnehmen und Steuerung mit den vorgesehenen 4 Schrauben am Bügel befestigen. Die 6 Kabel anschliessen und Seitenabdeckung wieder montieren. Ein Anschlussdiagramm findet sich auf der Rückseite der Steuerung.

# 2.12 Innenverkabelung

Abgesehen von dem Steuerungs - Display wurden alle Kabelanschlüsse werkseitig hergestellt. An der Steuerung müssen insgesamt 6 Kabel angeschlossen werden. Kabelanschlüsse der Steuerung siehe Abb. 7.

Die Kabel sind an der Seite gebündelt. Diese bei abgeschalteter 415 Volt Stromzufuhr an den Steckbuchsen anschließen. Jedes der Kabel passt nur in eine Steckbuchse auf der linken Seite der Steuerung. Stecker dem richtigen Port mit der Abbildung auf der Steuerung zuordnen. Der Maschinen - ID - Schlüssel und die Optionsschlüssel müssen an den jeweils als solche gekennzeichneten Ports angeschlossen werden. Der Test - Port und die Ports für die X- und Y-Handräder bleiben unbelegt. Wenn der Kunde die Maschine in einem Netzwerk einrichtet, muss auch dieses Kabel angeschlossen werden.

Darauf achten, dass der Maschinen - ID - Schlüssel angeschlossen ist, da die Maschine sonst nicht läuft. Achten Sie auch darauf, dass ein Hardware - Schlüssel (Option) am Parallel - Port der Steuerung angeschlossen ist. Mit diesem Schlüssel können bestellte Optionen aktiviert werden. Dieser Schlüssel muss dem Maschinentyp und den bestellten Optionen entsprechend programmiert sein.

ACHTUNG! Darauf achten, dass vor dem Anschluss der Kabelstecker der 415 Volt Spannungsschalter auf der Rückseite des Elektoschrank ausgeschaltet wird.

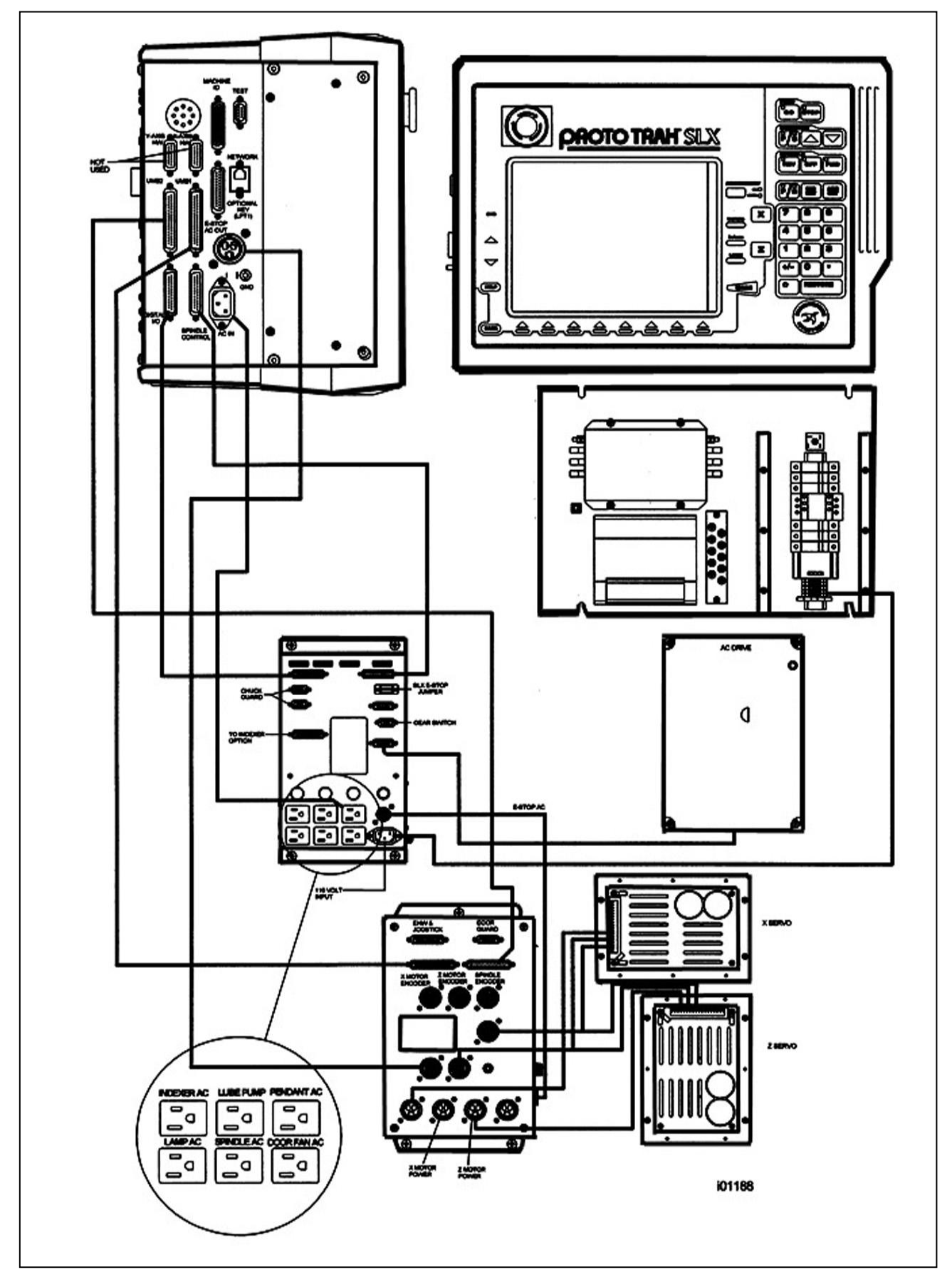

Abbildung 7 Kabelanschlüsse im Elektoschrank

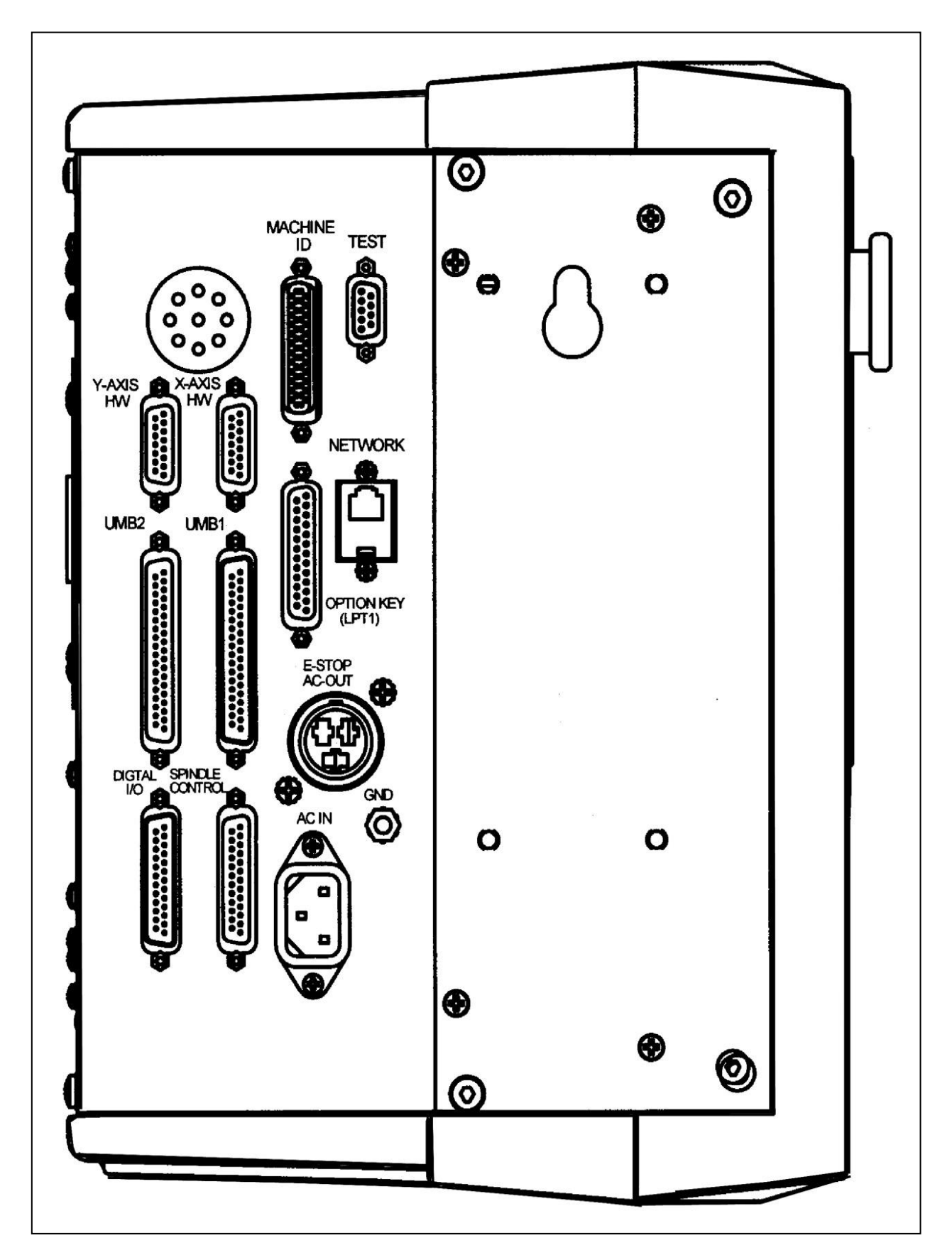

Abbildung 8 Kabelanschlüsse Prototrak Steuerung linke Seite

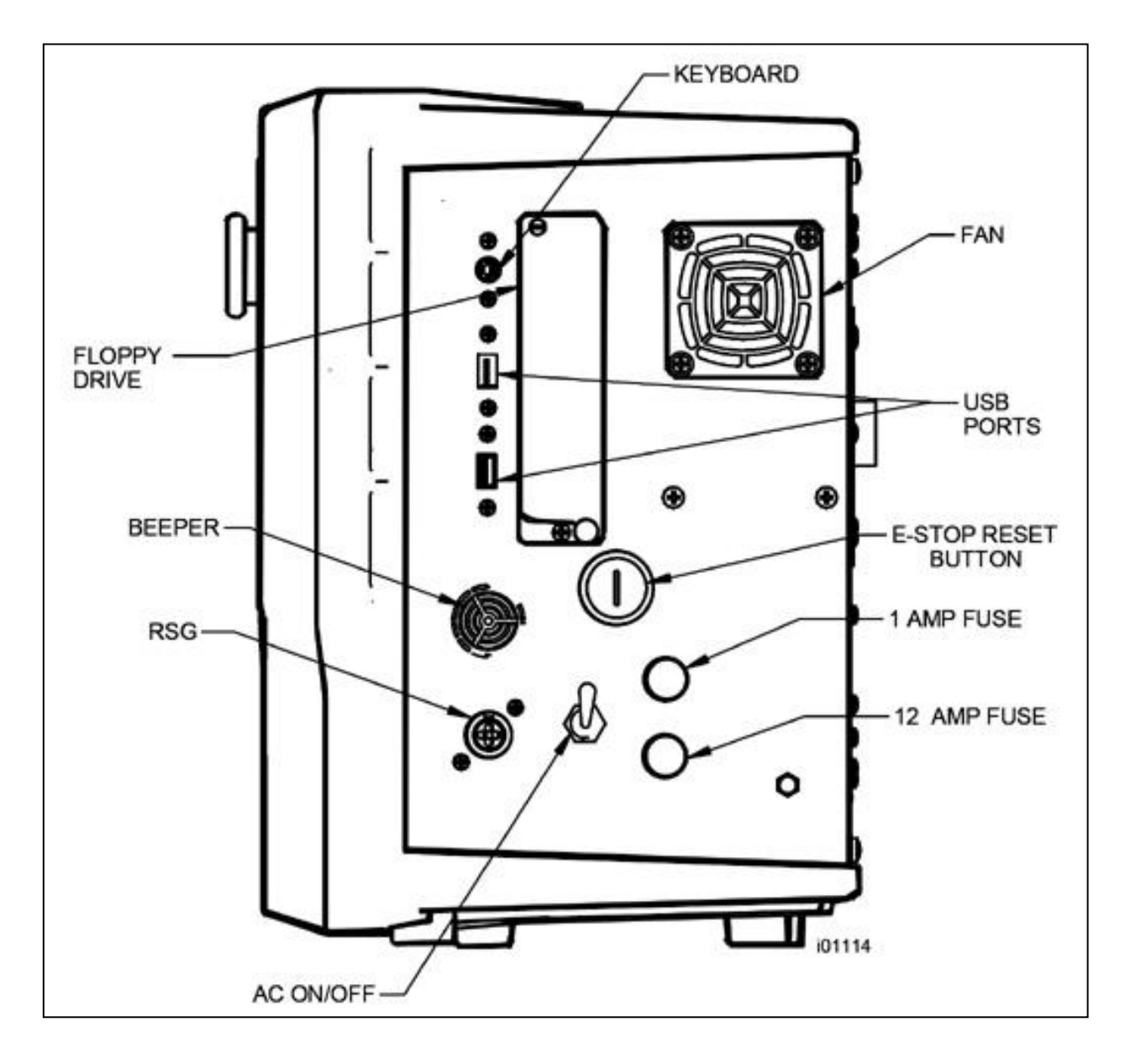

| externe Tastatur         |
|--------------------------|
| Diskettenlaufwerk        |
| Summer                   |
| Fernbedienung START/STOP |
| Steuerung EIN/AUS        |
|                          |

| Fan:          | Lüfter             |
|---------------|--------------------|
| USB Ports:    | USB Schnittstellen |
| E-Stop Reset: | Maschine EIN       |
| 1 Amp Fuse:   | 1 A Feinsicherung  |
| 12 Amp Fuse:  | 12 A Feinsicherung |

Abbildung 9 Prototrak Steuerung rechte Seite

# 2.13 Schmiersystem

#### 2.13.1 Spindelstock

#### 355

Vergewissern Sie sich vor dem Einschalten der Maschine, dass im Getriebe hinter der Tür des Spindelstocks Oel am Schauglas sichtbar ist. Achten Sie darauf, dass Öl der Güte ISO 32 bis zur H - Markierung eingefüllt ist. Das Nachfüllen erfolgt an der Einfüllöffnung auf der Oberseite des Getriebes.

#### 425 & 555

Vergewissern Sie sich vor dem Einschalten der Maschine, dass der Spindelstock - Ölbehälter einen ausreichenden Füllstand aufweist. Unter der Spindel befindet sich ein Schauglas mit den Markierungen H und L. Das Öl muss bis zur Markierung H gefüllt sein. Bei Bedarf ISO 32 Öl an der Einlassöffnung an der Oberseite des Spindelstocks nachfüllen.

Das Schauglas an der Oberseite zeigt den Ölfluss an, der nur bei laufender Spindel sichtbar ist. Wenn bei laufender Spindel kein Öl zu sehen ist, Spindel sofort anhalten. Ölstände wie oben beschrieben kontrollieren und Drehrichtung der Ölpumpe prüfen. Wenn das Problem anhält, Kundendienst rufen.

#### 2.13.2 Automatische Schmierung der Führungsbahnen

Die Zentalschmierung der Maschinen 355, 425 & 555 sorgt für die automatische Schmierung der Bett-, Planschlitten und Kugelrollspindeln. Die Schmierpumpe verfügt über einen 2 Liter Behälter, der mit Öl der Güte ISO 32 gefüllt ist.

#### ACHTUNG!

Zu schweres und viskoses Öl, wie zum Beispiel 50W oder 90W Öl kann zum Verstopfen der Ölleitungen führen. Reinigende Kraftfahrzeugöle oder Universalöle nicht mit ISO 32 Schmieröl mischen.

Die Schmierpumpe besitzt einen elektronischen Speicher, der als interne Uhr funktioniert und die Laufzeiten des Achsenmotors verfolgt. Die interne Uhr wird selbst bei abgeschaltetem Achsenmotor nicht zurückgestellt. Die Intervalle zwischen den Zyklen der Schmierpumpe basieren auf der Laufzeit des Achsenmotors. Außerdem führt die Schmierpumpe immer bei erstmaligem Einschalten der Steuerung einen (1) Schmierzyklus aus, sobald die Achsenmotoren betrieben werden.

# 2.13.3 Betrieb der Schmierpumpe

Zur Steuerung der Intervalle zwischen den Schmierzyklen und Einstellung der Schmiermittelausgabe lässt sich die Pumpenleistung elektronisch regulieren. Außerdem kann die Pumpe in den Service - Codes mit einer Taste manuell bedient werden. Nachstehend sind die Schritte zum Programmieren der Schmierintervalle und Schmiermittelausgabe genannt.

Schmierintervall einstellen: Service-Code 301 'Mode' [Betriebsart], 'Einrichten ', 'E' (Einrichten Schmierpumpe), Code 301 drücken und den gewünschten Intervall in Minuten eingeben.

Ausgabedauer einstellen: Service-Code 302 'Mode' [Betriebsart], 'Einrichten ', 'E' (Einrichten Schmierpumpe), Code 302 drücken und die gewünschte Ausgabedauer in Sekunden eingeben.

Ölpumpe manuell bedienen: Service-Code 300 'Mode' [Betriebsart], 'Einrichten ', 'E' und Code 300 (Schmierpumpenschalter) drücken. Die Ausgabe von Schmiermittel durch die Schmierpumpe erfolgt für die in Code 302 programmierte Zeitdauer. Die Spindel muss nicht eingeschaltet sein.

# 2.13.4 Werkseitig eingestellte Standardwerte

Schmierintervall – 20 Min. Ausgabedauer – 15 Sek. Ausgabedruck – etwa 690 – 1.034 kPa (100 - 150 psi) Zum Aktivieren der Schmierpumpe Service-Code 300 verwenden.

> ACHTUNG! Nicht korrekte Schmierung der Drehmaschine führt zu vorzeitigem Verschleiß der Kugelrollspindeln und Führungsbahnen.

ACHTUNG! Wenn die Pumpe nicht zu Tagesbeginn aktiviert wird oder die automatische Zentralschmierung trocken läuft, besteht erhebliche Beschädigungsgefahr für die Führungsbahnen und Kugelrollspindeln.

Die Einstellwerte der Schmierpumpe lassen sich wie folgt anzeigen: Service - Codes drücken, 'A' (Software) drücken, Code 313 drücken. In der Bildschirmanzeige sind die für Intervalle und Ausgabedauer programmierten Werte gelistet.

# 3.0 Fehlersuche anhand von Symptomen

Dieses Kapitel wird zur Lösung von Betriebsproblemen verwendet. Die möglichen Probleme sind jeweils kurz genannt und in den Erläuterungen näher beschrieben. Danach folgt eine Tabelle mit den Schritten zur systematischen Fehlersuche.

#### 3.1 Bearbeitungsprobleme

#### 3.1.1 Mangelhafte Oberflächen

Eine mangelhafte Oberfläche kann durch eine Vielzahl von Variablen verursacht sein, wie: Geschwindigkeit, Vorschub, Werkzeugbestückung, Maschineneinrichtung und Rattern.

Folgende Service - Codes ausführen:

- Code 33 Software Identifikation. Diese wird für den Anruf beim Kundendienst benötigt.
- Code 12 Vorschubkonstante
- **Code 127** Misst das Umkehrspiel im System (nicht bei Doppel Rückführungssystemen)
- Code 128 Spielausgleich eingeben

| Mögliche Fehlerursache                                                                 | Kontrollieren                                                                                                    |
|----------------------------------------------------------------------------------------|----------------------------------------------------------------------------------------------------|
| Keine oder nicht genügend Schmie-<br>rung der Kugelrollspindeln und<br>Führungsbahnen. | Vergewissern Sie sich, dass alle Führungsbahnen ausreichend<br>geschmiert werden. Wenn nicht, kontrollieren Sie die ein-<br>wandfreie Funktion der Schmierpumpe. Kontrollieren Sie auch,<br>dass die Ölleitungen keine Perforationen aufweisen oder vers-<br>topft sind.                                           |
| Antriebsstränge der X- und Z- Achsen<br>locker                                         | Mit Verfahren auf eine Messuhr die Wiederhol- und Positionier-<br>genauigkeit kontrollieren. Prüfen Sie sorgfältig schrittweise den<br>Antriebsstrang auf Spiel. Gegebenenfalls muss der Antriebs-<br>strang zerlegt und neu montiert werden.<br>Siehe mechanischer Antriebsstrang (X, Z), Kapitel 4.2             |
| Führungsbahnen weisen übermäßige<br>Abnutzung, Pocken oder Narben auf.                 | Alle Führungsbahnen visuell kontrollieren. Bei Maschinen mit<br>übermäßig abgenutzten Führungsbahnen müssen diese gegebe-<br>nenfalls nachstellt werden. Die Leistung der Maschine wird<br>beeinträchtigt, wenn sie außerhalb dieses Bereichs verwendet<br>wird. Schmierung der betroffenen Stellen kontrollieren. |
| Problem der Maschineneinrichtung                                                       | Ungleichmäßige Gewichtsverteilung auf die Maschinenfüße.<br>Siehe Nivellieren, Kapitel 2.9.                                                                                                    |
| Werkzeugproblem                                                                        | Falsches Werkzeug, Werkstück nicht korrekt aufgespannt,<br>zu hohe Geschwindigkeit, zu geringer Vorschub.<br>Siehe Werkzeugmaschine Einrichten, Kapitel 4.1                                                                                                    |
| X Führungsleiste zu fest oder locker                                                   | Siehe Einstellen Führungsleisten, Kapitel 5.2.1                                                                                                    |
| Problem lockeres Lager                                                                 | Spiel im Spindellager. Spindelvorspannung einstellen. Fluch-<br>tungsfehler Kugelrollspindel.<br>Siehe mechanischer Antriebsstrang (X, Z), Kapitel 4.2.<br>Siehe Vorspannung Spindellager, Kapitel 5.1.14.                                                                                                    |

# 3.1.2 Gedrehte Teile sind nicht rund

Rundheit der Bauteile nicht innerhalb 0,015 mm.

Folgende Service - Codes und Verfahren ausführen:

| Mögliche Fehlerursache     | Kontrollieren                                           |
|----------------------------|---------------------------------------------------------|
| Werkzeugproblem            | Falsches Werkzeug, Werkstück nicht korrekt aufgespannt. |
|                            | Siehe Werkzeugmaschine Einrichten, Kapitel 4.1.         |
| Problem loses Spindellager | Spiel im Spindellager prüfen                            |

| Siehe mechanischer Antriebsstrang (X, Z), Kapitel 4.2.                     |
|----------------------------------------------------------------------------|
| Spindellager nicht richtig vorgespannt. Lager neu einsetzen u. vorspannen. |
| Siehe Vorspannung Spindellager, Kapitel 5.1.14.                            |

#### 3.1.3 Maschine dreht konisch

Bauteile werden konisch gedreht. Drehdurchmesser auf einer Länge von 150 mm nicht innerhalb von 0,02 mm. Mit Mikrometerschraube messen.

Folgende Service - Codes und Verfahren ausführen:

| Mögliche Fehlerursache       | Kontrollieren                                                             |
|------------------------------|---------------------------------------------------------------------------|
| Problem der                  | Maschine nicht richtig nivelliert.                                        |
| Maschineneinrichtung         | Siehe Nivellieren, Kapitel 2.9.                                           |
| Werkzeugproblem              | Falsches Werkzeug, Werkstück nicht korrekt aufgenommen.                   |
|                              | Feststehende oder mitgehende Lünette verwenden,                           |
|                              | Überhang von Spannfutter, Spindelstock oder Reitstock entfernen.          |
| Spiel in der Führungsleiste  | Führungsleiste einstellen.                                                |
| oder Fluchtungsfehler der    | Siehe Einstellen Führungsleisten, Kapitel 5.2.1.                          |
| Kugelrollspindel             | Siehe Ausrichten Z- Kugelrollspindel - Kapitel 5.1.12.                    |
| Problem lockeres Lager       | Spiel im Spindellager.                                                    |
|                              | Siehe mechanischer Antriebsstrang (X, Z), Kapitel 4.2.                    |
|                              | Siehe Vorspannung Spindellager, Kapitel 5.1.14.                           |
| Spindelstock und / oder      | Siehe Spindelstock Konuseinstellung, Kapitel 5.1.13.                      |
| Reitstock nicht ausgerichtet | Zum Einstellen des Reitstocks von Seite zu Seite, Führungsleistenschraube |
|                              | einstellen. Siehe Reitstock zur Spindel ausrichten, Kapitel 5.1.15.       |

#### 3.1.4 Massfehler

Die Bauteile werden mit Abmessungen bearbeitet, die von den programmierten Werten abweichen. Die erwartete Präzision ist: Rundheit der Bauteile innerhalb 0,015 mm Vollausschlag (TIR) Akzeptable Parallelität der Spindelachse zu Bewegung des Maschinenbetts beträgt 0,02 mm auf 150 mm.

# 3.1.4.1 Bei jedem Teil tritt der gleiche Fehler auf

| Mögliche Fehlerursache                  | Kontrollieren                                    |
|-----------------------------------------|--------------------------------------------------|
| Programmierungsfehler                   | Programmierte Maße nicht korrekt.                |
|                                         | Absolut- und Inkrementalwerte kontrollieren.     |
| Zusammenhang mit Maschine & Einrichtung | Siehe Werkzeugmaschine Einrichten – Kapitel 4.1. |

# 3.1.4.2 Zufallsfehler oder Kumulation während Werkstückbearbeitung

| Mögliche Fehlerursache                                                                       | Kontrollieren                                           |
|----------------------------------------------------------------------------------------------|---------------------------------------------------------|
| Maschineneinrichtung                                                                         | Siehe Werkzeugmaschine Einrichten – Kapitel 4.1.        |
| Gelockerte Teile im Antriebsstrang, Spindel-<br>mutter im Muttergehäuse locker, Mutterhalter | Siehe mechanischer Antriebsstrang (X, Z) – Kapitel 4.2. |

# 3.1.5 Gewindeschneidprobleme

Es lassen sich Gewinde mit einer unbegrenzten Anzahl an Steigungsmaßen bis zu 10 Ganghöhen schneiden. Um beim Gewindeschneiden zu einer Schulter hin den Rücklaufbereich zu reduzieren, muss die Spindeldrehzahl so weit wie möglich herabgesetzt werden. Je langsamer die Spindel läuft, umso näher kann das Schneidwerkzeug bis zum Ende des programmierten Gewindes gelangen, bevor es ausfährt und zurückläuft. Wenn eine Mutter insgesamt bis zur Schulter hin gedreht werden muss, ist hinter dem letzten Gewindegang ein Rücklaufbereich zu fertigen.

HINWEIS: Keine Maschine kann ein Gewinde vollständig bis zu einer Schulter schneiden und sofort ausfahren.

Folgende Service - Codes und Verfahren ausführen:

Code 12Bestimmt die Vorschubkonstante für den Achsenmotor.Code 133Prüfung Spindeldrehgeber

# 3.1.5.1 Verschneiden

Gewindeteile werden nach Abschluss des Gewindeschneidvorgangs verschnitten.

| Mögliche Fehlerursache                       | Kontrollieren                                           |
|----------------------------------------------|---------------------------------------------------------|
| Spiel in der Führungsleiste                  | Einstellung der Führungsleiste.                         |
|                                              | Siehe Einstellen Führungsleisten – Kapitel 5.2.1.       |
| Spiel im Antriebsstrang                      | Diagnose Antriebsstrang.                                |
|                                              | Siehe mechanischer Antriebsstrang (X, Z) – Kapitel 4.2. |
| Kalibrierung                                 | Siehe Kapitel 5.2.2 Kalibrierung.                       |
| Fehler im Spindeldrehgeber                   | Spindeldrehgeber austauschen.                           |
| Mit Service - Code 133 kontrollieren, ob der | Siehe Austausch Spindeldrehgeber – Kapitel 5.1.9.       |
| Drehgeber zählt.                             |                                                         |

# 3.1.5.2 Gewinde wird nicht geschnitten

Die Maschine schneidet überhaupt kein Gewinde.

| Mögliche Fehlerursache                     | Kontrollieren                |
|--------------------------------------------|------------------------------|
| Spindeldrehzahl zu hoch                    | Spindeldrehzahl reduzieren.  |
| Fehler im Spindeldrehgeber.                | Spindeldrehgeber austauschen |
| Mit Service-Code 133 kontrollieren, ob der | Kundendienst rufen.          |
| Drehgeber zählt.                           |                              |
| Gebrochene oder rutschende Drehgeber-      | Kundendienst rufen.          |
| kupplung                                   |                              |

Elektrische und mechanische Instandhaltungsarbeiten dürfen nur von geschulten und erfahrenen Maschinentechnikern durchgeführt werden, die mit den Gefahren bei Arbeiten an Werkzeugmaschinen vollständig vertraut sind.

# 3.2 Probleme in den Bewegungsabläufen der Maschine

#### 3.2.1 Achse läuft weg

Die Achse macht im Eilgang eine unerwünschte Bewegung in eine Richtung und setzt aus. Ursache ist gewöhnlich ein unterbrochener Drehgeberimpuls.

Folgende Service - Codes ausführen:

Code 33 Software - Identifikation. Diese wird für den Anruf beim Kundendienst benötigt.

| 29                        |  |
|---------------------------|--|
| Retro AG                  |  |
| Maschinen und Steuerungen |  |

**Code 100** Open - Loop Test der Achse. Geprüft werden die maximale Vorschubgeschwindigkeit der Achse und das Zählen der Drehgeber.

| Mögliche Fehlerursache                  | Kontrollieren                                         |
|-----------------------------------------|-------------------------------------------------------|
| Ausgangspositionen oder Werkzeuge nicht | Siehe Steuerungsprogrammierung, Betriebs- und Pflege- |
| korrekt eingerichtet.                   | handbuch.                                             |
| Motordrehgeber mangelhaft               | Siehe Motordiagnose Kapitel 4.4.                      |

#### 3.2.2 Achse wird langsamer

Die Achse wird langsamer und bewegt sich mit einer Vorschubgeschwindigkeit unter Eilgang oder dem programmierten Vorschub.

Folgende Service - Codes ausführen:

| Code 33                                                                      | Software - Identifikation. Diese wird für den Anruf beim Kunden dienst benötigt. |  |  |
|------------------------------------------------------------------------------|----------------------------------------------------------------------------------|--|--|
| Code 100                                                                     | Open - Loop Test der Achse. Geprüft werden die maximale Vorschub-                |  |  |
|                                                                              | geschwindigkeit der Achsen und das Zählen der Drehgeber.                         |  |  |
| <b>Code 129</b> Einstellung des maximal zulässigen Bogengenauigkeitsfehlers. |                                                                                  |  |  |
|                                                                              | Dies gilt nur für Bögen.                                                         |  |  |

| Mögliche Fehlerursache                                                         | Kontrollieren                                                                                                    |
|--------------------------------------------------------------------------------|----------------------------------------------------------------------------------------------------|
| Die maximal zulässige Bogengenauigkeit<br>ist zu gering eingestellt.           | Dieser Wert verlangsamt die Maschine nur bei Bogenbewe-<br>gungen. Der werkseitige Standardwert ist 0,13 mm. Mit Code<br>129 kontrollieren oder Wert ändern. Siehe Service -Codes<br>Kapitel 4.8. Werte unter 0,13 mm können die Vorschubgesch-<br>windigkeit noch mehr herabsetzen.                                                                                 |
| Eingangsspannung Wechselstrom un-<br>geeignet                                  | Code 100 ausführen. Service - Codes siehe Kapitel 4.8 und<br>Elektrik Kapitel 4.6.                                                                                                    |
| Keine oder nicht genügend Schmierung der Kugelrollspindeln und Führungsbahnen. | Vergewissern Sie sich, dass alle Führungsbahnen ausreichend<br>geschmiert werden. Wenn nicht, kontrollieren Sie die ein-<br>wandfreie Funktion der Schmierpumpe. Kontrollieren Sie auch,<br>dass die Ölleitungen keine Perforationen aufweisen oder vers-<br>topft sind. Schmierung siehe Kapitel 2.13.                                                              |
| Führungsleiste X- Achse nicht korrekt<br>eingestellt                           | Einstellung der Führungsleisten der X- Achse nach dem Verfa-<br>hren Führungsleisten X- Achse einstellen kontrollieren. Siehe<br>Kapitel 5.2.1.                                                                                                    |
| Blockierungen im Antriebsstrang                                                | Mit Verfahren auf eine Messuhr die Wiederhol- und Positionier-<br>genauigkeit kontrollieren. Drehmoment des Antriebsstranges<br>kontrollieren. Prüfen Sie sorgfältig schrittweise den Antriebs-<br>strang auf Blockierungen. Gegebenenfalls muss der An-<br>triebsstrang zerlegt und neu montiert werden. Siehe mecha-<br>nischer Antriebsstrang (X, Z), Kapitel 4.2 |
| Ausfall Servoantrieb                                                           | Siehe Servoantrieb Kapitel 4.5.                                                                                                    |
| Motorfehler                                                                    | Siehe Motor Kapitel 4.4.                                                                                                    |

# 3.2.3 Achse läuft nicht im Eilgang (Jogstick)

Das System läuft an, reagiert aber nicht auf den Jogstick.

Folgende Service - Codes und Verfahren ausführen:

Code 33Software - Identifikation. Diese wird für den Anruf beim Kundendienst benötigt.Code 100Open - Loop Test der Achse. Geprüft werden die maximale Vorschubgeschwindigkeit der Achsen und das Zählen der Drehgeber.

| Mögliche Fehlerursache | Kontrollieren                                        |
|------------------------|------------------------------------------------------|
| Falsches Boot - up     | System ausschalten und nach 10 Sekunden neu starten. |

| Notausschalter gedrückt      | Notausschalter kontrollieren. Besonders, wenn sich beide Achsen nicht bewegen lassen. |
|------------------------------|---------------------------------------------------------------------------------------|
| Notausschalter rückstellen   | Den grünen Reset - Knopf rechts an der Steuerung drücken.                             |
| Ausfall Servoantrieb         | Besonders, wenn eine der Achsen sich nicht bewegt.<br>Siehe Servoantrieb Kapitel 4.5. |
| Motorkurzschluss             | Siehe Motor Kapitel 4.4.                                                              |
| Schlechte Kabelverbindungen  | Siehe Innenverkabelung Kapitel 2.12.                                                  |
| Computer- /Steuerung- Fehler | Siehe Diagnose Computer / Steuerung Kapitel 4.3.                                      |

# 3.2.4 Ruckartige Bewegung des Achsenmotors

Der Motor ist eingeschaltet, aber die Bewegung ist nicht ruckfrei. Die Bewegung erscheint "rau" oder "ruckartig".

Folgende Service - Codes und Verfahren ausführen:

- **Code 33** Software Identifikation. Diese wird für den Anruf beim Kundendienst benötigt.
- Code 12 Vorschubkonstante
- Code 127 Misst das Umkehrspiel im System
- Code 128 Spielausgleich eingeben
- **Code 100** Open Loop Test der Achse. Geprüft werden die maximale Vorschub-

| geschwindigkeit der Achse und das Zählen der Drehgebe | ər. |
|-------------------------------------------------------|-----|
|-------------------------------------------------------|-----|

| Mögliche Fehlerursache            | Kontrollieren                                                     |
|-----------------------------------|-------------------------------------------------------------------|
| Führungsleiste X- Achse nicht     | Einstellung der X - Achse - Führungsleisten.                      |
| korrekt eingestellt               | Nach dem Verfahren zur Einstellung der X - Achse - Führungsleis-  |
|                                   | ten kontrollieren, siehe Kapitel 5.2.1                            |
| Kalibrierungs- oder Umkehrspiel-  | Maschine neu kalibrieren. Umkehrspiel rückstellen. Wiederholbar-  |
| problem                           | keit und Positioniergenauigkeit prufen. Siehe Kalibrierungs- und  |
|                                   | Umkehrspielkonstante, Kapitel 5.2.2.                              |
| Schwergänigkeit im Antriebsstrang | Mit Verfahren auf eine Messuhr Wiederhol- und Positionierge-      |
|                                   | nauigkeit kontrollieren. Drehmoment des Antriebsstranges kontrol- |
|                                   | lieren. Prüfen Sie sorgfältig schrittweise den Antriebsstrang auf |
|                                   | Blockierungen hin. Gegebenenfalls muss der Antriebsstrang zer-    |
|                                   | legt und neu montiert werden. Siehe mechanischer Antriebsstrang   |
|                                   | (X, Z), Kapitel 4.2                                               |

# 3.2.5 Vibrationen beim verfahren der Achsen

Beim verfahren der Achse sind von der X- oder Z- Achse her Vibrationen oder Geräusche wahrnehmbar.

Folgende Service - Codes und Verfahren ausführen:

| Code 12 | Vorschubkonstante |
|---------|-------------------|
| Code 12 | Vorschubkonstante |

Code 127 Misst das Umkehrspiel im System

Code 128Spielausgleich eingeben

| Mögliche Fehlerursache                                                        | Kontrollieren                                                                                                    |
|-------------------------------------------------------------------------------|----------------------------------------------------------------------------------------------------|
| Zu viel Umkehrspiel in Code 128 eingegeben.                                   | Umkehrspiel der Maschine nachprüfen.                                                                                                    |
|                                                                               | Siehe Kapitel 5.2.2.                                                                                                    |
| Keine oder nicht genügend Schmierung an Kugelrollspindeln und Führungsbahnen. | Vergewissern Sie sich, dass alle Führungsbahnen gut<br>geschmiert werden. Wenn nicht, kontrollieren Sie die<br>einwandfreie Funktion der Schmierpumpe.<br>Kontrollieren Sie auch, dass die Ölleitungen keine Per-<br>forationen aufweisen oder verstopft sind.<br>Schmierung siehe Kapitel 2.13. |
| X- Achse Führungsleiste erzeugt keinen guten                                  | Führungsleisten herausziehen und mit einer blauen                                                                                                    |
| Kontakt                                                                       | Farbe farben, um zu sehen, wo die Fuhrungsleisten                                                                                                    |

Maschinen und Steuerungen

|                                              | Kontakt haben. Empfohlen ist ein gleichmäßiger Kon-<br>takt der Führungsleisten auf mindestens 80 % der Ob-<br>erfläche. Siehe Einstellen Planschlitten - Führungsleis-<br>ten, Kapitel 5.2.1.1.                                                                                                    |
|----------------------------------------------|----------------------------------------------------------------------------------------------------|
| Schwergänigkeit oder Spiel im Antriebsstrang | Mit Verfahren auf eine Messuhr die Wiederhol- und<br>Positioniergenauigkeit kontrollieren. Drehmoment des<br>Antriebsstrangs kontrollieren. Prüfen Sie sorgfältig<br>schrittweise den Antriebsstrang auf Schwergängigkeit<br>oder Spiel hin. Gegebenenfalls muss der Antriebsstrang<br>zerlegt und neu montiert werden.<br>Siehe mechanischer Antriebsstrang (X, Z), Kapitel 4.2 |
| Riemenspannung Achsenmotor zu hoch           | Riemen lockern                                                                                                    |
| Fluchtungsfehler Kugelrollspindel            | Siehe mechanischer Antriebsstrang (X, Z), Kapitel 4.2                                                                                                    |

# 3.2.6 Achse pendelt

Die Kugelrollspindeln drehen sich beim positionieren langsam vorwärts und rückwärts.

Folgende Service - Codes und Verfahren ausführen:

| Code 12 Anfahrrampe der Servos | und Motoren einstellen |
|--------------------------------|------------------------|
|--------------------------------|------------------------|

Code 128 Umkehrspielausgleich einstellen.

| Mögliche Fehlerursache          | Kontrollieren                                             |
|---------------------------------|-----------------------------------------------------------|
| meist durch übermäßigen         | Umkehrspiel im System physikalisch prüfen und in Code 128 |
| Umkehrspielausgleich verursacht | neu eingeben.                                             |
| hohe Vorschubwerte              | Drehmoment der Kugelrollspindeln prüfen. Typische Werte   |
|                                 | sind X- Achse [~1,1 – 1,7 Nm] . Z- Achse[~1,7 – 2,3 Nm]   |
| übermäßige Reibung in den       | Schmierung und Einstellung der Führungsbahnkeile prüfen.  |
| Führungsbahnen                  | Siehe Werkzeugmaschine Einrichten – Kapitel 4.1.          |
| Spiel im Antriebsstrang         | Antriebsstrang der suchenden Achse auf Spiel prüfen.      |
|                                 | Siehe mechanischer Antriebsstrang (X, Y) – Kapitel 4.2.   |

# 3.3 Probleme bei Bedienung der Steuerung

# 3.3.1 Keine Anzeige am Display

Auf dem Display erscheit nichts.

| Mögliche Fehlerursache                   | Kontrollieren                                             |
|------------------------------------------|-----------------------------------------------------------|
| Bildschirmschoner aktiviert              | Zur Rückkehr zur Anzeige beliebige Taste betätigen.       |
|                                          | Bei aktiviertem Bildschirmschoner blinken alle LED an der |
|                                          | Steuerung. Zum Ausschalten beliebige Taste drücken.       |
|                                          | Dabei wird kein Steuerungsmerkmal ausgelöst.              |
| System komplett abgeschaltet             | Am Stromschalter ausschalten. Sicherungen an Steuerung    |
|                                          | und Kabelanschlüsse prüfen. Siehe Elektrik Kapitel 4.6.   |
| schlechte Kabelverbindung vom Computer-  | Doppelkontrolle des Anschlusses vom Computer zum          |
| modul zum LCD - Display                  | LCD - Displays (siehe Kapitel 5.1.3).                     |
| Sicherung in der Steuerung durchgebrannt | Sicherung herausnehmen und auf Durchgang prüfen.          |
| Computer- / Steuerungs- Fehler           | Siehe Computer/Steuerung Kapitel 4.3.                     |

# 3.3.2 Schlechte Bildqualität im Display

Das Display zeigt seltsame Zeichen, horizontale Balken, unbekannte Bilder oder die Anzeige läuft ständig.

| Mögliche Fehlerursache                  | Kontrollieren                                    |
|-----------------------------------------|--------------------------------------------------|
| Schlechte Kabelverbindung vom Computer- | Flachbandkabelanschluss vom LCD - Bildschirm zum |
| modul zum LCD - Display.                | Computermodul prüfen. Siehe Kapitel 5.1.3.       |
| Computer- / Steuerungs- Fehler          | Siehe Computer / Steuerung Kapitel 4.3.          |

# 3.3.3 Tastatur blockiert

Die Bildschirmanzeige ist normal, aber das System reagiert nicht auf Tastatureingaben.

Folgende Service - Codes und Verfahren ausführen:

**Code 81** Jede Taste auf der Steuerung drücken. Am Bildschirm wird eine Tastatur abgebildet, die anzeigt, ob die einzelnen Tasten funktionieren. Außerdem ertönt an der Steuerung ein Piepton.

| Mögliche Fehlerursache                  | Kontrollieren                                            |
|-----------------------------------------|----------------------------------------------------------|
| Unter- / Überspannung ist eingetreten   | System ausschalten und nach 10 Sekunden neu starten.     |
| Kurzschluss in der RSG [Fernbedienung   | RSG entfernen. System abschalten und erneut einschalten. |
| Stopp - Start] (sofern montiert)        | Wenn das Problem verschwindet und bei erneutem Eins-     |
|                                         | tecken der RSG erneut auftritt, RSG austauschen.         |
| Schlechte Kabelverbindung vom           | Kabelstecker herausziehen und erneut einstecken.         |
| Computer - Modul zur Verteilertafel und |                                                          |
| von der Verteilertafel zur Tastatur.    |                                                          |
| Computer- / Steuerungs- Fehler          | Siehe Computer / Steuerung Kapitel 4.3.                  |

# 3.3.4 Fehler Meldung in X- oder Z- Achse

Der Betrieb im Programmmodus oder der Eilgang wird durch eine Fehleranzeige am Display unterbrochen.

Folgende Service - Codes und Verfahren ausführen:

| Code 33 | Software - Identifikation, falls Kundendienst nötigt. |
|---------|-------------------------------------------------------|
| Code 12 | Vorschubkonstante                                     |

Code 100 Open - Loop Test der Achse. Prüft max. Vorschubleistung.

| Mögliche Fehlerursache                         | Kontrollieren                                         |
|------------------------------------------------|-------------------------------------------------------|
| Servokabel an der Steuerung vertauscht.        | Achten Sie auf richtige Position der Stecker          |
| X- Achse Führungsleisten zu straff eingestellt | Einstellung der Führungsleisten der X- Achse prüfen.  |
|                                                | Siehe Einstellen Führungsleisten – Kapitel 5.2.1.     |
| übermäßige Reibung in den Führungsbahnen       | Siehe Werkzeugmaschine Einrichten, Kapitel 4.1        |
| Schwergänigkeit oder Spiel im Antriebsstrang   | Siehe mechanischer Antriebsstrang (X, Z), Kapitel 4.2 |
| Eingangsspannung                               | Eingangsspannung. Siehe Elektrik Kapitel 2.10.        |
| Ausfall Servoantrieb                           | Siehe Servoantrieb – Kapitel 4.5.                     |
| Motorfehler                                    | Siehe Motordiagnose Kapitel 4.4.                      |
| Computer- / Steuerungs- Fehler                 | Siehe Diagnose Computer/Steuerung Kapitel 4.3.        |

# 3.3.5 Problem beim Lesen von Diskette oder Speichern auf Diskette

Im Diskettenlaufwerk lassen sich Programme nicht lesen oder speichern.

| Mögliche Fehlerursache | Kontrollieren                                                                                                    |
|------------------------|----------------------------------------------------------------------------------------------------|
| Falsches Boot - up     | System ausschalten und nach 10 Sekunden neu starten.                                                                                                    |
| Diskettenfehler        | Eventuell unbrauchbare Diskette. In einem PC prüfen, ob sich die Disk-<br>ette lesen lässt. Leuchtet die grüne Signallampe am Laufwerk, wenn auf<br>die Diskette zugegriffen wird? Wenn ja, besteht Stromversorgung des<br>Diskettenlaufwerks. Wenn nein, sind die Anschlüsse des Laufwerks im<br>Computer - Modul zu kontrollieren. Weitere Informationen siehe Com-<br>puter / Steuerung Kapitel 4.3. |
| Diskette voll          | Diskette in einem PC auf verfügbaren Speicherplatz prüfen.                                                                                                    |

# 3.3.6 System schaltet nicht ein

Betätigen des Schalters bleibt ohne Wirkung.

| Mögliche Fehlerursache                                     | Kontrollieren                                    |
|------------------------------------------------------------|--------------------------------------------------|
| 110V Leitung nicht angeschlossen                           | 110V Eingangsspannung zur Steuerung prüfen.      |
| Ein- / Aus- Schalter der Steuerung aus.                    | Ein- / Aus- Schalter der Steuerung prüfen.       |
| Sicherung in Steuerung oder Schaltschrank<br>durchgebrannt | Sicherungen herausnehmen und Durchgang prüfen    |
| Transformator - Ausgangsleistung                           | 110V Transformator - Ausgangsleistung prüfen.    |
| Computer- / Steuerungs- Fehler                             | Siehe Diagnose Computer / Steuerung Kapitel 4.3. |

# 3.3.7 System lässt sich nicht booten

Das System bootet nicht nach dem Einschalten.

| Ausfall Flash Drive           | Wenn das Computer - Modul den Boot - Prozess beginnt, achten Sie auf die 8. Zeile am Display.                                             |
|-------------------------------|----------------------------------------------------------------------------------------------------|
|                               | Wenn das Motherboard des Computer - Moduls mit dem Flash Drive kommuniziert, erscheint "Detecting IDE Primary MasterScan Disk SDCFB-256". |
|                               | Wenn das Motherboard des Computer - Moduls nicht mit dem Flash<br>Drive kommuniziert, erscheint "Detecting IDE Primary Master, None"      |
|                               | Kontrollieren Sie auch die Kabelverbindung zwischen dem Flashdrive<br>und dem Motherboard.                                                |
|                               | Siehe Diagnose Computer / Steuerung Kapitel 4.3.                                                                                          |
| Computer / Steuerungs- Fehler | Siehe Diagnose Computer / Steuerung Kapitel 4.3.                                                                                          |
| Diskette in Laufwerk A        | Kontrollieren, dass in Laufwerk A keine Diskette eingelegt ist.                                                                           |
| Anlagen - Bios                | Überprüfen ob das Anlagen - BIOS korrekt eingestellt ist.                                                                                 |

# 3.3.8 Das System führt selbsttätig einen Neustart durch

Im Betrieb wird der Bildschirm plötzlich völlig leer und zeigt dann an, dass das System das Boot - Verfahren durchführt.

| Mögliche Fehlerursache               | Kontrollieren                                            |
|--------------------------------------|----------------------------------------------------------|
| 415 VAC Eingangsspannung zu hoch, zu | Prüfen Sie die 415 VAC Eingangsspannung zur Maschine mit |
| gering oder nicht vorhanden.         | einem Voltmeter. Siehe Elektrik Kapitel 4.6.             |
| Schlechte Verkabelung und Anschlüsse | Auf lose Kabel kontrollieren.                            |
| Computer- / Steuerungs- Fehler       | Siehe Computer / Steuerung Kapitel 4.3.                  |
| Transformator - Ausgangsleistung     | 110V Transformator - Ausgangsleistung prüfen.            |
## 3.3.9 System schaltet ab

Das System schaltet während des Betriebs ab und nicht mehr ein.

| Mögliche Fehlerursache               | Kontrollieren                                           |
|--------------------------------------|---------------------------------------------------------|
| Sicherung in Steuerung durchgebrannt | Sicherung herausnehmen und Durchgang prüfen.            |
| 415 VAC Eingangsspannung zu hoch,    | Prüfen Sie die 415 VAC Eingangsspannung zur Maschine    |
| zu gering oder nicht vorhanden.      | mit einem Voltmeter. Siehe Elektrik Kapitel 4.6.        |
| Schlechte Verkabelung und Anschlüsse | Auf lose Kabel kontrollieren.                           |
| Flashdisk - Fehler                   | Flashdisk herausnehmen und neu einsetzen. Die Flashdisk |
|                                      | befindet sich im Computer - Modul. Siehe Kapitel 5.1.4. |
| Transformator - Ausgangsleistung     | 110V Transformator - Ausgangsleistung prüfen.           |
| Computer- / Steuerungs- Fehler       | Siehe Diagnose Computer / Steuerung Kapitel 4.3.        |

## 3.3.10 Kalibrierung wird nicht gehalten

Die Steuerung hält die Kalibrierung nicht. Gehen Sie zum Bildschirm 'Konfigurationswerte' und notieren Sie die Kalibrierungswerte für die Motor - Drehgeber (Drehgeber). System erneut kalibrieren und beobachten, ob sich die Werte ändern. System abschalten und wieder einschalten und prüfen, ob die Werte gehalten werden.

Folgende Service - Codes und Verfahren ausführen:

- Code 33 Software Identifikation. Diese wird für den Anruf beim Kundendienst benötigt.
- Code 313 Konfigurationswerte
- Code 123 Kalibrierungsmodus

| Mögliche Fehlerursache                      | Kontrollieren                                    |
|---------------------------------------------|--------------------------------------------------|
| Kalibrierungswerte werden nicht gespeichert | Computer- / Steuerungs- Modul austauschen.       |
|                                             | Siehe Diagnose Computer / Steuerung Kapitel 4.3. |

Wenn die Kalibrierungsfaktoren gespeichert werden, aber die Messwerte sich nicht wiederholen oder ungenau sind:

siehe 'Messwerte wiederholen sich nicht'; siehe 'Messwerte ungenau'.

## 3.3.11 NOT-AUS - Fehler

Der Notausschalter schaltet den Strom an den Achsen und den Spindelmotoren aus. Die Maschine besitzt einen Notausschalter an der Vorderseite der Steuerung, einen am Schlosskasten und einen grünen Rückstellknopf für den Notausschalter an der Seite der Steuerung. (siehe Abbildungen 7 und 9)

Für die Achsenmotoren erfolgt dies durch Unterbrechen der 110V Spannung zur Kabel - Breakout -Box mit einem Relais in der Steuerung. Nach Betätigen des Notausschalters darf am AC Ausgang des Notaus - Steckers keine 110V Spannung anliegen.

Die AC - Antriebsspannung wird von einem Kontaktrelais (K1) abgeschaltet, das sich im Strommodul befindet. Das Kontaktrelais (K1) wird von einem Zweiwegerelais (Sicherheitsrelais) abgeschaltet, das vom Notausschalter der Steuerung kontrolliert wird.

Wenn der Notausschalter in der AUS - Position steht, leuchtet die LED - Anzeige für den Notausschalter am Steuermodul der Spindel. Die LED - Anzeige erlischt, wenn der Notausschalter gedrückt wird. (siehe Abbildung 14)

Sobald die Stromspannung die Kabel - Breakout - Box erreicht, werden die Achsenmotoren und Zusatzfunktionen mit Strom versorgt. Wenn die Stromspannung nicht die Kabel - Breakout - Box erreicht, läuft keine dieser Funktionen. Wenn der Notausschalter gedrückt wird und am Bildschirm keine Meldung angezeigt wird, liegt ein Fehler im Notausschalter, Steuerung, Steuerungsmodul der Spindel, Kabel von Steuerung zum Steuerungsmodul der Spindel oder im Kabel vom Steuerungsmodul der Spindelsteuerung zum Zweiwegerelais (Sicherheitsrelais) vor.

| Mögliche Fehlerursache      | Kontrollieren                                                      |
|-----------------------------|--------------------------------------------------------------------|
| Notausschalter rückstellen  | Reset - Knopf des Notausschalters auf der Seite der Steuerung      |
|                             | drücken.                                                           |
| Fehlerhafter Notausschalter | Kabelverbindungen vom Computer - Modul zum Notausschalter prüfen.  |
|                             | Funktion des Notausschalters prüfen.                               |
| Fehlerhafter Steuerung      | Ist am Stromkabel zur Steuerung aus der Kabel - Breakout - Box     |
|                             | 110V Spannung vorhanden? Wenn ja und wenn am Bildschirm eine       |
|                             | NOTAUS - Meldung erscheint, muss die Steuerung ausgetauscht wer-   |
|                             | den.                                                               |
| Schlechter Kabelanschluss   | Anschluss des Steuerkabels der Spindel an der Steuerung und in dem |
|                             | Kasten der Spindelsteuerung prüfen.                                |
| NOTAUS - Jumper             | Überprüfen, ob der NOTAUS - Jumper im Stromkasten am Steuermo-     |
|                             | dul der Spindel korrekt ist.                                       |

## 3.4 Messtechnische Probleme

#### 3.4.1 Messwerte X- und Z- Achse wiederholen sich nicht

Mit einer Messuhr in X- oder Z- Achse auf einen festen Punkt fahren. Messuhr und Steuerung im Modus Manuell auf 0 setzen . Fahren Sie die Achse ca. 150 mm vom Anschlag und wieder zurück auf 0 an der Messuhr. Falls sich die Messwerte an der Steuerung nicht auf 0 wiederholen, haben Sie ein Wiederholungsproblem, das gelöst werden muss.

Prüfen Sie kumulative Fehler, indem sie die Achse einige Male bewegen, um zu sehen, ob der Fehler allmählich um kleine Mengen zunimmt. Wenn der Fehler plötzlich um einen großen Betrag ansteigt, kann dies durch einen schlechten Drehgeber bedingt sein. Erwartet werden kann ein Wiederholungswert von 0,01 mm oder darunter.

| Mögliche Fehlerursache               | Kontrollieren                                                    |
|--------------------------------------|------------------------------------------------------------------|
| Werkzeugmaschine Einrichten          | Auf lockere Teile in der Maschineneinrichtung prüfen.            |
|                                      | Siehe Werkzeugmaschine Einrichten, Kapitel 4.1                   |
| Führungsleisten X- und Z- Achsen     | Einstellung der Führungsleisten der X- Achse nach dem Verfa-     |
| locker                               | hren Einstellen der X- Achse Führungsleisten kontrollieren.      |
|                                      | Siehe Kapitel 5.2.1.                                             |
| Antriebsstränge der X- und Z- Achsen | Wiederholbarkeit mit dem Verfahren zur Prüfung der Wiederhol-    |
| locker                               | barkeit und Positioniergenauigkeit kontrollieren. Prüfen Sie     |
|                                      | sorgfältig schrittweise den Antriebsstrang auf Spiel. Gegebenen- |
|                                      | falls muss der Antriebsstrang zerlegt und neu montiert werden.   |
|                                      | Siehe mechanischer Antriebsstrang (X, Z), Kapitel 4.2            |
| Drehgeberscheibe oder Lesekopf am    | An Stelle des fraglichen Motors einen als einwandfrei bekannten  |
| Motor locker                         | Motor verwenden. Zum Beispiel X- Achsen - Motor gegen            |
|                                      | Z- Achsen - Motor vertauschen. Wenn die Symptome mit dem         |
|                                      | fraglichen Motor mitwandern, den Motor austauschen. Wenn         |
|                                      | nicht, liegt der Fehler nicht im Motor, sondern wird durch etwas |
|                                      | anderes verursacht.                                              |

## 3.4.2 Messwerte der X- und Z- Achse ungenau

Die Messwerte wiederholen sich, aber sind masslich ungenau.

**Hinweis:** Wenn Ihr Bauteile falsche Abmessungen aufweist, siehe Kapitel 3.1.4, Bauteile haben falsche Abmessungen.

Hinweis: Kontrollieren Sie als erstes die Wiederholung mit der Digitalanzeige. Fahren Sie mit einer Messuhr auf eine feste Oberfläche in Richtung X- oder Z- Achse und setzen die Digitalanzeige und Messuhr auf 0. Fahren Sie die Maschine mehrmals zu 0 an der Uhr.
 Wenn sich der Messwert auf der Digitalanzeige nicht wiederholt, haben Sie ein Wiederholungsproblem, das gelöst werden muss, bevor Sie das Genauigkeitsproblem lösen können.

Siehe Kapitel 3.4.1, Messwerte wiederholen sich nicht.

| Mögliche Fehlerursache         | Maßnahmen                                                     |
|--------------------------------|---------------------------------------------------------------|
| Kalibrierung nicht richtig     | Maschine neu kalibrieren.                                     |
|                                | Siehe Kalibrierungs- und Umkehrspielkonstante.                |
| Umkehrspielwerte nicht korrekt | Wenn die Maschine nicht bidirektional wiederholt, prüfen Sie  |
|                                | das Umkehrspiel an der fraglichen Achse.                      |
|                                | Siehe Kalibrierungs- und Umkehrspielkonstante, Kapitel 5.2.2. |

## 3.4.3 Digitalanzeige zählt nicht

Die Digitalanzeige zählt nicht bei einer Achse, wenn sie bewegt wird. Wenn dies der Fall ist, entsteht ein Fehler an der Achse. Siehe Kapitel Fehlersuche.

Folgende Service - Codes ausführen:

- Code 33 Software Identifikation. Diese wird für den Anruf beim Kundendienst benötigt.
- Code 100Open Loop Test der Achse. Geprüft werden die maximale Vorschubgeschwindig<br/>keit der Achse und das Zählen der Drehgeber.
- Code 132Prüfung elektronisches Handrad.Code 131Prüfung manueller Drehgeber.

| Mögliche Fehlerursache         | Kontrollieren                                                     |
|--------------------------------|-------------------------------------------------------------------|
| Ausfall elektronisches Handrad | Das Z- Handrad muss in beiden Richtungen bei Gross 2,54 mm pro    |
|                                | Umdrehung und 10,2 mm pro Umdrehung bei Fein zählen. Das X-       |
|                                | Handrad muss in beiden Richtungen bei Fein 0,51 mm pro Umdrehung  |
|                                | und 2,54 mm pro Umdrehung bei Gross zählen.                       |
| Ausfall Servoantrieb           | Siehe Servoantrieb Kapitel 4.5.                                   |
| Motor - Drehgeber zählt nicht  | Siehe Motordiagnose (gilt nicht bei Ausführung mit Glasmessstab). |
| Computer- / Steuerungs- Fehler | Siehe Diagnose Computer / Steuerung Kapitel 4.3.                  |

## 3.4.4 Digitalanzeige X- und Z- Achse zählt in falsche Richtung

Die positiven Richtungen der Achsen sind:

- X- Achse Planschlitten bewegt sich zum Maschinenführer hin
- Z- Achse Längsschlitten bewegt sich zum Reitstock hin

Folgende Service - Codes und Verfahren ausführen:

- **Code 33:** Software Identifikation. Diese wird für den Anruf beim Kundendienst benötigt.
- **Code 313:** Zeile prüfen, in der das Produkt genannt ist.
  - Wenn das Produkt nicht mit der Maschine übereinstimmt,

muss der Maschinen - ID - Schlüssel ausgetauscht werden.

#### 3.4.5 Elektronische Handräder X- und Z- Achse drehen in falsche Richtung

Die elektronischen Handräder drehen in die falsche Richtung. Die positiven Richtungen der elektronischen Handräder sind X- Achse - das elektronische Handrad dreht entgegen Uhrzeigersinn. Z- Achse - das elektronische Handrad dreht im Uhrzeigersinn. Folgende Service - Codes und Verfahren ausführen:Code 308Drehrichtung für das Handrad der X- Achse umkehren.Code 310Drehrichtung für das Handrad der Z- Achse umkehren.

## 3.5 Probleme mit der Maschine

#### 3.5.1 Spindel klemmt oder schaltet während Bearbeitung ab

Die Spindel schaltet während der Bearbeitung ab und verliert an Leistung. Prüfen Sie zuerst die Eingangsspannung und Anschlüsse.

| Mögliche Fehlerursache                          | Kontrollieren                                                                                                    |
|-------------------------------------------------|----------------------------------------------------------------------------------------------------|
| Problem Werkzeuge und Maschinen-<br>einrichtung | Art des zu schneidenden Materials, Typ und Größe des Schneid-<br>werkzeugs, Drehzahl und Schnittgeschwindigkeit prüfen. Auch<br>den Zustand des Fräsers prüfen und kontrollieren, dass er nicht<br>stumpf ist. Siehe Werkzeugmaschine Einrichten, Kapitel 4.1 |
| Motorantriebsriemen rutscht                     | Ausrichtung, Zustand und Spannung des Antriebsriemens prüfen.                                                                                                    |
| Schneidaufgabe übersteigt die                   | Drehzahlen, Vorschub und Schneidtiefe prüfen.                                                                                                    |
| Leistungsfähigkeit der Maschine                 |                                                                                                    |

## 3.5.2 Spindelmotor brummt oder läuft nicht an

Der Spindelmotor gibt im Betrieb ständig ein brummendes Geräusch ab oder läuft nicht an.

| Mögliche Fehlerursache        | Kontrollieren                                                    |
|-------------------------------|------------------------------------------------------------------|
| Falsche Stromspannung         | 415V Eingangsspannung der Maschine prüfen                        |
| Schlechte Kabelverbindungen   | Alle Kabelanschlüsse zum Schaltkasten prüfen.                    |
| Defekte Kabelverbindungen     | Alle Kabelanschlüsse prüfen                                      |
| Spindelmotor nicht in Ordnung | Widerstand der Wicklung des Spindelmotors zwischen L1 & L2, L2 & |
|                               | L3 sowie L1 & L3 mit einem Ohmmeter prüfen. Der Widerstand       |
|                               | muss zwischen 0,7 bis 1,8 Ohm betragen. Wenn das Ohmmeter '0     |
|                               | Ohm' oder 'OL' anzeigt, muss der Spindelmotor ausgetauscht wer-  |
|                               | den. Danach prüfen Sie den Widerstand zwischen L1 & Erde, L2 &   |
|                               | Erde sowie L3 & Erde. Der Widerstand muss 'OL' betragen. Wenn    |
|                               | nicht, muss der Spindelmotor ausgetauscht werden.                |

## 3.5.3 Spindel läuft rückwärts

Der Spindelmotor dreht in falsche Richtung.

| Mögliche Fehlerursache          | Kontrollieren                                                                                                    |
|---------------------------------|----------------------------------------------------------------------------------------------------|
| 3 - Phasen rückwärts verdrahtet | Vertauscht müssen 2 von 3 Drähten, die aus dem Spindelantrieb<br>kommen (T1, T2 und T3) oder in den Spindelmotor gehen (U, V und<br>W). Achtung: Vor Vertauschen von Drähten ist darauf zu achten,<br>dass alle Stromzuleitungen zur Maschine abgeschaltet sind. |

## 3.5.4 Übermäßiges Getriebegeräusch

Elektrische und mechanische Instandhaltungsarbeiten dürfen nur von geschulten und erfahrenen Maschinentechnikern durchgeführt werden, die mit den Gefahren bei Arbeiten an Werkzeugmaschinen vollständig vertraut sind.

Getriebegeräusch lauter als normal. Ölstände gemäß 2.13.1 kontrollieren. Wenn Geräusch anhält, Kundendienst rufen.

| Mögliche Fehlerursache            | Kontrollieren                                                |
|-----------------------------------|--------------------------------------------------------------|
| Nicht genügend Öl im Spindelstock | Ölstand am Schauglas kontrollieren.                          |
| Spindellager nicht ordnungsgemäß  | Deckel abnehmen und prüfen, ob das Öl ungehindert            |
| geschmiert, Lager verschlissen    | zu den Spindellagern überlaufen kann.                        |
| Spindelvorspannung locker         | Spindelvorspannung am Lager anziehen. Die Spindelvorspannung |
|                                   | muss etwa 10-15 in-lbs. [~1,1 Nm – 1,7N m] betragen          |

# 3.5.5 Ölverlust am Spindelstock

Elektrische und mechanische Instandhaltungsarbeiten dürfen nur von geschulten und erfahrenen Maschinentechnikern durchgeführt werden, die mit den Gefahren bei Arbeiten an Werkzeugmaschinen vollständig vertraut sind.

Vergewissern Sie sich, dass alle Abdeckungen sicher befestigt und dicht sind. Wenn weiterhin Öl austritt, rufen Sie den Kundendienst.

# 3.5.5.1 Ölverlust an der Getrieberückseite

| Mögliche Fehlerursache                      | Kontrollieren                                                                                                    |
|---------------------------------------------|----------------------------------------------------------------------------------------------------|
| Ölaustritt hinter der Antriebsriemenscheibe | Wellenabdichtung austauschen – 0-Ringe oder Dichtungen.                                                                                        |
| Ölaustritt hinter dem Spindeldrehgeber.     | Abdeckung Spindeldrehgeber und Ritzelwelle abnehmen.<br>Dichtung prüfen.                                                                       |
| Ölaustritt aus dem hinteren Lager           | Vergewissern Sie sich, dass die Abdeckung der Spindel-<br>welle korrekt montiert ist. Wenn ja, Abdeckung abnehmen<br>und 0-Ring kontrollieren. |

# 3.5.5.2 Ölverlust an der Getriebevorderseite

Elektrische und mechanische Instandhaltungsarbeiten dürfen nur von geschulten und erfahrenen Maschinentechnikern durchgeführt werden, die mit den Gefahren bei Arbeiten an Werkzeugmaschinen vollständig vertraut sind.

Vergewissern Sie sich, dass alle Abdeckungen sicher befestigt und dicht sind. Wenn weiterhin Öl austritt rufen Sie den Kundendienst.

| Mögliche Fehlerursache                              | Kontrollieren                                                                                                    |
|-----------------------------------------------------|----------------------------------------------------------------------------------------------------|
| Ölaustritt zwischen Abdeckung und<br>Getriebekasten | Getriebedeckel abnehmen. Abdeckung und Oberseite des Getriebekastens gründlich reinigen. Dichtung austauschen und zusammenbauen. |

#### 3.5.6 Reitstockpinole klemmt

Die Reitstockpinole klemmt oder bewegt sich nicht.

| Mögliche Fehlerursache                  | Kontrollieren                                          |
|-----------------------------------------|--------------------------------------------------------|
| Reitstockspindel fluchtet nicht         | Lagergehäuse und Reitstockspindel neu ausrichten.      |
|                                         | Spindelhalterung lösen und neu ausrichten.             |
| Zu viel Schmierfett                     | Zerlegen und überschüssiges Fett entfernen.            |
| Nonius klemmt oder scheuert an Spindel- | Nonius abnehmen und einige Tausendstel abarbeiten oder |
| halterung.                              | ausgleichen.                                           |

#### 4.0 Diagnosen

Dieses Kapitel erläutert die Suche von Betriebsproblemen mit den Diagnoseverfahren.

#### 4.1 Werkzeugmaschine Einrichten

#### 4.1.1 Nivellieren

Das Ausrichten ist einer der Hauptaspekte beim korrekten Einrichten der Maschine. Nicht korrektes Ausrichten kann eine Reihe von Bearbeitungsproblemen verursachen. Die Maschine muss innerhalb von 0,02 mm in Längsrichtung und 0,01 mm in Querrichtung waagerecht sein. Nivellieren siehe Kapitel 2.9.

## 4.1.2 Ein besonderer Hinweis zur X- Führungsleiste

Die X- Führungsleiste hat entscheidende Bedeutung für die Genauigkeit Ihrer Maschine

Führungsleisten:

- müssen eben sein
- dürfen keine Verdrehungen aufweisen
- dürfen keine Grate besitzen
- müssen in den Ölpassagen und Kanälen ungehindert sein.

Defekte oder vernarbte Führungsleisten sind auszutauschen. Mit dem Glätten von Führungsleisten werden keine akzeptablen Ergebnisse erzielt.

Es ist gut die Maschine nicht mit Druckluft zu reinigen. Es besteht die Gefahr dass Späne in die Führungsbahnen geblasen werden und diese beschädigen. Siehe Einstellen Führungsleisten – Kapitel 5.2.1.

4.1.3 Schmierung

Schmierung ist eines der wichtigsten Einzelthemen in der Instandhaltung und spielt eine Hauptrolle bei der Gewährleistung von Leistung und Lebensdauer der Maschine.

Zum Beginn des Arbeitstags müssen die Führungsbahnen mit Service - Code 300 immer manuell geölt werden.

Mangelhafte Schmierung kann wegen erhöhter Reibung auf den Führungsbahnen zu einer Vielzahl von Problemen im Bewegungsablauf der Maschine führen.

Diese erhöhte Reibung kann zu ungenauen Bauteilen und einer reduzierten Lebensdauer der Kugel rollenspindeln und Führungsbahnen führen.

Eine mangelhafte Schmierung im Spindelstock führt zu erhöhtem Verschleiß im Antrieb sowie zum vorzeitigen Verschleiss der Spindellager. Bei den Maschinen SLX 425 + 555 fließt das Schmieröl nur bei eingeschalteter Spindel.

#### 4.1.4 Bearbeitungsparameter

Die richtigen Bearbeitungsparameter haben immer großen Einfluss auf die Leistungsfähigkeit der Maschine. Folgende Punkte sind zu berücksichtigen.

| Problem                             | Mögliche Folge:                                  |
|-------------------------------------|--------------------------------------------------|
| Vorschub und Drehzahl (Spindel-RPM) | Mangelhafte Oberflächenqualität.                 |
| siehe unten.                        | Zu hohe Drehzahl und Vorschubgeschwindigkeiten   |
|                                     | können den Bruch oder vorzeitigen Verschleiß von |
|                                     | Schneidwerkzeugen verursachen.                   |
| Werkzeugbestückung.                 | Mangelhafte Oberflächenqualität.                 |

40 Retro AG Maschinen und Steuerungen

| Für Bearbeitung ungeeignete Werkzeuge. | Nicht korrekte Bauteile.                                 |
|----------------------------------------|----------------------------------------------------------|
| Zu große Schnitttiefe.                 | Falsche Bauteilmaße.                                     |
|                                        | Antriebs- und Schneidkräfte verursachen Verformung       |
| Kein Kühlmittel                        | Mangelhafte Oberflächenqualität, herabgesetzte Standzeit |
|                                        | der Werkzeuge.                                           |

Nachstehend eine Aufzählung allgemeiner Bearbeitungsprobleme und einige mögliche Lösungen.

| Problem                         | Kontrollieren oder versuchen                                |
|---------------------------------|-------------------------------------------------------------|
| Mangelhafte Oberflächenqualität | Stumpfes Werkzeug.                                          |
|                                 | Vorschubwert verringern.                                    |
|                                 | Spindeldrehzahl erhöhen.                                    |
|                                 | Werkzeug mit höherem Anschliff verwenden.                   |
|                                 | Darauf achten, dass das Werkzeug nicht ausgebrochen ist.    |
|                                 | Korrekte Werkzeuge verwenden.                               |
|                                 | Kühlmittel verwenden.                                       |
|                                 | Prüfen, ob sich die Werkzeuge auf der Mittellinie befinden. |
| Lange Bauteile unrund           | Mitlaufende oder feststehende Lünette verwenden.            |
| Übermäßiges Rattern             | Werkzeug nicht korrekt geschliffen oder zentriert.          |
|                                 | Einsätze mit extrem negativem Anschliff vermeiden.          |
|                                 | Werkzeugüberhang zu groß, Werkzeugabdrängung.               |
|                                 | Vorschub und Schnittgeschwindigkeit nicht korrekt.          |
|                                 | X- Führungsleiste locker.                                   |
|                                 | Siehe Einstellen Führungsleisten – Kapitel 5.2.1.           |
|                                 | Bauteil nicht korrekt aufgespannt.                          |
|                                 | Werkzeugmaschine nicht ausgerichtet – Siehe Nivellieren Ka- |
|                                 | pitel 2.9                                                   |

# 4.1.4.1 Spindeldrehzahl

Die Spindeldrehzahl wird durch eine Reihe von Variablen beeinflusst:

- Werkstoff
- Steifigkeit der Maschineneinrichtung
- Kühlmittel
- Einsatz, Geometrie und Werkstoff des Einsatzes
- Schnitttiefe

## 4.1.4.2 Vorschubwerte

Faktoren mit Auswirkung auf die Vorschubwerte:

- Schnitttiefe
- Werkzeugauswahl
- Schärfe des Werkzeug
- Bauteilmaterial
- Art der Fertigbearbeitung oder erforderliche Genauigkeit

# 4.2 Mechanischer Antriebsstrang (X, Z)

Elektrische und mechanische Instandhaltungsarbeiten dürfen nur von geschulten und erfahrenen Maschinentechnikern durchgeführt werden, die mit den Gefahren bei Arbeiten an Werkzeugmaschinen vollständig vertraut sind.

Folgenden Service - Spezialcode ausführen:

# **Code 12** Ein Verfahren zur Kontrolle der Einstellungen des für die Maschine individuellen Reibverhaltens. Werte vom Display notieren.

Wenn das Problem anhält, rufen Sie den Kundendienst und teilen Sie ihm die notierten Werte mit.

| ACHTUNG!                                                             |                                                                                      |  |  |
|----------------------------------------------------------------------|--------------------------------------------------------------------------------------|--|--|
| Versuchen Sie nicht, die Mutter von der Kugelrollspindel abzunehmen. |                                                                                      |  |  |
| Dadurch wird die Kugelrollspindel zerstört.                          |                                                                                      |  |  |
|                                                                      |                                                                                      |  |  |
| Mögliches Problem:                                                   | Prüfen durch:                                                                        |  |  |
| Schlechte Kuge-                                                      | Visuelle Prüfung der Spindelmutter – wenn der Nylon-Dichtring gebrochen oder         |  |  |
| Irollspindel                                                         | deformiert ist, wenn in der Spindelmutter Verschmutzung erkennbar ist oder wenn      |  |  |
|                                                                      | die Kugeln aus der Spindelmutter ausgetreten sind, muss die Kugelrollspindel         |  |  |
|                                                                      | ausgetauscht werden.                                                                 |  |  |
|                                                                      | Drehen der Kugelrollspindel über einen wesentlichen Teil ihres Laufwegs. Wenn        |  |  |
|                                                                      | sie klemmt, sich locker anfühlt oder raue Stellen besitzt, muss die Kugelrollspindel |  |  |
|                                                                      | ausgetauscht werden.                                                                 |  |  |
|                                                                      | Mit leichtem drehen am Ende der Kugelrollspindel links / rechts und der Digitalan-   |  |  |
|                                                                      | zeige Spiel zwischen der Kugelrollspindel und der Spindelmutter prüfen.              |  |  |
| Spindelmutter oder                                                   | Prüfung ob zwischen Muttergehäuse und Spindelmutter ein Zwischenraum bes-            |  |  |
| Gehäuse lose                                                         | teht, d.h. ob sich Spindelmutter gelöst hat oder Spindelmuttergehäuse lose ist.      |  |  |
| Festlager lose                                                       | Prüfung auf Bewegung des Festlagers oder lockere Montageschrauben.                   |  |  |
| Ölleitungen                                                          | Visuelle Prüfung.                                                                    |  |  |
| durchgescheuert                                                      |                                                                                      |  |  |
| Ölleitung verstopft                                                  | Öl pumpen und prüfen, dass es ungehindert zu den Führungsbahnen, Kuge-               |  |  |
|                                                                      | Irollspindeln und Planschlitten laufen kann.                                         |  |  |
| Z-KGT nicht korrekt                                                  | Kugelrollspindel manuell über ihren gesamten Laufweg drehen. Besonders auf die       |  |  |
| ausgerichtet                                                         | Bewegung in Nähe des Spindelstocks, in der Mitte und am Reitstock achten.            |  |  |
|                                                                      |                                                                                      |  |  |
| HINWEIS:                                                             | Kugelrollspindeln werden auf ihrem gesamten Laufweg auf Umkehrspiel und              |  |  |

**HINWEIS:** Kugelrollspindeln werden auf ihrem gesamten Laufweg auf Umkehrspiel und konstantes Drehmoment hin geprüft. Eine Kugelrollspindel muss bei korrekter Installation eine Standzeit von Millionen an Laufwegmillimetern besitzen. Eine Kugel rollspindel sollte nur dann ausgetauscht werden, wenn ein ausreichender Hinweis auf einen Mangel besteht. Ansonsten wäre dies nur eine kostspielige Verzögerung in der Lösung des wirklichen Problems.

| Siehe: | Ausbau Z- Kugelrollspindel, Kapitel 5.1.13     |
|--------|------------------------------------------------|
|        | Ausbau X- Kugelrollspindel, Kapitel 5.1.11     |
|        | Ausrichten Z- Kugelrollspindel, Kapitel 5.1.14 |

## 4.3 Computer- / Steuerungs- Diagnose

Die Steuerung besteht aus 2 separaten Modulen: Computer - Modul und Steuerungsgehäuse ohne Computer - Modul.

Generell ist eine Diagnose am Steuerungsgehäuse / Computer - Modul am besten möglich, wenn alle anderen Möglichkeiten ausgeschaltet werden. In der folgenden Tabelle sind einige Probleme und deren mögliche Folgen genannt.

| Mögliches Problem            | Mögliche Folgen                                                   |  |  |
|------------------------------|-------------------------------------------------------------------|--|--|
| Schlechte Kabelanschlüsse    | An der linken Seite der Steuerung sind 6 Kabelanschlüsse.         |  |  |
|                              | Vergewissern Sie sich dass alle Kabel gut befestigt sind.         |  |  |
| Steuerung gesperrt           | Notausschalter drücken und beobachten, ob die Sperre aufgehoben   |  |  |
|                              | ist. Wenn nicht, machen Sie folgendes:                            |  |  |
|                              | Steuerung abschalten, 30 Sekunden warten. Dann wieder einschal-   |  |  |
|                              | ten und feststellen, ob die Fehlfunktion beseitigt werden konnte. |  |  |
| Keine Spannung am RSG - Port | RSG funktioniert nicht – benötigt mindestens 5V DC.               |  |  |
|                              | Mit Spannungsmesser prüfen.                                       |  |  |
| Geringe Spannung am Flash    | Kann zur Verriegelung des Systems und abnormalen Verhalten des    |  |  |
| Drive oder am Slave - Board  | Flash Drive führen. Spannung am RSG - Port prüfen. Vorhanden      |  |  |
|                              | sein müssen 4,8V DC oder darüber. Bei einem niedrigeren Wert      |  |  |
|                              | können Probleme entstehen.                                        |  |  |
|                              |                                                                   |  |  |

| Flashdisk - Fehler                                      | Wenn die Flashdisk ausfällt, ist ein Booten oder Betrieb des Sys-<br>tems nicht möglich. Sie muss ausgetauscht werden. Alle Pro-<br>gramme und Maschinenkonfigurationen gehen verloren. Es muss<br>nur das Flashdisk - Modul ausgetauscht werden.                                                                                                    |
|---------------------------------------------------------|----------------------------------------------------------------------------------------------------|
| Diskettenfehler                                         | Speichern oder Aufrufen von Programmen von der Diskette nicht<br>möglich. Lässt sich im Diskettenlaufwerk eine Diskette formatieren?<br>Siehe Kapitel 4.3.                                                                                                    |
| LCD - Hintergrundbeleuchtung                            | Alle Kabelanschlüsse zum LCD, zur Verteilerplatte und zum Com-                                                                                                    |
| durchgebrannt                                           | puter - Modul prüfen. Achten Sie darauf, dass zuvor der Strom ab-<br>geschaltet wird.                                                                                                    |
| Fehlerhafter Notausschalter                             | Kann in geöffneter oder geschlossener (gedrückt) Stellung hängen-<br>bleiben. Bei Hängen in geschlossener Stellung muss der Steuerung<br>ausgetauscht werden, weil ansonsten die Meldung nicht verschwin-<br>det. In geöffneter Stellung lässt sich die Maschine noch bedienen,<br>stellt aber einen Unsicherheitsfaktor dar. Die Steuerung muss aus-<br>getauscht werden. Der Reset - Knopf für den Notausschalter muss<br>gegebenenfalls gedrückt werden. |
| Überlagerungsfehler                                     | Bestimmte Tasten auf der Überlagerung funktionieren nicht. Mit                                                                                                    |
| (Tasten an Steuerung)                                   | Code 81 prüfen, ob bei jeder Taste ein Piepton zu hören ist.                                                                                                    |
| Geringe Spannung an Steuer-<br>ung oder Stromausschläge | 1A - Sicherung in Steuerung durchgebrannt. Steuerung schaltet<br>nicht ein.                                                                                                    |
| Slave - Board funktioniert nicht                        | Maschine läuft nicht. Wenn in Code 33 'Demo' erscheint, bedeutet dies, dass das Slave - Board nicht funktioniert.                                                                                                    |

## 4.3.1 Diskettenlaufwerk durch Formatieren einer Diskette prüfen

- 1. Legen Sie eine neue Diskette in das Diskettenlaufwerk.
- 2. Installieren Sie die Tastatur am mittleren Port.
- 3. Drücken Sie 'CTRL ESC', um zum Start Menü zu gelangen.
- 4. Drücken Sie 'R' zum Ausführen.
- Geben Sie ein 'Format A:' Drücken Sie die Enter-Taste. Wenn die Diskette formatiert wird, funktioniert Ihr Diskettenlaufwerk. Wenn nicht formatiert wird, Steuerung neu starten und prüfen, ob eine Formatierung danach möglich ist. Wenn nicht, Computer - Modul austauschen.
- 6. Mit 'ALT ESC' zurück zur PT4 Software.

## 4.4 Motordiagnosen

Das Motorenaggregat besteht aus 2 Teilen: Motordrehgeber und Motor. Die Motoren werden mit 110V AC betrieben. Der Servoantrieb ist integrierter Teil des Servosystems, das im nächsten Kapitel ausführlich behandelt wird.

WARNUNG! Arbeiten am Motor nur ausführen, wenn die Stromzufuhr zur Maschine abgeschaltet ist. Die Motoren laufen mit 110V AC. Bei Stromschlag besteht Lebensgefahr!

Es ist selten, dass die X- und Z- Motoren / Servosysteme gleichzeitig und in gleicher Art und Weise fehlerhaft sind. Wenn Ihr Problem an beiden Achsen vorhanden ist, liegt wahrscheinlich eine andere Fehlerursache vor.

## 4.4.1 Kabelanschlüsse

Kontrollieren Sie die Kabelanschlüsse an der Kabel - Breakout - Box. Kontrollieren Sie, dass kein Pin im Stecker eingedrückt ist.

## 4.4.2 Prüfen der Motordrehgeber

Wenn der Motordrehgeber im Motor fehlerhaft ist oder keinen Wert anzeigt, entsteht an dieser Achse ein Servofehler.

Zur Überprüfung des Problems machen Sie folgendes:

Service - Code 100 oder 131 ausführen.

Damit wird in der Digitalanzeige angezeigt, ob der Motordrehgeber zählt. Wenn diese Achse nicht zählt, zählt der Drehgeber nicht. Das bedeutet, dass das Problem entweder im Drehgeber oder im Kabel liegt. Prüfen Sie das Kabel visuell auf Probleme. Wenn der Drehgeber fehlerhaft ist, muss der Motor ausgetauscht werden.

## 4.4.3 Drehgeber zählt nicht

Vor Austausch des Motors wegen eines fehlerhaften Motordrehgebers empfiehlt es sich, die Signalkabel zu kontrollieren.

Folgende Kabelanschlüsse sind zu kontrollieren.

- Umbilical Kabel Nr. 1 und Nr. 2 an der Kabel Breakout Box
- Umbilical Kabel Nr. 1 und Nr. 2 am Steuerung

Das Umbilical - Kabel Nr. 1 überträgt die Signale der X- Achse, das Umbilical - Kabel Nr. 2 das Signal der Z- Achse.

## 4.4.4 Problem von einer Achse zur anderen verlagern

Eine andere Art der Fehlersuche bei Problemen einer bestimmten Achse ist das Vertauschen von Teilen von einer Achse zur anderen, um feststellen zu können, ob das Problem damit verlagert wird. Siehe nachstehendes Beispiel.

#### Symptom – X - Achse bewegt sich nicht oder fällt aus

Die Ursache für dieses Problem kann in einer der folgenden Komponenten liegen: Motor, Servoantrieb, Stromkabel oder Computer - Modul. Oft ist es nicht immer offensichtlich, welche Komponente das Problem verursacht. Dieses Beispiel zeigt uns, wie sich das Problem in einem "Try-and-Error" Prozess isolieren lässt.

Wenn Sie das Problem auf den Servo oder das Elektrosystem einengen konnten, an der X- Achse kein Probleme bestehen und weiter kein offensichtliches Problem vorhanden sind, wie zum Beispiel ein loser Kabelanschluss dann:

| Komponenten vertauschen    | Ergebnisse                                                                                                    |
|----------------------------|----------------------------------------------------------------------------------------------------|
| X- und Z- Motoren umsetzen | Ist das Problem zur Z- Achse gewandert?<br>Wenn Ja, Motor austauschen.<br>Wenn Nein, liegt das Problem nicht im Motor. |

#### 4.5 Servoantriebe

Die beiden (2) Servoantriebe befinden sich im Elektroschaltschrank. Anzeichen:

Nur eine Achse wird bewegt. Die Achse fällt am Bildschirm aus.

Servoarten:

- X ist ein Leichtlastantrieb
- Z ist ein Schwerlastantrieb

#### Ziel:

• Problem einem bestimmten Servoantrieb zuweisen

#### Schritte:

- System abschalten und Stecker abziehen.
- Servo Modul von der fehlerfreien Achse an die einwandfreie Achse umsetzen.

| WARNUNG!                                                                                    |   |
|---------------------------------------------------------------------------------------------|---|
| Arbeiten am Servoantrieb nur ausführen, wenn die Stromzufuhr zur Maschine abgeschaltet ist. |   |
| Bei Stromschlag besteht Lebensgefahr!                                                       |   |
|                                                                                             | - |

Hinweis: Damit die Drähte nicht aus dem Stecker gezogen werden müssen, ziehen Sie im Schaltkreis den Stecker vom Servoantrieb ab.

Wenn damit das Problem zur anderen Achse gewandert ist und an der ursprünglichen Achse nicht mehr besteht, muss der Servoantrieb ausgetauscht werden.

| WARNUNG!                                                                    |  |
|-----------------------------------------------------------------------------|--|
| Mit vertauschten Servoantrieben darf nicht längere Zeit gearbeitet werden.  |  |
| Sie sind nicht für einen längeren Betrieb der jeweiligen Motoren ausgelegt. |  |

## 4.6 Elektrik

## 4.6.1 A/C Spannung prüfen

Bei diesem Verfahren wird die 115V Spannung der Steuerung geprüft. Verwenden Sie einen Spannungsmesser für Wechselstrom Akzeptabler Messbereich ist 110V bis 130V

Hinweis: Bei Anlagen, die ständig nahe an den unteren oder oberen Grenzwerten laufen, können Probleme entstehen, wenn bei normalen Spannungsschwankungen die zulässigen Grenzwerte unter- oder überschritten werden. Bei Lieferung der Anlage wird davon ausgegangen, dass der Kunde über eine 415V Stromversorgung verfügt. Wenn der Abzapfpunkt an der Sekundärseite des Transformators auf 115V eingestellt ist: Ausgangsspannung des Transformators mit dem Spannungsmesser zwischen dem 115V und 0V Abzapfpunkt messen. Liegt der gemessene Wert über 120 Volt, Abzapfpunkt von 115V auf 110V versetzen.

Bei niedrigem Messwert von 110V oder darunter, Abzapfpunkt von 115V auf 120V versetzen.

Eingangsspannung an der Maschine von 430V oder darüber führt zu einer hohen 110V Spannung und eine Eingangsspannung von 405V oder darunter zu einer niedrigen 110V Spannung.

## 4.6.2 Sicherungen kontrollieren

Die Maschine ist mit 11 Sicherungen ausgestattet.

2 Sicherungen in der Steuerung, 3 Sicherungen am Spindel - Steuerungsmodul und 6 Sicherungen am Strommodul.

#### Sicherungen kontrollieren:

1. Mit Spannungs- / Widerstandsmesser: auf 'OHM' oder ' $\Omega$ ' stellen.

- 2. Sicherung vollständig aus dem Steuerung Display oder aus dem Elektroschaltschrank herausnehmen.
- 3. Eine Messleitung an jedem Ende der Sicherung anlegen.
  - Bei einer guten Sicherung wird 0 (Null) oder annähernd 0 angezeigt.
  - Die Anzeige bei einer durchgebrannten Sicherung ist 'Offen' oder 'Unendlich' oder 'Überlast'.

## 4.6.3 Elektroschaltschrank

Der Elektroschaltschrank besteht aus folgenden Hauptkomponenten:

- 1. AC Antrieb zur Steuerung des Spindelmotors.
- 2. 3 Bremswiderstände zum Bremsen des Spindelmotors. Um die Fehlerfreiheit der Widerstände pr
  üfen zu k
  önnen, wird der Widerstand zwischen B1 und B2 des AC - Antriebs gemessen. Dieser sollte bei einem einwandfreien Widerstand 32 Ohm betragen. Geringere oder h
  öhere Werte k
  önnen ein Hinweis darauf sein, dass einer oder beide Widerstände fehlerhaft sind.
- Spindel Steuerungsmodul zur Steuerung der für die Spindel relevanten Funktionen, Teilapparat und Notausschalter an der Fernbedienung. Das Spindel - Steuerungsmodul besitzt eine 5A - Sicherung, eine 3A - Sicherung und eine 12A - Sicherung. Das Spindel - Steuerungsmodul besitzt auch sechs (6) 110V Ausgänge zur Stromversorgung von Steuerung, Spindel, Schmierpumpe, Teilapparat und Türventilator.
- 4. Kabel Breakout Box zur Übermittlung der Drehgeber Informationen an die Steuerung und Stromversorgung der Motoren.
- 5. Servoantrieb Servoverstärker für die Motoren der X- und Z- Achse.
- 6. Strommodul das Strommodul dient zur Absicherung und Verteilung der 415V 3-Phasen Stromspannung zu den Antriebsmodulen. Die Leitungen L1 und L2 der 3-Phasen 415V Wechselstromleitung werden an der Primärseite des Transformators zur Erzeugung der 110V Einphasen - Stromversorgung des Spindel - Steuerungsmoduls verwendet. Das Strommodul be sitzt drei (3) 25A - Sicherungen, mit der das gesamte System abgesichert wird. Es besitzt auch zwei (2) 4A und eine (1) 2A sekundäre Sicherungen. Das Strommodul hat auch eine Erdungsleiste, an der alle Schalttafeln geerdet sind, und ein Zweiwegerelais (Sicherheitsrelais), das über den Notausschalter und den Reset - Knopf für den Notausschalter am Steuerung gesteuert wird.

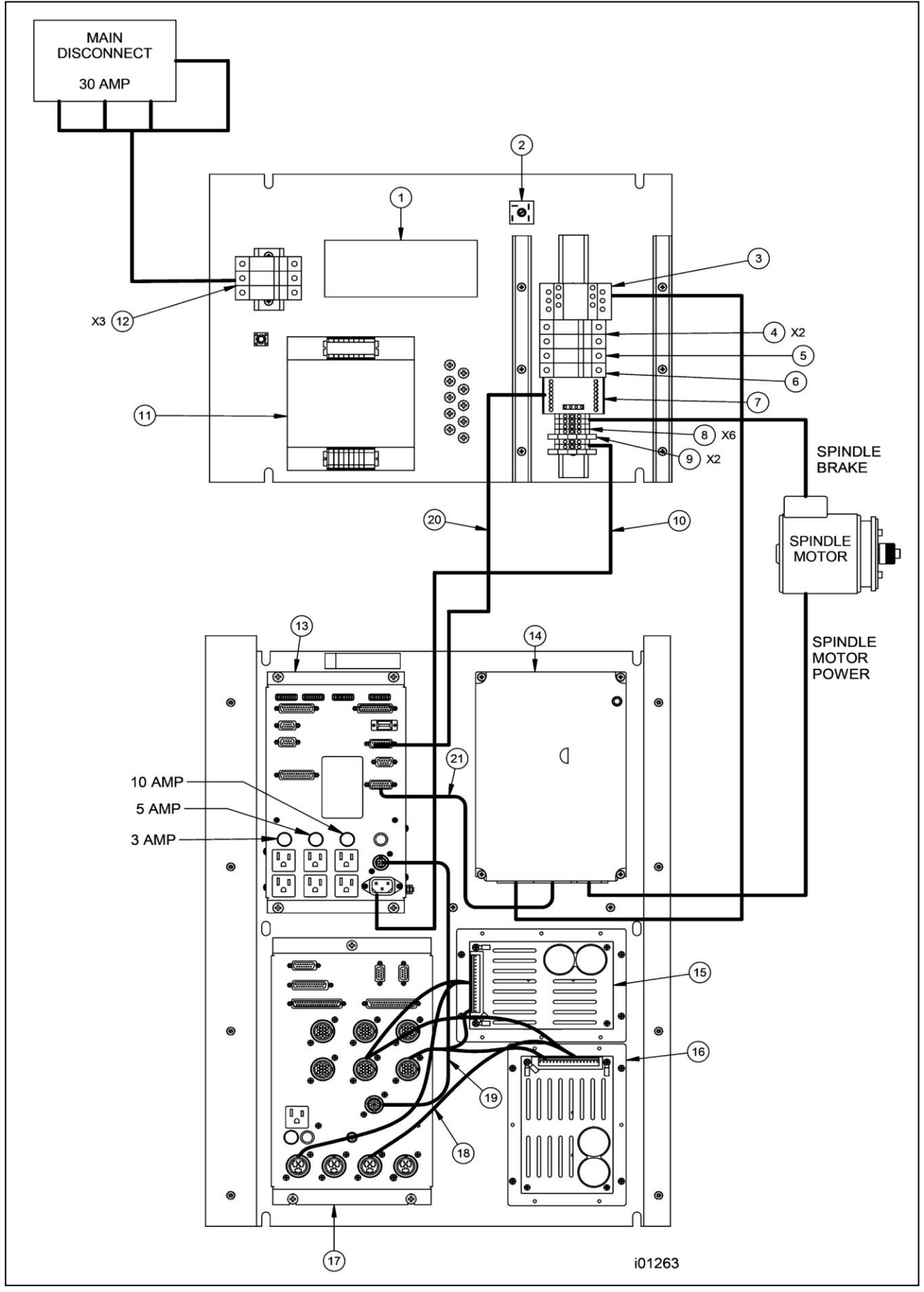

Abbildung 10 Bestückung Elektroschrank – SLX 355

# Verzeichnis der Teile im Elektroschaltschrank SLX 355

| Pos | Teile-Nr. | Bezeichnung                                      | ME  | Menge |
|-----|-----------|--------------------------------------------------|-----|-------|
| 1   | 24394     | FILTER-EMC/FRI                                   | St. | 1     |
| 2   | 23037     | DIODENBRÜCKE HOCHSTROM-GLEICHRICHTER – 25 W      | St. | 1     |
| 3   | 22892-3   | SCHÜTZ                                           | St. | 1     |
| 4   | 23152-6   | SICHERUNG – 500 V                                | St. | 2     |
| 5   | 23152-4   | SICHERUNG – 500 V                                | St. | 1     |
| 6   | 23152-16  | SICHERUNG – 500 V                                | St. | 1     |
| 7   | 22891     | ZWEIKANALRELAIS                                  | St. | 1     |
| 8   | 22557-1   | ANSCHLUSSLEISTE – 6 mm <sup>2</sup>              | St. | 6     |
| 9   | 24299     | ANSCHLUSSLEISTE                                  | St. | 2     |
| 11  | 21258-3   | TRANSFORMATOR – 1,6 kVA                          | St. | 1     |
| 12  | 23152-25  | SICHERUNG – 500 V                                | St. | 3     |
| 13  | 24042     | MODUL SPINDELSTEUERUNG                           | St. | 1     |
| 14  |           | AC ANTRIEBSBAUGRUPPE – 7,5 HP – DREHMASCHINE 355 | St. | 1     |
| 15  | 20201     | SERVOANTRIEB BAUGRUPPE – 40/20                   | St. | 1     |
| 16  | 24101-7   | SERVOANTRIEB BAUGRUPPE - 40/55                   | St. | 1     |
| 17  | 24999-2   | GEHÄUSE – KABEL-BREAKOUT-BOX                     | St. | 1     |
| 18  | 20689     | KABELGRUPPE – SERVOANTRIEB ZU PCB-ANSCHLUSS      | St. | 1     |
| 19  | 24181     | KABELGRUPPE – DREHM. CBB ZU SPINDELSTEUERUNG     | St. | 1     |
| 10  | 24429     | KABELGRUPPE – SLX STROMKABEL                     | St. | 1     |
| 20  | 21455-2   | KABELGRUPPE – SX AUX SICHERHEIT I/O              | St. | 1     |
| 21  | 22443     | KABELGRUPPE – 15-PIN SPINDELSTEUERUNG            | St. | 1     |
|     |           | 10 Amp / Sicherung 10 A                          | St. | 1     |
|     |           | 5 Amp / Sicherung 5 A                            | St. | 1     |
|     |           | 3 Amp / Sicherung 3 A                            | St. | 1     |
|     |           | Main Disconnect 30 AMP / Hauptschalter 30 Amp.   |     |       |
|     |           | Spindle Brake / Spindelbrems                     |     |       |
|     |           | Spindle Motor / Spindelmotor                     |     |       |
|     |           | Spindle Motor Power / Spindelmotorregler         |     |       |

i01263

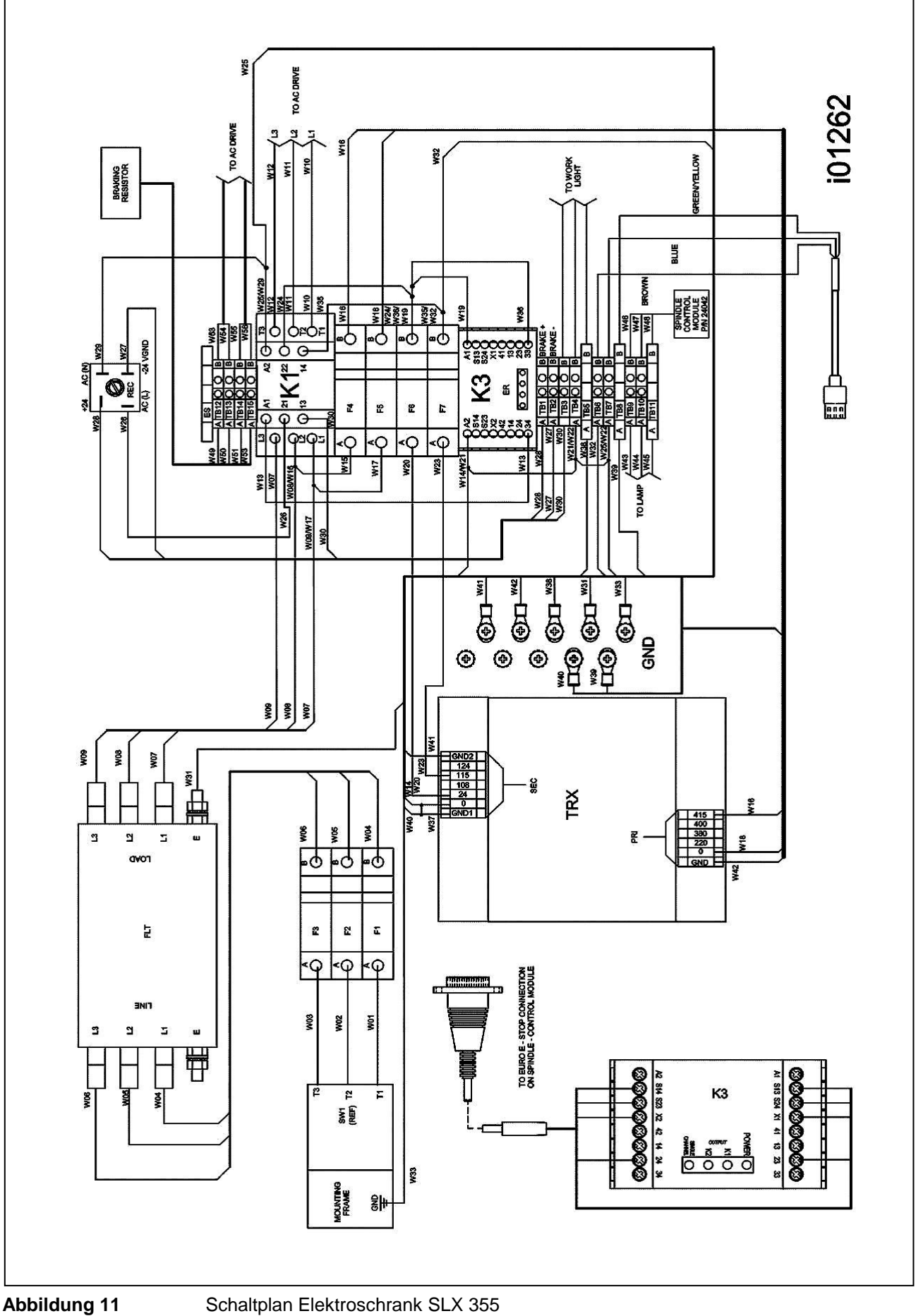

Schaltplan Elektroschrank SLX 355

49 **Retro AG** Maschinen und Steuerungen

# Farbbelegung Elektroschrank Drehmaschinen SLX 355

|                |             | SCHALTCODE |              |           |
|----------------|-------------|------------|--------------|-----------|
| ALT DRAHTFARBE | DRAHTFARBE  | PIN NR.    | SIGNAL       | ER LEISTE |
| SCHWARZ        | PINK        | 1          | NOTAUS SW1A  | 24        |
| WEISS          | ROT         | 2          | NOTAUS SW2A  | S13       |
| ROT            | ORANGE      | 3          | NOTAUS SW3A  | S23       |
|                |             | 4          | -            | -         |
|                |             | 5          | -            | -         |
|                |             | 6          | -            | -         |
| WEISS/SCHWARZ  | BLAU        | 7          | RESETKNOPF-A | X1        |
|                |             | 8          | -            | -         |
| GRÜN/SCHWARZ   | WEISS       | 9          | NOTAUS SW1B  | 23        |
| ORANGE/SCHWARZ | SCHWARZ     | 10         | NOTAUS SW2B  | S14       |
| BLAU/SCHWARZ   | GRÜN        | 11         | NOTAUS SW3B  | S24       |
|                |             | 12         | -            | -         |
|                |             | 13         | -            | -         |
| GRÜN/WEISS     | GELB        | 14         | RESETKNOPF-B | X2        |
|                |             | 15         | -            | -         |
|                | DRAIN-DRAHT |            | ABSCHIRMUNG  |           |

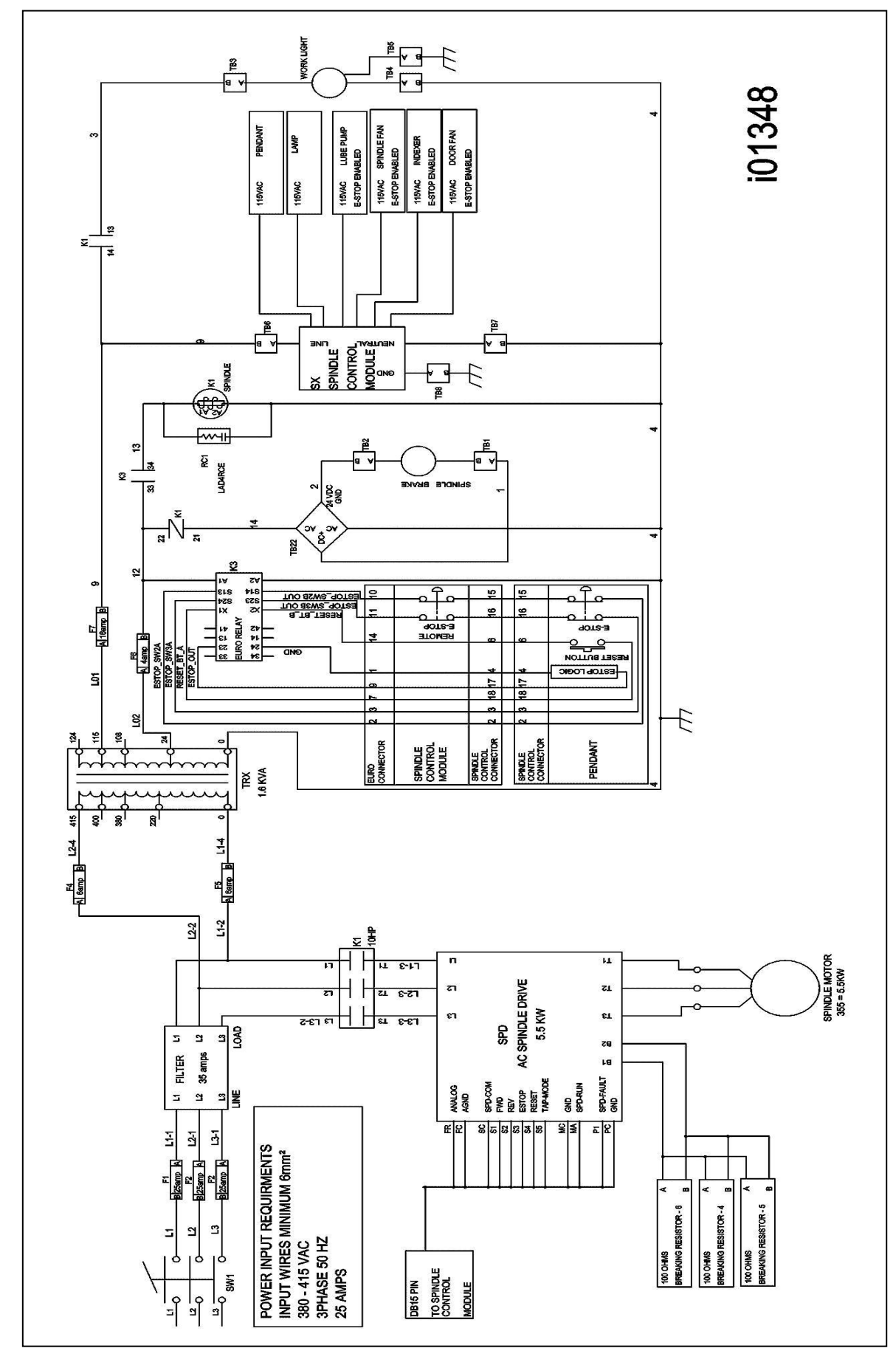

Abbildung 11-1

Schaltplan Elektroschrank – SLX 355

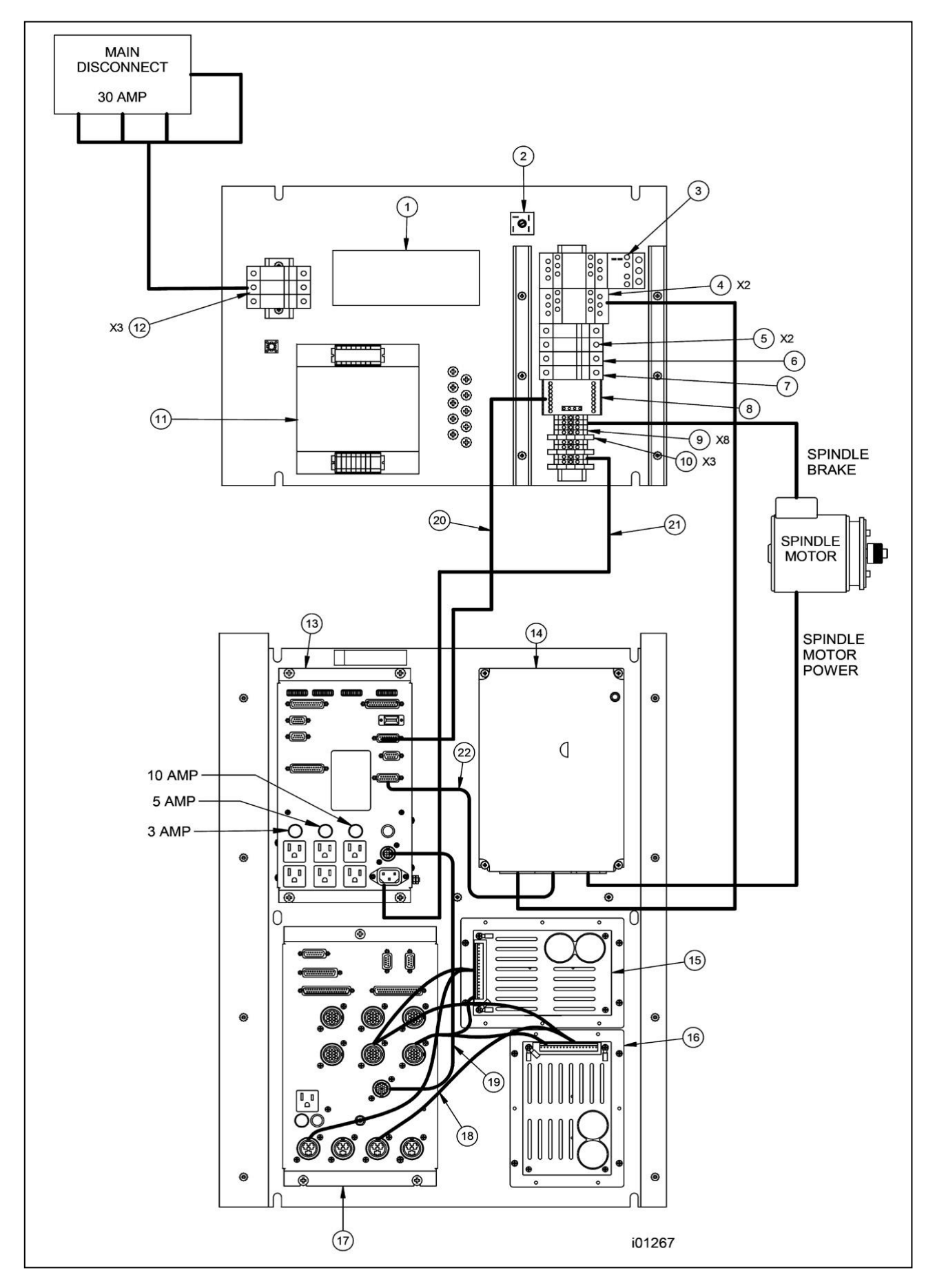

Abbildung 12 Bestückung Elektroschaltschrank – SLX 425 / 555

## Verzeichnis der Teile im Elektroschaltschrank SLX 425 / 555

| Pos | Teile-Nr. | Bezeichnung                                                                                        |     | Menge |
|-----|-----------|----------------------------------------------------------------------------------------------------|-----|-------|
| 1   | 24394     | FILTER-EMC/FRI                                                                                     | St. | 1     |
| 2   | 23037     | DIODENBRÜCKE HOCHSTROM-GLEICHRICHTER – 35 A                                                        |     | 1     |
| 3   | 23821     | ÜBERLASTRELAIS                                                                                     | St. | 1     |
| 4   | 22892-3   | SCHÜTZ                                                                                             | St. | 2     |
| 5   | 23152-6   | SICHERUNG – 500 V                                                                                  | St. | 2     |
| 6   | 23152-4   | SICHERUNG – 500 V                                                                                  | St. | 1     |
| 7   | 23152-16  | SICHERUNG – 500 V                                                                                  | St. | 1     |
| 8   | 22891     | ZWEIKANALRELAIS                                                                                    | St. | 1     |
| 9   | 22557-1   | ANSCHLUSSLEISTE – 6 mm <sup>2</sup>                                                                | St. | 8     |
| 10  | 24299     | ANSCHLUSSLEISTE                                                                                    | St. | 3     |
| 11  | 21258-3   | TRANSFORMATOR – 1,6 kVA                                                                            | St. | 1     |
| 12  | 23152-32  | SICHERUNG – 500 V                                                                                  | St. | 3     |
| 13  | 24042     | MODUL SPINDELSTEUERUNG                                                                             | St. | 1     |
| 14  |           | AC ANTRIEBSBAUGRUPPE – 10 HP – DREHMASCHINE 425<br>AC ANTRIEBSBAUGRUPPE – 15 HP – DREHMASCHINE 555 | St. | 1     |
| 15  | 20201     | SERVOANTRIEB BAUGRUPPE                                                                             | St. | 1     |
| 16  | 24101-7   | SERVOANTRIEB BAUGRUPPE – 40/55                                                                     | St. | 1     |
| 17  | 24999-2   | GEHÄUSE – KABEL-BREAKOUT-BOX                                                                       | St. | 1     |
| 18  | 20689     | KABELGRUPPE – SERVOANTRIEB ZU PCB-ANSCHLUSS                                                        | St. | 1     |
| 19  | 24181     | KABELGRUPPE – DREHMASCHINE CBB ZU<br>SPINDELSTEUERUNG                                              | St. | 1     |
| 20  | 21455-2   | KABELGRUPPE – SX AUX SICHERHEIT I/O                                                                | St. | 1     |
| 21  | 24429     | KABELGRUPPE – SLX STROMKABEL                                                                       | St. | 1     |
| 22  | 22443     | KABELGRUPPE – 15-PIN SPINDELSTEUERUNG                                                              | St. | 1     |
|     |           | 10 Amp / Sicherung 10 A                                                                            | St. | 1     |
|     |           | 5 Amp / Sicherung 5 A                                                                              | St. | 1     |
|     |           | 3 Amp / Sicherung 3 A                                                                              | St. | 1     |
|     |           | Main Disconnect 30 AMP / Hauptschalter 30 Amp.                                                     |     |       |
|     |           | Spindle Brake / Spindelbrems                                                                       |     |       |
|     |           | Spindle Motor / Spindelmotor                                                                       |     |       |
|     |           | Spindle Motor Power / Spindelmotorregler                                                           |     |       |

i01267

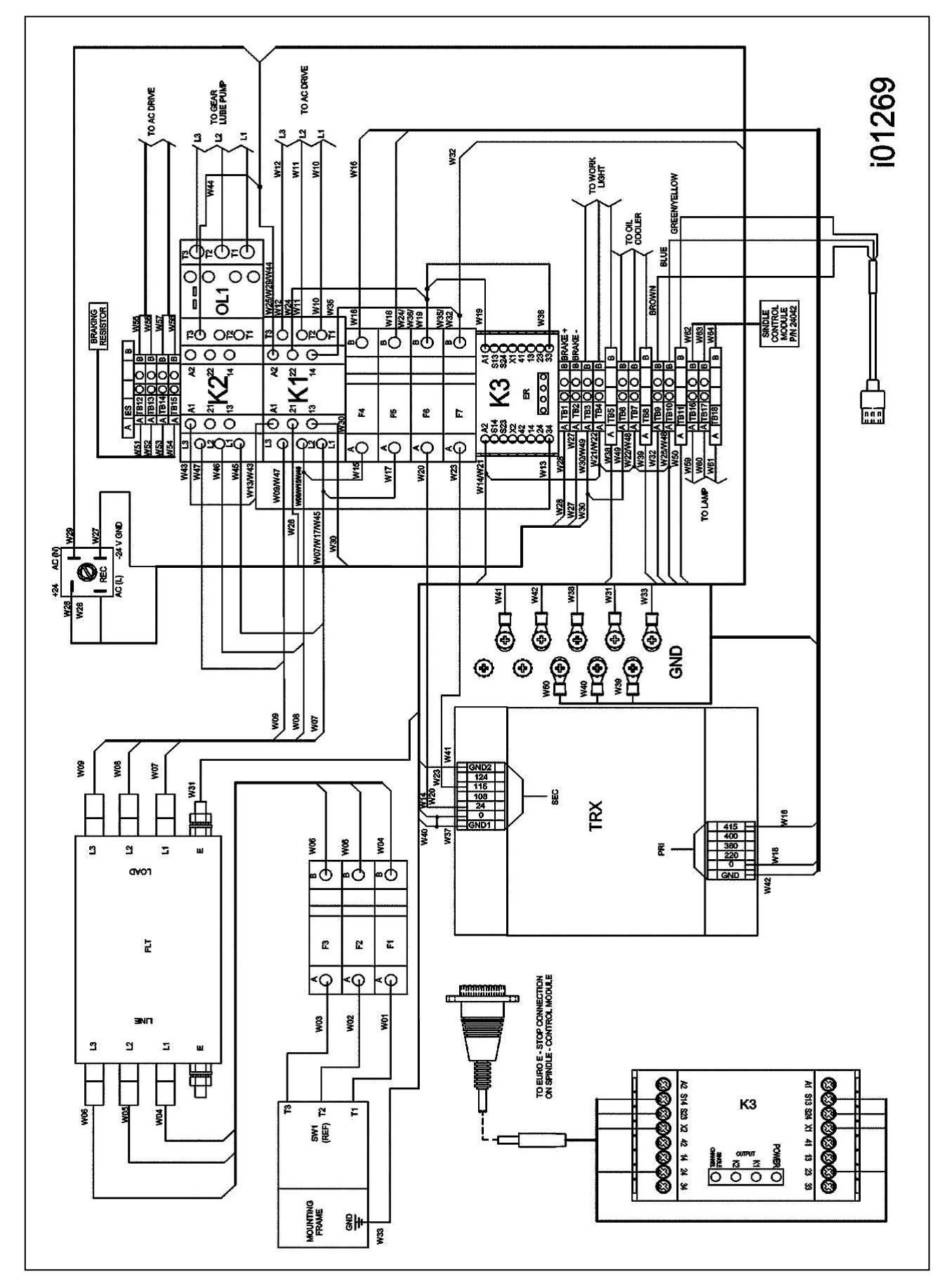

Abbildung 13 Schaltplan Elektroschrank 425/555

# Bestückungsliste Schalttafel Maschinen SLX 425 + 555

|                |             | SCHALTCODE |              |           |
|----------------|-------------|------------|--------------|-----------|
| ALT DRAHTFARBE | DRAHTFARBE  | PIN NR.    | SIGNAL       | ER LEISTE |
| SCHWARZ        | PINK        | 1          | NOTAUS SW1A  | 24        |
| WEISS          | ROT         | 2          | NOTAUS SW2A  | S13       |
| ROT            | ORANGE      | 3          | NOTAUS SW3A  | S23       |
|                |             | 4          | -            | -         |
|                |             | 5          | -            | -         |
|                |             | 6          | -            | -         |
| WEISS/SCHWARZ  | BLAU        | 7          | RESETKNOPF-A | X1        |
|                |             | 8          | -            | -         |
| GRÜN/SCHWARZ   | WEISS       | 9          | NOTAUS SW1B  | 23        |
| ORANGE/SCHWARZ | SCHWARZ     | 10         | NOTAUS SW2B  | S14       |
| BLAU/SCHWARZ   | GRÜN        | 11         | NOTAUS SW3B  | S24       |
|                |             | 12         | -            | -         |
|                |             | 13         | -            | -         |
| GRÜN/WEISS     | GELB        | 14         | RESETKNOPF-B | X2        |
|                |             | 15         | -            | -         |
|                |             |            |              |           |
|                | DRAIN-DRAHT |            | ABSCHIRMUNG  |           |

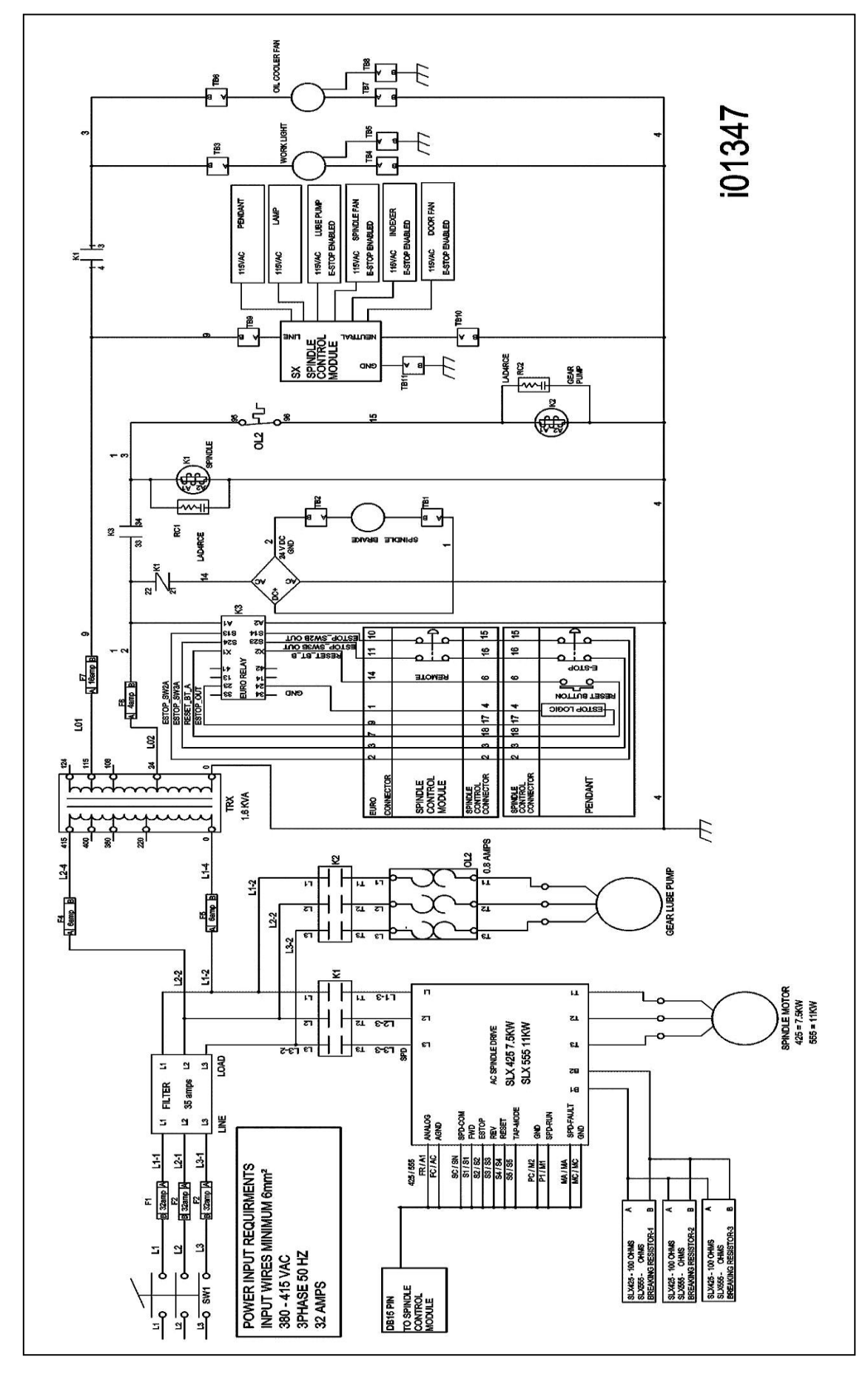

Abbildung 13 - 1 Schaltplan Elektroschrank – SLX 425 / 555

56 Retro AG Maschinen und Steuerungen

# 4.6.3.1 Spindel - Steuerungsmodul LED - Segmente

#### Erstes 10 - LED Segment

- 1. LED mit Kennzeichnung GEAR 4 nicht verwendet
- 2. LED mit Kennzeichnung GEAR 3 leuchtet bei Maschine 425 im niedrigen Gang.
- 3. LED mit Kennzeichnung GEAR 2 leuchtet bei Maschine 355 und 555 im niedrigen, beziehungsweise bei 425 im mittleren Gang.
- 4. LED mit Kennzeichnung GEAR 1 leuchtet bei 355, 425 & 555 im hohen Gang.
- 5. LED mit Kennzeichnung SPD-FAULT leuchtet bei Fehlerzustand im AC-Antrieb, wozu auch eine NOTAUS-Meldung der Steuerung gehört.
- 6. LED mit Kennzeichnung SPD-RUN leuchtet, wenn die Spindel eingeschaltet ist.
- 7. LED mit Kennzeichnung SPD-ENABLE leuchtet im DRO-Modus, bei Werkzeugeinrichtung und im LAUF-Modus.
- 8. LED mit Kennzeichnung LUBE PUMP leuchtet bei eingeschalteter Schmiermittelpumpe.

LED 9 und 10 nicht belegt

#### **Zweites 10 - LED Segment**

- 1. LED mit Kennzeichnung E-STOP OUT leuchtet, wenn der Notausschalter nicht ausgelöst ist. Wenn der Notausschalter betätigt wird, muss diese LED erlöschen.
- 2. LED mit Kennzeichnung OFF RELAY leuchtet, wenn der AUS-Schalter an der Steuerung gedrückt wird.
- 3. LED mit Kennzeichnung TAP MODE leuchtet, wenn keine Gewinde geschnitten werden. Die LED erlischt beim Gewindeschneiden.
- 4. LED mit Kennzeichnung TAP REVERSE leuchtet beim Richtungswechsel der Spindel am Boden eines Gewindeloches und erlischt, nachdem die Spindel außerhalb des Gewindeschneidens die Richtung wechselt.
- 5. LED mit Kennzeichnung REV-RELAY leuchtet bei Rückwärtslauf der Spindel.
- 6. LED mit Kennzeichnung FWD-RELAY leuchtet bei Vorwärtslauf der Spindel.
- 7. LED mit Kennzeichnung LI-BIT 1 leuchtet, wenn sich der Drehmaschinen-Teilapparat in einer ungeraden Werkzeugposition befindet.
- 8. LED mit Kennzeichnung LI-BIT 2 leuchtet, wenn der Drehmaschinen -Teilapparat in Werkzeugposition 2, 3, 6 oder 7 ist.

LED 9 und 10 nicht belegt.

#### Drittes 10 - LED Segment

- LED mit Kennzeichnung LI-BIT 3 leuchtet, wenn der Drehmaschinen-Teilapparat in Werkzeugposition 4, 5, 6 oder 7 ist. Wenn Sie Werkzeuge 5, 6, 7 oder 8 programmieren, geht der Teilapparat bei dem 4-Werkzeuge-Teilapparat physikalisch zu den Werkzeugen 1, 2, 3 beziehungsweise 4. Wenn Sie zum Beispiel Werkzeug 7 programmieren, muss die LED LI-BIT 3 leuchten.
- 2. LED mit Kennzeichnung LI-BIT 4 leuchtet, wenn der Drehmaschinen-Teilapparat in Werkzeug position 8 ist.
- 3. LED mit Kennzeichnung REMOTE E-STOP leuchtet, wenn der fernbediente Notausschalter oder der Notausschalter an der Steuerung nicht betätigt ist.
- 4. LED mit Kennzeichnung OIL PRESSURE leuchtet bei vorhandenem Öldruck.
- 5. LED mit Kennzeichnung LI-PROX SWITCH leuchtet, wenn der Drehmaschinen-Teilapparat in Position verriegelt ist.
- 6. LED mit Kennzeichnung LI-AIR PRESSURE leuchtet bei nicht korrektem Luftdruck für den Drehmaschinen-Teilapparat.
- 7. LED mit Kennzeichnung 24VDC OK leuchtet, wenn die 24 Volt Spannung für den Drehmaschinen-Teilapparat fehlt.
- 8. LED mit Kennzeichnung 5VDC OK leuchtet, wenn die 5 Volt Spannung für den Drehmaschinen-Teilapparat fehlt.
- LED 9 und 10 nicht belegt.

#### Viertes 10 - LED Segment

- 1. LED mit Kennzeichnung FWD-KEY leuchtet, wenn die Taste FWD [Vorwärts] an der Steuerung gedrückt wird.
- 2. LED mit Kennzeichnung OFF-KEY leuchtet, wenn die Taste OFF [Aus] an der Steuerung gedrückt wird.
- 3. LED mit Kennzeichnung REV-KEY leuchtet, wenn die Taste REV [Umkehr] an der Steuerung gedrückt wird.
- 4. LED mit Kennzeichnung LI-SEL 4 nicht belegt und darf niemals leuchten.
- LED mit Kennzeichnung LI-SEL 3 leuchtet, wenn auf dem Dorian-Teilapparat ein Steuerbefehl für eine Werkzeugposition gegeben wird, wodurch das Werkzeug um 4 Stufen ansteigt oder um 1, 2, 3 oder 4 Stufen zurückgeht. Zum Stufenzuwachs rotiert der Dorian-Teilapparat zum Revolver hin entgegen dem Uhrzeigersinn. Gilt nicht für den 4-Werkzeuge-Teilapparat.
- 6. LED mit Kennzeichnung LI-SEL 2 leuchtet, wenn auf dem Dorian-Teilapparat ein Steuerbefehl für eine Werkzeugposition gegeben wird, wodurch das Werkzeug um 1, 2 oder 4 Stufen ansteigt oder um 1 oder 4 Stufen zurückgeht. Gilt nicht für den 4-Werkzeuge-Teilapparat.
- 7. LED mit Kennzeichnung LI-SEL 1 leuchtet, wenn auf dem Dorian-Teilapparat ein Steuerbefehl für eine Werkzeugposition gegeben wird, wodurch das Werkzeug um 1, 3 oder 4 Stufen ansteigt oder um 2 oder 4 Stufen zurückgeht. Gilt nicht für den 4-Werkzeuge-Teilapparat.
- 8. LED mit Kennzeichnung CHUCK GUARD leuchtet bei geschlossener Aufspannfutter-Schutzvorrichtung.
- 9. LED mit Kennzeichnung FWD-REVERSE nicht belegt.
  - LED 10 nicht belegt.

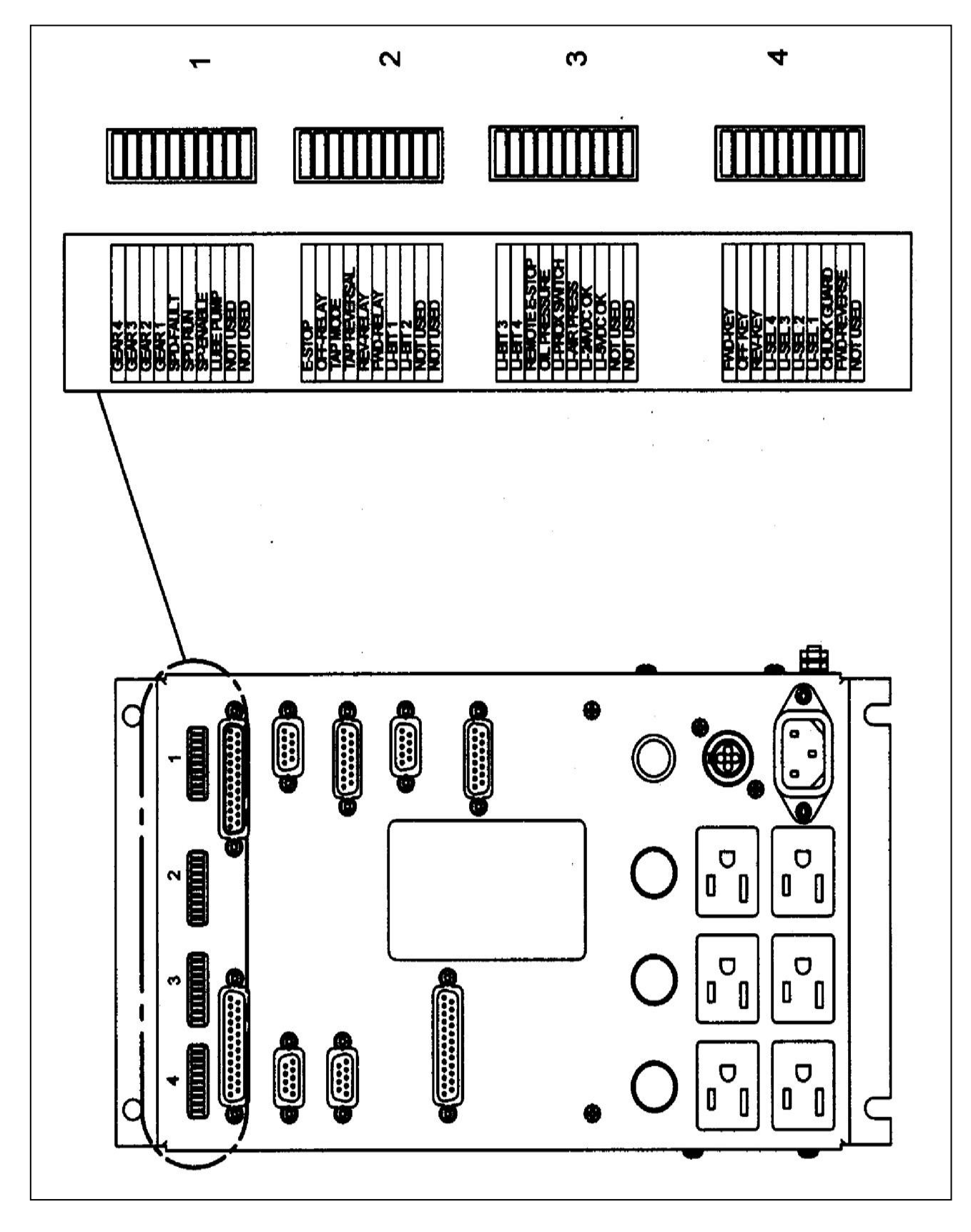

Abbildung 14 LED Spindel-Steuerungsmodul

# 4.6.4 Anschlüsse in der Kabel - Breakout - Box

Nachstehende Liste beschreibt die Funktionen der einzelnen Anschlüsse. Der Strom gelangt zur Kabel - Breakout - Box von der Steuerung durch AC IN. Von dort wird der Strom durch das System geleitet.

- Umbilical Nr. 1 und Umbilical Nr. 2 Ports (zur Steuerung) Die Drehmaschinen besitzen zwei (2) Motordrehgebersignale, die zwischen dem Drehgebermodul und der Steuerung mit zwei (2) Umbilical - Kabeln übertragen werden. Das X - Signal wird durch Umbilical - Kabel Nr. 1 und das Z - Motorsignal durch Umbilical - Kabel Nr. 2 übertragen.
- Port am Schlosskasten Kommunikation der Logiksignale X- und Z- Handrad und Joystick zwischen der Steuerung und der Kabel Breakout Box.
- Ports X- und Z- Motoren für den Stromeingang vom Servosystem und zur Weiterleitung an die Motoren verwendet.
- Ports Drehgeber für X- und Z- Motoren diese Ports werden für den Empfang der Logiksignale von den Drehgebern der X- und Z- Motoren verwendet.
- Port Spindeldrehgeber der Port wird für den Empfang von Logiksignalen vom Spindeldrehgeber verwendet, wenn er für eine Gewindearbeit eingerastet ist.
- Logik an Servo (PWM) dieser Port wird für das ständige Feedback zwischen den Servos und der Kabel Breakout Box verwendet.
- Ausgang 110V AC der Ausgang dient zur Stromversorgung der Kühlmittelpumpe. Neben dem Ausgang befindet sich eine LED, die bei laufender Pumpe deren Stromversorgung anzeigt, und eine Sicherung zum Schutz der Pumpe.
- Port NOTAUS und Spindel AUS verwendet zum Abschalten der Stromzufuhr beim Spindelmotor bei ausgelöstem Notausschalter.

## 4.6.5 Kabelanschlüsse

Für die Kommunikation zwischen den Systemen verwenden die Drehmaschinen 7+ Kabel. Häufig kommt es vor, dass ein scheinbarer Fehler in einem elektrischen Bauteil durch eine schlechte Kabelverbindung verursacht ist.

#### Anzeichen:

- Steuerungsprobleme, ständig oder zeitweise
- Motorprobleme
- Messtechnische Probleme

#### Fehlersuche:

System abschalten und Netzstecker abziehen.

#### WARNUNG!

Stecker nicht bei eingeschalteter Stromversorgung einstecken oder abziehen. Es besteht Gefahr für den Techniker und ein Beschädigungsrisiko der Anschlussplatine.

- 1. Anschlüsse visuell auf übermäßigen Schmutz, Feuchtigkeit oder offensichtliche Beschädigung kontrollieren.
- 2. Alle Anschlüsse sorgfältig von Spänen reinigen.
- 3. Jeden Stecker nacheinander herausziehen und wieder zurückstecken. In gleicher Weise am Computer / Display verfahren.
- 4. Achten Sie darauf, dass die Schrauben an der Seite der Stecker angezogen sind.

## 4.7 Tür - Sicherheitsschalter

Bei den Maschinen SLX 355, 425 und 555 werden Sicherheitsschalter verwendet, die kontrollieren, ob die Türen in den verschiedenen Betriebsarten geschlossen sind. Der Schalter ist normal in Offen stellung verdrahtet, wird aber zwangsläufig geschlossen, wenn die Türen im CNC - Betriebsmodus geschlossen werden. Die Schalter sind seriell an einen 9-Pin DB Stecker angeschlossen. Zwischen Pin 1 und Pin 6 muss Durchgang bestehen, wenn die Schalter zwangsläufig geschlossen werden. Bei Schaltern in Offenstellung darf kein Durchgang vorhanden sein.

## 4.8 Service - Codes

Die Service - Codes sind in die 4 folgenden Kategorien aufgeteilt: Software, Maschineneinrichtung, Diagnosen und Benutzeroptionen/Standardwerte.

Der Zugang zu den Service - Codes ist über Manuell, Einrichten zu SERVICE - Codes. Drücken sie die Taste Service - Codes und wählen zwischen A - F den entsprechenden Code. Falls Sie die Codenummer kennen, können Sie über den Softkey CODE # den gewünschten Code# direkt eingeben und mit SET bestätigen.

## 4.8.1 Software - Codes

Folgende Codes gehören zu Software - Funktionen der Steuerung. Um zu einem dieser Codes zu gelangen, gehen Sie zu Service - Codes und wählen den gewünschten Code.

Hinweis: Notieren Sie die Werte für Code 33 oder Code 313. Diese sind nützlich bei der Fehlersuche.

# 4.8.1.1 CODE 33: Software - ID

Code 33 ist das Verfahren zur Identifikation der Software. Zu den zwei Softwarearten in der Steuerung gehören:

- Software Version die von Ihnen installierte Systemversion
- Firmware Version Die Version der Firmware Software, mit der die Servo Schnittstelle gesteuert wird.
- Betriebssystem Version zeigt die Version des Betriebssystems an.

## 4.8.1.2 CODE 37: RS232 Baudrate

- Nur VL Steuerung -

#### 4.8.1.3 CODE 141: Konfigurationsdatei von Diskettenlaufwerk 'A' laden

Mit diesem Code können Sie Ihre Konfigurationsdatei von einer Diskette in Ihre Festplatte laden. Die Konfigurationsdatei enthält Positionen, wie Kalibrierung und Umkehrspiel - Konstanten. Dieser Code wird nach Austausch eines Computer - Moduls oder einer Festplatte verwendet.

## 4.8.1.4 CODE 142: Konfigurationsdatei in Diskettenlaufwerk 'A' speichern

Mit diesem Code können Sie Ihre Konfigurationsdatei auf einer Diskette speichern. Die Konfigurationsdatei enthält Positionen, wie Kalibrierung und Umkehrspiel - Konstanten. Dieser Code wird verwendet, wenn ein Computer - Modul oder eine Festplatte ausgetauscht werden soll. Die Konfigurationsdatei wird damit von der Festplatte auf einer Diskette gespeichert. Es empfiehlt sich, diesen Code nach der ersten Einrichtung der Maschine auszuführen, so dass diese Werte gesichert sind und später verwendet werden können. Bei einem Computerfehler oder Festplattenausfall können Sie die Konfigurationsdatei nicht speichern und die Maschine muss nach Austausch des Computers oder der Festplatte erneut eingerichtet werden.

**Hinweis:** Bei allen Maschinen befindet sich eine Kopie der Konfigurationsdatei in der Rückseite des Elektroschaltschranks.

## 4.8.1.5 CODE 313: Konfigurationsdatei anzeigen

Dieser Code zeigt die Konfigurationsdatei an. Die Datei enthält einschlägige Informationen zur Maschine. Das Aussehen der Datei ist dem nachstehenden Beispiel ähnlich. Wird die Datei beschädigt, können Sie die Standardwerte durch Betätigen der Schaltfläche F4 laden. Produkt = SLX 425 (zeigt Maschinen - ID - Schlüssel an)

Motordrehgeber Kalibrierungskonstanten 610.0712 1143.8921 (Diese Nummern sind typische Nummern für Kalibrierungskonstanten)

# 4.8.1.6 CODE 316: Update Mastersoftware

Aktualisierungsdiskette in Diskettenlaufwerk legen und den Service - Code drücken. Die neue Software wird automatisch heruntergeladen und die Steuerung führt einen Neustart durch. Bitte führen Sie danach die Routine zum Ausrichten durch.

# 4.8.1.7 CODE 317: Update der Slave - Software

Aktualisierungsdiskette in Diskettenlaufwerk legen und den Service - Code drücken. Die neue Soft ware wird automatisch heruntergeladen und die Steuerung führt einen Neustart durch. Bitte führen Sie danach die Routine zum Ausrichten aus.

## 4.8.1.8 CODE 318: Wechselrichter oder Optionen aktivieren

Siehe Programmier- und Betriebshandbuch.

## 4.8.2 Codes zum Einrichten der Maschine

Zum Einrichten einer neuen Maschine werden hauptsächlich folgende Codes benötigt. Um zu einem dieser Codes zu gelangen, gehen Sie zu Service - Codes, drücken 'B' und dann den Code, den Sie ansehen wollen.

## 4.8.2.1 CODE 12: Vorschubkonstante

Code 12 hilft der Steuerung, das Reibverhalten der Maschine zu 'lernen', indem eine abgestufte Serie an Motorsignalen ausgesandt und die Ergebnisse beobachtet werden. Dieser Prozess beansprucht weniger als 30 Sekunden. Es ist sowohl eine Diagnoseroutine zur Anzeige von Werten, als auch eine Routine zum Einstellen der Steuerungsparameter für die jeweilige Maschine.

Code 12 wird zur Diagnose und Lösung verwendet:

- bei Problemen mit der Maschinenbewegung;
- bei Erhalt mangelhaft bearbeiteter Bauteile insbesondere schlechte Oberflächenqualität
- **Hinweis:** Mit Code 12 werden die Parameter für die jeweilige Maschine und ihre besondere Situation eingestellt. Wenn sich das Reibverhalten der Maschine ändert, muss sich auch die Vorschubkonstante ändern, da andernfalls die Servos nicht korrekt arbeitet. Falls Führungsleisten eingestellt werden, sollten Sie Code 12 ausführen.

- 1. Plan- und Bettschlitten in der Mitte des Laufwegs positionieren. Hinweis: Sie verlieren in DRO Ihren Positionswert.
- 2. Gehen sie zu Service Codes und geben Sie Code 12 ein.
- 3. Drücken Sie 'Auto'.
- 4. Das System führt die Routine automatisch aus und zeigt dann die Werte in der Positionsanzeige an.

#### Erklärung:

Gewöhnlich sollten die Werte für die Z- Achse zwischen 4.04 und 11.11 und für die X- Achse zwischen 8.08 und 22.22 liegen. Höhere Werte weisen auf übermäßige Reibung im System hin. Niedrigere Werte weisen auf ein lockeres System hin, was bedeutet, dass die Führungsleisten eingestellt werden müssen. Der Wert 4.04 gibt an, dass die Reibung den Faktor 4 in eine Richtung und 4 in die andere Richtung hat. Die Werte sollten in beiden Richtungen jeweils zwischen 3 und 4 liegen. Ein Wert von 6.08 würde noch als normal angesehen werden.

Die Vorschubverstärkung kann manuell durch Drücken des Schalters 'Manual' eingestellt werden. Wählen Sie die Achse aus, die Sie ändern wollen, und geben Sie dann die geänderten Werte in positive und negative Richtung ein. Die Einstellung der Verstärkung kann zur Lösung von Rund heitsproblemen beitragen. Rückstellung auf die Standardwerte mit dem Reset - Knopf. Die manuelle Funktion sollte nur in extremen Fällen verwendet werden, wenn das Problem nicht mit der AUTO -Routine gelöst werden kann. Manuelle Einstellungen über den Wert 12 hinaus können zu Problemen mit der Servoeinrichtung führen.

#### 4.8.2.2 CODE 100: Open - Loop Achsentest

Code 100 wird zur Diagnose von Problemen mit der Konfiguration des Systems, der Drehgeber und der Eingangs - Wechselstromspannung verwendet.

#### WICHTIGER SICHERHEITSHINWEIS:

Bei diesem Verfahren erhält die gewählte Achse den Befehl, sich mit Höchstgeschwindigkeit eine Sekunde lang in die von Ihnen gewählte Richtung zu bewegen. Vermeiden Sie Zusammenstöße, indem Sie mit dem Planschlitten und Längsschlitten in zentrierter Position beginnen. ACHTEN SIE DARAUF, DASS SICH NIEMAND IM WEG DES PLAN- ODER LÄNGSSCHLITTENS BEFINDET!

Achtung: Sie verlieren in DRO Ihren Positionsbezugswert.

Dieses Verfahren muss für jede mit Servoantrieb versehene Achse und jeweils in Plus- und Minus-Richtung ausgeführt werden.

- 1. Plan- und Längsschlitten zentrieren.
- 2. Am Steuerungs Display gehen sie zu Service Codes und geben Code 100 ein.
- 3. Die Eingabezeile lautet: 'ACHSE AUSWÄHLEN'. Achse eingeben. Entweder X oder Z.
- 4. Die Eingabezeile lautet: 'WELCHE RICHTUNG? PLUS".
  - Wenn Sie in die Plus-Richtung ausführen wollen, drücken Sie 'INC SET'.
- Wenn Sie in die Minus-Richtung ausführen wollen, drücken Sie +/- und dann 'INC SET'.
  5. Die Eingabezeile lautet: 'PRESS GO'. Drücken Sie 'GO' nachdem Sie sich überzeugt haben,
- dass es in der von Ihnen angegebenen Richtung nicht zu einem Zusammenstoß kommen kann. Danach zeigt der Bildschirm die Werte neben den DRO Positionsachsen an.

| Ihre Eingabe | Anzeige      | Angezeigte Daten                |
|--------------|--------------|---------------------------------|
| X +          | Х            | Motordrehgeber Anzeigewert      |
|              |              |                                 |
|              | Z            | Nichts (sollte 0 sein)          |
|              | Vorschubwert | Maximal erreichter Vorschubwert |
|              |              |                                 |
| Ihre Eingabe | Х            | Motordrehgeber Anzeigewert      |
| Х -          |              |                                 |
|              | Z            | Nichts (sollte 0 sein)          |
|              | Vorschubwert | Maximal erreichter Vorschubwert |
|              |              |                                 |

Maschinen und Steuerungen

| Ihre Eingabe | Х            | Nichts (sollte 0 sein)          |
|--------------|--------------|---------------------------------|
| Z +          |              |                                 |
|              | Z            | Motordrehgeber Anzeigewert      |
|              | Vorschubwert | Maximal erreichter Vorschubwert |
|              |              |                                 |
| Ihre Eingabe | Х            | Nichts (sollte 0 sein)          |
| Z -          |              |                                 |
|              | Z            | Motordrehgeber Anzeigewert      |
|              | Vorschubwert | Maximal erreichter Vorschubwert |

Interpretation der angezeigten Ergebnisse:

Die Werte für die Drehgeber - Anzeige sollten im Bereich von 76 mm bis 127 mm liegen.

- Wenn der Wert für den Motordrehgeber nicht innerhalb der Spezifikation liegt, kann ein Problem bestehen. Wenn der Drehgeber keine Werte anzeigt, muss er ausgetauscht werden.
- Der Vorschubwert muss mindestens 3.048 mm/min für X und 7.620 mm/min für Z betragen. In Betriebsanlagen mit höheren Spannungen sind höhere Werte zu sehen.
- Wenn der Vorschubwert unter den oben genannten Werten liegt und in beiden Richtungen uneinheitlich ist, müssen die AC - Eingangsspannung und die Mechanik des Antriebsstrangs geprüft werden.

# 4.8.2.3 CODE 123: Kalibrierung

Weitere Erläuterungen zu diesem Code siehe Kapitel 5.22.

# 4.8.2.4 CODE 127 - Umkehrspielkonstante X oder Z einstellen

Weitere Erläuterungen zu diesem Code siehe Kapitel 5.22.

## 4.8.2.5 CODE 128: Umkehrspielkonstante eingeben

Mit Code 128 können Sie für jede Achse das Umkehrspiel eingeben. Der Wert wird nach Eingabe angezeigt. Dieser Code wird nur bei Maschinen verwendet, die nur Motordrehgeber besitzen.

## 4.8.2.7 Code 308: Richtung Handrad X umkehren

Mit diesem Service - Code wird die Richtung des Handrads der X- Achse umgekehrt.

## 4.8.2.8 Code 310: Richtung Handrad Z umkehren

Mit diesem Service - Code wird die Richtung des Handrads der Z- Achse umgekehrt.

## 4.8.3 Diagnosecodes

Folgende Codes werden hauptsächlich zur Diagnose eines Maschinenproblems verwendet. Um zu einem dieser Codes zu gelangen, gehen Sie zu Service - Codes, drücken 'C' und dann den Code, den Sie ansehen wollen.

# 4.8.3.1 Code 54: Ununterbrochener Programmlauf

Mit diesem Code läuft ein Programm ununterbrochen, ohne wegen eines Befehls zum Werkzeugwechsel anzuhalten. Es ist nützlich für einen Lauf über einen längeren Zeitraum hinweg, um ein kurzzeitig auftretendes Problem feststellen zu können.

- 1. Erstellen Sie das Programm in gewohnter Weise.
- 2. Drücken Sie Mode, Einrichten, 'S-C', Code, 54, SET. Programm startet automatisch.
- 3. Zum Anhalten drücken Sie STOP, zum Fortsetzen GO.

# 4.8.3.2 Code 81: Tastaturprüfung

Mir diesem Code wird die korrekte Funktion der Tastatur geprüft. Damit kann jede Taste auf der Steuerung einzeln geprüft werden. Beim Drücken der Tasten wird das entsprechende Kästchen der Taste auf dem Bildschirm hervorgehoben. Außerdem gibt die Steuerung einen Piepton ab und zeigt damit an, dass die Taste korrekt funktioniert. Wenn eine der Tasten nicht funktioniert, muss die Tastaturfolie ausgetauscht werden. Wenn keine der Tasten funktioniert, besteht die Möglichkeit, dass das Computer - Modul ausgetauscht werden muss.

## 4.8.3.3 Code 131: Manuelle DRO

Dieser Code dient zur Diagnose und Prüfung der Motordrehgeber. X- oder Z- Achsen Handrad zur Anzeige des Drehgeberwertes drehen. Mit diesem Code werden die effektiven DRO Zählungen und die Drehgeber - Zählungen angezeigt, bevor die Kalibrierungs- und Umkehrspielfaktoren in die Zählungen eingegangen sind.

# 4.8.3.4 Code 132 – Prüfung elektronisches Handrad

Elektronisches Handrad der X- oder Z- Achse drehen. Am Display wird die Bewegung beim Drehen des Handrads angezeigt. Beim Drehen des Handrads dürfen keine Aussetzer auftreten und der Zählvorgang muss reibungslos laufen. Eine Umdrehung am Handrad ergibt beim Schruppen eine Anzeige von 10,16 mm für die Z- Achse und 2,54 für die X- Achse, beim Schlichten 2,54 mm für die Z- Achse und 0,51 mm für die X- Achse.

# 4.8.3.5 Code 133 – Prüfung Spindeldrehgeber

Spindel drehen oder mit einer niedrigen U/min laufen lassen. Am Display müssen die Impulse des Spindeldrehgebers angezeigt werden. Der Wert auf der Z- Achse muss bis 360° gehen und dann zurückgestellt werden. Bei jedem Reset wird die Anzahl der Umgänge auf der X- Achse angezeigt.

## 4.8.3.6 Code 314: Prüfleuchten in Statuszeile auf 'ON' schalten

Mit diesem Code lassen sich 2 Prüfleuchten in der Statuszeile ein- und ausschalten. Die obere Leuchtanzeige zeigt die Funktion der Master - Software an. Wenn sie läuft, leuchtet ein grünes Licht auf. Die untere Leuchtanzeige zeigt die Funktion der Slave - Firmware an. Im Ausführungsmodus leuchtet sie orangefarben, wenn Daten verarbeitet werden. Durch Drücken der Betriebsarttaste ändert sich die Kästchenfarbe von Orange in Schwarz. Das orangefarbene Kästchen ändert seine Farbe auch dann in Schwarz, wenn das Programm, das Sie ausführen, das drittletzte Ereignis vor Ende des Programms erreicht. Wenn die Firmware gesperrt ist, lässt sich keine der Tasten betätigen. Dieser Code ist nützlich bei der Diagnose kurzzeitig auftretender Verriegelungsprobleme der Steuerung.

# 4.8.3.7 Code 319: Fehlerprotokoll

Mit diesem Code werden die Steuerbefehle erfasst, die an das Servosystem gesandt wurden. Dazu gehören Punkte wie Positionierungsbefehl, Fehler, Stop- und Laufbefehle, etc. Dies kann hilfreich zur Identifizierung von Problemen zwischen programmierten und ausgeführten Befehlen sein. Zum Einschalten des Fehlerprotokolls drücken Sie den Softkey F6. Mit den Tasten Seite vorwärts und rückwärts können Sie die Datei seitenweise durchblättern. Mit den Tasten Daten vorwärts und rückwärts können Sie die Datei zeilenweise durchblättern. Mit der Taste 'Data Bottom' gelangen Sie an das Ende der Datei. Diese wechselt dann in 'Data Top', mit der Sie an den Anfang gelangen. Die Datei erfasst Daten solange, bis ein Umfang von etwa 600 KB erreicht ist. An diesem Punkt wird die Datei in einer Backup - Datei gespeichert. Die Originaldatei wird gelöscht und es werden erneut Daten erfasst. Wenn die Datei einen Umfang von 600 KB erreicht, werden diese wiederum in die vorherige Backup - Datei kopiert. Ab da kann der Benutzer die Datei mit dem Softkey F8 auf der Diskette speichern. Wenn dies erfolgt, werden Sie gefragt, welche Datei Sie auf der Diskette speichern. Mit der Taste F1 speichern Sie die aktuelle Datei, und mit F2 die Backup - Datei auf der Diskette. Zum Löschen der Dateien drücken Sie den Softkey F7.

# 4.8.3.8 Code 324: Auf Simulationsmodell umschalten

Der Simulationsmodus erlaubt der Steuerung die Ausführung eines Programms, ohne dass dabei der Tisch tatsächlich bewegt wird. Dies ist nützlich bei der Diagnose von Computer- / Displayproblemen.

## 4.8.3.9 Code 326: Display Fehlermeldungen

Das Display Fehlermeldungen dient zur Beschreibung von Fehlermeldungen.

## 4.8.4 Codes Maschinenführeroptionen / Standardwerte

Mit nachstehenden Codes lassen sich Programmierungsstandardwerte einstellen oder Features einund ausschalten. Um zu einem dieser Codes zu gelangen, gehen Sie zu Service - Codes, drücken 'D' und dann den Code, den Sie ansehen wollen.

## 4.8.4.1 Code 66: Standard Metrisch

Dieser Code schaltet die Steuerung in metrische Betriebsart um.

## 4.8.4.2 Code 67: Standard Englisch

Dieser Code schaltet die Steuerung in englischsprachige Betriebsart um.

## 4.8.4.3 Code 79: Piepton EIN

Der Piepton der Steuerungstasten wird eingeschaltet.

## 4.8.4.4 Code 80: Piepton AUS

Der Piepton der Steuerungstasten wird ausgeschaltet.

# 4.8.4.5 Code 129: Bogengenauigkeit

Bei hohen Vorschubwerten können bei kleinen Teilen an scharfen Kanten Bearbeitungsfehler entstehen. Dies ist bei allen CNC - Steuerungen der Fall und wird gewöhnlich als 'Schleppfehler' bezeichnet. Die Steuerung ist werkseitig auf einen maximal zulässigen Schleppfehler von 0,127 mm eingestellt. Der Vorschubwert wird entlang scharfer Kanten automatisch berechnet, so dass dieser Grenzwert nicht überschritten wird. Dieser Code gilt nur für Bögen, die programmiert werden und solche, die in der Werkzeugbahn zur Erzeugung der gewünschten Form angelegt werden. Dieser Code verändert nicht die Drehbewegung.

Den kleinstmöglichen Schleppfehler - Wert können Sie mit 0,003 mm eingeben. Je kleiner allerdings der Wert, umso geringer ist die Vorschubgrösse an Kanten.

Zur Eingabe eines neuen Schleppfehlers gehen Sie wie folgt vor:

Folgen Sie den Anweisungen am Bildschirm und geben Sie den Wert für den Schleppfehler (von 0,0025 bis 0,254 mm) ein und drücken INC SET

# 5.0 Teileaustausch & Instandhaltung

# 5.1 Teileaustausch

# 5.1.1 Austausch des Motors

- 1. Stromversorgung zur Maschine abschalten.
- 2. Die Motoren sind jeweils mit 4 Stück 1/4"-20 Schrauben befestigt. Achten Sie darauf, dass diese Schrauben nicht zu fest angezogen und Gewinde nicht überdreht werden.

# 5.1.2 Austausch des Servoantriebs

WARNUNG! Arbeiten am Servoantrieb nur ausführen, wenn die Stromzufuhr zur Maschine abgeschaltet ist. Die Servoantriebe laufen mit 110V AC. Bei Stromschlag besteht Lebensgefahr!

Die Servoantriebe der einzelnen Achsen befinden sich im Elektroschaltschrank.

GEFAHR! Immer Notausschalter betätigen (eindrücken), ProtoTRAK SLX - Steuerung abschalten und die Kabel am Servoantrieb und in der Kabel - Breakout - Box lösen.

- 1. Notausschalter drücken.
- 2. Servoantrieb von der Steuerung im Elektroschrank trennen.
- 3. Die 4 Kopfschrauben herausschrauben, mit denen der Servoantrieb inkl. Kühlkörperplatte am Elektroblech angeschraubt sind.
- 4. Leitungsverbindung am Servoantrieb trennen.
- 5. Neuen Servoantrieb inkl. Kühlkörperplatte installieren.

## 5.1.3 Austausch Computer - Modul (siehe Abbildung 15)

- 1. Stromzufuhr zur Maschine und Steuerung abschalten.
- 2. Alle Steckanschlüsse auf der linken Seite der Steuerung herausziehen.
- 3. Steuerung vom Steuerungs Tragarm abnehmen. Dazu die 4 Stück 1/4"-20 x 3/4" Zylinderkopfschrauben herausschrauben.
- 4. Steuerung auf einen sauberen und stabilen Tisch legen, sodass das Display von Ihnen gesehen in entgegengesetzte Richtung zeigt.
- 5. Die 6 Stück 10-32 x 3/8" Inbusschrauben und 4 Stück 10-32 x 3/8" Flachkopfschrauben herausschrauben, womit das Computer - Modul im LCD - Gehäuse befestigt ist.
- 6. Computer Modul nur einige Millimeter weit herausziehen. Wenn das Computer Modul zu weit herausgezogen wird, werden die Bandkabel beschädigt.
- 7. Von oben hineingreifen und das 37-Pin LCD Kabel, das 37-Pin Verteilerkabel und die 9-Pin - Kabel des Notausschalters entfernen. Die Kabel bleiben am Computer - Modul.
- 8. Modul etwa zur Hälfte aus dem LCD Gehäuse schieben.
- 9. Erdleiter von der Seite des LCD Gehäuses abnehmen.
- 10. Modul vollständig aus dem LCD Gehäuse herausschieben.
- 11. Computer Modul oder LCD Gehäuse austauschen.
- 12. Einbau des neuen Computer Moduls oder LCD Gehäuses in umgekehrter Reihenfolge.
- 13. Achten Sie vor dem Verschrauben der Einheit darauf, dass alle Steckverbindungen guten Sitz haben.
- **Hinweis:** Wenn der Flash Drive in Ordnung ist, können Sie die Flashdisk herausnehmen und im neuen Flash Drive installieren.

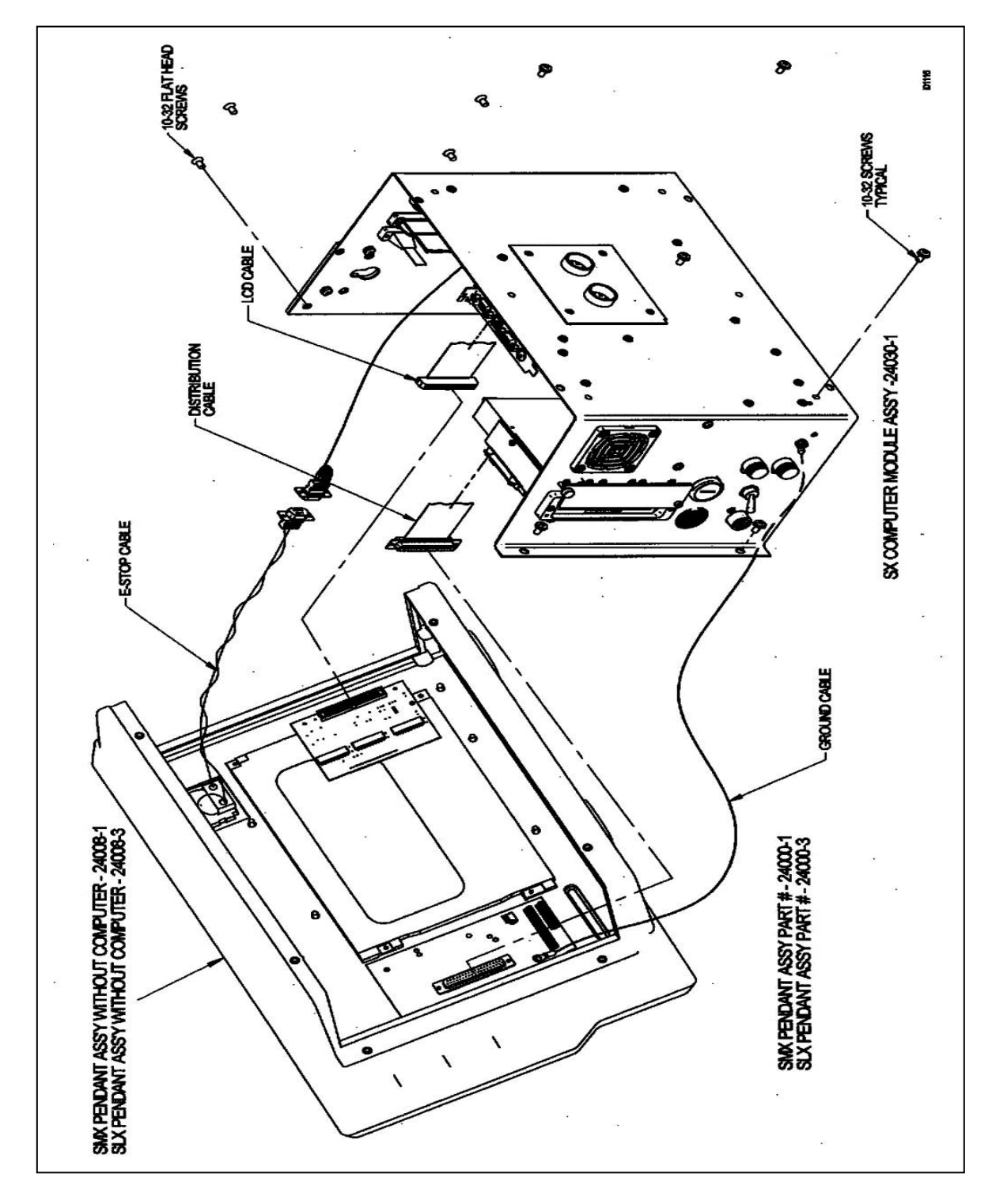

Abbildung 15 Austausch Computer-Modul & LCD/Gehäuse (bei entfernter Metall-Innenabdeckung)

## 5.1.4 Austausch System - Flashdisk (siehe Abbildung 16)

- 1. Gehen Sie von der Steuerung zu EINRICHTEN, SERV CODES, ABSCHNITT A und dann zu Code 142.
- 2. Speichern Sie Ihre Konfigurationsdatei (Kalibrierungswerte, etc.) auf einer Diskette. Eine Diskette hierzu befindet sich im Elektroschaltschrank. Beschriften Sie diese Diskette mit "Backup Konfiguration" und bewahren Sie sie zur späteren Verwendung auf.
- 3. Stromzufuhr zur Maschine und Steuerung abschalten.
- 4. Alle Steckanschlüsse am Seitenarm der Steuerung herausziehen.

- 5. Steuerung vom Steuerungs Tragarm abnehmen. Dazu die 4 Stück 1/4"-20 x 3/4" Zylinderkopfschrauben herausschrauben.
- 6. Steuerung auf einen sauberen und stabilen Tisch legen, so dass das Display von Ihnen wegzeigt.
- 7. Die 6 Stück 10-32 x 3/8" Inbusschrauben und 4 Stück 10-32 x 3/8" Flachkopfschrauben herausschrauben, womit das Computer - Modul im LCD - Gehäuse befestigt ist.
- 8. Computer Modul nur einige Millimeter weit herausziehen. Wenn das Computer Modul zu weit herausgezogen wird, werden die Bandkabel beschädigt.
- 9. Von oben hineingreifen und das 37-Pin LCD Kabel, das 37-Pin Verteilerkabel und die 9-Pin-Kabel des Notausschalters entfernen. Die Kabel bleiben am Computer - Modul.
- 10. Modul etwa zur Hälfte aus dem LCD Gehäuse schieben.
- 11. Erdleiter von der Seite des LCD Gehäuses abnehmen.
- 12. Blechabdeckungen entfernen, die die inneren Teile des Computers umgeben.
- 13. Defekte System Flashdisk (befindet sich auf der Rückseite des Motherboard) herausnehmen. Dazu den Auswerfknopf am Flash Drive drücken.
- 14. Die neue System Flashdisk fest in das Laufwerk einsetzen. Dabei darauf achten, dass das Etikett mit der Seriennummer zum Motherboard hin zeigt.
- Computer Modul in dem LCD Gehäuse in umgekehrter Reihenfolge dieser Anweisungen befestigen.
   Achten Sie vor dem Verschrauben der Einheit darauf, dass alle Steckverbindungen guten Sitz

Achten Sie vor dem Verschrauben der Einheit darauf, dass alle Steckverbindungen guten Sitz haben. Stromzufuhr zur Maschine und Steuerung einschalten.

- 16. Wenn das System bootet, erhalten Sie vielleicht die Mitteilung, dass das System die Konfigurationsdatei nicht finden kann. Wenn Sie gefragt werden, ob die Standardwerte geladen werden sollen, drücken Sie NEIN.
- 17. Aktualisieren Sie die PT4sx Software, indem Sie die PT4SX Update Diskette in das Diskettenlaufwerk legen.
- 18. Gehen Sie zu den Service Codes 316 und 317 im Abschnitt A. Aktualisieren Sie die Master- und Slave Software.
- 19. Stellen Sie die auf Ihrer Backup Diskette gespeicherte Konfigurationsdatei mit Service Code 141 in Abschnitt A des Abschnitts für Service Codes wieder her.
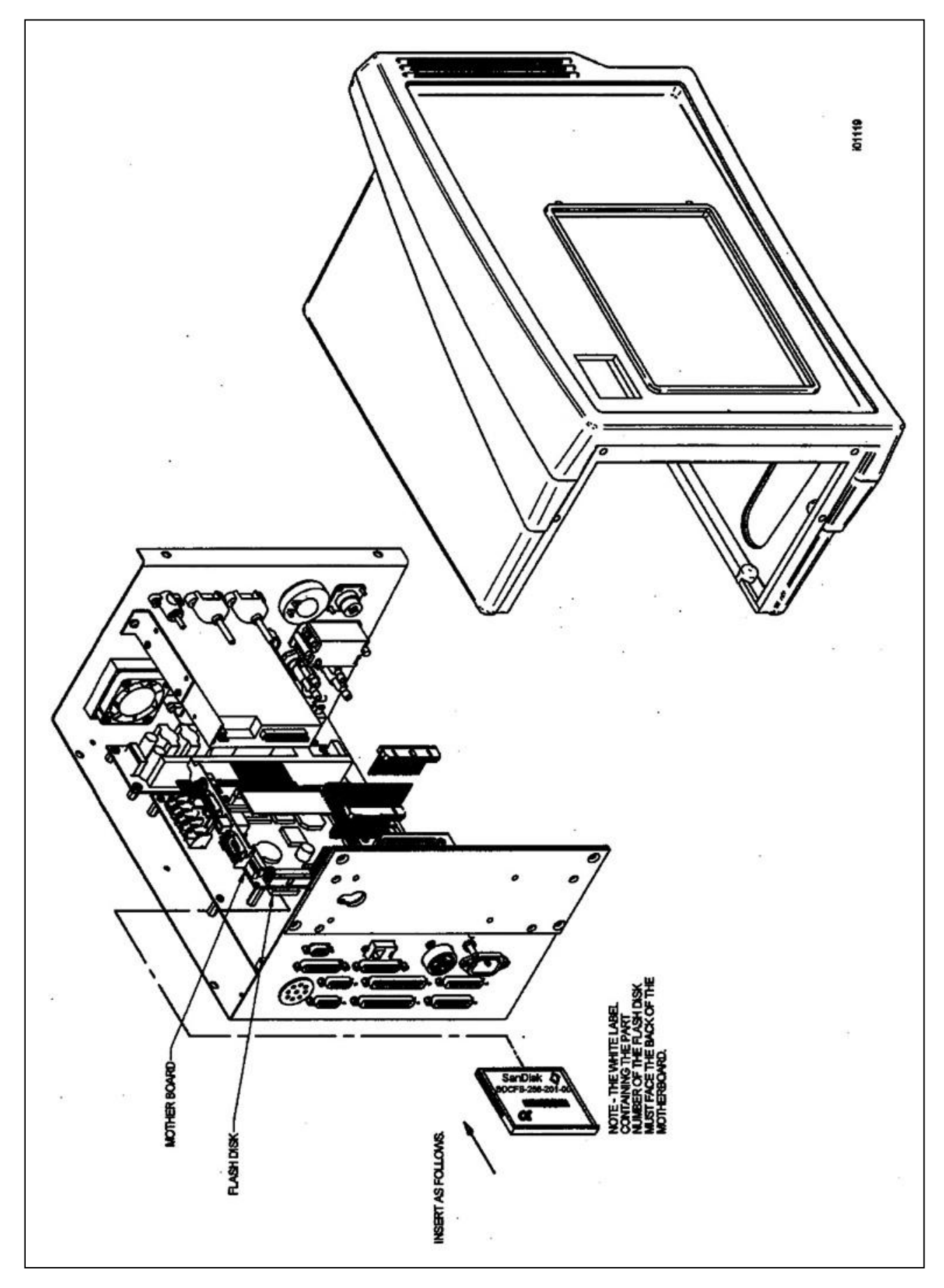

Abbildung 16 Austausch Flashdisk (Darstellung ohne Blechabdeckungen)

## 5.1.5 Elektronische Handräder & Jogstick

An den Drehmaschinen befinden sich 2 elektronische Handräder und 1 Jogstick zum schnellen Positionieren des Schlittens. Jede Einheit wird als Baugruppe ausgetauscht. Handräder und Joystick von dem Kabel am Schlosskasten lösen. (siehe Abbildung 46, Kapitel 7)

#### 5.1.6 Kabelführung an der Maschine

Bei Austausch oder Neuverlegung eines Kabels muss darauf geachtet werden, dass die Stromkabel und Datenkabel voneinander getrennt gehalten werden. Die Stromkabel umfassen 2 Stück 110 Volt Servomotorkabel und 4 Stück 110 Volt Stromkabel für die Steuerung, den Spindelmotorlüfter, die Kühlmittelpumpe und die Schmierpumpe. Die Datenkabel werden für die Übermittlung der Signale zwischen den Modulen, Handrädern, Drehgebern, etc. verwendet. Bei Vermischen der Strom- und Datenkabel können die Stromkabel Störungen verursachen und den Signalfluss in den Datenkabeln unterbrechen. Dies kann zu kurzzeitigen Achsenfehlern oder Wiederholbarkeitsproblemen führen.

### 5.1.7 Austausch Spindelantriebsriemen (siehe Abbildung 17)

Elektrische und mechanische Instandhaltungsarbeiten dürfen nur von geschulten und er fahrenen Maschinentechnikern durchgeführt werden, die mit den Gefahren bei Arbeiten an Werkzeugmaschinen vollständig vertraut sind.

Achten Sie darauf, dass vor der Durchführung von Instandhaltungsarbeiten an der Maschine die Stromzufuhr abgeschaltet wurde.

Der Spindelantriebsmotor befindet sich unter dem Spindelstock - Getriebekasten im Gestellsockel. Zugang besteht über die obere Tür am Spindelstock und nach Abnehmen der unteren Zugangspaneele am Sockel. Zum Abnehmen des Riemens wird die Mutter 'G' gelöst und die Mutter 'H' so lange nach vorn gedreht, bis der Riemen so schlaff ist, dass er von den Riemenscheiben herunter genommen werden kann.

Bei Einbau des Riemens wird die Mutter 'H' zurückgezogen und die Mutter 'G' festgezogen. Die Riemenspannung ist zu Beginn so einzustellen, dass der Riemen bei Anlaufen der Dreh maschine mit Höchstgeschwindigkeit nicht rutscht.

Die Riemenspannung muss in den ersten Tagen des Maschinenbetriebs häufig und danach in regelmäßigen Abständen überprüft werden. Darauf achten, dass in die Riemenscheiben und den Riemen keine Fremdobjekte gelangen können, damit hohe Lebensdauer und maximale Zugkraft gewährleistet sind.

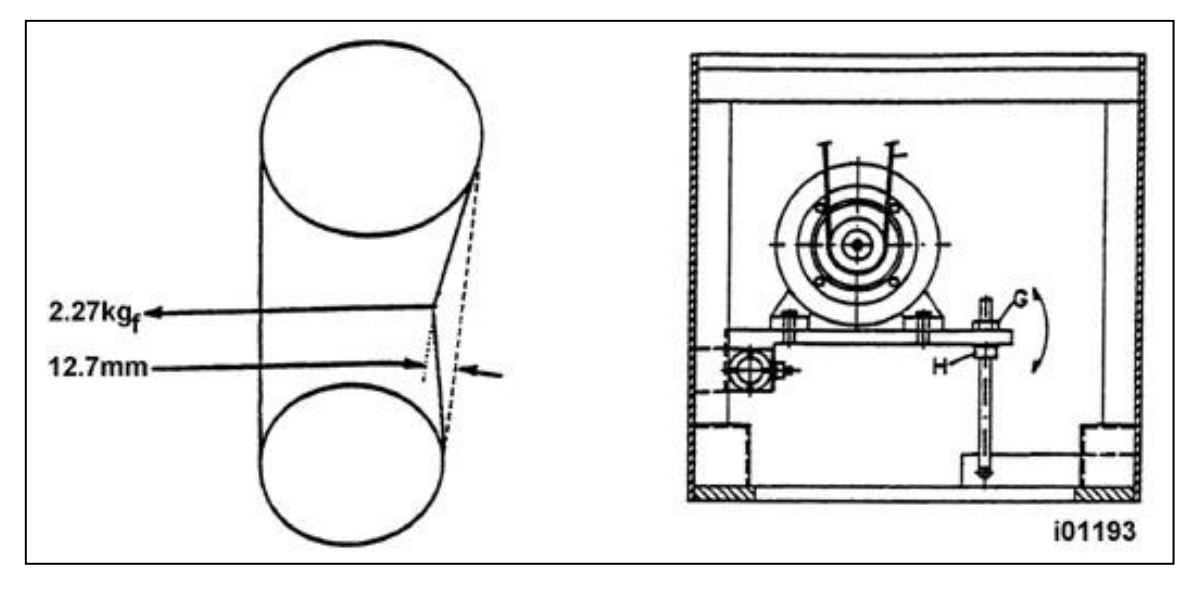

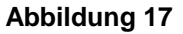

Montage Spindelantriebsriemen/Motor

## 5.1.8 Ausbau Spindelmotor (siehe Abbildung 17)

- 1. Stromzufuhr zur Drehmaschine abnehmen oder Stecker ziehen.
- 2. Motorriemen ausbauen.
- 3. Elektrische Motorleitungen markieren und herausnehmen.
- 4. Wegen Gewicht und Größe des Spindelmotors ist angesichts des begrenzten Arbeitsraums äußerste Vorsicht notwendig, wenn der Motor von der Montageplatte geschoben wird.
- 5. Riemenspannung lockern. Siehe vorstehender Abschnitt.
- 6. Der Motor ist mit vier Schrauben an einer Flanschplatte befestigt.

#### 5.1.9 Austausch Spindeldrehgeber

Elektrische und mechanische Instandhaltungsarbeiten dürfen nur von geschulten und erfahrenen Maschinentechnikern durchgeführt werden, die mit den Gefahren bei Arbeiten an Werkzeugmaschinen vollständig vertraut sind.

- 1. Stromzufuhr zur Drehmaschine abnehmen oder Stecker ziehen.
- 2. Tür am Spindelstock öffnen, damit der Drehgeber zugänglich ist.
- 3. Stellschrauben an der flexiblen Kupplung und die Halteschrauben des Drehgebers lösen.
- 4. Drehgeber herunterschieben.
- 5. Die Baugruppe des Spindeldrehgebers ist nur als komplette Einheit lieferbar. Nicht zerlegen.

#### 5.1.10 Ausbau der Kugelrollspindel der X- Achse (siehe Abbildungen 18, 19 und 20)

Elektrische und mechanische Instandhaltungsarbeiten dürfen nur von geschulten und erfahrenen Maschinentechnikern durchgeführt werden, die mit den Gefahren bei Arbeiten an Werkzeugmaschinen vollständig vertraut sind.

- 1. Stromzufuhr zur Drehmaschine abnehmen oder Stecker ziehen.
- 2. Die Kugelrollspindel der X- Achse ist nach Abnehmen der Schutzvorrichtung und der Abdeckung des X- Achsen Motors zugänglich.
- 3. Motor ausbauen.
- 4. Alle Teile am rechten Seitenende der Kugelrollspindel entfernen.
- 5. Demontieren Sie Spindelmutter von Muttergehäuse.
- 6. Die Kugelrollspindel der X- Achse wird durch das Loch herausgenommen, das bei Ausbau des Planschlittens freigelegt wird.

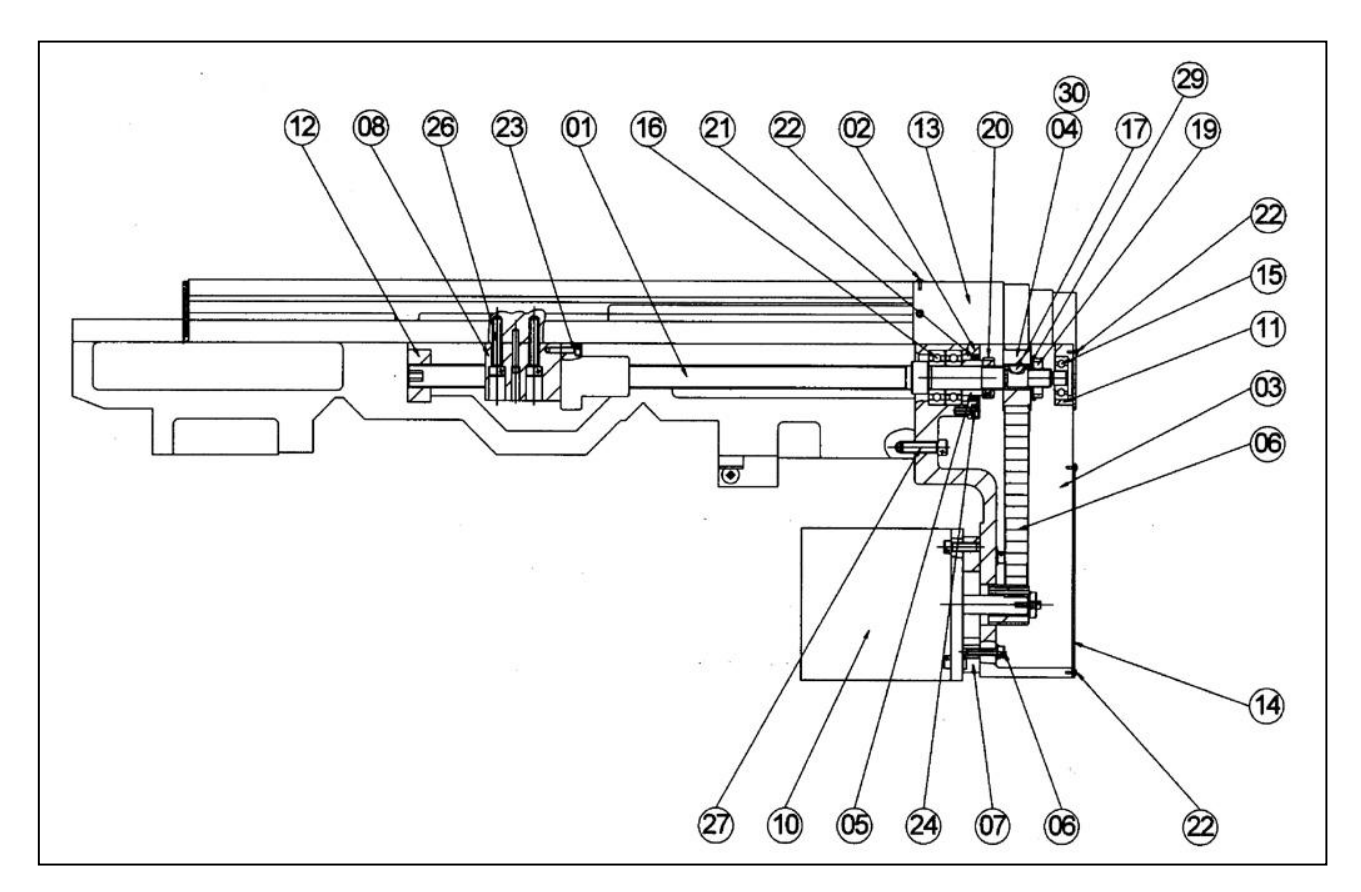

# Abbildung 18 X-Achsen-Antriebsstrang SLX 355

| Nr. | Teilenummer   | Bezeichnung                      | Daten        |
|-----|---------------|----------------------------------|--------------|
| 1   | LS110010      | KUGELROLLSPINDEL                 | X-ACHSE      |
| 2   | KR110020      | LAGERABDECKUNG                   |              |
| 3   | LS110030      | MOTORFLANSCH                     |              |
| 4   | 16983-1       | RIEMENSCHEIBE - KUGELROLLSPINDEL |              |
| 5   | LS110050      | ABSTANDSHALTER                   |              |
| 6   | 535 – 5M - 15 | RIEMEN                           |              |
| 7   | KR110073      | MOTOR STELLPLATTE                |              |
| 8   | LS110080      | SCHLOSSKASTEN SPINDELMUTTER      |              |
| 10  | 24316         | X-ACHSE SERVOMOTOR               |              |
| 11  | LS110110      | TRAGBÜGEL                        |              |
| 12  | LS110150      | GUMMI                            | 50×20×20L    |
| 13  | LS400450      | ABDECKUNG X-ACHSE                |              |
| 14  | LS400470      | ABDECKUNGSPLATTE X-ACHSE BÜGEL   |              |
| 15  | AB6301ZZN     | LAGER                            | 6301ZZ       |
| 16  | AB204760N     | LAGER                            | 20TAC47B     |
| 17  | 98481A090     | SCHEIBENFEDER                    | 20x5x5 mm    |
| 19  | NO2           | SICHERUNGSMUTTER                 | M16          |
| 20  | ANN510020     | SICHERUNGSMUTTER (ERDUNG)        | M20×1.0      |
| 21  | AOS304007     | ÖLRING                           | Ø30xØ40x7 mm |
| 22  | ASM105010     | HALBRUNDKOPFSCHRAUBE             | M5x10        |
| 23  | ASM605014     | SECHSKANTKOPFSCHRAUBE            | M5x14        |
| 24  | ASM606012     | SECHSKANTKOPFSCHRAUBE            | M6x12        |
| 26  | ASM608030     | SECHSKANTKOPFSCHRAUBE            | M8x30        |
| 27  | ASM610030     | SECHSKANTKOPFSCHRAUBE            | M10x30       |
| 29  | W02           | SICHERUNGSRING                   |              |
| 30  | 16350         | QUETSCHHÜLSE - RIEMENSCHEIBE     |              |

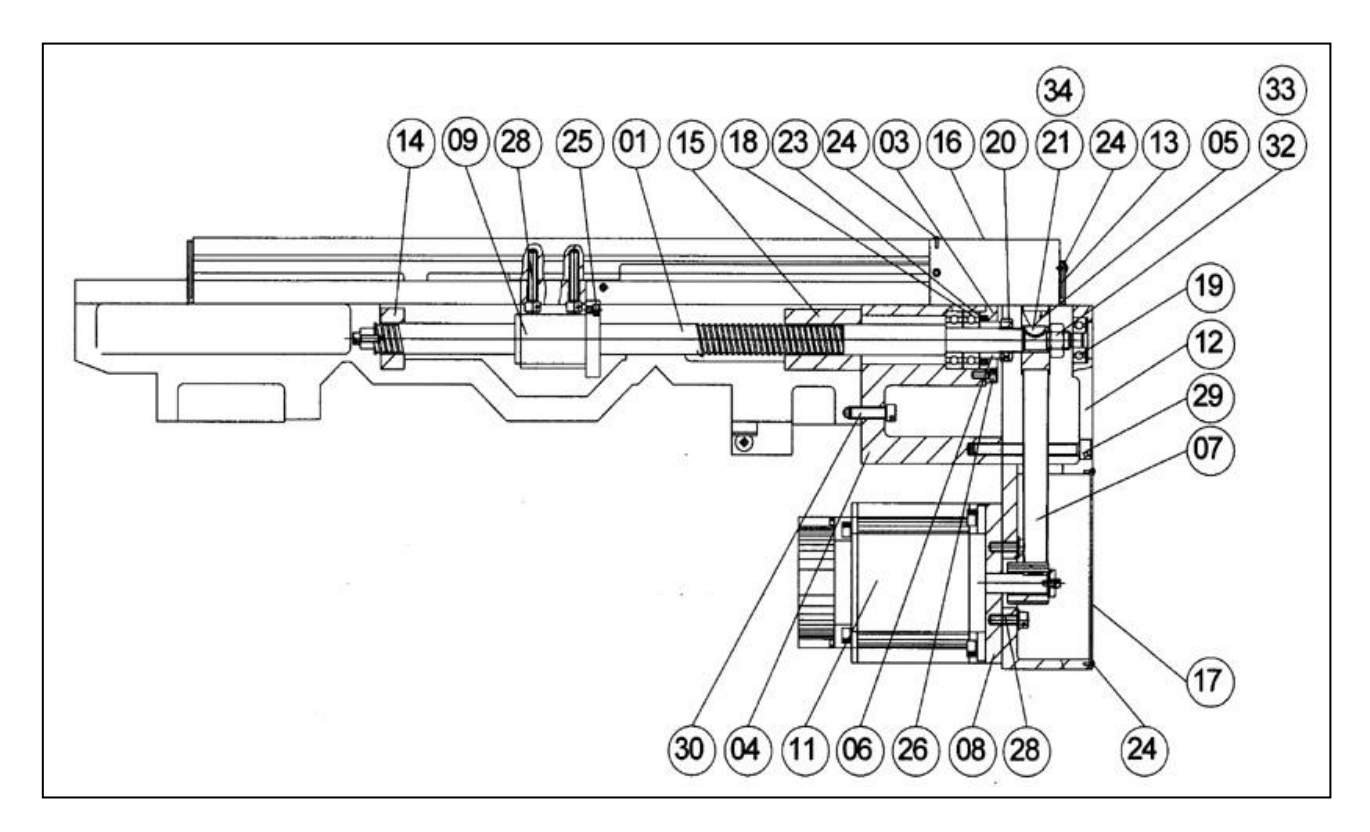

| Abbildung 19 | X-Achse Antriebstrang SLX 425 |
|--------------|-------------------------------|
|--------------|-------------------------------|

| Nr. | Teilenummer   | Bezeichnung                                 | Daten       |
|-----|---------------|---------------------------------------------|-------------|
| 1   | KR110010      | KUGELROLLSPINDEL                            | X-ACHSE     |
| 2   |               |                                             |             |
| 3   | KR110020      | LAGERABDECKUNG                              |             |
| 4   | KR110030      | BÜGEL                                       |             |
| 5   | 16983 - 1     | RIEMENSCHEIBE - KUGELROLLSPINDEL            |             |
| 6   | KR110050      | ABSTANDSHALTER                              |             |
| 7   | 535 – 5M - 15 | RIEMEN                                      |             |
| 8   | KR110073      | MOTOR STELLPLATTE                           | M8          |
| 9   | KR110080      | SCHLOSSKASTEN SPINDELMUTTER                 |             |
| 11  | 24316         | X-ACHSE SERVOMOTOR                          |             |
|     | 24316 - 1     | X-ACHSE SERVOMOTOR – 2&3 METER DREHMASCHINE |             |
| 12  | KR110110      | BÜGEL MOTOR X-ACHSE                         |             |
| 13  | KR110140      | PLANSCHLITTEN ABSTREIFER                    | 125x30mm    |
| 14  | KR110150      | GUMMI                                       | 50x25x20L   |
| 15  | KR110160      | GUMMI                                       | 50x25x65L   |
| 16  | KR400450      | ABDECKUNG X-ACHSE                           |             |
| 17  | KR400470      | ABDECKUNGSPLATTE X-ACHSE BÜGEL              |             |
| 18  | KR500010      | LAGER                                       | 2047        |
| 19  | KR500090      | LAGER                                       | 6301ZZ      |
| 20  | KR510010      | SICHERUNGSMUTTER (ERDUNG)                   | YSFM 20x1.0 |
| 21  | 98481A090     | SCHEIBENFEDER                               | 20x5x5mm    |
| 23  | KR530030      | ÖLRING                                      | 30x40x7 mm  |
| 24  | KR540040      | HALBRUNDKOPFSCHRAUBE                        | M5x10       |
| 25  | KR540240      | SECHSKANTKOPFSCHRAUBE                       | M5x14       |
| 26  | KR540300      | SECHSKANTKOPFSCHRAUBE                       | M6x12       |
| 28  | KR540440      | SECHSKANTKOPFSCHRAUBE                       | M8x30       |
| 29  | KR540490      | SECHSKANTKOPFSCHRAUBE                       | M8x80       |
| 30  | KR540520      | SECHSKANTKOPFSCHRAUBE                       | M10x30      |
| 32  | W02           | SICHERUNGSRING                              | M16         |
| 33  | N02           | SICHERUNGSMUTTER                            | M16         |
| 34  | 16350         | QUETSCHHÜLSE - RIEMENSCHEIBE                |             |

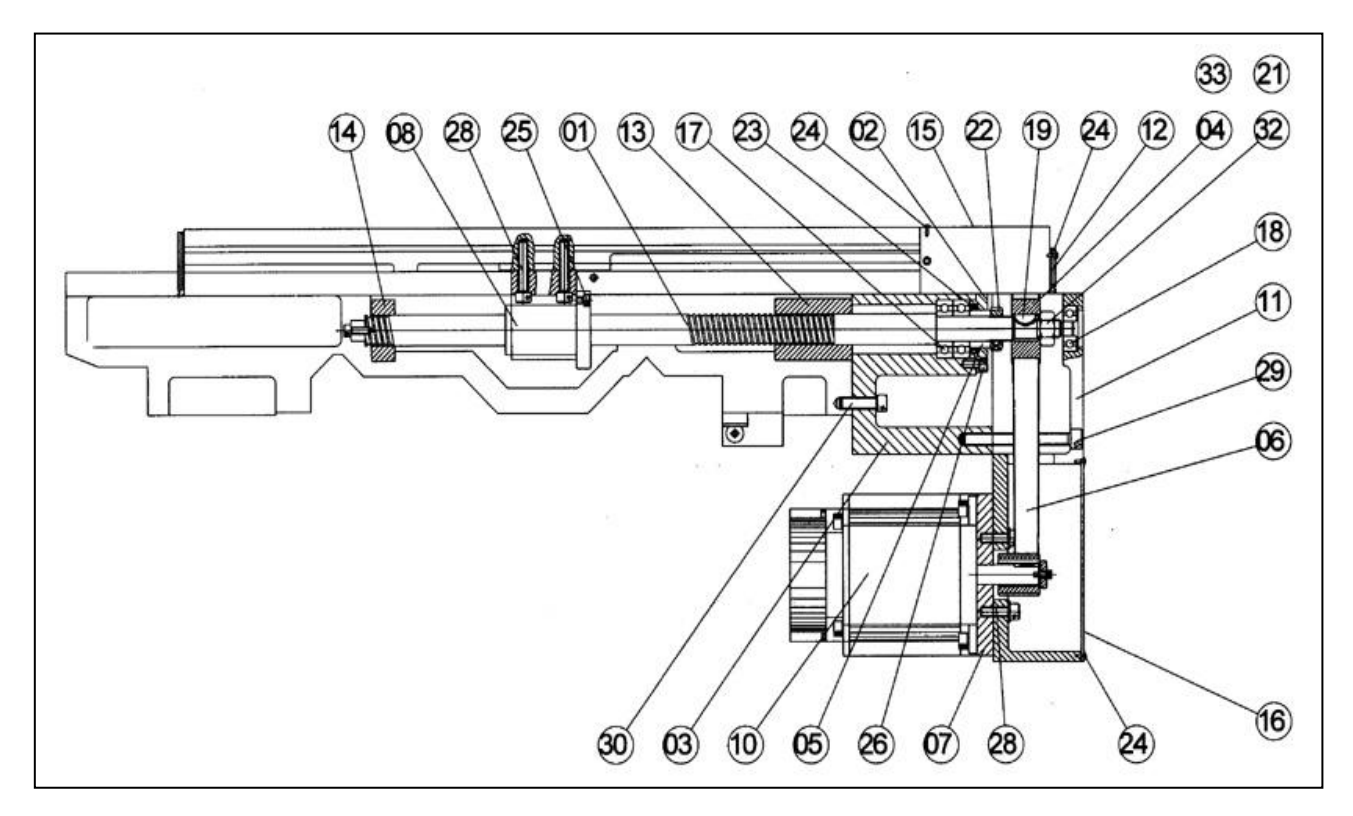

| Abbildung 20 | X-Achse Antriebsstrang SLX 555 |
|--------------|--------------------------------|
|--------------|--------------------------------|

| Nr. | Teilenummer   | Bezeichnung                                  | Daten        |
|-----|---------------|----------------------------------------------|--------------|
| 1   | LG110010      | KUGELROLLSPINDEL                             | X-ACHSE      |
| 2   | KR110020      | LAGERABDECKUNG                               |              |
| 3   | KR110030      | BÜGEL                                        |              |
| 4   | 16983 - 1     | RIEMENSCHEIBE - KUGELROLLSPINDEL             |              |
| 5   | KR110050      | ABSTANDSHALTER                               |              |
| 6   | 535 – 5M - 15 | RIEMEN                                       |              |
| 7   | KR110073      | MOTOR STELLPLATTE                            | M8           |
| 8   | KR110080      | SCHLOSSKASTEN SPINDELMUTTER                  |              |
| 10  | 24316         | X-ACHSE SERVOMOTOR                           |              |
|     | 24316 - 1     | X-ACHSE SERVOMOTOR – 2&3 METER DREHMASCHINEN |              |
| 11  | KR110110      | MOTORFANSCH                                  |              |
| 12  | KR110140      | PLANSCHLITTEN ABSTREIFER                     | 127x30mm     |
| 13  | LG110150      | GUMMI                                        | 50x25x74L    |
| 14  | KR110160      | GUMMI                                        | 50x25x20L    |
| 15  | KR400450      | ABDECKUNG X-ACHSE                            |              |
| 16  | KR400470      | ABDECKUNGSPLATTE X-ACHSE BÜGEL               |              |
| 17  | AB2047        | LAGER                                        | 20TAC47B     |
| 18  | AB6301        | LAGER                                        | 6301ZZ       |
| 19  | 98481A090     | SCHEIBENFEDER                                | 5x5x20 mm    |
| 21  | N02           | SICHERUNGSMUTTER                             |              |
| 22  | ANN510020     | SICHERUNGSMUTTER (ERDUNG)                    | M20×1.0      |
| 23  | AOS304007     | ÖLRING                                       | Ø30xØ40x7 mm |
| 24  | ASM105010     | HALBRUNDKOPFSCHRAUBE                         | M5x10        |
| 25  | ASM605014     | SECHSKANTKOPFSCHRAUBE                        | M5x14        |
| 26  | ASM606012     | SECHSKANTKOPFSCHRAUBE                        | M6x12        |
| 28  | ASM608030     | SECHSKANTKOPFSCHRAUBE                        | M8x30        |
| 29  | ASM608080     | SECHSKANTKOPFSCHRAUBE                        | M8x80        |
| 30  | ASM610030     | SECHSKANTKOPFSCHRAUBE                        | M10x30       |
| 32  | W02           | SICHERUNGSRING                               |              |
| 33  | 16350         | QUETSCHHÜLSE - RIEMENSCHEIBE                 |              |

## 5.1.11 Ausbau Kugelrollspindel Z- Achse (siehe Abbildungen 21, 22 und 23)

Elektrische und mechanische Instandhaltungsarbeiten dürfen nur von geschulten und erfahrenen Maschinentechnikern durchgeführt werden, die mit den Gefahren bei Arbeiten an Werkzeugmaschinen vollständig vertraut sind.

- 1. Stromzufuhr zur Drehmaschine abnehmen oder Stecker ziehen.
- 2. Die Kugelrollspindel der Z- Achse ist an drei Stellen an der Drehmaschine befestigt:
  - a) am linken Ende, wo der Z- Achsen Motor, die Riemenscheibe und das Paar Schräglager montiert sind;
  - b) hinter dem Schlosskasten, wo die Spindelmutter am Muttergehäuse befestigt ist und sich die Ölleitung befindet;
  - c) am rechten Ende, wo sich das Kugellager befindet.
- 3. Zugang zum linken Ende erhält man nach Abnehmen des Blechpaneels unter dem Typenschild des Spindelstocks.
- 4. Front- und Seitenschutz abnehmen, damit die Abdeckung der Kugelrollspindel entfernt werden kann.
- 5. Zugang zur Spindelmutter und zum Muttergehäuse erhält man nach Abnehmen des Schlosskastens.
- 6. Um den Zugang zur Kugelrollspindel zu erleichtern, ist die Abdeckung der Kugelrollspindel ab zunehmen.

## 5.1.12 Baugruppe Kugelrollspindel Z- Achse ausrichten (siehe Abbildungen 21, 22 und 23)

- 1. Elektrische und mechanische Instandhaltungsarbeiten dürfen nur von geschulten und erfahrenen Maschinentechnikern durchgeführt werden, die mit den Gefahren bei Arbeiten an Werkzeugmaschinen vollständig vertraut sind.
- 2. Maschinenausrichtung neu prüfen. Bei Bedarf einstellen.
- 3. Schlitten auf Mitte Laufweg stellen.
- 4. Lagergehäuse Spindelstockseite, Montagebügel und Lagergehäuse Reitstockseite lösen .
- 5. Montageschrauben mit Mutter leicht anziehen, aber nicht festziehen.
- 6. Kugelrollspindel manuell bewegen und Schlitten zum Maschinenende verfahren.
- 7. Mutter festziehen, damit die Kugelrollspindel vertikal fluchtet.
- 8. Reitstockseite Lagergehäuse festziehen.
- 9. Mutter nochmals lockern und neu festziehen, damit die Kugelrollspindel horizontal fluchtet.
- 10. Schlitten mit einer Steckschlüsselverlängerung zum Spindelstock bewegen.
- 11. Lagergehäuse Z- Achse festziehen.
- 12. Festlager festziehen.
- 13. Kugelrollspindel manuell mit der Steckschlüsselverlängerung drehen und Schlitten auf Mitte Laufweg verfahren.
- 14. Mutter nochmals lösen um die Schlosskastenplatte neu einzustellen, nachdem die Lager festgezogen wurden.
- 15. Mutter wieder festziehen.
- 16. Kugelrollspindel manuell bewegen und Schlitten über die gesamte Länge der Z- Achse verfahren. Dabei besonders auf die Bereiche nahe Spindelstock, Reitstock und Mitte des Laufwegs achten. Bei Auftreten von Blockierungen oder rauen Stellen muss das Ausrichtungsverfahren wiederholt werden. Die Achse muss sich auf der gesamten Länge gleichermaßen ungehindert bewegen. Das zum Bewegen der Z- Achse an jedem Ende und in der Mitte des Laufwegs erforderliche Drehmoment mit einem Drehmomentschlüssel messen. Die Drehmomentanzeige muss maximal 15 bis 20 in-lbs [~1,7 Nm – 2,3 Nm] betragen.

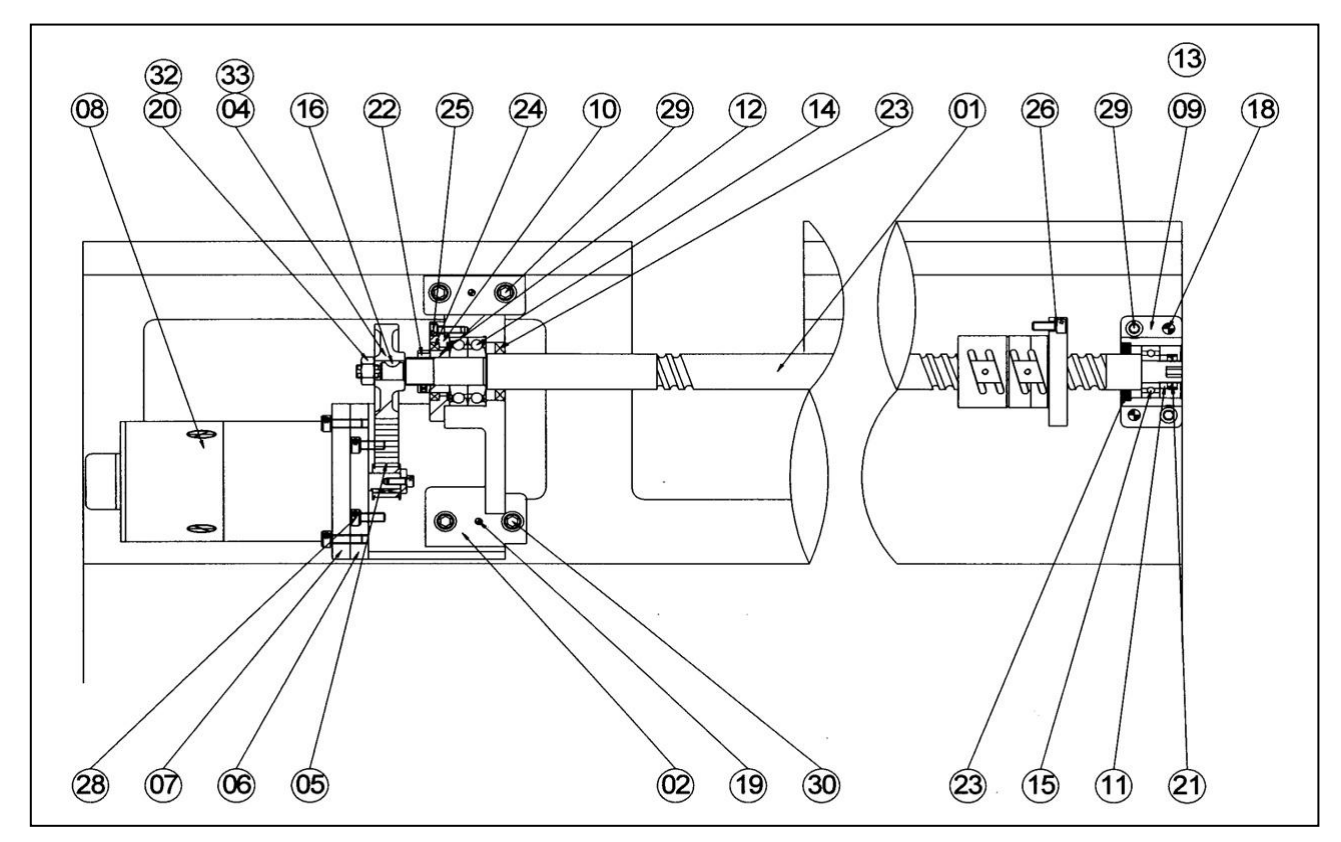

Abbildung 21 Antriebsstrang Z-Achse SLX 355

| Nr. | Teilenummer   | Bezeichnung                  | Daten      |
|-----|---------------|------------------------------|------------|
| 1   | LS130010      | KUGELROLLSPINDEL             |            |
| 2   | KR130021      | BÜGEL                        |            |
| 4   | 16983-1       | RIEMENSCHEIBE                |            |
| 5   | 400 – 5M - 15 | RIEMEN                       |            |
| 6   | KR130071      | MOTOR STELLPLATTE            |            |
| 7   | KR130074      | MOTOR STELLPLATTE            |            |
| 8   | 24425         | Z-ACHSE SERVOMOTOR           |            |
| 9   | LS130100      | HINTERER BÜGEL               |            |
| 10  | KR130110      | LAGERABDECKUNG               |            |
| 11  | KR130120      | ABSTANDSHALTER               |            |
| 12  | KR130130      | ABSTANDSHALTER               |            |
| 13  | KR130140      | STELLPLATTE                  |            |
| 14  | AB256260N     | LAGER                        | 25TAC62B   |
| 15  | AB6204ZZN     | LAGER                        | 6204ZZ     |
| 16  | 98481A090     | SCHEIBENFEDER                | 5x5x20 mm  |
| 18  | AKP106050     | FEDERSTIFT                   | Ø 6x50 mm  |
| 19  | AKP106060     | FEDERSTIFT                   | Ø 6x60 mm  |
| 20  | N01           | SICHERUNGSMUTTER             |            |
| 21  | ANN502010     | SICHERUNGSMUTTER             | M20x1.0    |
| 22  | ANN502515     | SICHERUNGSMUTTER             | M25x1.5    |
| 23  | AOS365209     | ÖLDICHTUNG                   | Ø 32xψ52x9 |
| 24  | AOS385209     | ÖLDICHTUNG                   | Ø 38xψ52x9 |
| 25  | ASM606016     | SECHSKANTKOPFSCHRAUBE        | M6x16      |
| 28  | ASM608030     | SECHSKANTKOPFSCHRAUBE        | M8x30      |
| 29  | ASM610040     | SECHSKANTKOPFSCHRAUBE        | M10x40     |
| 30  | ASM610045     | SECHSKANTKOPFSCHRAUBE        | M10x45     |
| 32  | W01           | SICHERUNGSRING               |            |
| 33  | 16350         | QUETSCHHÜLSE - RIEMENSCHEIBE |            |

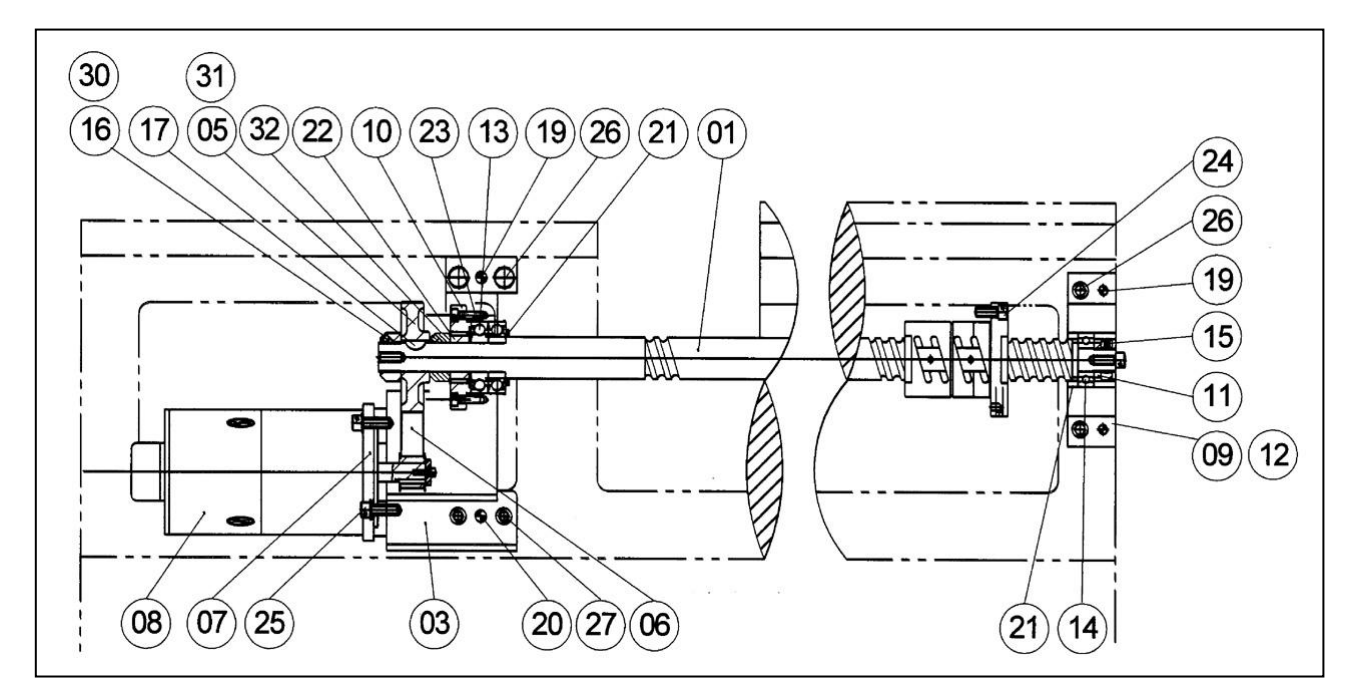

Abbildung 22 Antriebsstrang Z-Achse SLX 425

| Nr. | Teilenummer   | Bezeichnung                             | Daten       |
|-----|---------------|-----------------------------------------|-------------|
| 1   | KR130010      | KUGELROLLSPINDEL                        | Z-ACHSE     |
|     | KR130012      | KUGELROLLSPINDEL – NUR 2 METER MASCHINE | Z-ACHSE     |
| 2   | KR130021      | BÜGEL                                   |             |
| 5   | 16983 - 1     | RIEMENSCHEIBE - KUGELROLLSPINDEL        |             |
| 6   | 400 – 5M - 15 | RIEMEN                                  |             |
| 7   | KR130071      | MOTOR STELLPLATTE                       |             |
| 8   | 24425         | Z-ACHSE SERVOMOTOR                      |             |
| 9   | KR130100      | HINTERER BÜGEL                          |             |
| 10  | KR130110      | LAGERABDECKUNG                          |             |
| 11  | KR130130      | ABSTANDSHALTER                          |             |
| 12  | KR130140      | STELLPLATTE                             |             |
| 13  | KR500020      | LAGER                                   | 2562        |
|     | KR500021      | LAGER – NUR 2 METER MASCHINE            |             |
| 14  | KR500060      | LAGER                                   | 6204ZZ      |
|     | 6205ZZ        | LAGER – NUR 2 METER MASCHINE            |             |
| 15  | KR510010      | SICHERUNGSMUTTER (ERDUNG)               | YSFM 20x1.0 |
| 16  | N01           | SICHERUNGSMUTTER                        | YSFM 25x1.5 |
| 17  | 98481A090     | SCHEIBENFEDER                           | 20x5x5mm    |
| 18  | KR520140      | FEDERDÜBEL                              | Ø 6x50mm    |
| 19  | KR520150      | FEDERDÜBEL                              | Ø 6x60mm    |
| 20  | KR530040      | ÖLRING                                  | 36x52x7 mm  |
| 21  | KR530050      | ÖLRING                                  | 38x52x7 mm  |
| 22  | KR540310      | SECHSKANTKOPFSCHRAUBE                   | M6x16       |
| 23  | KR540420      | SECHSKANTKOPFSCHRAUBE                   | M8x20       |
| 24  | KR540540      | SECHSKANTKOPFSCHRAUBE                   | M10x40      |
| 25  | KR540550      | SECHSKANTKOPFSCHRAUBE                   | M10x45      |
| 26  | KR550150      | FEDERBEILAGSCHEIBE                      | M16         |
| 27  | KR560080      | MUTTER                                  | M16         |
| 28  | W01           | SICHERUNGSRING                          |             |
| 29  | 16350         | QUETSCHHÜLSE - RIEMENSCHEIBE            |             |
| 32  | KR510030      | SICHERUNGSMUTTER                        |             |
|     | KR510031      | SICHERUNGSMUTTER – NUR 2 METER MASCHINE |             |

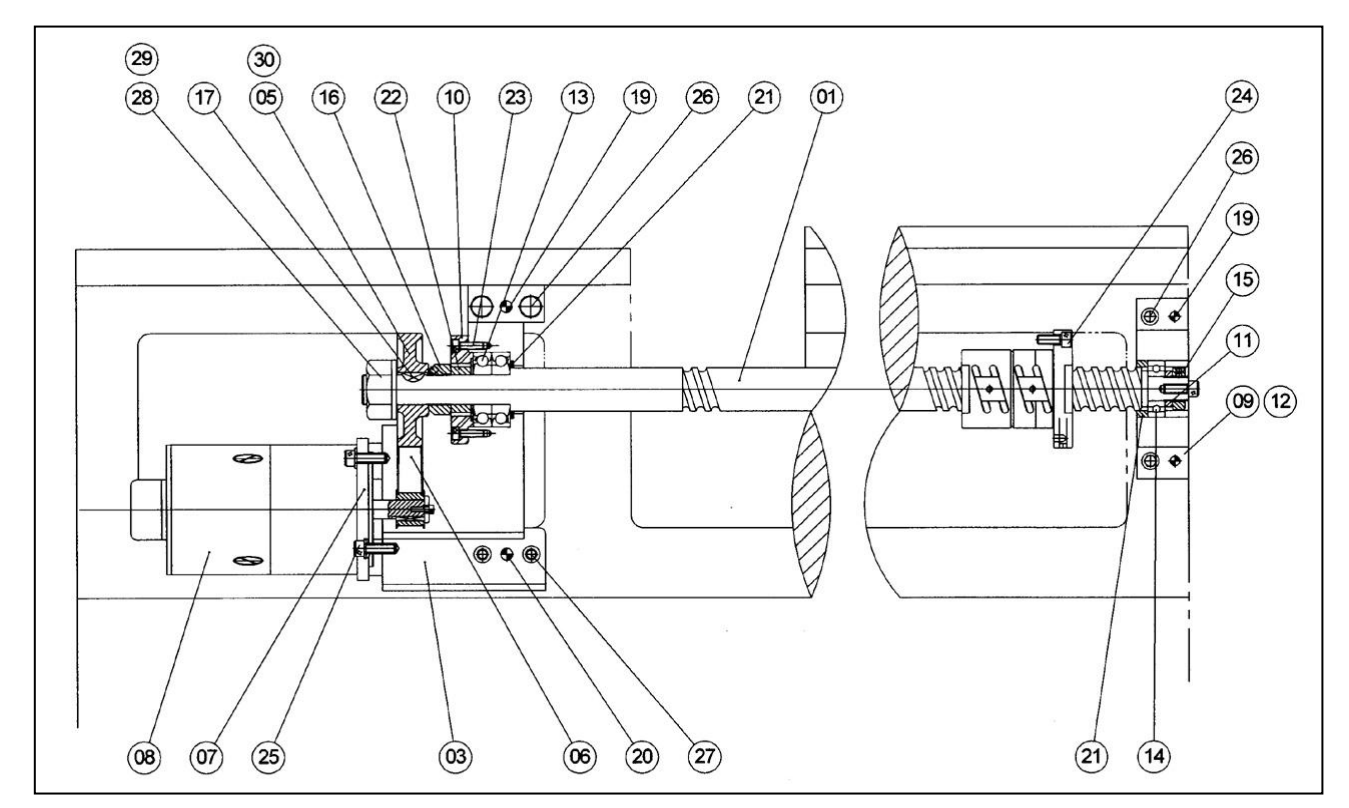

Abbildung 23 Antriebsstrang Z-Achse SLX 555

| Nr. | Teilenummer   | Bezeichnung                             | Daten       |
|-----|---------------|-----------------------------------------|-------------|
| 1   | KR130010      | KUGELROLLSPINDEL                        | Z-ACHSE     |
|     | KR130012      | KUGELROLLSPINDEL – NUR 2 METER MASCHINE | Z-ACHSE     |
|     |               | KUGELROLLSPINDEL – NUR 3 METER MASCHINE | Z-ACHSE     |
| 3   | KR130021      | BÜGEL                                   |             |
| 5   | 16983 - 1     | RIEMENSCHEIBE - KUGELROLLSPINDEL        |             |
| 6   | 400 – 5M - 15 | RIEMEN                                  |             |
| 7   | KR130071      | MOTOR STELLPLATTE                       |             |
| 8   | 24425         | Z-ACHSE SERVOMOTOR                      |             |
| 9   | KR130100      | HINTERER BÜGEL                          |             |
| 10  | KR130110      | LAGERABDECKUNG                          |             |
| 11  | KR130130      | ABSTANDSHALTER                          |             |
| 12  | KR130140      | STELLPLATTE                             |             |
| 13  | KR500020      | LAGER                                   | 2562        |
|     | KR500021      | LAGER – NUR 2 METER MASCHINE            |             |
| 14  | KR500060      | LAGER                                   | 6204ZZ      |
|     | 6005ZZ        | LAGER – NUR 2 METER MASCHINE            |             |
| 15  | KR510010      | SICHERUNGSMUTTER (ERDUNG)               | YSEM 20x1.0 |
| 16  | KR510030      | SICHERUNGSMUTTER                        | YSEM 25x1.5 |
|     | KR510031      | SICHERUNGSMUTTER – NUR 2 METER MASCHINE |             |
| 17  | 98481A090     | SCHEIBENFEDER                           | 20x5x5 mm   |
| 19  | KR520140      | FEDERDÜBEL                              | Ø 6x50 mm   |
| 20  | KR520150      | FEDERDÜBEL                              | Ø 6x60 mm   |
| 21  | KR530040      | ÖLRING                                  | 36x52x7 mm  |
| 22  | KR530050      | ÖLRING                                  | 38x52x7 mm  |
| 23  | KR540310      | SECHSKANTKOPFSCHRAUBE                   | M6x16       |
| 25  | KR540420      | SECHSKANTKOPFSCHRAUBE                   | M8x20       |
| 26  | KR540540      | SECHSKANTKOPFSCHRAUBE                   | M10x40      |
| 27  | KR540550      | SECHSKANTKOPFSCHRAUBE                   | M10x45      |
| 28  | W01           | SICHERUNGSRING                          |             |
| 29  | N01           | SICHERUNGSMUTTER                        |             |
| 30  | 16350         | QUETSCHHÜLSE - RIEMENSCHEIBE            |             |

## 5.1.13 Spindelstock richten

Der Spindelstock lässt sich zur Beseitigung von ungewolltem konisch Drehen einstellen, wenn das konische Drehen durch mangelnde parallele Ausrichtung des Spindelstocks mit den Bettführungsbahnen verursacht wird. Vor Einstellungen am Spindelstock achten Sie darauf, dass das Bett korrekt ausgerichtet ist.

Zum Einstellen und Ausrichten des Spindelstocks werden die 4 Innensechskantschrauben gelöst, womit der Spindelstock am Bett befestigt ist. Die Lage des Spindelstocks wird zur Beseitigung des Fehlers mit den Stellschrauben auf der Rückseite des Spindelstocks (siehe Abbildung 24) in der entsprechenden Richtung eingestellt. Beachten sie, dass sich der Spindelstock um einen Stift herum dreht, der sich zwischen den beiden vorderen Halteschrauben befindet. Halteschrauben festziehen und Kegeldrehen prüfen.

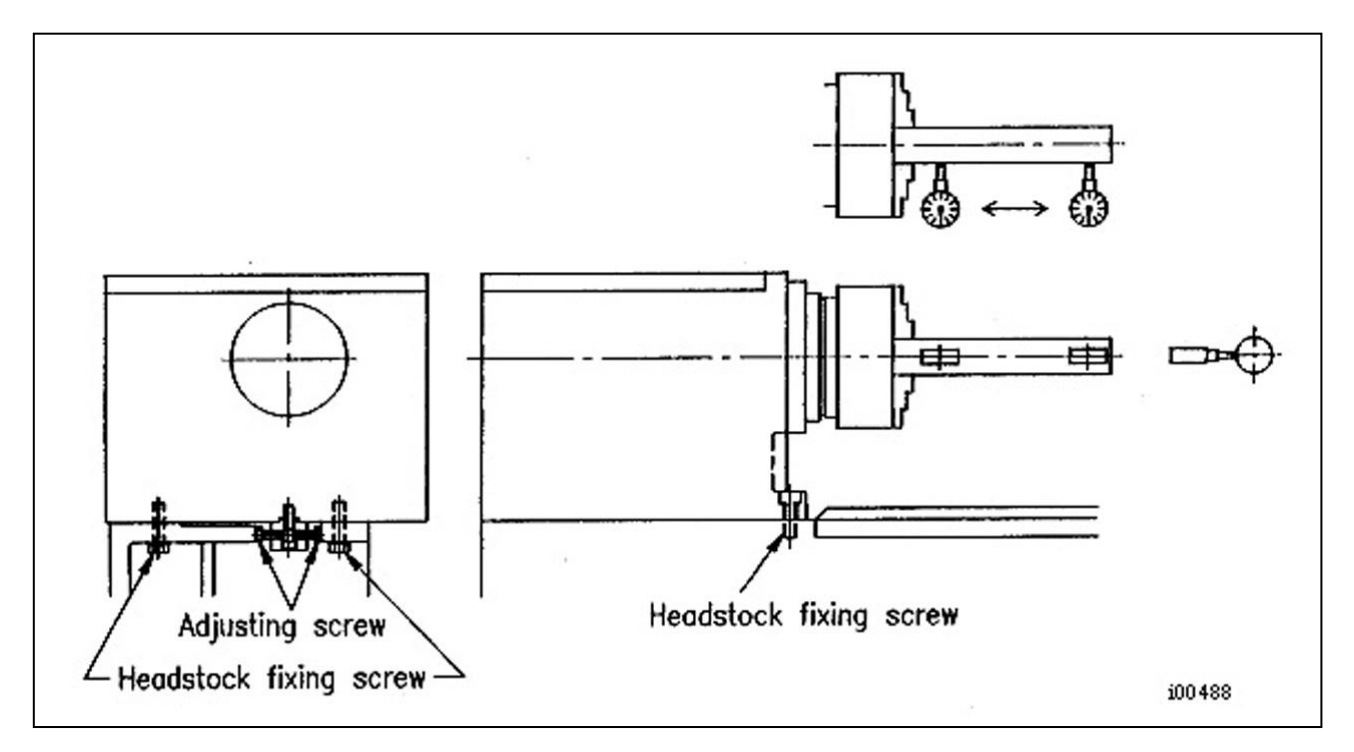

Adjusting screw: JustierschraubenHeadstock fixing screw: Halteschrauben des SpindelstockAbbildung 24Spindelstock ausrichten

### 5.1.14 Vorspannung des Spindellagers

- 1. Drehmaschine 10 Minuten lang laufen lassen, damit die Lager geschmiert und leicht angewärmt sind. Drehmaschine bei 500 U/min laufen lassen.
- Maschine in den Leerlauf stellen. Mit einem Drehmomentschlüssel das Rolldrehmoment der Spindel messen. Akzeptabel ist ein Rolldrehmomentbereich von etwa 10-15 in-lbs [~0,1 Nm – 0,7 Nm]. Beachten Sie, dass das zum Anlaufen der Spindelrotation notwendige Drehmoment höher ist.
- 3. Getriebeabdeckung abnehmen. Die drei Stellschrauben in den Sicherungsmuttern lösen.
- 4. Drehmoment zu gering: Stellmutter mit einem Schraubenschlüssel anziehen. Rolldrehmoment prüfen und solange wiederholen, bis ein Drehmoment von 10-15 in-lbs [~0,1 Nm 0,7 Nm] entsteht. Zur Sicherung der Einstellung die drei Stellschrauben festziehen.
- 5. Drehmoment zu hoch: Die Stellmuttern mit einem Schraubenschlüssel um zwei volle Umdrehungen lösen. Auf das Ende der Spindel einen Aluminiumblock setzen und die Spindel mit einem Hammer nach vorne schlagen, bis sie sich lockert. (Rolldrehmoment nahe Null) Stellmutter mit einem Schraubenschlüssel anziehen. Drehzahlwahlschalter in Leerlaufposition zurückstellen. Rolldrehmoment prüfen und solange wiederholen, bis ein Drehmoment von 10-15 in-lbs [~0,1 Nm – 0,7 Nm] entsteht. Zur Sicherung der Einstellung die drei Stellschrauben festziehen.

## 5.1.15 Reitstock zur Spindel ausrichten (siehe Abbildung 25)

Wenn ein Werkstück bei der Bearbeitung unter Verwendung des Reitstocks eine Kegeldrehung aufweist, muss der Reitstock zur Spindel ausgerichtet werden. Halten Sie diese Schrittfolge ein:

- 1. Zwischen Spindel und Reitstock einen Dorn einsetzen und eine Messuhr am Längsschlitten an bringen.
- 2. Den Messtaster der Messuhr auf die Oberfläche der Stange setzen und dann den Längsschlitten durch den Verfahrweg in Längsrichtung bewegen. Die maximale Differenz von Ende bis Ende für die spätere Einstellung messen.
- 3. Die 2 Schrauben (in Zeichnung mit 'A' gekennzeichnet) lösen.
- 4. Schraube 'B' lösen.
- 5. Die 2 gegenüberliegenden Schrauben 'C' solange justieren, bis der Reitstock mit der Spindel aus gerichtet ist.

Zuerst Schraube 'B' festziehen und dann 'A' sichern.

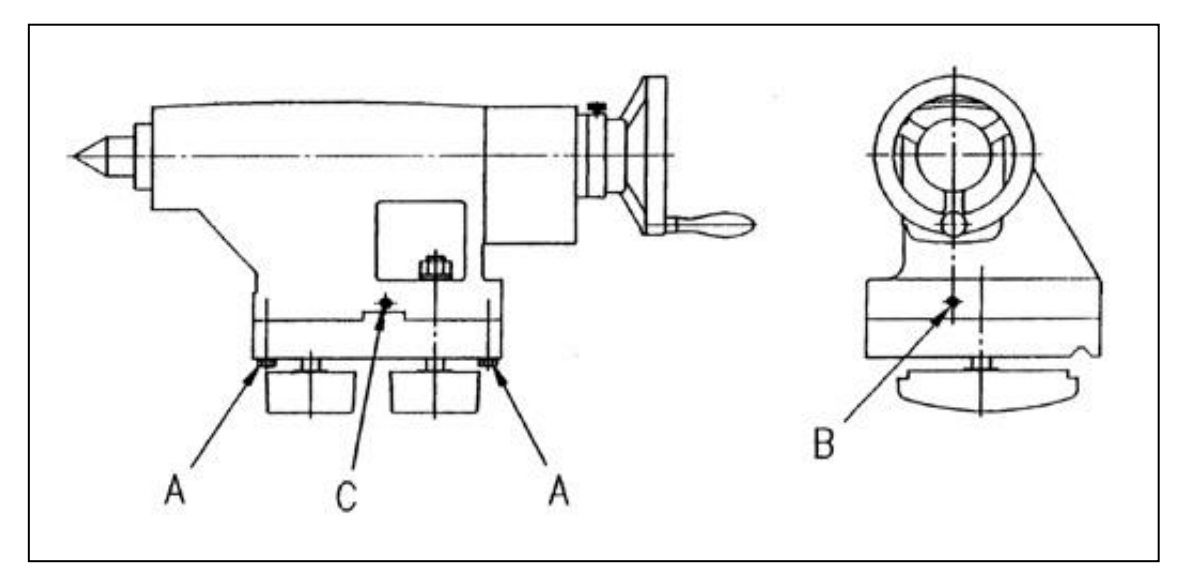

Abbildung 25 Reitstock ausrichten

#### 5.1.16 Spindelmotor Verkabelung

Der Spindelmotor ist für einen 415 Volt Anschluss verkabelt. Die Verkabelung umfasst die 3-Phasen Stromversorgung des Motors und 110 Volt für den Spindelmotorlüfter. Verdrahtungsangaben siehe Verdrahtungsplan auf der Abdeckung der Motor - Abzweigdose.

Jede Maschine besitzt jedoch eine andere Kombination aus Spindelmotor und Schwungscheibe.

Wenn ein Austausch - Spindelmotor installiert wird, achten Sie darauf, dass die Drähte nach Installation des Motors an den gleichen Klemmen angebracht sind. Andernfalls kann der Motor in die falsche Richtung laufen.

Die Drahtanschlüsse für den Spindelmotorlüfter befinden sich ebenfalls in der Abzweigdose. Ein Plus-, ein Minus- und ein Erdleiter. Bei Anschluss von Plus- und Minusleiter ist die Position nicht erheblich. Die Erdleiter der Kabel werden an einer der mit 'Ground' [Erdung] gekennzeichneten Schrauben angeschlossen.

## 5.2 Wartung

#### 5.2.1 Führungsleisten einstellen

Ziel beim Einstellen der Führungsleisten ist eine weitgehende Beseitigung des Umkehrspiels von Tisch, Längsschlitten und den Flächen der Maschinenführung, ohne dass sich der feste Sitz der Führungsleisten auf deren freie Bewegung auswirkt und infolge übermäßiger Reibung zu geringerer Präzision und / oder Leistung der Maschine führt.

### 5.2.1.1 Planschlitten - Führungsleiste einstellen (siehe Abbildung 26)

- 1. Eine Messuhr am Schlitten anbringen und das Spiel im Planschlitten messen. Die Messuhr muss ein paar Millimeter vor dem Werkzeughalter angebracht werden. (Hinweis: Stelle, an der die Führungsleisten am meisten beansprucht werden)
- 2. Um das vorhandene Spiel messen zu können, versuchen Sie den Planschlitten seitlich zu bewegen. Die Messuhr darf eine Bewegung von maximal 0,005 mm bis 0,01 mm anzeigen. Bei einem größeren Spiel müssen die Führungsleisten angezogen werden.
- 3. Kugelrollspindel der X- Achse mit einem Drehmomentschlüssel drehen und Drehmoment messen. Das Drehmoment muss zwischen 10-15 in-lbs [~0,1 Nm - 0,7 Nm] liegen und einheitlich im Verfahrweg der X- Achse bestehen. Wenn ein höherer Wert angezeigt wird, muss die Führungsleiste gelockert werden. Achten sie auf eine korrekte Ausrichtung des Lagergehäuses. Dies lässt sich leicht kontrollieren, indem man die Schrauben löst und schaut, ob das Lagergehäuse in seine Lage zurückfedert. Ein Fluchtungsfehler zeigt sich auch bei einem höheren Drehmoment, wenn sich der Planschlitten am hinteren Lagergehäuse befindet.
- 4. Die Führungsleiste lässt sich auch durch Lösen der Schrauben des Lagergehäuses vom Planschlitten kontrollieren
- 5. Schrauben der Führungsleiste anziehen und Planschlitten vor und zurück bewegen. Er sollte sich stramm anfühlen, aber nicht so, dass er sich schwer bewegen lässt.

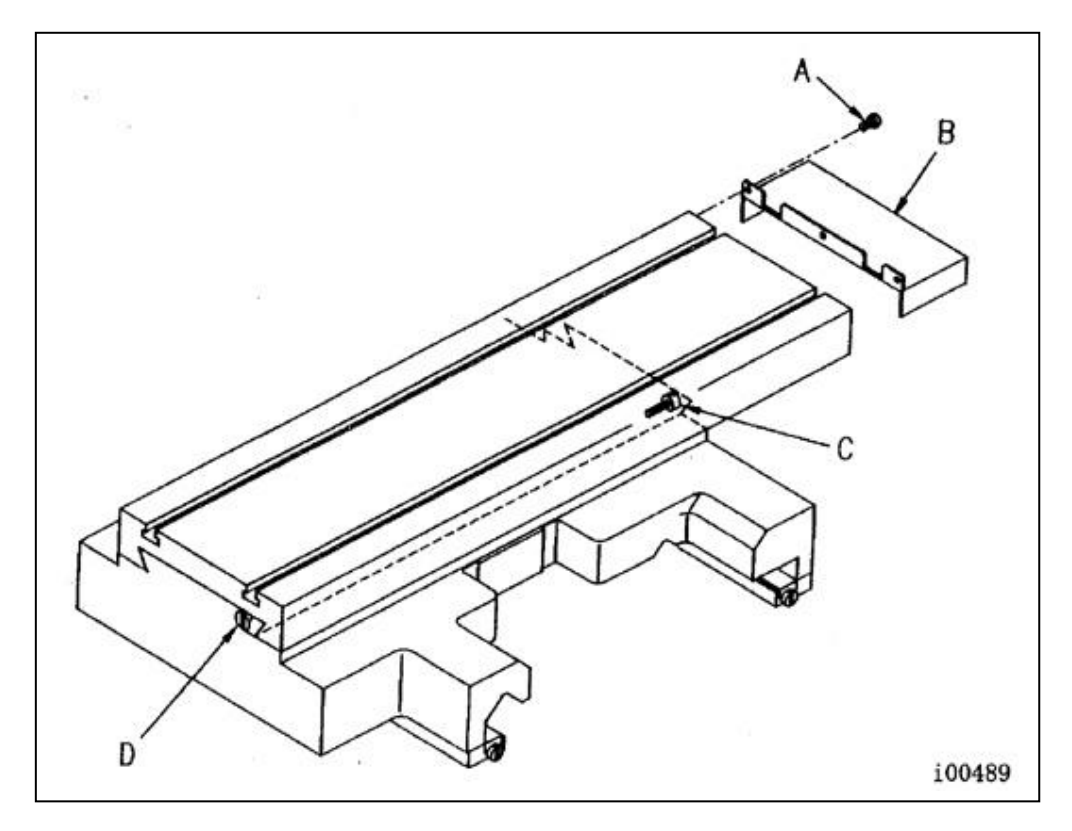

Abbildung 26 X- Achse Führungsleiste einstellen

## 5.2.1.2 Einstellen der Z- Achse - Führungsleiste (siehe Abbildung 27)

- 1. Eine Messuhr an die Führungsbahn der Z- Achse am Bettschlitten anbringen.
- 2. Schlitten anheben, um das Spiel zu messen. Die Messuhranzeige darf sich nicht um mehr als 0,025 verändern. Bei einem größeren Ausschlag müssen die Führungsleisten gespannt werden. Achten Sie darauf, dass die Führungsleisten nicht zu fest sitzen.
- 3. Das Verfahren mit der Messuhr muss an der Vorderseite und der Rückseite des Bettschlittens durchgeführt werden.

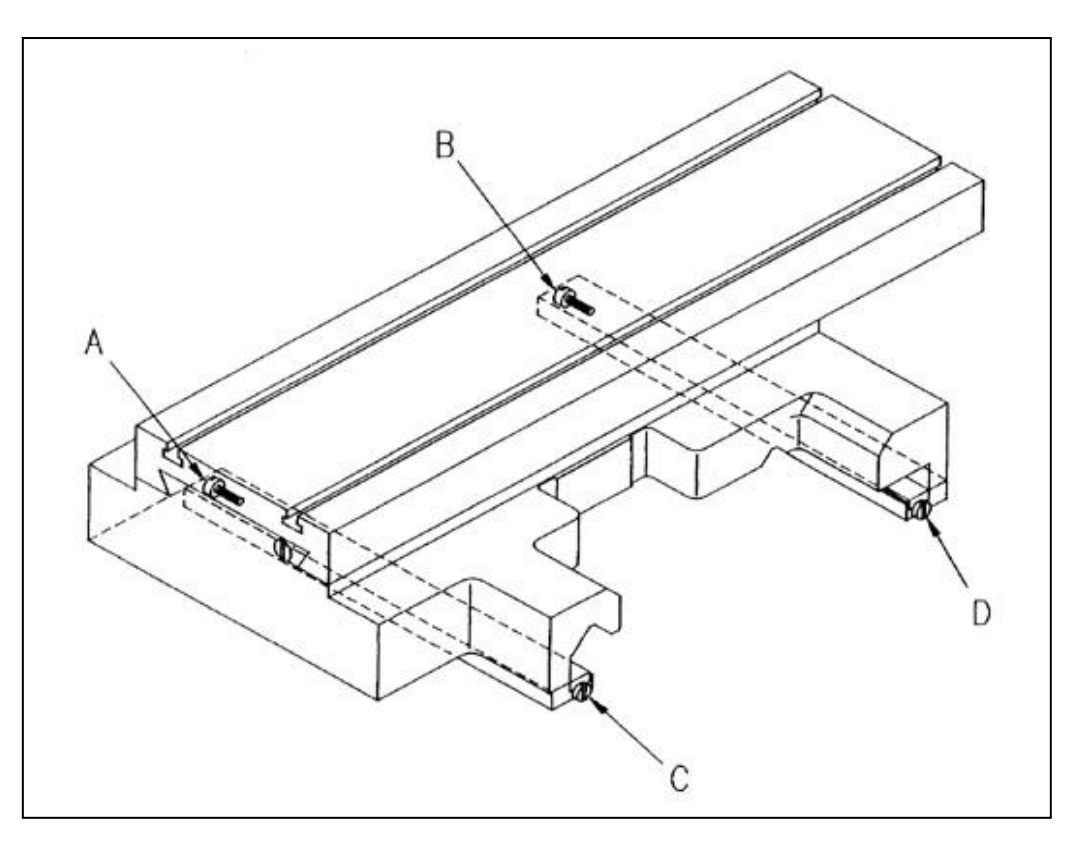

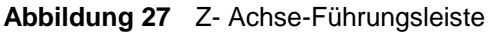

### 5.2.2 Kalibrierungs- und Umkehrspielkonstanten

Die Kalibrierungs- und Umkehrspielkonstanten wurden im Rahmen der Installation und Einrichtung Ihrer Anlage eingestellt. Die Neueinstellung ist wie im Kapitel Fehlersuche angegeben oder nach Austausch des Computer - Moduls oder eines Teils im Antriebsstrang notwendig. Die Kalibrierung wird für die Korrektur einer bekannten Strecke verwendet. Gewöhnlich kalibrieren wir unsere Maschinen auf einer Strecke von 150 mm. Die Strecke der Kalibrierung der Maschine ist nicht begrenzt.

### 5.2.2.1 Kalibrierung

HINWEIS: Eine Kalibrierung erfolgt gewöhnlich nur nach dem Austausch eines Computer - Moduls oder nach Einstellen des Antriebsstrangs.

- 1. Maschinenausrichtung prüfen und gegebenenfalls einstellen.
- 2. Softkey 'CODE' drücken.
- 3. Auf der Tastatur 123 eingeben und dann die Taste 'INC SET' drücken.
- 4. Zur Kalibrierung der X- Achse auf der Tastatur 'X' eingeben
- 5. 0,002 mm Messuhr in die Spindel einsetzen und das metrische Endmass auf dem Planschlitten anbringen.

- 6. Mit Hilfe einer Messuhr kontrollieren, dass sich das Endmass parallel zum Planschlitten befindet.
- 7. Vergewissern Sie sich, dass das Endmass so eingestellt ist, dass beim Messen der Planschlitten zum Maschinenführer hin gefahren ist und sich in Richtung Motorende der X- Achse bewegt.
- 8. Stellen Sie die Messuhr am einen Ende des Endmasses auf Null, drücken sie die Taste 'INC SET'.
- Planschlitten zur Motorseite der X- Achse solange verfahren, bis die Messuhr am Ende des 150 mm Endmasses auf Null steht. Wenn die Steuerung zur Angabe einer Standardlänge auffordert, 300 mm eingeben.
- 10. Bei erfolgreicher Kalibrierung kehrt der Bildschirm zum Bildschirm 'Einrichten' zurück.
- 11. Softkey 'CODE' drücken.
- 12. Auf der Tastatur 123 eingeben und dann die Taste 'INC SET' drücken.
- 13. Zur Kalibrierung der Z- Achse auf der Tastatur 'Z' eingeben
- 14. Spannen Sie ein metrisches Endmass in das Spannfutter der Spindel
- 15. Setzen Sie eine Messuhr (0,002 mm) mit Magnetfuss auf den Planschlitten
- 16. Stellen Sie die Messuhr am einen Ende des Endmasses auf Null, drücken sie die Taste 'INC SET'.
- 17. Bettschlitten verfahren bis die Messuhr am andern Ende des Endmasses Null ist, dann Taste 'INC SET' drücken.
- 18. Auf der Tastatur 150 eingeben.
- 19. Bei erfolgreicher Kalibrierung kehrt der Bildschirm zum Bildschirm 'Einrichten' zurück.

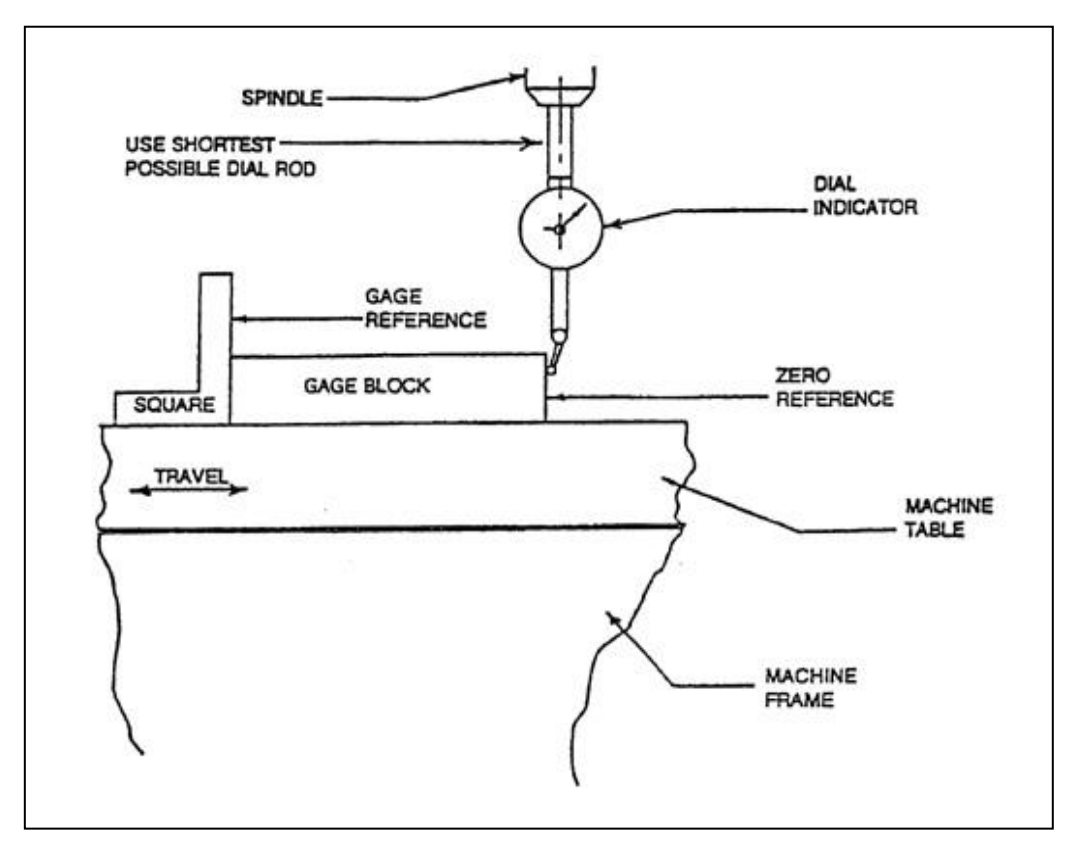

Spindle: Spindel Use Shortest possible dial rod: möglichst kurzen Messuhrhalter anwenden Gage Reference: Referenzmaß Square: Vierkant Gage Block: Endmaß Travel: Verfahrweg **Dial Indicator:** Messuhr Zero Reference: Null- / Bezugswert Machine Table: Maschinentisch Machine Frame: Maschinenrahmen

Abbildung 28 Achsen Kalibrierung

## 5.2.2.2 Spielausgleich

#### Code 127: Umkehrspiel X oder Z einstellen

In jedem mechanischen System treten minimale Spiele oder Bewegungsverluste auf. Diese entstehen durch das geringe Spiel zwischen den Führungsleisten und Bahnen sowie überwiegend durch das Verbiegen aller elastischen Teile im Antriebsstrang unter Last. Das Umkehrspiel ist werkseitig eingestellt, muss aber bei Bedarf gelegentlich nachjustiert werden.

- 2. An Steuerung im Hauptmenü genau wie nachstehend genannt vorgehen:

| Aufforderung lautet                          | Ihre Handlung                                 |
|----------------------------------------------|-----------------------------------------------|
| a                                            | a. MODE drücken                               |
| b. Auswahl [Modus auswählen]                 | b. EINRICHTEN drücken                         |
| c. Wähle [Auswählen]                         | c. SERVICE CODE drücken                       |
| d. Wähle [Auswählen]                         | d. 'B' drücken                                |
| e. Wähle Code 127 [Code 127 auswählen]       | e. X oder Z drücken                           |
| f. Backlash Wert = [Wert Umkehrspiel]        | f. Angezeigt wird der aktuelle Wert.          |
|                                              | Folgen Sie den Bildschirmanweisungen und      |
|                                              | drücken Sie die entsprechenden Schaltflächen. |
|                                              | Dazwischen jeweils einige Sekunden warten.    |
|                                              | INCR VALUE [höherer Wert] oder DECR           |
|                                              | VALUE [geringerer Wert] drücken.              |
| g. Nebenstehend ein Beispiel für die Anzeige | Wenn zum Beispiel in der Aufforderungszeile   |
| bei Ausführung dieses Codes.                 | der 'Oszillationswert' oben und unten mit     |
|                                              | 0,00278 mm angezeigt ist und die Messuhr um   |
|                                              | 0,0012 vor- und zurückgeht, beträgt der wir-  |
|                                              | kliche Wert des Umkehrspiels 0,00278-0,0012   |
|                                              | = 0,00158 mm. Um dies einzugeben, drücken     |
|                                              | Sie MODE, EINRICHTEN, SERVICE CODE,           |
|                                              | 128, SET und dann 0,00158, SET, ZURÜCK.       |

3. Das in Schritt 2 festgestellte Umkehrspiel der X- Achse muss bei einer neuen Maschine unter 0,05 mm liegen. Wenn es deutlich höher ist, überprüfen Sie den Antriebsstrang auf lockere Schrauben, Haltebügel, Lager, etc.

Das Umkehrspiel lässt sich mit folgender Methode auch manuell mit einer Messuhr mit 0,002 mm Anzeigegenauigkeit finden.

- Anzeige von einer Richtung auf Null stellen und die Digitalanzeige nullen.
- Schlitten 0,05 mm bewegen und dann zurück auf Null. Nicht über 0 hinaus fahren. Andernfalls von vorne beginnen.
- Die angezeigte Zahl ist der Wert des Umkehrspiels.
- Geben Sie diesen Wert in den Service Code 128 ein.
- Nach Eingabe der Zahl wiederholen Sie den Vorgang. Die Digitalanzeige und die Messuhr müssen jetzt beide 0 anzeigen.

#### Code 128: Umkehrspiel eingeben

Mit Code 128 können Sie für jede Achse das Umkehrspiel eingeben. Der Wert wird nach Eingabe angezeigt.

Achten Sie darauf, dass Sie an einer bestimmten Achse nicht zuviel Umkehrspiel eingeben. Zuviel Umkehrspiel im System kann zu bidirektionalen Wiederholungsproblemen oder zum Suchen des Achsenmotors führen.

## 5.2.3 Schmierung

## 5.2.3.1 Spindelstockschmierung

#### SLX 355

Der Spindelstock ist Wartungsfrei (Dauerschmierung)

Getriebeöl des Spindelstocks nach den ersten 150 Betriebsstunden ablassen und spülen. Zum Spülen ein geeignetes Spülmittel verwenden. Maschine einige Minuten lang ohne Last betreiben, so dass das Spülöl durch den Behälter fließt und Schmutz entfernt wird. Danach Spülöl ablassen und frisches Öl einfüllen. Nicht mit Lösungsmitteln spülen, die die Lackierung angreifen können. Danach muss das Öl nach allen 1.500-2.000 Betriebsstunden abgelassen und gespült werden.

#### SLX 425 / 555

Die Maschine besitzt eine elektrische Ölpumpe und Ölkühler. Die Ölpumpe pumpt das Öl durch den Ölkühler. Das untere Schauglas am Spindelstock zeigt den Ölstand an. Dort ist regelmäßig zu kontrollieren, ob Öl vorhanden ist. Bei laufender Spindel muss am oberen Schauglas Öl sichtbar sein.

Die Maschine besitzt eine Ablassschraube zum Entleeren des Spindelstocks. Nachfüllen von Öl über einen Einlauf an der Oberseite der Spindelstockabdeckung oder durch Abnehmen der Abdeckung und Eingießen in den Spindelstock. Der Spindelstock benötigt etwa 9,5 Liter. Spindelstock mit Ölqualität ISO 32 oder einer gleichwertigen Qualität auffüllen.

#### SLX 425 / 555

Ölfilter nach 150 Betriebsstunden oder bei roter Filteranzeige früher wechseln. Ein erster Austausch filter wird mit der Maschine mitgeliefert.

Danach ist die Maschine regelmäßig zu kontrollieren und der Filter muss nach 1.000 Betriebsstunden oder bei roter Filteranzeige früher gewechselt werden.

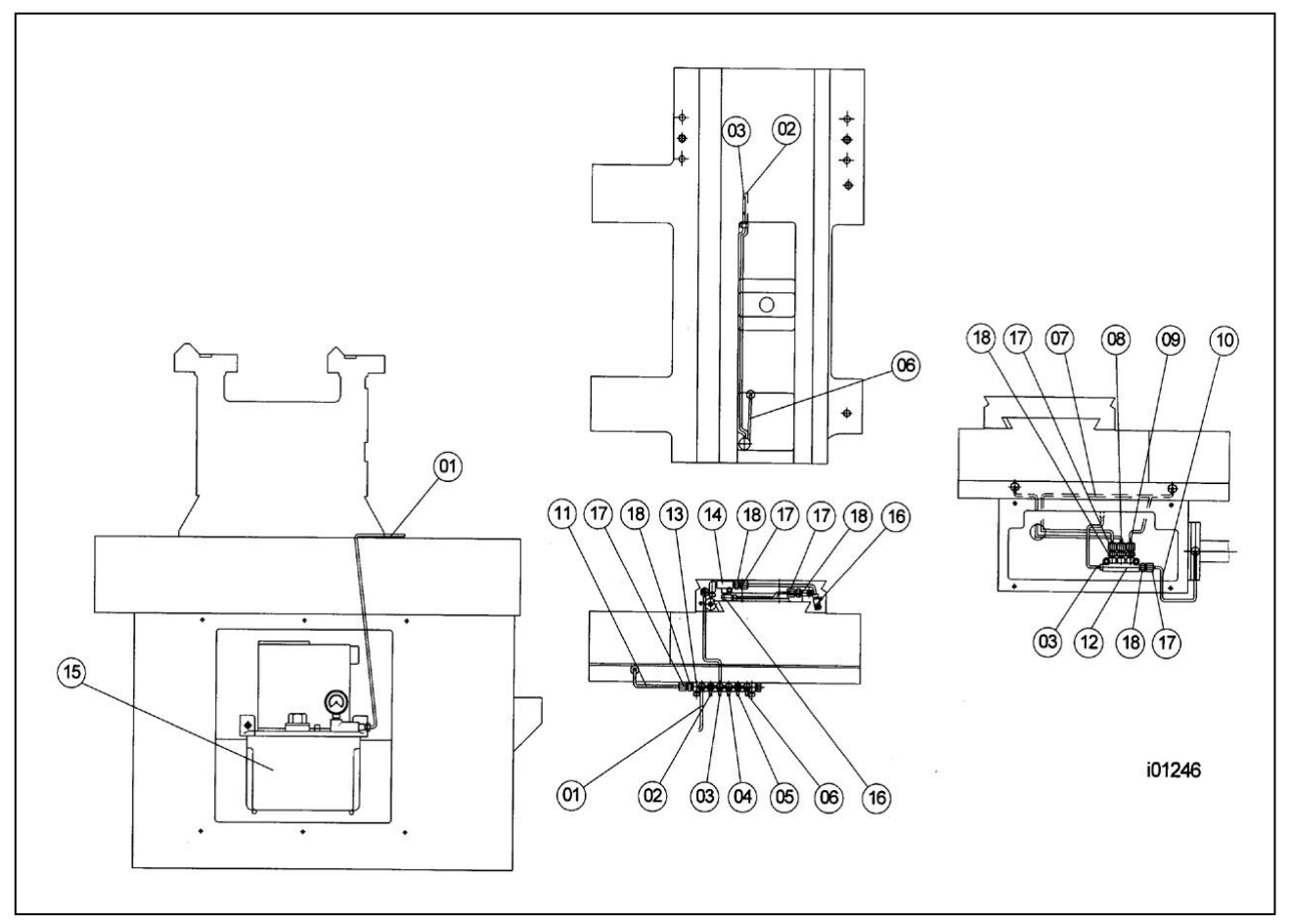

Abbildung 29 Schmierung der Drehmaschine

| Nr. | Teilenummer | Bezeichnung                    | Daten     |
|-----|-------------|--------------------------------|-----------|
| 1   |             | KUNSTSTOFFLEITUNG – Ø 4x2800mm |           |
| 2   |             | ALUMINIUMLEITUNG – Ø 4x450mm   |           |
| 3   |             | KUNSTSTOFFLEITUNG – Ø 4x800mm  |           |
| 4   |             | KUNSTSTOFFLEITUNG – Ø 4x600mm  |           |
| 5   |             | KUNSTSTOFFLEITUNG – Ø 4x600mm  |           |
| 6   |             | ALUMINIUMLEITUNG – Ø 4x210mm   |           |
| 7   |             | ALUMINIUMLEITUNG – Ø 4x420mm   |           |
| 8   |             | KUNSTSTOFFLEITUNG – Ø 4x400mm  |           |
| 9   |             | KUNSTSTOFFLEITUNG – Ø 4x400mm  |           |
| 10  |             | ALUMINIUMLEITUNG – Ø 4x260mm   |           |
| 11  |             | ALUMINIUMLEITUNG – Ø 4x125mm   |           |
| 12  | DB-05       | ANSCHLUSSSTÜCK – 5-WEGE        |           |
| 13  | DA-08       | ANSCHLUSSSTÜCK – 8-WEGE        |           |
| 14  | PKD04       | ROHRANSCHLUSS                  |           |
| 15  | YET-C1-3L   | SCHMIERPUMPE (KR570010)        | 3 LITER   |
| 16  | PH0408      | ROHRADAPTER                    | Ø 4x18mm  |
| 17  | PA04        | ROHRADAPTER                    | Ø 4x12mm  |
| 18  | PB04        | ROHRADAPTER                    | Ø 6x4.5mm |

### 5.2.3.2 Reitstock

Auf der Oberseite des Reitstockes befinden sich drei Schmierstellen zum Schmieren der Pinole und Spindel. Die Bettführungsbahnen, worauf der Reitstock gleitet, sind regelmäßig zu reinigen und zu ölen.

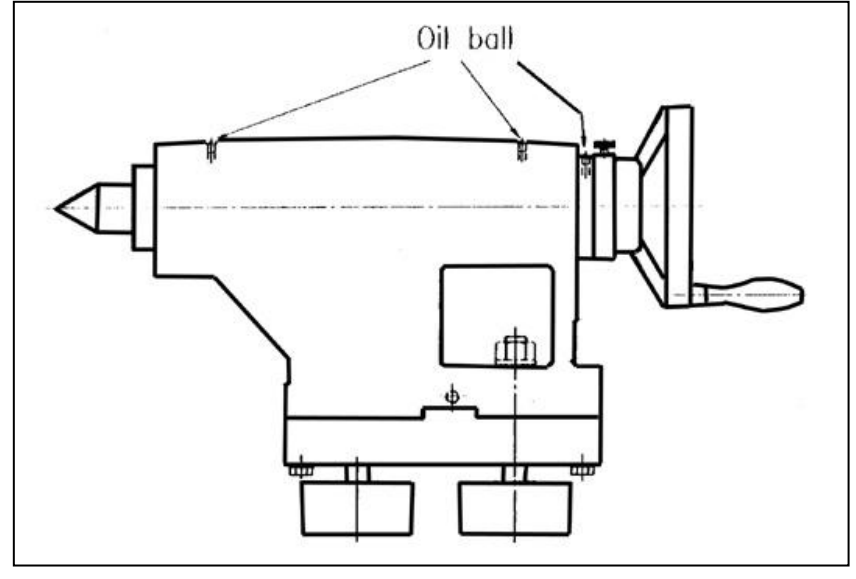

#### Abbildung 30

Reitstock / Ölschmierstellen

### 5.2.3.2 Sonstige Angaben

Für die auf der Maschine vorhandenen Schmierstellen muss Maschinenöl der Qualität SAE 30 Medium verwendet werden. Vor Einfüllen in Behälter oder Ölkannen müssen angesammelte Ölreste, Fett oder Schmutz immer mit einem sauberen Lappen entfernt werden, damit diese nicht in die zu schmierenden Teile gelangen können.

Reinigende Kfz - Öle oder Universalöle nicht mit dem Schmieröl der Qualität SAE 30 vermischen.

88 Retro AG Maschinen und Steuerungen

### 6.0 Werkzeugwechsler

## 6.1 DORIEN - Werkzeugwechsler

### 6.1.1 Anleitung zur Installation vor Ort

1. Stromversorgung zur Maschine einschalten.

- 2. Kontrollieren, dass die Druckluft an der Maschine angeschlossen ist. Der Luftregler ist unten links vom Elektroschaltschrank angebracht.
- 3. Achten Sie darauf, dass der EIN- / AUS- Schalter an der weißen Box in der Rückseite des Späne schutzes eingeschaltet ist. Wenn er eingeschaltet ist, leuchtet eine grüne Signallampe.
- 4. Zur Überprüfung, ob der Softkey für den Werkzeugwechsler aktiviert ist, gehen Sie unter TOOL GROUPS [Werkzeuggruppen] zum SETUP Modus. Dann drücken Sie zum Aktiveren des Werkzeugwechsler die Taste INDEXER. Bei Aktivierung wird die Taste grau.
- 5. Gehen Sie zum DRO Modus und drücken Sie TOOL # [Werkzeug Nummer] und geben Sie eine Zahl zwischen 1 und 8 ein. Der Werkzeugwechsler muss nun zu dieser Werkzeugnummer gehen. Die Werkzeugnummer auf dem Werkzeugwechsler findet sich direkt über dem Werkzeugschlitz. Wenn sich die Werkzeugnummer in der Steuerung und auf dem Werkzeugwechsler in falscher Position befindet, geben Sie Service - Code 147 ein, um den Werkzeugwechsler neu zu initialisieren.
- 6. Zur Überprüfung der korrekten Funktion des Werkzeugwechsler führen Sie ein Programm mit allen 8 Werkzeugen aus. Um das Programm ausführen zu können, geben Sie im Setup - Modus eine Ausgangsposition ein. Achten Sie darauf, dass Sie den absoluten Nullpunkt von X und Z in der Position 300 - 450 mm vom Aufspannfutter einstellen. Stellen Sie die Ausgangsposition auf X = 3 und bei Z = 3 ein. Führen Sie ein Programm aus und achten Sie darauf, dass der Werkzeugwechsler korrekt zu den programmierten Werkzeugstationen fährt. Überprüfen Sie, dass der Werkzeugwechsler zu jeder Werkzeugstation zustellt. Bei Problemen sehen Sie bitte im Kapitel 'Fehlersuche" nach.

## 6.1.2 Werkzeugwechsler von der Drehmaschine abnehmen

- 1. Stromversorgung zur Maschine abschalten.
- 2. Druckluftleitung vom Druckluftregler abnehmen.
- 3. 2 Luftleitungen und 2 Stromleitungen ausschalten. Die 2 Luftleitungen müssen an der weißen Box getrennt werden, die in dem Elektrogehäuse montiert ist. Als Anschlüsse werden Schnellkupplungen verwendet. Dazu Stecker eindrücken und Luftleitungen herausziehen. Ein Stromkabel muss aus der weißen, ein Stromkabel aus der schwarzen Elektrobox herausgenommen werden. Alle vier Anschlüsse zum Werkzeugwechsler befinden sich in einer flexiblen schwarzen Leitung. (Layout der Kabelanschlüsse siehe Abbildung 31 am Ende dieses Kapitels.)
- 4. An der Rückseite der Maschine die schwarzen Kabel abnehmen, die im Kabelkanal laufen.
- 5. Die Verkabelung entfernen, die über den Planschlitten verläuft.
- 6. Werkzeugwechsler vom Planschlitten abnehmen. Er ist mit 6 Zylinderschrauben am Anstiegsblock befestigt. Anstiegsblock vom Planschlitten abnehmen. Beim Herausnehmen des Werkzeugwechsler zusammen mit dem Anstiegsblock ist es schwierig, die ganze Einheit aus den T Nuten herauszuschieben. Vorsicht: der Werkzeugwechsler wiegt etwa 36 kg.
- 7. Erneute Installation des Werkzeugwechslers in umgekehrter Reihenfolge.

### 6.1.3 Fehlersuche am Werkzeugwechsler

Am Werkzeugwechsler auftretende Probleme werden auf dem Bildschirm mit nachstehenden Fehlermeldungen angezeigt. In der schwarzen Box auf dem Späneschutz sind außerdem LEDs vorhanden, die bei der Fehlersuche am Werkzeugwechsler nützlich sind. Siehe nachstehendes Kapitel.

#### Fehler 85 – Werkzeugposition nicht möglich

Meldung, wenn der Werkzeugwechsler zu einer nicht ausgewählten Werkzeugnummer geht. Der Maschinenführer hat zum Beispiel Werkzeug 2 ausgewählt und der Werkzeugwechsler geht zu

Werkzeugstation 6. Zur Problembehebung wird das System mit Service - Code 147 neu initialisiert. Wenn sich das Problem damit nicht lösen lässt, siehe Kapitel LED Fehlersuche.

#### Fehler 86 – Werkzeugwechsler Stromproblem

Meldung, wenn die Stromzufuhr zum Werkzeugwechsler unterbrochen wird. Dies kann ein Hinweis darauf sein, dass der Werkzeugwechsler keine oder zu wenig Spannung erhält. Die BlackBox auf dem Späneschutz wird vom Elektroschaltschrank mit 115V versorgt und liefert diese an die weiße Box. In der BlackBox wird die Spannung von einer Versorgungseinheit auf 24V und in der weißen Box von einem Transformator auf 12V reduziert. Bei einem Problem mit der Stromversorgung müssen Sie den Weg zurückverfolgen, um die Stelle der Stromunterbrechung zu finden. Diese Meldung kann auch dann angezeigt werden, wenn die Spannung in der BlackBox außerhalb des 20 - 28V Bereichs abfällt. Zur Feststellung, ob Strom in die weiße Box gelangt, prüfen Sie, ob die grüne Signalleuchte an der Seite der Box leuchtet. Wenn nicht, kontrollieren Sie die Sicherung neben der Leuchte.

#### Fehler 87 – Werkzeugwechsler Druckluftproblem

Meldung, wenn der Druckluftsensor keinen oder ungenügenden Druck feststellt. Der empfohlene Luftdruck für den Werkzeugwechsler beträgt 552 kPa (80 psi). Für eine korrekte Funktion des Werkzeugwechsleres muss der Luftdruck mindestens 483 kPa (70 psi), höchstens aber 1.034 kPa (150 psi) betragen. 1.034 kPa (150 psi) nicht überschreiten. Dies führt zum Erlöschen der Garantie für den Werkzeugwechsler. Kontrollieren Sie, dass der Druckluftregler auf mindestens 552 kPa (80 psi) eingestellt ist.

#### Fehler 88 – Werkzeugwechsler nicht initialisiert

Meldung, wenn der Werkzeugwechsler seine gegenwärtige Position nicht erkennt. Dies könnte zum Beispiel eintreten, wenn der Revolver in der Mitte eines Werkzeugwechsels stoppt. Fehlerursache könnte eine Unterbrechung der Strom- oder Luftzufuhr sein. Dieses Problem kann auch bei Betätigen des Notausschalters auftreten, wenn sich das Werkzeug nicht in einer bekannten Position befindet. Initialisieren mit Service - Code 147.

#### Fehler 89 – Werkzeugwechsler Zeitüberschreitung

Meldung, wenn der Werkzeugwechsler nicht nach wenigen Sekunden in Position ist. Dies kann durch ein internes Problem im Werkzeugwechsler verursacht sein, wie gebrochenes Zahnrad oder klemmende Komponente. Auch ein sehr niedriger Luftdruck kann diesen Fehler verursachen. Der Werkzeugwechsler darf nicht mehr als 2 oder 3 Sekunden beanspruchen.

### 6.1.4 Fehlersuche anhand der LEDs in der schwarzen Box

In der BlackBox, die im Elektroschaltschrank montiert ist, befinden sich LEDs zur Anzeige der Position des Werkzeugwechslers. Angezeigt werden die Zahlen 1 bis 8. Außerdem wird mit Richtung - LEDs angezeigt, wie weit und in welche Richtung der Werkzeugwechsler von der Steuerung den Befehl zum Drehen erhalten hat. Die LEDs sehen Sie, wenn Sie den Deckel von der Box abnehmen. Die Zahl in der BlackBox muss mit der Werkzeugnummer des Werkzeugwechslers übereinstimmen. Wenn diese Zahlen voneinander abweichen, initialisieren Sie den Werkzeugwechsler erneut mit Service - Code 147. Die Richtung - LEDs sind nützlich zur Überprüfung, ob die Steuerbefehle die BlackBox und den Werkzeugwechsler erreichen. Wenn der Steuerbefehl die BlackBox erreicht, jedoch nicht den Werkzeugwechsler, liegt das Problem am Werkzeugwechsler. Wenn Sie zum Beispiel dem Werkzeugwechsler den Befehl erteilen, von Werkzeug 1 zu Werkzeug 3 zu gehen, muss die LED für -90 °eine Sekunde lang aufleuchten. Auf den Werkzeugwechsler blickend bedeutet die Drehung des Revolvers im Uhrzeigersinn eine negative Bewegung und entgegen den Uhrzeigersinn eine positive Bewegung. Da der Werkzeugwechsler zwischen dem Werkzeugwechsel den kürzesten Weg nimmt, kann er nur 45, 90, 135 in positive und 45, 90, 135 in negative Richtung laufen.

## 6.1.5 Werkzeugwechsler - Drehgeber neu ausrichten

Dieses Verfahren ist nur dann erforderlich, wenn der Werkzeugwechsler nach Initialisierung mit Service - Code 147 nicht in eine kalibrierhaltige Ausgangsposition zurückkehrt. Wenn der Drehgeber nicht fluchtet, weicht der Revolver konstant um einen bestimmten Winkel ab. Für diesen Arbeitsvorgang sind zwei Personen erforderlich. Eine Person justiert den Drehgeber, während die andere Person beobachtet, ob die Strobe 2 Leuchte in der schwarzen Box auf dem Spänekasten aufleuchtet. Wenn der Drehgeber nicht korrekt ausgerichtet ist, leuchtet die mit Strobe 2 gekennzeichnete LED auf.

1. Die 4 Halteschrauben der Rückabdeckung am Werkzeugwechsler entfernen. Wenn Sie vor der Maschine stehen und auf den Werkzeugwechsler blicken, ist der Drehgeber ganz rechts am Werkzeugwechsler montiert.

Abbildungen siehe die zur Maschine gehörende Dorian - Bedienungsanleitung.

- 2. Wenn die Initialisierung nicht funktioniert, versuchen Sie den Werkzeugwechsler zu indexieren, bis er in einer kalibrierhaltigen Position sitzt. Eine kalibrierhaltige Position bedeutet parallel zum Plan schlitten liegende Werkzeugstationen. Erreichen lässt sich dies durch Umkehr der Druckluftleitungen am Werkzeugwechsler.
- 3. Kehren Sie die blaue und rote Druckluftleitung um und drehen Sie dann den Revolver mit einem Brecheisen oder einer Vierkantstange manuell in eine kalibrierhaltige Position. Achten Sie darauf, die Druckleitungen nach Abschluss wieder zurückzusetzen. Es ist deutlich erkennbar, wenn sich der Werkzeugwechsler in einer kalibrierhaltigen Position befindet. Der Werkzeugwechsler bewegt sich in etwa 15% Intervallschritten.
- 4. Lösen Sie mit einem Inbusschlüssel die Stellschrauben, die den Drehgeber auf der Welle halten.
- 5. Drehen Sie den Drehgeber mit dem Inbusschlüssel solange, bis die Strobe 2 Leuchte in der BlackBox erlischt. Indem Sie darauf achten, dass der Drehgeber sich nicht bewegt, ziehen Sie die Stellschraube vorsichtig fest. Wenn sich der Drehgeber bewegt, verschwindet die Zahl in der Box und der Drehgeber muss erneut ausgerichtet werden.
- 6. Einheit wieder zusammenbauen.

#### 6.1.6 Werkzeugwechsler Instandhaltung

Dorian empfiehlt das Schmieren des Werkzeugwechslers nach dem ersten Jahr zweimal jährlich. Die Schnecke und das Schneckengetriebe müssen nach dem ersten Jahr alle 6 Monate mit einem Qualitätsfett auf Lithiumbasis geschmiert werden. Hierzu Seitenabdeckung, obere Abdeckung und Schrittmotor abnehmen und die Zahnräder fetten. Bei der Rückmontage darauf achten, dass der O-Ring und die Seitendichtung unversehrt sind, damit kein Kühlmittel in den Revolver eindringen kann. Weitere Informationen und Zeichnungen siehe die mit der Maschine mitgelieferte Dorian-Bedienungsanleitung.

### 6.1.7 Garantie

Dorian gewährt für den Dorian - Werkzeugwechsler eine Garantie von 1 Jahr. Wenn ein Problem am Werkzeugwechsler festgestellt wird, muss er an Dorian zur Reparatur eingesandt werden. Details siehe die mit dem Dorian - Werkzeugwechsler gelieferte Dorian - Bedienungsanleitung.

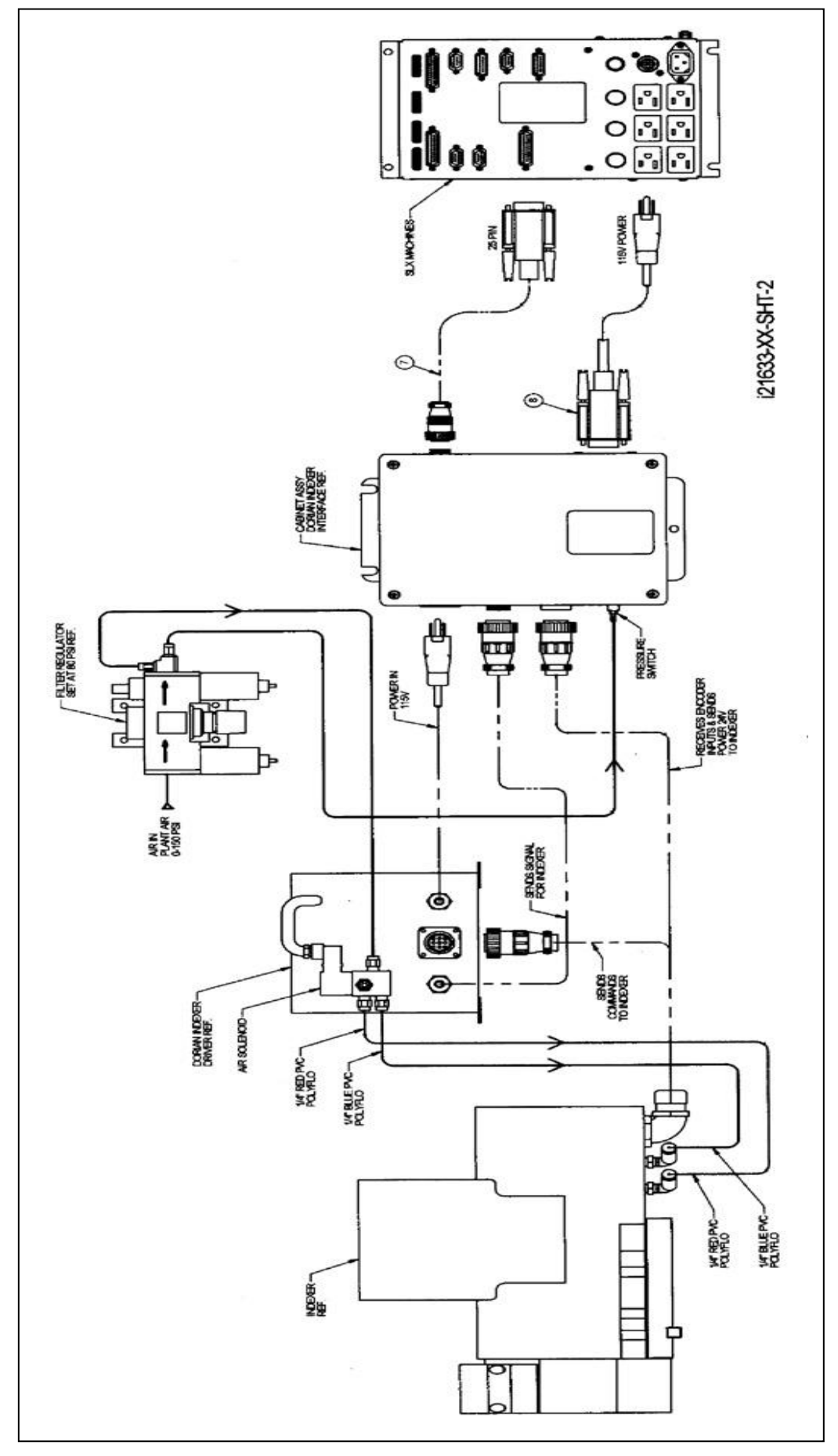

Abbildung 31 Dorien-Werkzeugwechsler Kabelverlauf (Werkzeugrevolver)

92 Retro AG Maschinen und Steuerungen

#### Dorian - Werkzeugwechsler Ersatzteilliste

| Pos | Teile-Nr. | Bezeichnung                                                 |
|-----|-----------|-------------------------------------------------------------|
| 1   | 22852     | STROMKABELGRUPPE DORIAN WERKZEUGWECHSLER                    |
| 2   | 22556-15  | KABELGRUPPE-PT4-PARALLELPORT ELEKTROKASTEN ZU HÄNGESCHALTER |
| 3   | 21615     | WERKZEUGWECHSLERBAUGRUPPE – MODIFIZIERT DORIAN – 20 mm      |
| 4   | 21604     | SCHRANKAUFBAU – DORIAN WERKZEUGWECHSLER SCHNITTSTELLE       |
| 5   | 21630     | SCHNITTSTELLENBOX – DORIAN - WEISS                          |

#### 6.2 OPTION 4-FACH - Werkzeugwechsler

Für die Drehmaschinen steht auch ein 4-fach - Werkzeugwechsler zur Verfügung, der aber von einem Retro - Techniker angepasst werden muss. Bitte wenden Sie sich an Ihren Kundendienst.

### 6.2.1 Anleitung zur Installation vor Ort

- 1. Stromversorgung zur Maschine einschalten.
- 2. Zur Überprüfung, ob der Softkey für den Werkzeugwechsler aktiviert ist, gehen Sie unter EINRICHTEN, WERKZEUG GRUPPEN zum SETUP Modus. Dann drücken Sie zum Aktivieren des Werkzeugwechslers die Taste 'REVOLFER'. Bei Aktivierung wird die Taste grau.
- 3. Zur Initialisierung des Werkzeugwechsler Service Code 147 ausführen.
- 4. Gehen Sie zum Modus MANUEL und drücken Sie WKZ # [Werkzeug Nummer] und geben Sie eine Zahl zwischen 1 und 4 ein. Der Werkzeugwechsler muss nun zu dieser Werkzeugnummer gehen. Die Werkzeugnummer am Werkzeugwechsler befindet sich oberhalb der Werkzeuge.
- 5. Zur Überprüfung der korrekten Funktion des Werkzeugwechslers führen Sie ein Programm mit allen 4 Werkzeugen aus. Um das Programm ausführen zu können, geben Sie im Modus-EINRICHTEN eine RÜCKZUG DEFINITION ein. Setzen Sie die Rückzugposition in X und Z ausserhalb des Kollosionsbereiches. Achten Sie darauf, dass der absolute Nullpunkt in X und Z richtig gesetzt ist. Führen Sie ein Programm aus und achten Sie darauf, dass der Werkzeug wechsler korrekt zu den programmierten Werkzeugstationen fährt. Überprüfen Sie, dass der Werkzeugwechsler in jeder Werkzeugstation verriegelt. Bei Problemen sehen Sie bitte im Kapitel 'Fehlersuche" nach.

### 6.2.2 Werkzeugwechsler von der Drehmaschine abnehmen

- 1. Stromversorgung zur Maschine abschalten.
- 2. Die 2 Kabel von der BlackBox im Elektroschaltschrank abtrennen.
- (Layout der Kabelanschlüsse siehe Abbildung 34 am Ende dieses Kapitels.)
- 3. Das schwarze Kabel von den Klemmhalterungen im Elektroschrank abnehmen.
- 4. Die Verkabelung entfernen, die über den Planschlitten verläuft.
- 5. Werkzeugwechsler zusammen mit der Montageplatte vom Planschlitten abnehmen. Er ist mit 4 Zylinderschrauben am Planschlitten befestigt. Vorsicht: der Werkzeugwechsler wiegt etwa 32 kg.
- 6. Erneute Installation des Werkzeugwechslers in umgekehrter Reihenfolge dieser Anleitung. Achten Sie darauf, dass bei Nachrüstungen des Werkzeugwechslers genug Abstand ist zur Sicherheitstür. Andernfalls kollidiert der Werkzeugwechsler mit der Sicherheitstür, sobald der Plan schlitten vollständig beim Maschinenführer ist.

### 6.2.3 Fehlersuche am Werkzeugwechsler

Am Werkzeugwechsler auftretende Probleme werden auf dem Bildschirm mit nachstehenden Fehlermeldungen angezeigt. In der schwarzen Box im Elektroschrank sind außerdem LEDs vorhanden, die bei der Fehlersuche am Werkzeugwechsler nützlich sind. Siehe nachstehendes Kapitel.

#### Fehler 85 – Werkzeugposition nicht möglich

Meldung, wenn der Werkzeugwechsler zu einer nicht ausgewählten Werkzeugnummer geht. Der Maschinenführer hat zum Beispiel Werkzeug 2 ausgewählt und der Werkzeugwechsler geht zu Werkzeugstation 3. Zur Problembehebung wird das System mit Service - Code 147 neu initialisiert.

#### Fehler 86 – Werkzeugwechsler Stromproblem

Meldung, wenn die Stromzufuhr zum Werkzeugwechsler unterbrochen wird. Dies kann ein Hinweis darauf sein, dass der Werkzeugwechsler keine oder zu wenig Spannung erhält.

#### Fehler 87 – Werkzeugwechsler Druckluftproblem

Meldung, wenn der Jumper für den Druckluftsensor in der schwarzen Kabel - Breakout - Box auf der Drehmaschine fehlerhaft ist.

#### Fehler 88 – Werkzeugwechsler nicht initialisiert

Meldung, wenn der Werkzeugwechsler seine gegenwärtige Position nicht erkennt. Dies könnte zum Beispiel eintreten, wenn der Revolver in der Mitte eines Werkzeugwechsels stoppt. Fehlerursache könnte eine Unterbrechung der Strom- oder Luftzufuhr sein. Dieses Problem kann auch bei Betätigen des Notausschalters auftreten, wenn sich das Werkzeug nicht in einer bekannten Position befindet. Initialisieren mit Service - Code 147.

#### Fehler 89 – Werkzeugwechsler Zeitüberschreitung

Meldung, wenn der Werkzeugwechsler nicht nach wenigen Sekunden in Position ist. Dies kann durch ein internes Problem im Werkzeugwechsler verursacht sein, wie gebrochenes Zahnrad oder klemmende Komponente. Auch ein sehr niedriger Luftdruck kann diesen Fehler verursachen. Der Werkzeugwechsel darf nicht mehr als 2 oder 3 Sekunden beanspruchen.

### 6.2.4 Fehlersuche in der Kabel - Breakout - Box

Nachstehend sind die Eingänge und Ausgänge des PLC beschrieben, die für den Lauf des 4-fach - Werkzeugwechsler verwendet werden.

### 6.2.4.1 PLC Eingänge

Am PLC sind 8 Eingänge vorhanden, wovon 7 für den 4-fach - Werkzeugwechsler verwendet werden. Bei den Eingängen 1 bis 4 hängt die entsprechende LED - Leuchte davon ab, welches Werkzeug in Position ist. Wenn der Werkzeugwechsler für Werkzeug 1 gesperrt ist, leuchtet die LED I1 am PLC. Bei den Eingängen 5, 6 und 7 leuchtet die LED nur etwa eine Sekunde lang, wenn ein neuer Steuerbefehl den PLC erreicht. Bei Werkzeugwechsel im DRO - Modus oder innerhalb eines Programmes leuchten diese Signalleuchten auf. Nachstehend eine Liste der Leuchten, die beim Werkzeugwechsel aufleuchten.

- I1 = Revolver Näherungsschalter Position Nr. 1
- I2 = Revolver Näherungsschalter Position Nr. 2
- 13 = Revolver Näherungsschalter Position Nr. 3
- I4 = Revolver Näherungsschalter Position Nr. 4
- I5 = Auswahl Nr. 1
- I6 = Auswahl Nr. 2
- I7 = Auswahl Nr. 3

I8 = nicht belegt
I1 = I4 vom 4-fach - Werkzeugwechsler – gibt die Revolverposition an.
I5 = I7 von der Steuerung – gibt den Indexbefehl an

Die 3 Auswahlleitungen lassen 8 mögliche Stufenbewegungen wie folgt zu.

| +1 Werkzeug (Auswahl 1 und 2)                                     | Wenn Sie zum Beispiel dem Werkzeugwechsler den Befehl<br>geben, zur Position Werkzeug 1 zu gehen (ebenso wie von<br>Werkzeug 2 zu 3) sehen Sie, dass die Leuchten Auswahl 1<br>und 2 kurz aufleuchten. |
|-------------------------------------------------------------------|----------------------------------------------------------------------------------------------------|
| +2 Werkzeuge (Auswahl 2)                                          |                                                                                                    |
| +3 Werkzeuge (Auswahl 1)                                          | Wenn Sie zum Beispiel dem Werkzeugwechsler den Befehl<br>geben, zur Position Werkzeug 3 zu gehen (ebenso wie von<br>Werkzeug 1 zu 4) sehen Sie, dass die Leuchte Auswahl 1<br>kurz aufleuchtet.        |
| +4 Werkzeuge (Auswahl 1, 2 und 3)<br>1 Werkzeug (Auswahl 2 und 3) | Werkzeug bleibt, wo es ist.                                                                                                    |
| -2 Werkzeuge (Auswahl 1 und 3)                                    | Wenn Sie zum Beispiel dem Werkzeugwechsler den Befehl<br>geben, von Werkzeug 4 zu Werkzeug 2 zu gehen, sehen<br>Sie, dass die Leuchten Auswahl 1 und 3 kurz aufleuchten.                               |
| -3 Werkzeuge (Auswahl 3)                                          |                                                                                                    |
| Nicht bewegen (nichts aktiv)                                      | das bedeutet, dass keine Steuerbefehle gesandt wurde und daher keine LED aufleuchtet.                                                                                                    |

Nachstehend sind vorstehende Erläuterungen tabellarisch aufgeführt:

| Pos.      | + 1<br>Werk-<br>zeug | + 2<br>Werk-<br>zeug | + 3<br>Werk-<br>zeug | + 4<br>Werk-<br>zeug | - 1<br>Werk-<br>zeug | 2<br>Werk-<br>zeug | 3<br>Werk-<br>zeug | NICHT<br>BEWEGEN |
|-----------|----------------------|----------------------|----------------------|----------------------|----------------------|--------------------|--------------------|------------------|
| AUSWAHL 1 | 1                    | 0                    | 1                    | 1                    | 0                    | 1                  | 0                  | 0                |
| AUSWAHL 2 | 1                    | 1                    | 0                    | 1                    | 1                    | 0                  | 0                  | 0                |
| AUSWAHL 3 | 0                    | 0                    | 0                    | 1                    | 1                    | 1                  | 1                  | 0                |

### PLC Ausgänge

Vom PLC zum 4-fach - Werkzeugwechsler bestehen 6 Ausgänge.

Q1 = Motor an – Vorwärtsrichtung

Q2 = Motor an - Rückwärtsrichtung

Diese Leuchte leuchtet, wenn der Werkzeugwechslermotor in Vorwärtsrichtung läuft.

Diese Leuchte leuchtet, wenn der Werkzeugwechslermotor in Rückwärtsrichtung läuft.

Bit - Muster der entsprechenden Werkzeuge siehe nachstehende Tabelle.

Q3 = Bit Nr. 1 Q4 = Bit Nr. 2 Q5 = Bit Nr. 3 Q6 = Bit Nr. 4 Q1 und Q2 gehen zu Motorantrieb PCB Q3 – Q6 gehen zur Steuerung – geben der Steuerung Positionsfeedback

In folgender Tabelle sind die Bedeutungen der Bit - Signale zur Steuerung genannt. Beachten Sie, dass der 4-fach - Werkzeugwechsler bis zu 4 Absolutpositionen an den PLC zurückmeldet und der PLC bis zu 8 Absolutpositionen an die Steuerung ausgibt.

| Pos.  | WERK-<br>ZEUG 1 | WERK-<br>ZEUG 2 | WERK-<br>ZEUG 3 | WERK-<br>ZEUG 4 | WERK-<br>ZEUG 5 | WERK-<br>ZEUG 6 | WERK-<br>ZEUG 7 | WERK-<br>ZEUG 8 |
|-------|-----------------|-----------------|-----------------|-----------------|-----------------|-----------------|-----------------|-----------------|
| BIT 1 | 1               | 0               | 1               | 0               | 1               | 0               | 1               | 0               |
| BIT 2 | 0               | 1               | 1               | 0               | 0               | 1               | 1               | 0               |
| BIT 3 | 0               | 0               | 0               | 1               | 1               | 1               | 1               | 0               |
| BIT 4 | 0               | 0               | 0               | 0               | 0               | 0               | 0               | 1               |

Sie können nachstehendes Bitmuster mit einem Voltmeter überprüfen, wenn Sie kontrollieren, ob bei einer Bit - Anzeige 1 in obiger Tabelle ein 5V - Signal vorhanden ist. Wenn der Werkzeugwechsler zum Beispiel physikalisch am Werkzeug 3 ist, müssen Bit 1 und 25V und Bit 3 und 40V angezeigt werden. Dieses Verfahren lässt sich am besten durchführen, wenn die obigen Eingänge 1 bis 4 mit den Ausgängen geprüft werden.

Um ein Bit mit einem Voltmeter zu messen, ist folgendes notwendig: Bei Bit 1 zum Beispiel messen Sie zwischen Q3 am PLC und einem Erdungspunkt

#### 6.2.4.2 Einstellungen Motorantrieb

In der nachstehenden Zeichnung, wird veranschaulicht, wie die Potentiometer auf der Motorantriebsplatine in der Kabel - Breakout - Box einzustellen sind. Der flache Teil des Potentiometers muss sich an der Stelle entsprechend der Abbildung befinden. Eine visuelle Prüfung dieser Einstellungen durch den Kundendienst kann gegebenenfalls notwendig sein. Überprüfen Sie auch die Position der 2 Schalter auf der Motorantriebsplatine.

ACHTUNG! Diese Einstellungen dürfen nicht verändert werden. Andernfalls läuft der Werkzeugwechsler nicht oder nicht richtig und die Garantie für die Hardware erlischt.

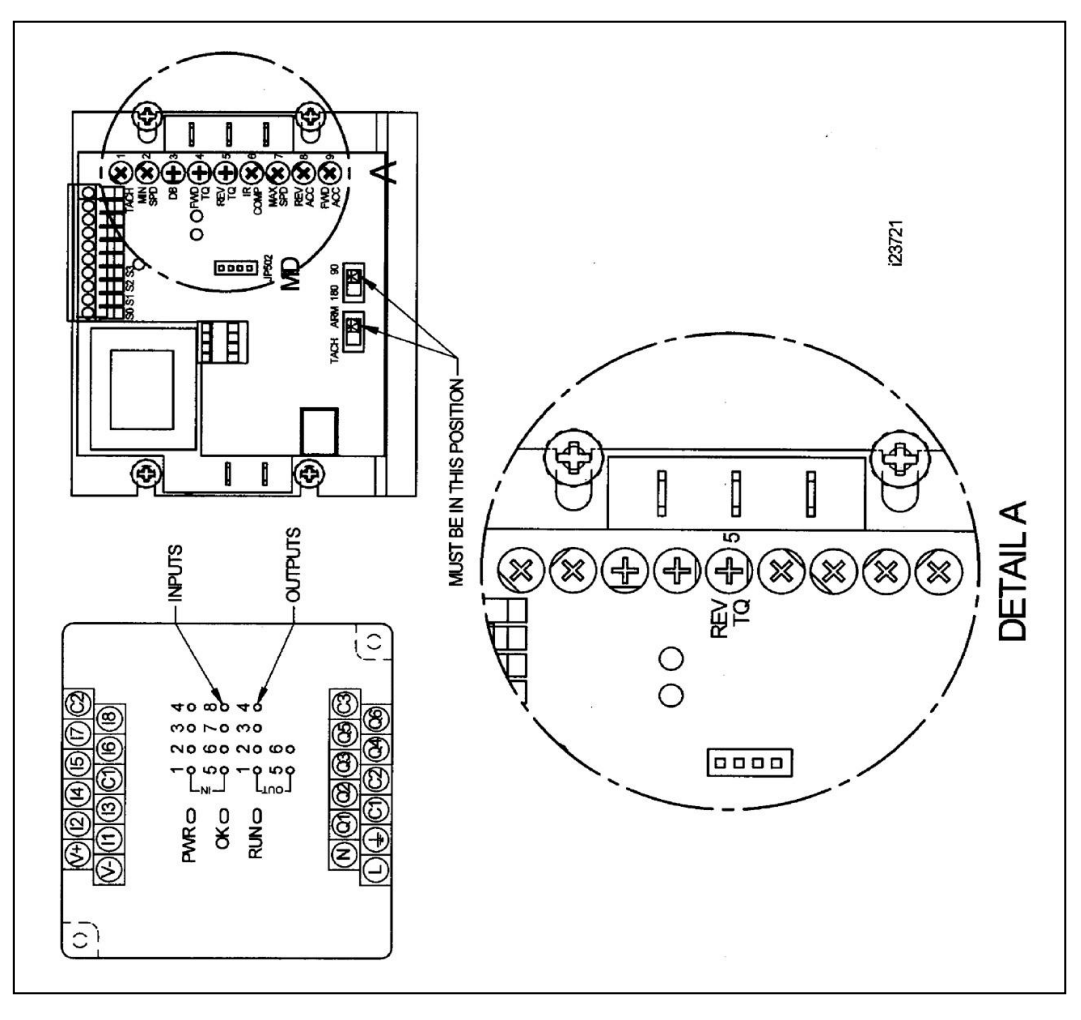

INPUTS:EingängeQUTPUTS:AusgängeMUST BE IN THIS POSITION:muss in dieser Position stehenDETEILA:Detailansicht

Abbildung 32 Einstellungen Motorantrieb & PLC Eingänge und Ausgänge

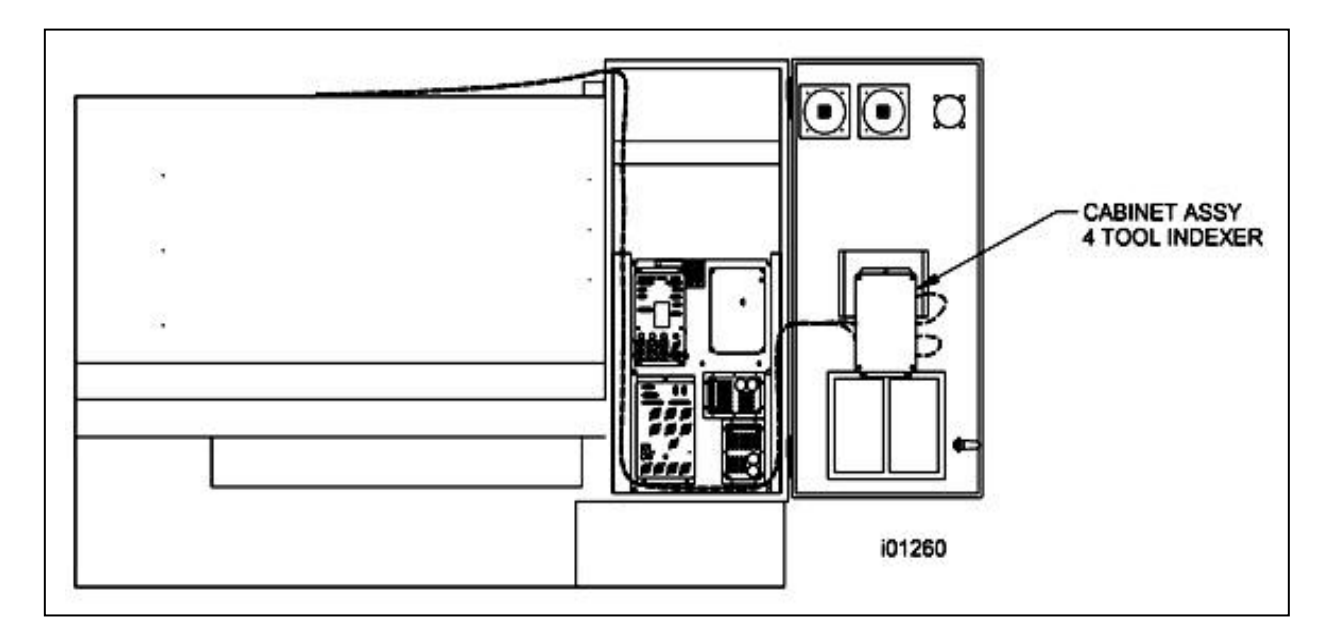

Abbildung 33 Halterung der Kabel-Breakout-Box – SLX 355, 425 & 555 für 4-fach Werkzeugwechsler

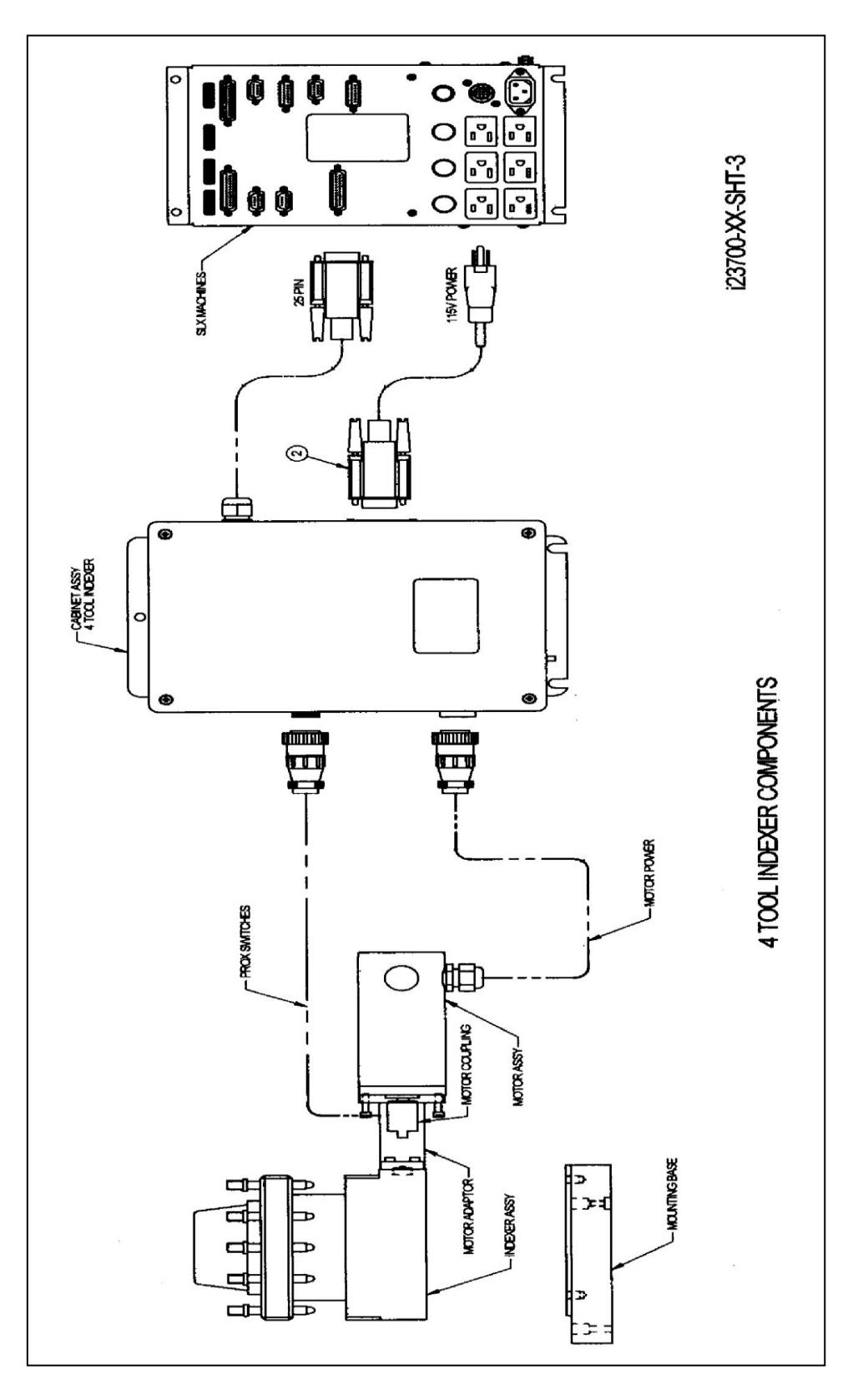

## Cabinet Assy 4 tool Pndexer / Komponenten für 4-fach Werkzeugteilapparat ( 4-fach Rvolver ):

Motor Adapter: Indexer Assy: Mounting Base: Prox Switches: Motor Coupling: Motoradapter Teilapparat Baugruppe Montagesockel Näherungsschalter Motorkupplung

Motor Assy: Motor Power: SLX Machines: SLX Maschinen 115 V Power: 115 V Spannung 25 PIN:

Motor Baugruppe Motor Stromversorgung (2) Steuerkabel 25-polig

Abbildung 34

4-Werkzeuge-Werkzeugwechsler / Kabelverlauf

## 4-fach Werkzeugwechsler / Ersatzteilliste

| Pos. | Teile-Nr. | Bezeichnung                                               |
|------|-----------|-----------------------------------------------------------|
| 1    | 23720     | SCHRANKBAUGRUPPE – 4-WERKZEUGE-WERKZEUGWECHSLER           |
| 2    | 23719     | MOTORBAUGRUPPE – 4-WERKZEUGE-WERKZEUGWECHSLER             |
| 3    | 23718-3/4 | MODIFIKATION – 4-WERKZEUGE-WERKZEUGWECHSLER – 20 mm       |
| 4    | 23771-M10 | T-GRIFF – 20 mm 4-WERKZEUGE-WERKZEUGWECHSLER              |
| 5    | 23872     | VIERKANTSCHRAUBE M10 – 20 mm 4-WERKZEUGE-WERKZEUGWECHSLER |

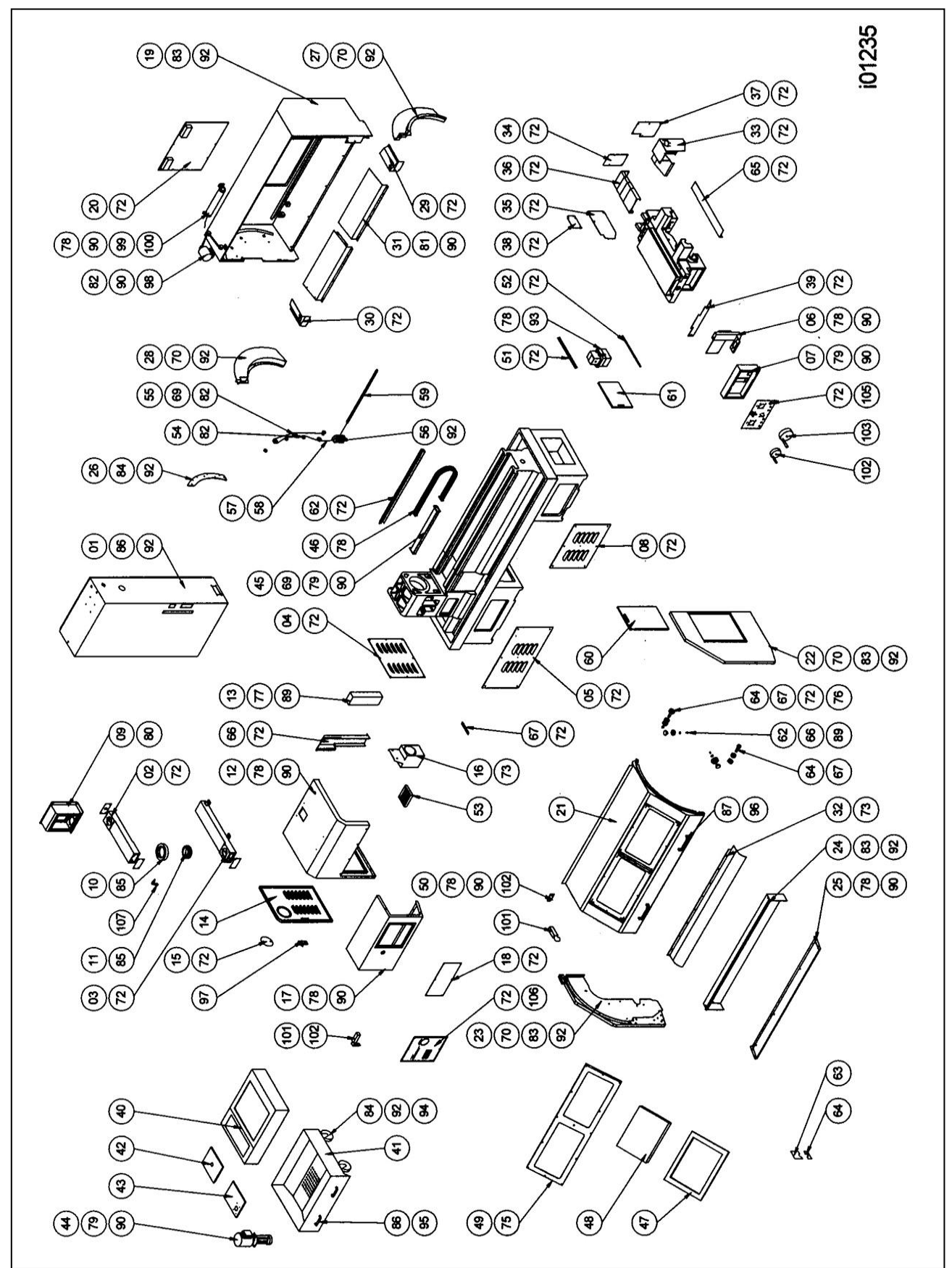

Abbildung 35 Baugruppen Maschine SLX 355

## Teileliste / Baugruppen Maschine SLX 355

| Nr. | Teilenummer | Bezeichnung                        | Daten   |
|-----|-------------|------------------------------------|---------|
| 1   | LS400010    | ELEKTROSCHALTSCHRANK               |         |
| 2   | LS400030    | TRAGARM                            |         |
| 3   | LS400050    | TRAGARM                            |         |
| 4   | KR400060    | ABDECKUNG SPINDELMOTOR             |         |
| 5   | LS400070    | ABDECKUNG KOPFENDE VORN            |         |
| 6   | LS400090    | TRAGARM MPG STEUERUNG              |         |
| 7   | KR400100    | BOX MPG STEUERUNG                  |         |
| 8   | LS400120    | ABDECKUNG FUSSENDE VORN            |         |
| 9   | KR400161    | STEUERKASTEN SOCKEL                |         |
| 10  | KR400170    | LAGERHÜLSE DREHTISCH               |         |
| 11  | KR400180    | STEUERKASTEN DREHTISCH             |         |
| 12  | LS400210    | ABDECKUNG KOPFENDE                 |         |
| 13  | KR400220    | ABDECKUNG KOPFENDE INNENSEITE      |         |
| 14  | LS400230    | TÜR KOPFENDE                       |         |
| 15  | LS400240    | TÜRABDECKUNG                       |         |
| 16  | LS400250    | KÜHLMITTELSAMMLER                  |         |
| 17  | LS400260    | ABDECKUNG KOPFENDE VORN            |         |
| 18  | LS400270    | ABDECKUNGSPLATTE KOPFENDE VORN     |         |
| 19  | LS400280    | SCHUTZVORRICHTUNG HINTEN           |         |
| 20  | KR400290    | ABDECKUNGSPLATTE HINTEN            |         |
| 21  | LS400300    | SCHUTZVORRICHTUNG - FRONTTÜR       |         |
| 22  | LS400310    | SCHUTZVORRICHTUNG RECHTS           |         |
| 23  | LS400320    | SCHUTZVORRICHTUNG LINKS            |         |
| 24  | LS400330    | SCHUTZVORRICHTUNG VORN             |         |
| 25  | LS400340    | SCHUTZVORRICHTUNG VORN SCHALE      |         |
| 26  | LS400350    | FESTPLATTE                         |         |
| 27  | LS400360    | ABDECKUNG RECHTE BAHN              |         |
| 28  | LS400370    | ABDECKUNG LINKE BAHN               |         |
| 29  | LS400380    | ABDECKUNG UNTERE RECHTE BAHN       |         |
| 30  | LS400390    | ABDECKUNG UNTERE LINKE BAHN        |         |
| 31  | LS400400    | UNTERE ABDECKUNG                   |         |
| 32  | LS400410    | ABDECKUNG KUGELROLLSPINDEL Z-ACHSE |         |
| 33  | LS400420    | ABDECKUNG MOTOR X-ACHSE            |         |
| 34  | LS400430    | ABDECKUNGSPLATTE MOTOR X-ACHSE     |         |
| 35  | LS400440    | ABDECKUNGSPLATTE MOTOR X-ACHSE     |         |
| 36  | LS400450    | ABDECKUNG X-ACHSE                  |         |
| 37  | LS400460    | ABDECKUNG X-ACHSE HALTERUNG        |         |
| 38  | LS400470    | ABDECKUNGSPLATTE X-ACHSE HALTERUNG |         |
| 39  | LS400480    | ABDECKUNG SATTEL                   |         |
| 40  | LS400490    | KUHLMITTELTANK                     |         |
| 41  | LS400500    | SPÂNEBEHÂLTER                      |         |
| 42  | LS400510    | ABDECKUNG KUHLMITTELTANK           |         |
| 43  | LS400520    | FESTE ABDECKUNG KUHLMITTELPUMPE    |         |
| 44  | LS400530    | KUHLMITTELPUMPE                    |         |
| 45  | LS400540    | VIERKANT SCHUTZROHR                |         |
| 46  | LS400550    | TRAGER FLEXIBLE KABEL              |         |
| 47  | LS400560    | GUMMI                              |         |
| 48  | LS400570    | SICHERHEITSGLAS                    |         |
| 49  | LS400580    | SICHTRAHMEN                        |         |
| 50  | KR400610    | SOCKEL GRENZSCHALTER               |         |
| 51  | LS400620    | FESTE PLATTE SCHMIERUNGSABDECKUNG  |         |
| 52  | LS400630    | FESTE PLATTE SCHMIERUNGSABDECKUNG  |         |
| 53  | LS400640    | SPANEBEHALTER                      |         |
| 54  | KR400650    |                                    | Ø 34 mm |
| 55  | KR400660    |                                    | Ø 44 mm |
| 56  | KR400670    | GUSS TURLAUFROLLE & BUCHSE         |         |

101 Retro AG

Maschinen und Steuerungen

| 57  | KR400680  | KABEL                          |          |
|-----|-----------|--------------------------------|----------|
| 58  | KR400690  | ANSCHLAGRING                   |          |
| 59  | KR400700  | FEDER                          |          |
| 60  | LS400710  | ACRYLPLATTE FUSSENDE           |          |
| 61  | LS400720  | ACRYLPLATTE SCHMIERUNG         |          |
| 62  | KR400730  | BUCHSE                         |          |
| 63  | KR400740  | BUCHSE                         |          |
| 64  | KR400750  | HALTEMUTTER                    |          |
| 65  | KR400760  | ABSTANDSHALTER                 |          |
| 66  | AB6000ZZN | LAGER                          | 6000ZZ   |
| 67  | ABCF10-1N | LAGER                          | CF10-1   |
| 68  | ANM108005 | MUTTER                         | M5       |
| 69  | ANM110006 | MUTTER                         | M6       |
| 70  | ANM112008 | MUTTER                         | M8       |
| 71  | ANM115010 | MUTTER                         | M10      |
| 72  | ASM105008 | HALBRUNDKOPFSCHRAUBE           | M5x8     |
| 73  | ASM106008 | HALBRUNDKOPFSCHRAUBE           | M6x8     |
| 74  | ASM106012 | HALBRUNDKOPFSCHRAUBE           | M6x12    |
| 75  | ASM106025 | HALBRUNDKOPFSCHRAUBE           | M6x25    |
| 76  | ASM410010 | MADENSCHRAUBE                  | M10x10   |
| 77  | ASM605010 | INNENSECHSKANTSCHRAUBE         | M5x10    |
| 78  | ASM606012 | INNENSECHSKANTSCHRAUBE         | M6x12    |
| 79  | ASM606016 | INNENSECHSKANTSCHRAUBE         | M6x16    |
| 80  | ASM606020 | INNENSECHSKANTSCHRAUBE         | M6x20    |
| 81  | ASM606025 | INNENSECHSKANTSCHRAUBE         | M6x25    |
| 82  | ASM606040 | INNENSECHSKANTSCHRAUBE         | M6x40    |
| 83  | ASM608012 | INNENSECHSKANTSCHRAUBE         | M8x12    |
| 84  | ASM608016 | INNENSECHSKANTSCHRAUBE         | M8x16    |
| 85  | ASM608020 | INNENSECHSKANTSCHRAUBE         | M8x20    |
| 86  | ASM608025 | INNENSECHSKANTSCHRAUBE         | M8x25    |
| 87  | ASM608045 | INNENSECHSKANTSCHRAUBE         | M8x45    |
| 88  | ASM610035 | INNENSECHSKANTSCHRAUBE         | M10x35   |
| 89  | AWMT01005 | BLANKE BEILAGSCHEIBE           | M5       |
| 90  | AWMT01006 | BLANKE BEILAGSCHEIBE           | M6       |
| 91  | AWMT01010 | BLANKE BEILAGSCHEIBE           | M10      |
| 92  | AWMH01008 | HOCHBLANKE BEILAGSCHEIBE       | M8       |
| 93  | KR570010  | SCHMIERPUMPE                   |          |
| 94  | KR570020  | RAD                            |          |
| 95  | KR570030  | GRIFF                          |          |
| 96  | KR570050  | GRIFF                          |          |
| 97  | KR570060  | FLACHGRIFF                     |          |
| 98  | KR570080  | ARBEITSLEUCHTE                 | 24V/70W  |
| 99  | KR570090  | LAMPE                          | 120V/36W |
| 100 | KR570091  | LAMPE VORSCHALTGERÄT           |          |
| 101 | KR570110  | GRENZSCHALTER                  | XCK-P102 |
| 102 | KR570120  | TASTE GRENZSCHALTER            | XCS-Z14  |
| 103 | 20082 - 2 | ELEKTRONISCHES HANDRAD X-ACHSE |          |
| 104 | 20082 - 3 | ELEKTRONISCHES HANDRAD Z-ACHSE |          |
| 105 | KRPE0031  | SCHALTTAFEL                    |          |
| 106 | KRPE0042  | SCHALTTAFEL                    |          |

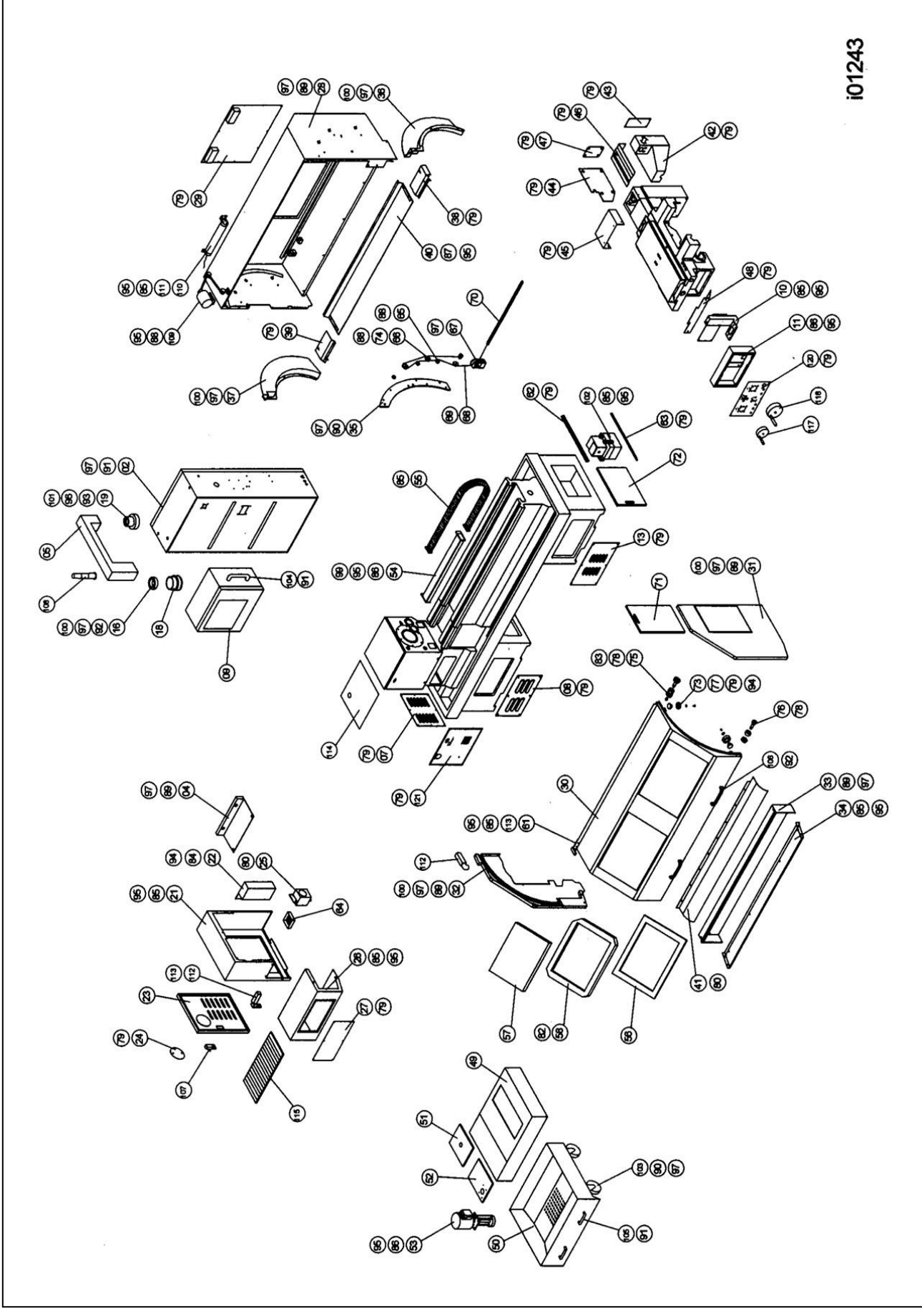

Abbildung 36 Baugruppen Maschine SLX 425

## Teileliste / Baugruppen Maschine SLX 425

| Nr.      | Teilenummer | Bezeichnung                    | Daten     |
|----------|-------------|--------------------------------|-----------|
| 2        | KR400011    | ELEKTROSCHALTSCHRANK           |           |
| 4        | KR400040    | ABDECKUNG KOPFENDE HINTEN      |           |
| 5        | KR400051    | TRAGARM                        |           |
| 7        | KR400060    | ABDECKUNG SPINDELMOTOR         | KR560420  |
| 8        | KR400070    | ABDECKUNG KOPFENDE VORN        | KR560801  |
| 9        | KR400080    | STEUERBOX                      | KR560910  |
| 10       | KR400090    | TRAGARM MPG STEUERUNG          |           |
| 11       | KR400100    | BOX MPG STEUERUNG              | KR560592  |
| 12       | KR400110    | ABSTANDSHALTER                 |           |
| 13       | KR400120    | ABDECKUNG FUSSENDE VORN        |           |
| 16       | KR400171    | LAGERHÜLSE DREHTISCH           |           |
| 18       | KR400181    | STEUERKASTEN DREHTISCH         |           |
| 19       | KR400190    | STEUERKASTEN DREHTISCH         |           |
| 20       | KR400200    | FESTE HALTERUNG                |           |
| 21       | KR400210    | ABDECKUNG KOPFENDE             | KR560030  |
| 22       | KR400220    | ABDECKUNG KOPFENDE INNENSEITE  |           |
| 23       | KR400230    | TUR KOPFENDE                   | KR560010  |
| 24       | KR400240    | TURABDECKUNG                   |           |
| 25       | KR400250    | KUHLMITTELSAMMLER              | KR560690  |
| 26       | KR400260    | ABDECKUNG KOPFENDE VORN        | KR560020  |
| 27       | KR400270    | ABDECKUNGSPLATTE KOPFENDE VORN | KR560040  |
| 28       | KR400280    | SCHUTZVORRICHTUNG HINTEN       | KR560050  |
| 29       | KR400290    | ABDECKUNGSPLATTE HINTEN        | KR560060  |
| 30       | KR400300    | SCHUTZVORRICHTUNG - FRONTTUR   | KR560070  |
| 31       | KR400310    | SCHUTZVORRICHTUNG RECHTS       | KR560750  |
| 32       | KR400320    | SCHUTZVORRICHTUNG LINKS        | KR560760  |
| 33       | KR400330    | SCHUTZVORRICHTUNG VORN         | KR560550  |
| 34       | KR400340    | SCHUTZVORRICHTUNG VORN SCHALE  | KR560730  |
| 35       | KR400350    | FESTPLATTE                     |           |
| 36       | KR400360    | ABDECKUNG RECHTE BAHN          | KR560080  |
| 37       | KR400370    |                                | KR560090  |
| 38       | KR400380    |                                |           |
| 39       | KR400390    |                                |           |
| 40       | KR400400    |                                |           |
| 41       | KR400410    |                                |           |
| 42       | KR400420    |                                |           |
| 43       | KR400430    |                                |           |
| 44       | KR400440    |                                |           |
| 40       | KP400430    |                                |           |
| 40       | KP400400    |                                |           |
| 4/       | KR/004/0    |                                |           |
| 40       | KR400400    |                                |           |
| 49<br>50 | KR400490    |                                |           |
| 50       | KR400500    |                                |           |
| 52       | KR400510    |                                |           |
| 52       | KR400520    |                                |           |
| 53       | KR400540    |                                |           |
| 55       | KR400550    |                                |           |
| 56       | KR400560    |                                |           |
| 57       | KR400570    |                                |           |
| 58       | KR400580    | SICHTRAHMEN                    | KR 560890 |
| 50       | KR400500    |                                |           |
| 60       | KR400600    | SOCKEL GRENZSCHALTER           |           |
| 61       | KR400610    | SOCKEL GRENZSCHALTER           |           |
| 62       | KR400620    |                                |           |
| 52       |             |                                |           |

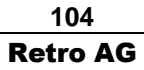

Maschinen und Steuerungen

| 63  | KR400630  | FESTE PLATTE SCHMIERUNGSABDECKUNG |             |
|-----|-----------|-----------------------------------|-------------|
| 64  | KR400640  | SPÄNEBEHÄLTER                     |             |
| 65  | KR400650  | MESSING TÜRLAUFROLLE              | Ø 34mm      |
| 66  | KR400660  | MESSING TÜRLAUFROLLE              | Ø 44mm      |
| 67  | KR400670  | GUSS TÜRI AUFROLLE & BUCHSE       | ~           |
| 68  | KR400680  | KABEI                             |             |
| 69  | KR400690  | ANSCHLAGRING                      |             |
| 70  | KR400700  | FEDER                             |             |
| 70  | KR400700  |                                   | 330x470mm   |
| 72  | KR400710  |                                   | 340x390mm   |
| 73  | KR400720  | BUCHSE                            |             |
| 74  | KR400740  | BUCHSE                            |             |
| 75  | KR400750  |                                   |             |
| 76  | KR400760  | ABSTANDSHALTER                    |             |
| 77  | KR500030  | LAGER                             | 600077      |
| 78  | KR500120  | LAGER                             | CE10-1      |
| 79  | KR540030  |                                   | M5x8        |
| 80  | KR540050  |                                   | M6x8        |
| 81  | KR540060  |                                   | M6x12       |
| 82  | KR540070  |                                   | M6x25       |
| 83  | KR540160  | MADENSCHRAUBE                     | M10x10      |
| 84  | KR540230  |                                   | M5v10       |
| 85  | KR540200  |                                   | M6x12       |
| 86  | KR540310  |                                   | M6x12       |
| 87  | KP540330  |                                   | M6x25       |
| 88  | KR540350  |                                   | M6×40       |
| 80  | KR540300  |                                   | M8v12       |
| 09  | KR540400  |                                   |             |
| 90  | KP540410  |                                   | M8v25       |
| 02  | KP540430  |                                   | M8x45       |
| 03  | KP540530  |                                   | M10x43      |
| 93  | KR550020  |                                   | M5          |
| 95  | KR550020  |                                   | M6          |
| 96  | KR550030  |                                   | M10         |
| 97  | KR550040  |                                   | <br>        |
| 98  | KR560030  | MUTTER                            | M5          |
| 90  | KR560040  | MUTTER                            | M6          |
| 100 | KR560050  | MUTTER                            | <br>        |
| 100 | KR560060  | MUTTER                            | M10         |
| 102 | KR570010  | SCHMIERPLIMPE                     |             |
| 102 | KR570020  |                                   |             |
| 104 | KR570030  | GRIFF                             | 140mm       |
| 105 | KR570040  | GRIFF                             | 200mm       |
| 106 | KR570050  | GRIFF                             | 390mm       |
| 107 | KR570060  | FLACHGRIEF                        |             |
| 108 | KR570070  |                                   |             |
| 109 | KR570080  | ARBEITSLEUCHTE                    | 24V/70W     |
| 110 | KR570090  |                                   | 120V/36W    |
| 111 | KR570091  | VORSCHALTGERÄT LEUCHTE            |             |
| 112 | KR570110  | GRENZSCHALTER                     | XCK-P102    |
| 113 | KR570120  | TASTE GRENZSCHALTER               | XCS-Z14     |
| 114 | KR570130  | GUMMIBLOCK                        |             |
| 115 | KR570140  | GUMMIBLOCK GESTREIFT              | 3x673x273mm |
| 117 | 20082 - 2 | ELEKTRONISCHES HANDRAD X-ACHSE    |             |
| 118 | 20082 - 3 | ELEKTRONISCHES HANDRAD Z-ACHSE    |             |
| 120 | KRPE0031  | SCHALTTAFEL                       |             |
| 121 | KRPE0040  | SCHALTTAFEL                       |             |
| -   |           |                                   |             |

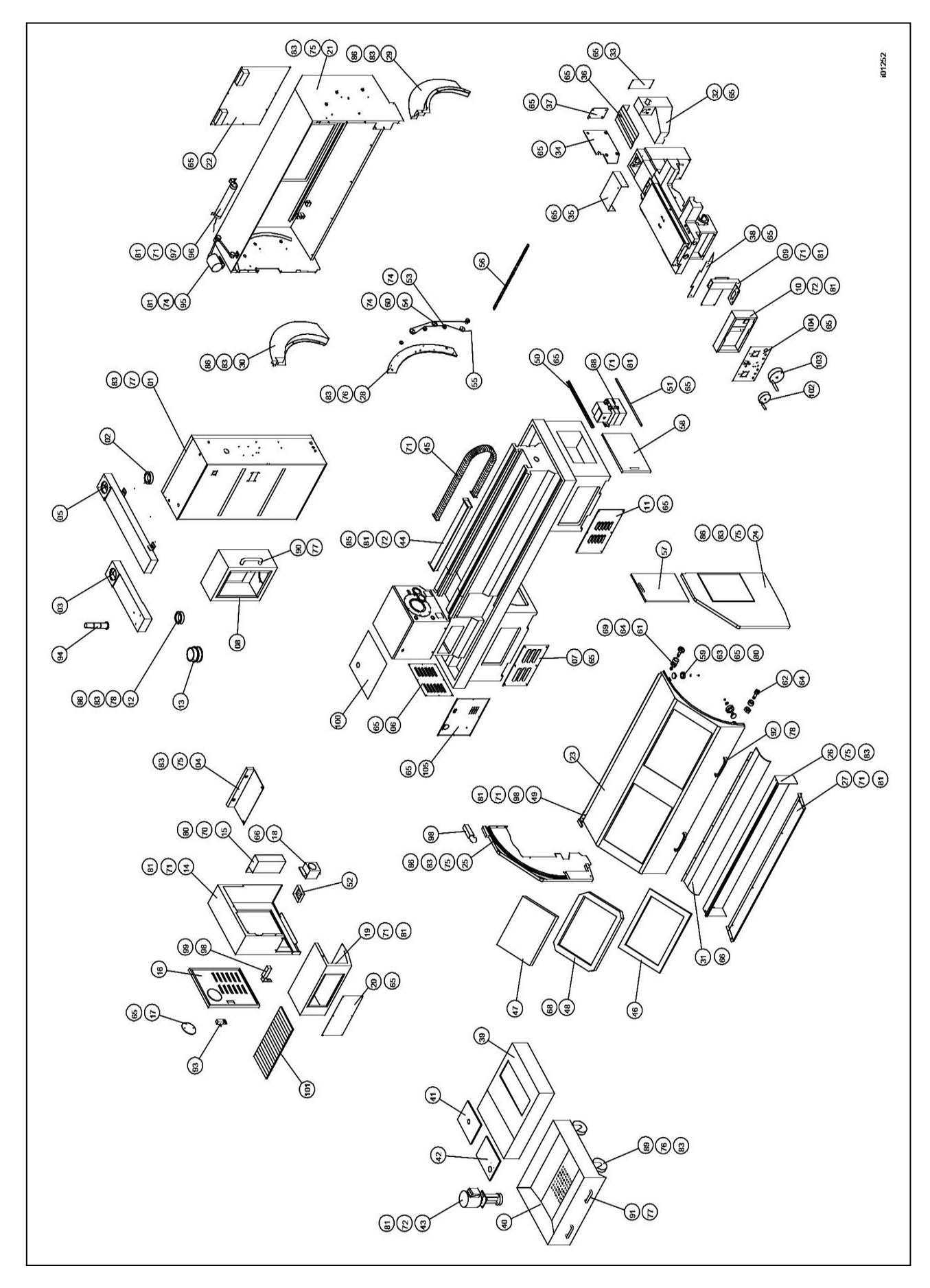

Abbildung 37 Baugruppen Maschine SLX 555
#### Teileliste / Baugruppen der Maschine SLX 555

| Nr. | Teilenummer | Bezeichnung                        | Daten   |
|-----|-------------|------------------------------------|---------|
| 1   | LG400010    | ELEKTROSCHALTSCHRANK               |         |
| 2   | KR400020    | STEUERKASTEN DREHTISCH             |         |
| 3   | KR400030    | TRAGARM                            |         |
| 4   | LG400040    | ABDECKUNG KOPFENDE HINTEN          |         |
| 5   | LG400050    | TRAGARM                            |         |
| 6   | KR400060    | ABDECKUNG SPINDELMOTOR             |         |
| 7   | KR400070    | ABDECKUNG KOPFENDE VORN            |         |
| 8   | KR400088    | STEUERBOX                          |         |
| 9   | LG400090    | TRAGARM MPG STEUERUNG              |         |
| 10  | KR400100    | BOX MPG STEUERUNG                  |         |
| 11  | KR400120    | ABDECKUNG FUSSENDE VORN            |         |
| 12  | KR400170    | LAGERHÜLSE DREHTISCH               |         |
| 13  | KR400180    | STEUERKASTEN DREHTISCH             |         |
| 14  | LG400210    | ABDECKUNG KOPFENDE                 |         |
| 15  | LG400220    | ABDECKUNG KOPFENDE INNENSEITE      |         |
| 16  | LG400230    |                                    |         |
| 17  | KR400240    |                                    |         |
| 18  | LG400250    | KÜHLMITTELSAMMLER                  |         |
| 19  | LG400260    | ABDECKUNG KOPFENDE VORN            |         |
| 20  | LG400270    | ABDECKUNGSPLATTE KOPFENDE VORN     |         |
| 21  | LG400280    | SCHUTZVORRICHTUNG HINTEN           |         |
| 22  | LG400290    | ABDECKUNGSPLATTE HINTEN            |         |
| 23  | LG400300    | SCHUTZVORRICHTUNG - FRONTTUR       |         |
| 24  | LG400310    | SCHUTZVORRICHTUNG RECHTS           |         |
| 25  | LG400320    | SCHUTZVORRICHTUNG LINKS            |         |
| 26  | LG400330    | SCHUTZVORRICHTUNG VORN             |         |
| 27  | LG400340    | SCHUTZVORRICHTUNG VORN SCHALE      |         |
| 28  | LG400350    | FESTPLATTE                         |         |
| 29  | LG400360    | ABDECKUNG RECHTE BAHN              |         |
| 30  | LG400370    | ABDECKUNG LINKE BAHN               |         |
| 31  | LG400410    | ABDECKUNG KUGELROLLSPINDEL Z-ACHSE |         |
| 32  | LG400420    | ABDECKUNG MOTOR X-ACHSE            |         |
| 33  | LG400430    | ABDECKUNGSPLATTE MOTOR X-ACHSE     |         |
| 34  | LG400440    | ABDECKUNGSPLATTE MOTOR X-ACHSE     |         |
| 35  | LG440450    |                                    |         |
| 36  | LG440460    |                                    |         |
| 37  | KR440470    | ABDECKUNGSPLATTE                   |         |
| 38  | LG440480    |                                    |         |
| 39  | LG400490    |                                    |         |
| 40  | LG400500    |                                    |         |
| 41  | LG400510    |                                    |         |
| 42  | LG400520    |                                    |         |
| 43  | KR400530    |                                    |         |
| 44  | KR400540    |                                    |         |
| 45  | NK400550    |                                    |         |
| 46  | LG400560    |                                    |         |
| 4/  |             |                                    |         |
| 48  |             |                                    |         |
| 49  | LG400010    |                                    |         |
| 50  | KK400620    |                                    |         |
| 51  |             |                                    |         |
| 52  |             |                                    | Ø 34 mm |
| 53  | LG400000    |                                    | Ø 44 mm |
| 54  | KB400680    |                                    |         |
| 56  | KR400700    | FEDER                              |         |
| 50  | 111400700   |                                    |         |

107

**Retro AG** Maschinen und Steuerungen

| 57  | KR400710  | ACRYLPLATTE FUSSENDE           | 330x470mm   |
|-----|-----------|--------------------------------|-------------|
| 58  | KR400720  | ACRYLPLATTE SCHMIERUNG         | 340x390mm   |
| 59  | KR400730  | BUCHSE                         |             |
| 60  | KR400740  | BUCHSE                         |             |
| 61  | KR400750  | HALTEMUTTER                    |             |
| 62  | KR400760  | ABSTANDSHALTER                 |             |
| 63  | KR500030  | LAGER                          | 6000ZZ      |
| 64  | KR500120  | LAGER                          | CF10-1      |
| 65  | KR540030  | HALBRUNDKOPFSCHRAUBE           | M5x8        |
| 66  | KR540050  | HALBRUNDKOPFSCHRAUBE           | M6x8        |
| 67  | KR540060  | HALBRUNDKOPFSCHRAUBE           | M6x12       |
| 68  | KR540070  | HALBRUNDKOPFSCHRAUBE           | M6x25       |
| 69  | KR540160  | MADENSCHRAUBE                  | M10x10      |
| 70  | KR540230  | INNENSECHSKANTSCHRAUBE         | M5x10       |
| 71  | KR540300  | INNENSECHSKANTSCHRAUBE         | M6x12       |
| 72  | KR540310  | INNENSECHSKANTSCHRAUBE         | M6x16       |
| 73  | KR540330  | INNENSECHSKANTSCHRAUBE         | M6x25       |
| 74  | KR540360  | INNENSECHSKANTSCHRAUBE         | M6x40       |
| 75  | KR540400  | INNENSECHSKANTSCHRAUBE         | M8x12       |
| 76  | KR540410  | INNENSECHSKANTSCHRAUBE         | M8x16       |
| 77  | KR540430  | INNENSECHSKANTSCHRAUBE         | M8x25       |
| 78  | KR540470  | INNENSECHSKANTSCHRAUBE         | M8x45       |
| 79  | KR540530  | INNENSECHSKANTSCHRAUBE         | M10x35      |
| 80  | KR550020  | BLANKE BEILAGSCHEIBE           | M5          |
| 81  | KR550030  | BLANKE BEILAGSCHEIBE           | M6          |
| 82  | KR550040  | BLANKE BEILAGSCHEIBE           | M10         |
| 83  | KR550080  | HOCHBLANKE BEILAGSCHEIBE       | M8          |
| 84  | KR560030  | MUTTER                         | M5          |
| 85  | KR560040  | MUTTER                         | M6          |
| 86  | KR560050  | MUTTER                         | M8          |
| 87  | KR560060  | MUTTER                         | M10         |
| 88  | KR570010  | SCHMIERPUMPE                   |             |
| 89  | KR570020  | RAD                            |             |
| 90  | KR570030  | GRIFF                          | 140mm       |
| 91  | KR570040  | GRIFF                          | 200mm       |
| 92  | KR570050  | GRIFF                          | 390mm       |
| 93  | KR570060  | FLACHGRIFF                     |             |
| 94  | KR570070  | ALARMLEUCHTE                   |             |
| 95  | KR570080  | ARBEITSLEUCHTE                 | 24V/70W     |
| 96  | KR570090  | LEUCHTE                        | 120V/36W    |
| 97  | KR570091  | VORSCHALTGERÄT LEUCHTE         |             |
| 98  | KR570110  | GRENZSCHALTER                  | XCK-P102    |
| 99  | KR570120  | TASTE GRENZSCHALTER            | XCS-Z14     |
| 100 | KR570130  | GUMMIBLOCK                     |             |
| 101 | LG570140  | GUMMIBLOCK GESTREIFT           | 3x673x273mm |
| 102 | 20082 - 2 | ELEKTRONISCHES HANDRAD X-ACHSE |             |
| 103 | 20082 - 3 | ELEKTRONISCHES HANDRAD Z-ACHSE |             |
| 104 | KRPE0031  | SCHALTTAFEL                    |             |
| 105 | LGPE0040  | SCHALTTAFEL                    |             |

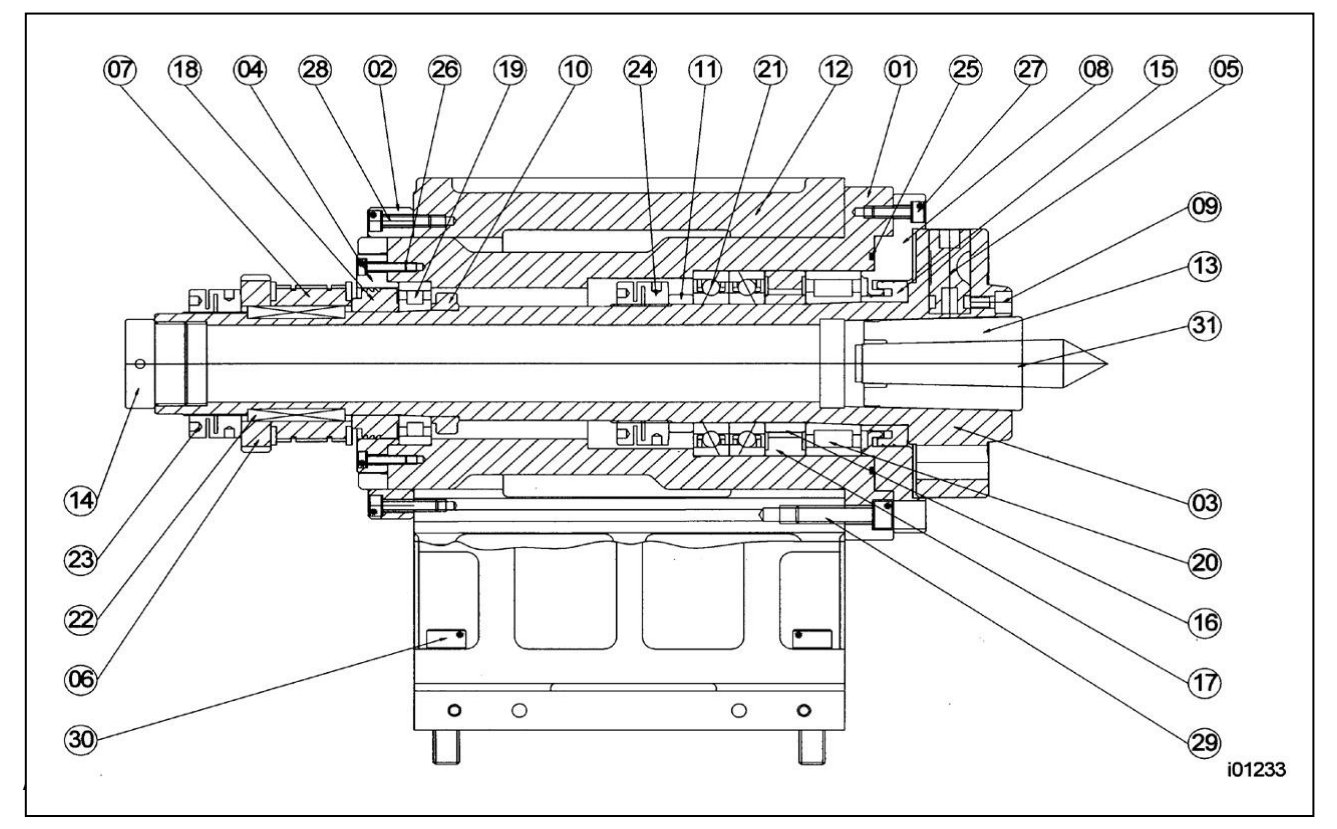

Baugruppe Spindelantrieb / Teileliste der Maschine SLX 355

| Nr. | Teilenummer | Bezeichnung                 | Daten       |
|-----|-------------|-----------------------------|-------------|
| 1   | LS010010    | SPINDELGEHÄUSE              |             |
| 2   | LS010020    | GEHÄUSE RÜCKABDECKUNG       |             |
| 3   | LS010030    | SPINDEL                     |             |
| 4   | LS010040    | LAGER RÜCKABDECKUNG         |             |
| 5   | LS010050    | CAMLOCK                     |             |
| 6   | LS010090    | RIEMENRAD                   |             |
| 7   | LS010140    | SPINDELANTRIEB SCHEIBE      |             |
| 8   | LS010180    | LAGER FRONTABDECKUNG        |             |
| 9   | LS010190    | SCHRAUBE STEUERNOCKE        |             |
| 10  | LS010270    | ABSTANDSHALTER              |             |
| 11  | LS010280    | ABSTANDSHALTER              |             |
| 12  | LS010300    | SPINDELSTOCK                |             |
| 13  | LS010470    | BUCHSE KÖRNERSPITZE         |             |
| 14  | LS010720    | KUNSTSTOFFABDECKUNG SPINDEL |             |
| 15  | LS010840    | ABSTANDSHALTER              |             |
| 16  | LS010850    | ABSTANDSHALTER              |             |
| 17  | LS010860    | ABSTANDSHALTER              |             |
| 18  | LS010870    | ABSTANDSHALTER              |             |
| 19  | ABN01014R   | LAGER                       | N1014       |
| 20  | ABNN3016R   | LAGER                       | NN3016      |
| 21  | AB701625N   | LAGER                       | 7016A5      |
| 22  | AK1208060   | TASTE                       | 12x8x60 mm  |
| 23  | ANN520070   | SICHERUNGSMUTTER            | M70x2.0     |
| 24  | ANN520080   | SICHERUNGSMUTTER            | M80x2.0     |
| 25  | AOR351395   | ÖLRING                      | Ø 139.5x3.5 |
| 26  | ASM606030   | INNENSECHSKANTSCHRAUBE      | M06x30      |
| 27  | ASM608025   | INNENSECHSKANTSCHRAUBE      | M08x25      |
| 28  | ASM608035   | INNENSECHSKANTSCHRAUBE      | M08x35      |
| 29  | ASM612035   | INNENSECHSKANTSCHRAUBE      | M12x35      |
| 30  | ASM614070   | INNENSECHSKANTSCHRAUBE      | M14x70      |
| 31  |             | SPINDELMITTE                |             |

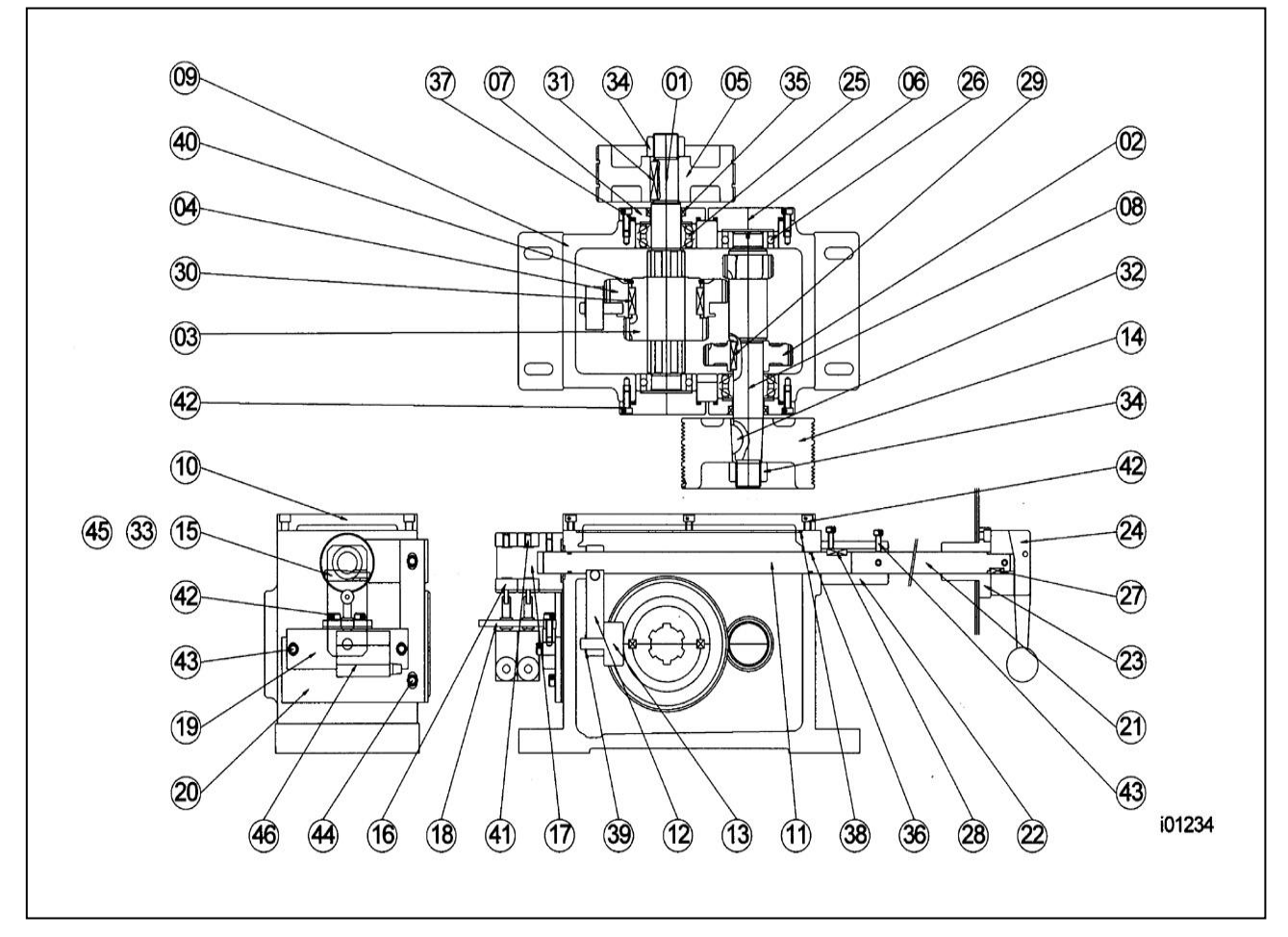

Abbildung 39 Baugruppe Drehzahlwähler der Maschine SLX 355

| Baugruppe Drehzahlwähler / T | <b>Feileliste der</b> | Maschine | <b>SLX 355</b> |
|------------------------------|-----------------------|----------|----------------|
|------------------------------|-----------------------|----------|----------------|

| Nr. | Teilenummer | Bezeichnung              | Daten |  |
|-----|-------------|--------------------------|-------|--|
| 1   | LS010060    | SCHIEBEWELLE             |       |  |
| 2   | LS010100    | ZAHNRAD                  |       |  |
| 3   | LS010120    | ZAHNRAD                  |       |  |
| 4   | LS010130    | ZAHNRAD                  |       |  |
| 5   | LS010150    | RIEMENRAD                |       |  |
| 6   | LS010220    | ABDECKUNG                |       |  |
| 7   | LS010230    | ABDECKUNG                |       |  |
| 8   | LS010240    | WELLENANTRIEB            |       |  |
| 9   | LS010250    | GETRIEBEKASTEN           |       |  |
| 10  | LS010260    | GETRIEBEKASTEN ABDECKUNG |       |  |
| 11  | LS010331    | WELLE                    |       |  |
| 12  | LS010370    | SCHWINGARM               |       |  |
| 13  | LS010380    | EINGRIFFBLOCK            |       |  |
| 14  | LS010400    | SPINDEL RIEMENRAD        |       |  |
| 15  | KR010450    | FESTER STIFT             |       |  |
| 16  | KR010800    | STEUERNOCKE              |       |  |
| 17  | KR010810    | WELLENBUCHSE             |       |  |
| 18  | KR010820    | HALTERUNG                |       |  |
| 19  | KR010830    | HALTERUNG                |       |  |
| 20  | LS010900    | VOLLBODEN                |       |  |
| 21  | LS010910    | WELLE                    |       |  |
| 22  | LS010920    | LENKSTOCKWELLE           |       |  |
| 23  | LS010930    | FESTE LAGERSCHALE        |       |  |
| 24  | LS010940    | HEBEL DREHZAHLWÄHLER     |       |  |
| 25  | AB520630N   | LAGER                    | 5206  |  |
| 110 |             |                          |       |  |

| 26 | AB620600N | LAGER                  | 6206       |
|----|-----------|------------------------|------------|
| 27 | AK0505015 | TASTE                  | 5x5x15 mm  |
| 28 | AK0505020 | TASTE                  | 5x5x20 mm  |
| 29 | AK060620  | TASTE                  | 6x6x25 mm  |
| 30 | AK0807025 | TASTE                  | 8x7x25 mm  |
| 31 | AK0807035 | TASTE                  | 8x7x35 mm  |
| 32 | AKP104019 | RUNDTASTE              | 19x4       |
| 33 | ANM110006 | MUTTER                 | M6         |
| 34 | ANN515025 | SICHERUNGSMUTTER       | M25x1.5    |
| 35 | AOS304007 | ÖLDICHTUNG             | 30x40x7    |
| 36 | AOP131020 | ÖLRING                 | 20x3.1     |
| 37 | AOP131062 | ÖLRING                 | 62x3.1     |
| 38 | AOL300660 | ÖLDICHTUNG             | 3.0x660 mm |
| 39 | ARS110010 | SICHERUNGSRING         | 10         |
| 40 | ARS125070 | SICHERUNGSRING         | 70         |
| 41 | ASM406012 | MADENSCHRAUBE          | M6x12      |
| 42 | ASM606016 | INNENSECHSKANTSCHRAUBE | M6x16      |
| 43 | ASM606020 | INNENSECHSKANTSCHRAUBE | M6x20      |
| 44 | ASM608060 | INNENSECHSKANTSCHRAUBE | M8x20      |
| 45 | AWMT01006 | BLANKE BEILAGSCHEIBE   | M6         |
| 46 |           | GRENZSCHALTER          |            |

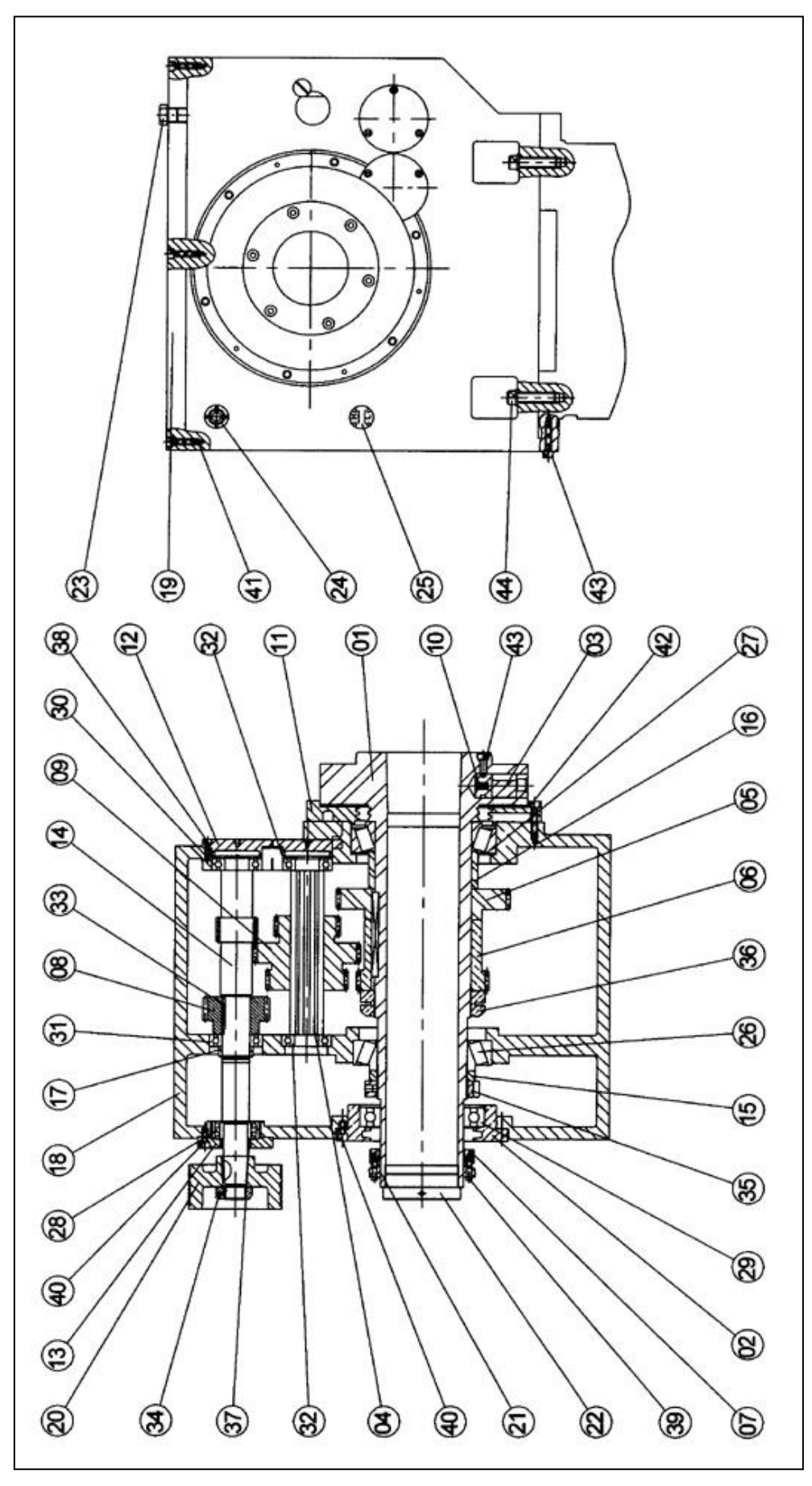

Abbildung 40 Baugruppe Spindelantrieb der Maschine SLX 425

112 Retro AG Maschinen und Steuerungen

#### Baugruppe Spindelantrieb / Teileliste der Maschine SLX 425

| Nr. | Teilenummer | Bezeichnung                         | Daten        |
|-----|-------------|-------------------------------------|--------------|
| 1   | KR010031    | SPINDEL                             |              |
| 2   | KR010040    | RÜCKABDECKUNG                       |              |
| 3   | KR010050    | CAMLOCK                             |              |
| 4   | KR010060    | SCHIEBEWELLE                        |              |
| 5   | KR010071    | ZAHNRAD                             |              |
| 6   | KR010081    | ZAHNRAD                             |              |
| 7   | KR010091    | RIEMENRAD                           |              |
| 8   | KR010100    | ZAHNRAD                             |              |
| 9   | KR010110    | ZAHNRAD                             |              |
| 10  | KR010120    | ZAHNRAD                             |              |
| 11  | KR010130    | ZAHNRAD                             |              |
| 12  | KR010170    | FEDER                               |              |
| 13  | KR010180    | VORDERABDECKUNG                     |              |
| 14  | KR010190    | SCHRAUBE STEUERNOCKE                |              |
| 15  | KR010200    | ELASTISCHE BEILAGSCHEIBE            |              |
| 16  | KR010220    | ABDECKUNG                           |              |
| 17  | KR010230    | ABDECKUNG                           |              |
| 18  | KR010241    | WELLENANTRIEB                       |              |
| 19  | KR010270    | ABSTANDSHALTER                      |              |
| 20  | KR010280    | ABSTANDSHALTER                      |              |
| 21  | KR010290    | ABSTANDSHALTER                      |              |
| 22  | KR010300    | KOPF                                |              |
| 23  | KR010310    | KOPFABDECKUNG                       |              |
| 24  | KR010400    | SPINDELANTRIEB SCHEIBE              |              |
| 25  | KR010561    | TAPER-LOCK MANSCHETTE               |              |
| 26  | KR010720    | KUNSTSTOFFABDECKUNG SPINDEL         |              |
| 27  | KR010740    | KUNSTSTOFFABDECKUNG - KOPFABDECKUNG |              |
| 28  | KR500040    | LAGER                               | 6019         |
| 29  | KR500070    | LAGER                               | 6206         |
| 30  | KR500080    | LAGER                               | 6207         |
| 31  | KR500100    | LAGER                               | 32020X       |
| 32  | KR500110    | LAGER                               | 32021X       |
| 33  | KR500140    | LAGER                               | 5206         |
| 34  | KR510020    | SICHERUNGSMUTTER                    | YSFM 25x1.5  |
| 35  | KR510040    | SICHERUNGSMUTTER (ERDUNG)           | YSFM 100x2.0 |
| 36  | KR510050    | SICHERUNGSMUTTER                    | YSAM 105x2.0 |
| 37  | KR520020    | TASTE                               | 20x5x5mm     |
| 38  | KR520050    | TASTE                               | 125x16x10mm  |
| 39  | KR520060    | RUNDTASTE                           | Ø 19x4x7.5   |
| 40  | KR520080    | SICHERUNGSRING                      | S35          |
| 41  | KR530030    | OLRING                              | 30x40x7 mm   |
| 42  | KR530070    | OLSKALA                             | VO-29        |
| 43  | KR530080    |                                     | VH-29        |
| 44  | KR540310    |                                     | M6x16        |
| 45  | KR540330    |                                     | M6x25        |
| 46  | KR540420    |                                     | M8x20        |
| 47  | KR540440    |                                     | M8x30        |
| 48  | KR540510    |                                     | M10x25       |
| 49  | KR540630    |                                     | M16x55       |
| 50  | KR570150    | GUMMIZWISCHENLAGE                   |              |

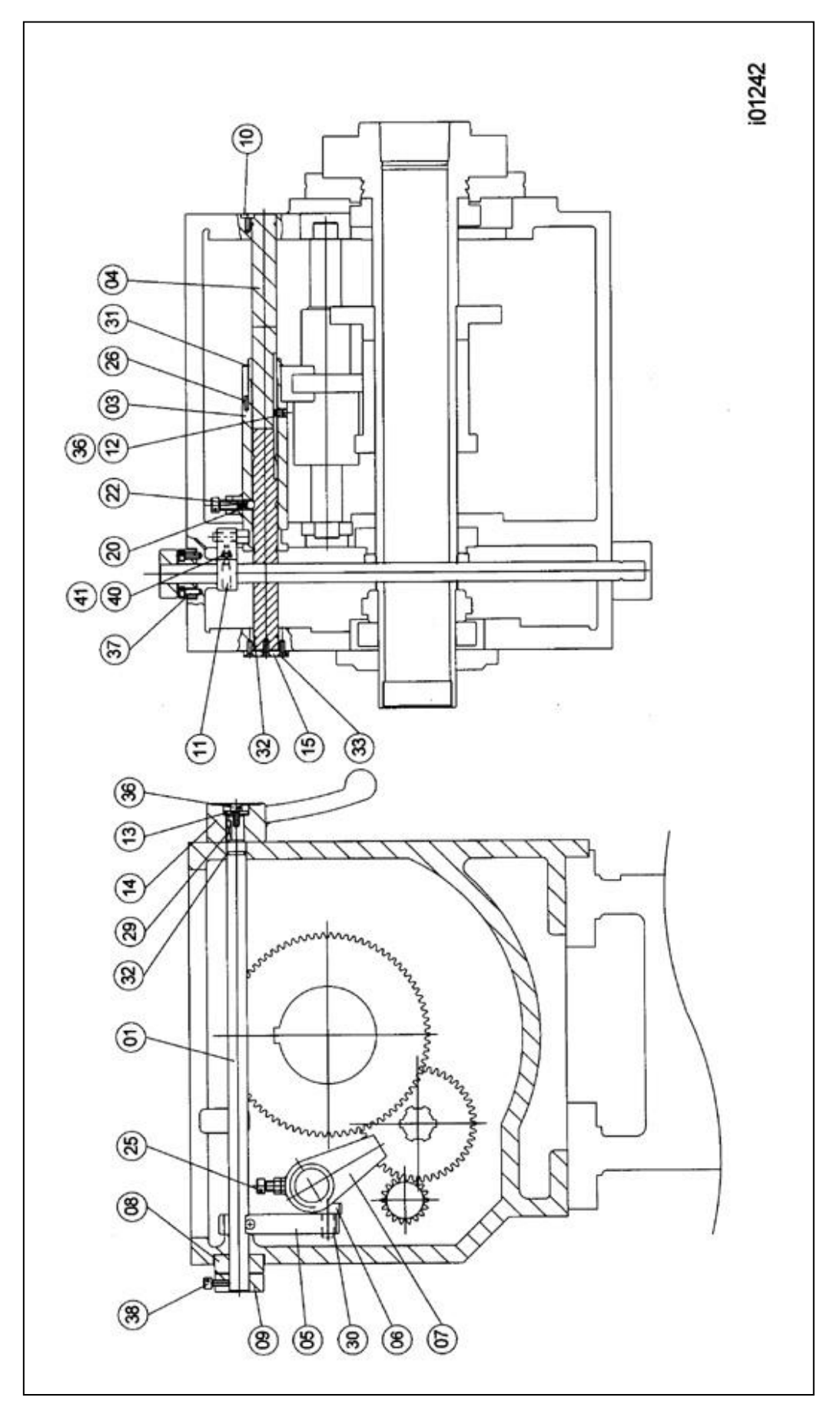

Abbildung 41 Baugruppe Drehzahlwähler der Maschine SLX 425

114 Retro AG Maschinen und Steuerungen

| Nr. | Teilenummer | Bezeichnung            | Daten     |
|-----|-------------|------------------------|-----------|
| 1   | KR010330    | WELLE                  |           |
| 3   | KR010340    | SCHIEBEWELLE           |           |
| 4   | KR010350    | WELLE                  |           |
| 5   | KR010370    | SCHWINGARM             |           |
| 6   | KR010380    | EINGRIFFBLOCK          |           |
| 7   | KR010390    | SCHWINGARM             |           |
| 8   | KR010420    | WELLENMANSCHETTE       |           |
| 9   | KR010430    | STOPPMANSCHETTE        |           |
| 10  | KR010440    | STELLSCHRAUBE          |           |
| 11  | KR010450    | FESTER STIFT           |           |
| 12  | KR010460    | MITNEHMERSCHRAUBE      | M10x10    |
| 13  | KR010480    | ABSTANDSHALTER         |           |
| 14  | KR010500    | HEBEL DREHZAHLWÄHLER   |           |
| 15  | KR010620    | RÜCKABDECKUNG          |           |
| 20  | KR010730    | FEDER                  |           |
| 22  | KR010750    | KUGEL                  |           |
| 24  | KR010760    | GRENZMANSCHETTE        |           |
| 25  | KR010770    | STELLSCHRAUBE          |           |
| 26  | KR010780    | FESTER STIFT           | 5x15 mm   |
| 29  | KR520020    | TASTE                  | 20x5x5 mm |
| 30  | KR520070    | SICHERUNGSRING         | S12       |
| 31  | KR520080    | SICHERUNGSRING         | S35       |
| 32  | KR530010    | ÖLRING                 | 20x15 mm  |
| 33  | KR530020    | ÖLRING                 | 31x24 mm  |
| 34  | KR540100    | FLACHKOPFSCHRAUBE      | M6x20     |
| 36  | KR540160    | MADENSCHRAUBE          | M10x10    |
| 37  | KR540310    | INNENSECHSKANTSCHRAUBE | M6x16     |
| 38  | KR540320    | INNENSECHSKANTSCHRAUBE | M6x20     |
| 40  | KR550030    | BLANKE BEILAGSCHEIBE   | M6        |
| 41  | KR560040    | MUTTER                 | M6        |

#### Baugruppe Drehzahlwähler / Teileliste der Maschine SLX 425

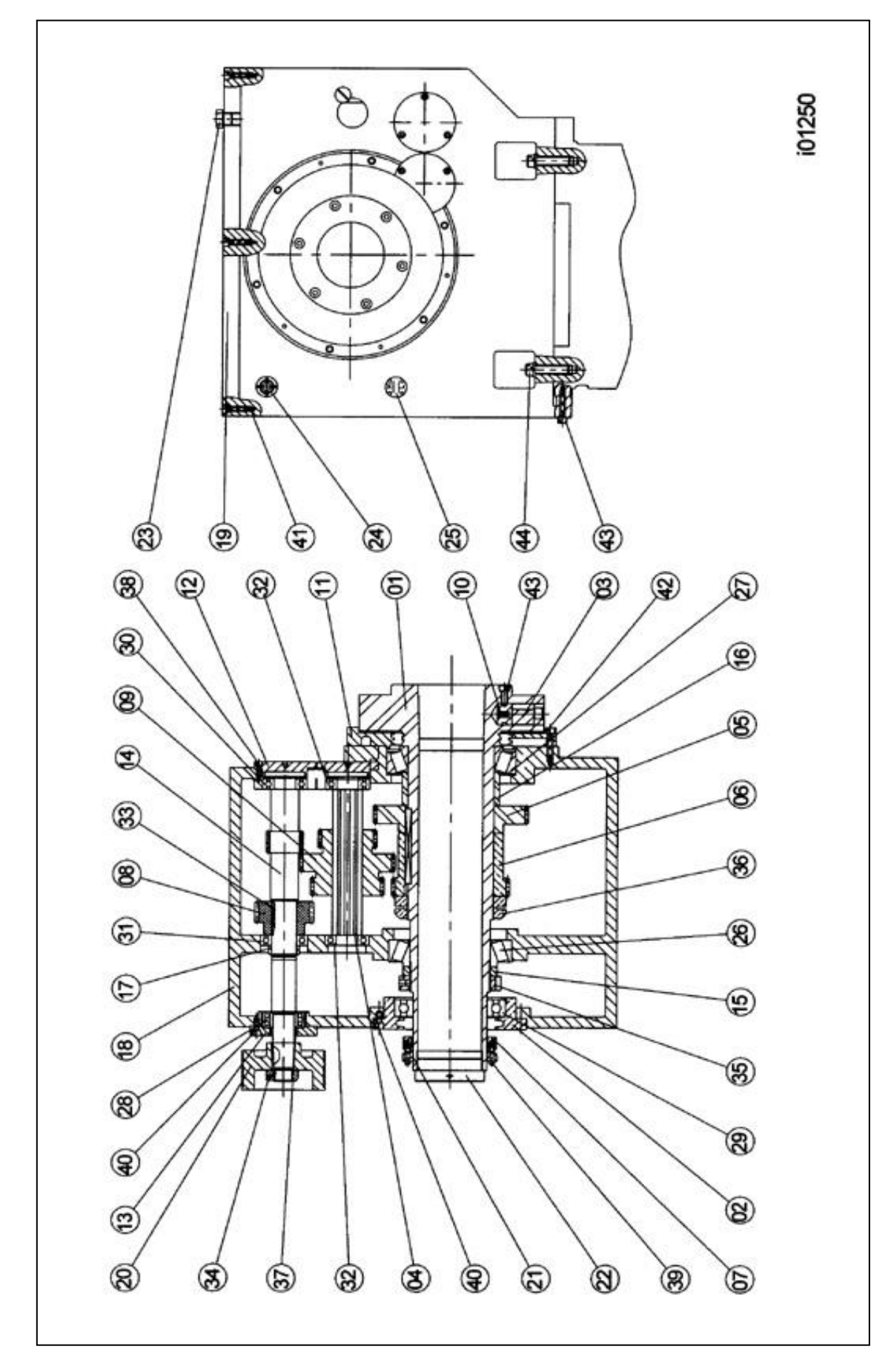

Abbildung 42 Baugruppe Drehzahlwähler der Maschine SLX 555

#### Baugruppe Spindelantrieb / Teileliste der Maschine SLX 555

| Nr. | Teilenummer | Bezeichnung                 | Daten        |
|-----|-------------|-----------------------------|--------------|
| 1   | LG010030    | SPINDEL                     |              |
| 2   | LG010040    | RÜCKABDECKUNG               |              |
| 3   | LG010050    | CAMLOCK                     |              |
| 4   | LG010060    | SCHIEBEWELLE                |              |
| 5   | LG010070    | ZAHNRAD                     |              |
| 6   | LG010080    | ZAHNRAD                     |              |
| 7   | LG010090    | RIEMENRAD                   |              |
| 8   | LG010100    | ZAHNRAD                     |              |
| 9   | LG010110    | ZAHNRAD                     |              |
| 10  | KR010170    | FEDER                       |              |
| 11  | LG010180    | VORDERABDECKUNG             |              |
| 12  | LG010220    | ABDECKUNG                   |              |
| 13  | LG010230    | ABDECKUNG                   |              |
| 14  | LG010240    | WELLENANTRIEB               |              |
| 15  | LG010270    | ABSTANDSHALTER              |              |
| 16  | LG010280    | ABSTANDSHALTER              |              |
| 17  | LG010290    | ABSTANDSHALTER              |              |
| 18  | LG010300    | KOPF                        |              |
| 19  | LG010310    | KOPFABDECKUNG               |              |
| 20  | LG010400    | SPINDELANTRIEB SCHEIBE      |              |
| 21  | LG010560    | TAPER-LOCK MANSCHETTE       |              |
| 22  | LG010720    | KUNSTSTOFFABDECKUNG SPINDEL |              |
| 23  | KR010740    | STELLSCHRAUBEN              |              |
| 24  | KR530070    | ÖLSKALA                     | VO-29        |
| 25  | KR530080    | ÖLSKALA                     | VH-29        |
| 26  | AB32026     | LAGER                       | 32026        |
| 27  | AB32028     | LAGER                       | 32028        |
| 28  | AB5207      | LAGER                       | 5207         |
| 29  | AB6024      | LAGER                       | 6024         |
| 30  | AB6207      | LAGER                       | 6207         |
| 31  | AB6208      | LAGER                       | 6208         |
| 32  | AB6306      | LAGER                       | 6306         |
| 33  | AK0807045   | TASTE                       | 8x7x45mm     |
| 34  | ANN215028   | SICHERUNGSMUTTER            | YSF M28x1.5  |
| 35  | ANN220130   | SICHERUNGSMUTTER            | YSF M130x2.0 |
| 36  | ANN220140   | SICHERUNGSMUTTER            | YSF M140x2.0 |
| 37  | AOS354507   | ÖLRING                      | 35x45x7mm    |
| 38  | ASM606020   | INNENSECHSKANTSCHRAUBE      | M6x1.0x20L   |
| 39  | ASM606030   | INNENSECHSKANTSCHRAUBE      | M6x1.0x30L   |
| 40  | ASM608020   | INNENSECHSKANTSCHRAUBE      | M8x1.25x20L  |
| 41  | ASM608030   | INNENSECHSKANTSCHRAUBE      | M8x1.25x30L  |
| 42  | ASM608045   | INNENSECHSKANTSCHRAUBE      | M8x1.25x45L  |
| 43  | ASM610025   | INNENSECHSKANTSCHRAUBE      | M10x1.5x25L  |
| 44  | ASM616055   | INNENSECHSKANTSCHRAUBE      | M16x2.0x55L  |

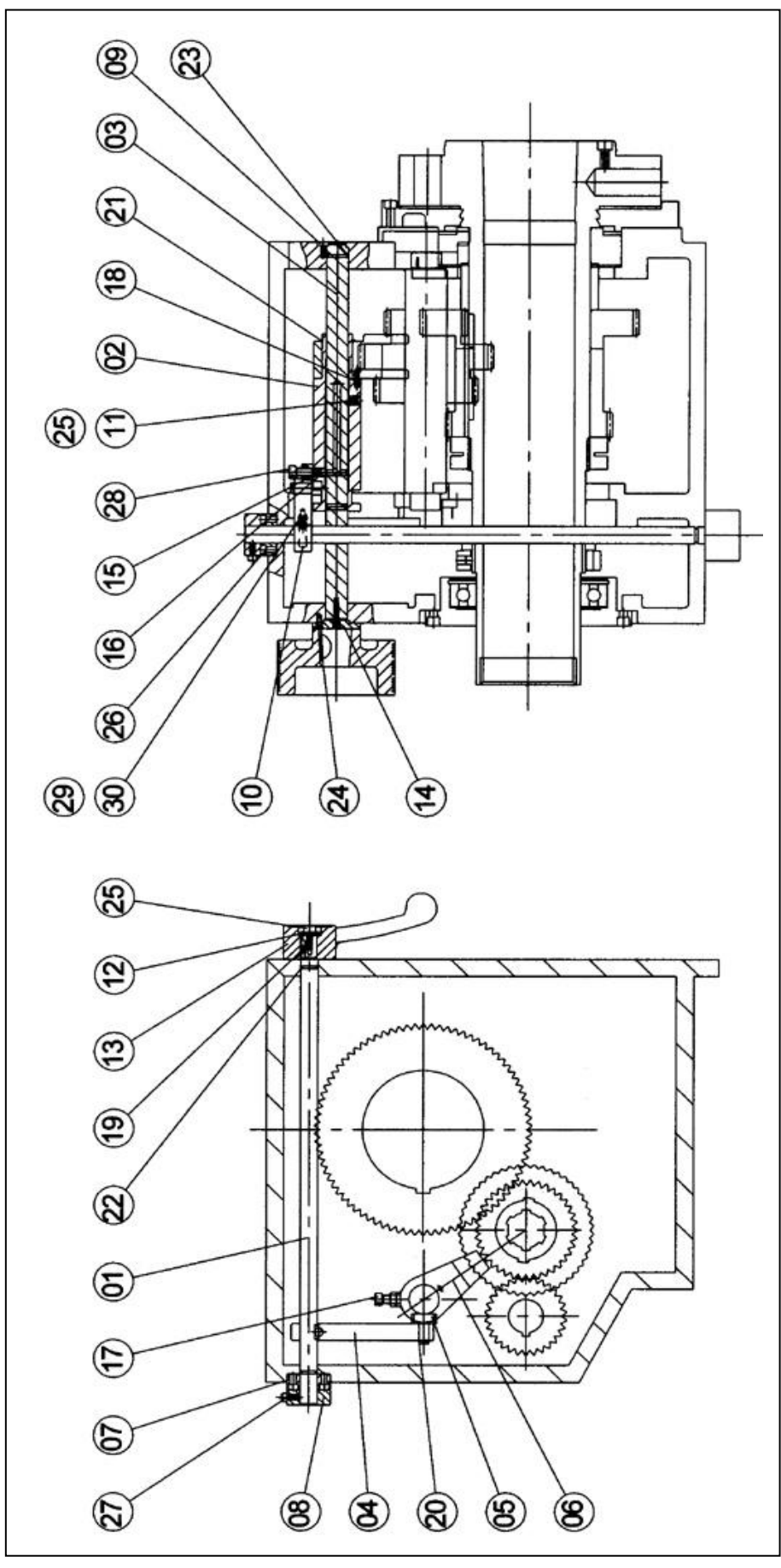

Abbildung 43 Baugruppe Drehzahlwähler der Maschine SLX 555

#### Baugruppe Drehzahlwähler / Teileliste der Maschine SLX 555

| Nr. | Teilenummer | Bezeichnung            | Daten     |
|-----|-------------|------------------------|-----------|
| 1   | LG010330    | WELLE                  |           |
| 2   | KR010340    | SCHIEBEWELLE           |           |
| 3   | LG010350    | WELLE                  |           |
| 4   | LG010370    | SCHWINGARM             |           |
| 5   | KR010380    | EINGRIFFBLOCK          |           |
| 6   | LG010390    | SCHWINGARM             |           |
| 7   | KR010420    | WELLENMANSCHETTE       |           |
| 8   | KR010430    | STOPPMANSCHETTE        |           |
| 9   | KR010440    | STELLSCHRAUBE          |           |
| 10  | LG010450    | FESTER STIFT           |           |
| 11  | KR010460    | MITNEHMERSCHRAUBE      | M10x10    |
| 12  | KR010480    | ABSTANDSHALTER         |           |
| 13  | KR010500    | HEBEL DREHZAHLWÄHLER   |           |
| 14  | KR010620    | RÜCKABDECKUNG          |           |
| 15  | KR010730    | FEDER                  |           |
| 16  | KR010750    | KUGEL                  |           |
| 17  | KR010770    | STELLSCHRAUBE          |           |
| 18  | KR010780    | FESTER STIFT           | 5x15mm    |
| 19  | KR520020    | TASTE                  | 5x5x20mm  |
| 20  | KR520070    | HALTERING              | S12       |
| 21  | KR520080    | HALTERING              | S35       |
| 22  | AOR250016   | ÖLRING                 | Ø 2.5xψ16 |
| 23  | AOR250021   | ÖLRING                 | Ø 2.5xψ21 |
| 24  | ASM306020   | FLACHKOPFSCHRAUBE      | M6x20     |
| 25  | ASM410010   | MADENSCHRAUBE          | M10x10    |
| 26  | ASM606016   | INNENSECHSKANTSCHRAUBE | M6x16     |
| 27  | ASM606020   | INNENSECHSKANTSCHRAUBE | M6x20     |
| 28  | ASM610025   | INNENSECHSKANTSCHRAUBE | M10x25    |
| 29  | AWMT01006   | BLANKE BEILAGSCHEIBE   | M6        |
| 30  | ANM110006   | MUTTER                 | M6        |

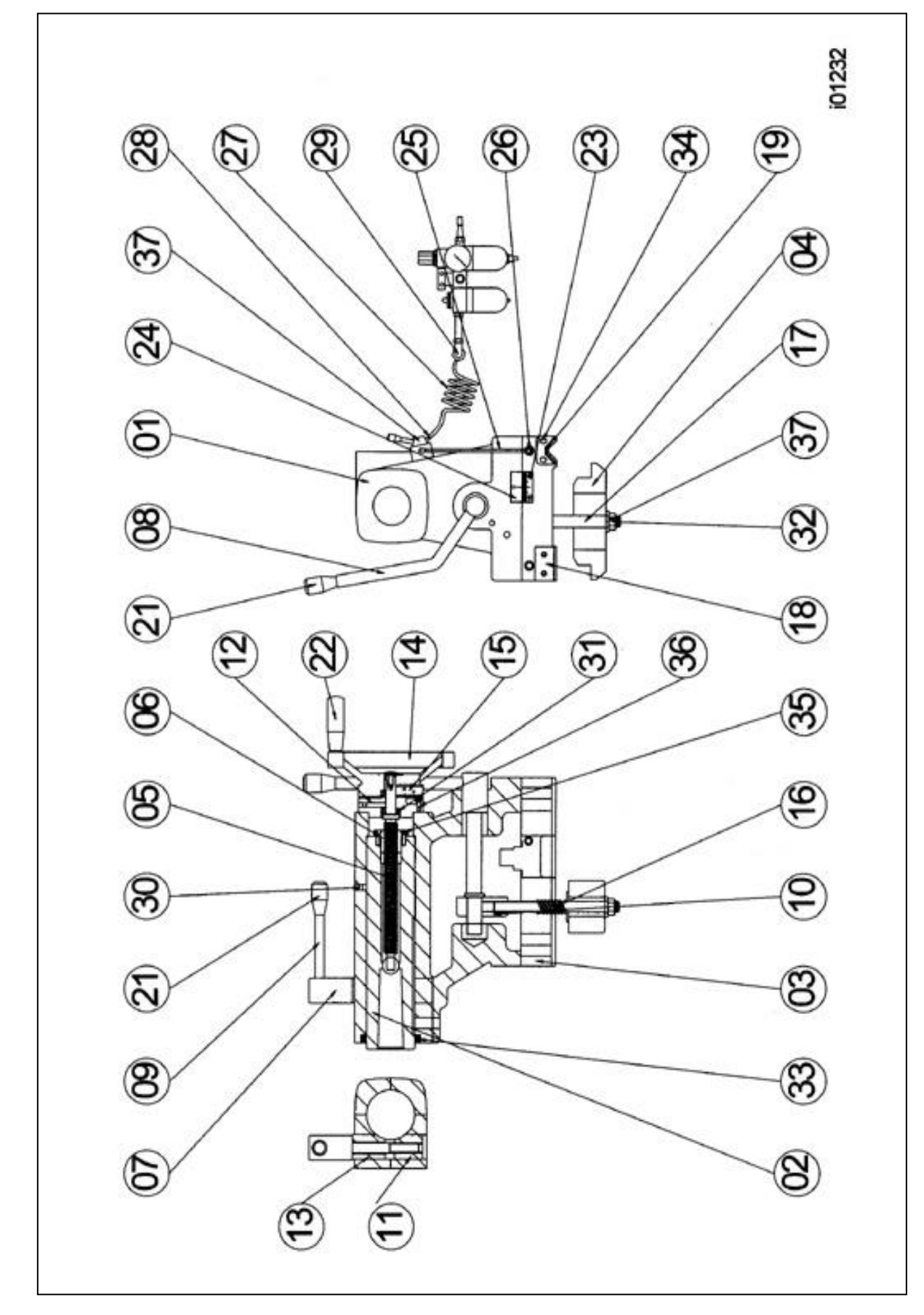

Abbildung 44 Baugruppe Reitstock der Maschine SLX 355

#### Baugruppe Reitstock / Teileliste der Maschine SLX 355

| Nr. | Teilenummer | Bezeichnung                 | Daten            |
|-----|-------------|-----------------------------|------------------|
| 1   | LS090010    | REITSTOCKKÖRPER             |                  |
| 2   | LS090020    | REITSTOCKPINOLE             |                  |
| 3   | LS090030    | REITSTOCKUNTERTEIL          |                  |
| 4   | LS090040    | KLEMMPLATTE                 |                  |
| 5   | LS090060    | VORSCHUBSPINDEL             |                  |
| 6   | LS090070    | MUTTER VORSCHUBSPINDEL      |                  |
| 7   | LS090080    | KLEMME HOHLWELLE            |                  |
| 8   | LS090100    | HANDHEBEL                   |                  |
| 9   | LS090110    | HANDHEBEL                   |                  |
| 10  | LS090130    | VERSTELLBARER BLOCK         |                  |
| 11  | LS090140    | PINOLE KLEMMBLOCK           |                  |
| 12  | LS090160    | RUND-INDEXRING              |                  |
| 13  | LS090210    | PINOLE KLEMMBLOCK           |                  |
| 14  | LS090220    | HANDRAD                     |                  |
| 15  | LS090230    | INDEXRING                   |                  |
| 16  | LS090240    | FEDER                       |                  |
| 17  | LS090270    | STELLSCHRAUBE               |                  |
| 18  | LS090280    | REITSTOCK FLACHABSTREIFER   |                  |
| 19  | LS090290    | REITSTOCK V-ABSTREIFER      |                  |
| 20  | KR090300    | DRUCKLUFTSCHALTER           |                  |
| 21  | LS090320    | KUNSTSTOFFGRIFF             |                  |
| 22  | LS090330    | KUNSTSTOFFGRIFF             |                  |
| 23  | KR090340    | VERSATZANZEIGE SKALENPLATTE |                  |
| 24  | KR090350    | VERSATZANZEIGE PLATTE       |                  |
| 25  | KR090360    | DRUCKLUFTROHR               |                  |
| 26  | KR090370    | KNIE                        |                  |
| 27  | KR090380    | DRUCKLUFTROHR               |                  |
| 28  | KR090390    | KNIE                        |                  |
| 29  | KR090400    | ADAPTER                     |                  |
| 30  | KR090410    | KUGEL                       |                  |
| 31  | AB511040N   | LAGER                       | 51104            |
| 32  | ANM115020   | MUTTER                      | M20              |
| 33  | AOS658010   | ÖLDICHTUNG                  | Ø 65 x Ø 80 x 10 |
| 34  | ASM105010   | HALBRUNDKOPFSCHRAUBE        | M5x10            |
| 35  | ASM606020   | INNENSECHSKANTSCHRAUBE      | M6x20            |
| 36  | ASM606025   | INNENSECHSKANTSCHRAUBE      | M6x25            |
| 37  | AWMT01020   | BLANKE BEILAGSCHEIBE        | M20              |

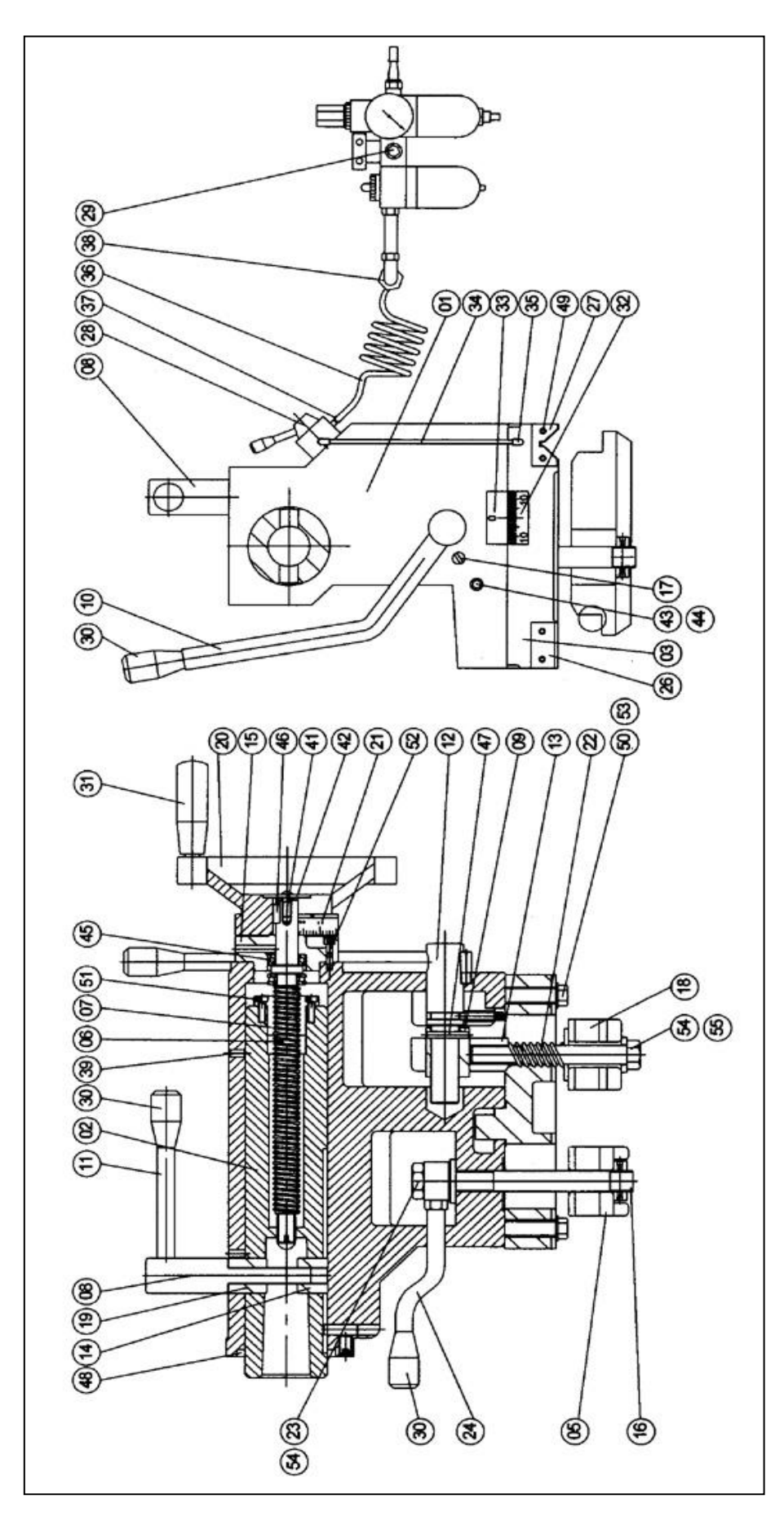

Abbildung 45 Baugruppe Reitstock der Maschine SLX 425

122 Retro AG Maschinen und Steuerungen

#### Baugruppe Reitstock / Teileliste der Maschine SLX 425

| 1         KR090010         REITSTOCK/MONLE           2         KR090020         REITSTOCK/INTERTEIL           4         KR090030         REITSTOCKUNTERTEIL           4         KR090050         KLEMMPLATTE           5         KR090050         VORSCHUBSPINDEL           6         KR090050         KLEMMPLATTE           7         KR090070         MUTTER VORSCHUBSPINDEL           8         KR090080         BUCHSE           10         KR090100         HANDHEBEL           11         KR090100         HANDHEBEL           12         KR090100         HANDHEBEL           13         KR090100         RUND-INDEXRING           14         KR090140         PINOLE KLEMMBLOCK           15         KR090140         PINOLE KLEMMBLOCK           16         KR090210         PINOLE KLEMMBLOCK           17         KR090210         SCHRAUBENBOLZEN           18         KR090220         SCHRAUBENBOLZEN           19         KR090230         INDEXRING           22         KR090230         INDEXRING           23         KR090230         SCHRAUBENGSMUTTER           24         KR090260         SCHERUMGSMUTTER <td< th=""><th>Nr.</th><th>Teilenummer</th><th>Bezeichnung</th><th>Daten</th></td<>         | Nr. | Teilenummer | Bezeichnung                 | Daten      |
|----------------------------------------------------------------------------------------------------|-----|-------------|-----------------------------|------------|
| 2         KR090020         REITSTOCKPINOLE           3         KR090030         REITSTOCKUNTERTEIL           4         KR090060         KLEMMPLATTE           5         KR090060         KLEMMPLATTE           6         KR090070         MUTTER VORSCHUBSPINDEL           7         KR090080         KLEMME HOHLWELLE           9         KR090080         BUCHSE           10         KR090100         HANDHEBEL           11         KR090100         HANDHEBEL           12         KR090100         HANDHEBEL           13         KR090120         HALBRUINKOPFSCHRAUBE           14         KR090120         HALBRUINKOPFSCHRAUBE           15         KR090120         FIALBRUINKOPFSCHRAUBE           16         KR090120         SCHRAUBENBOLZEN           17         KR090210         PINOLE KLEMMBLOCK           20         KR090220         INDEXAUBEN           21         KR090230         INDEXAUBEN           21         KR090230         SICHERUBEL           23         KR090230         SICHERUBEL           24         KR090230         SICHERUBEL           25         KR090230         SICHERUBESMELCE           26<                                                                                   | 1   | KR090010    | REITSTOCKKÖRPER             |            |
| 3         KR090000         REITSTOCKUNTERTEIL           4         KR090000         KLEMMPLATTE           5         KR090000         VORSCHUBSPINDEL           6         KR090000         WUTER VORSCHUBSPINDEL           7         KR090000         KLEMME HOHLWELLE           9         KR090000         BUCHSE           10         KR090100         HANDHEBEL           11         KR090100         HANDHEBEL           12         KR090100         HANDHEBEL           13         KR090100         HANDHEBEL           14         KR090100         RUND-INDEXKLEMMELOCK           15         KR090100         STELLSCHRAUBE           16         KR090200         STELLSCHRAUBE           17         KR090200         STELLSCHRAUBE           18         KR090200         STELLSCHRAUBE           19         KR090200         INDEXRING           20         KR090200         INDEXRING           21         KR090200         INDEXRING           22         KR090200         INDEXRING           23         KR090200         INDEXRING           24         KR090200         REITSTOCK FLACHABSTREIFER           25         K                                                                                            | 2   | KR090020    | REITSTOCKPINOLE             |            |
| 4         KR090040         KLEMMPLATTE           5         KR090050         KLEMMPLATTE           6         KR090050         MUTTER VORSCHUBSPINDEL           7         KR090080         KLEMME HOHLWELLE           9         KR090080         KLEMME HOHLWELLE           9         KR090090         BUCHSE           10         KR090100         HANDHEBEL           11         KR090100         HANDHEBEL           12         KR090100         HANDHEBEL           13         KR090130         VERSTELLBARER BLOCK           14         KR090160         RUND-INDEXRING           15         KR090200         SCHRAUBENBOLZEN           16         KR090200         SCHRAUBENBOLZEN           17         KR090200         SCHRAUBENDOLZEN           18         KR090200         SCHRAUBENBOLZEN           19         KR090200         SICHERUNGSMUTTER           21         KR090200         SICHERUNGSMUTTER           22         KR090260         HANDHEBEL           23         KR090260         REITSTOCK VASSTRIEFER           24         KR090260         REITSTOCK VASSTRIEFER           24         KR090270         STELSCHRAUBE                                                                                   | 3   | KR090030    | REITSTOCKUNTERTEIL          |            |
| 5         KR090060         KLEMMPLATTE           6         KR090070         MUTTER VORSCHUBSPINDEL           7         KR090070         MUTTER VORSCHUBSPINDEL           8         KR090070         HALDRUWELLE           9         KR090070         HANDHEBEL           10         KR090100         HANDHEBEL           11         KR090101         HANDHEBEL           12         KR090100         HANDHEBEL           13         KR090100         RANDHEREL           14         KR090101         HANDHEBEL           15         KR090140         PINOLE KLEMMBLOCK           16         KR090140         RINDLE KLEMMBLOCK           17         KR090210         PINOLE KLEMMBLOCK           18         KR090210         PINOLE KLEMMBLOCK           20         KR090230         INDEXRIMG           21         KR090230         INDEXRIMG           22         KR090230         INDEXRIMG           23         KR090230         INDEXRIMG           24         KR090230         INDEXRIMG           25         KR090230         RETSTOCK VABSTREIFER           26         KR090230         RUNCKLUFTSCHALTER           28                                                                                                | 4   | KR090040    | KLEMMPLATTE                 |            |
| 6         KR090060         VORSCHUBSPINDEL           7         KR090080         KLEMME HOHLWELLE           9         KR090080         BUCHSE           10         KR090100         HANDHEBEL           11         KR090100         HANDHEBEL           12         KR090100         HANDHEBEL           13         KR090100         HANDHEBEL           14         KR090100         HANDHEBEL           15         KR090120         HANDHEBEL           16         KR090140         PINOLE KLEMMBLOCK           16         KR090160         RUND-INDEXRING           17         KR090190         SCHRAUBE           18         KR090220         SCHRAUBE           19         KR090220         INDEXRING           21         KR090220         INDEXRING           22         KR090220         SICHERUNGSMUTTER           23         KR090220         SICHERUNGSMUTTER           24         KR090220         SICHERUNGSMUTTER           25         KR090220         SICHERUNGSMUTTER           26         KR090220         REITSTOCK FLACHABSTREIFER           27         KR090220         REITSTOCK V-ABSTREIFER           28                                                                                                 | 5   | KR090050    | KLEMMPLATTE                 |            |
| 7         KR090070         MUTTER VORSCHUBSPINDEL           8         KR090090         BUCHSE           10         KR090100         HANDHEBEL           11         KR090110         HANDHEBEL           12         KR090110         HANDHEBEL           13         KR090110         HANDHEBEL           14         KR090110         HANDHEBEL           15         KR090110         HANDHEBEL           16         KR090110         PINOLE KLEMMBLOCK           17         KR090110         SCHRAUBENBOLZEN           18         KR090200         SCHRAUBENBOLZEN           18         KR090210         PINOLE KLEMMBLOCK           20         KR090220         HANDRAD           21         KR090230         INDEXRING           22         KR090230         INDEXRING           23         KR090260         SICHERUNGSMUTTER           24         KR090280         REITSTOCK V-ABSTREIFE           25         KR090280         REITSTOCK V-ABSTREIFER           26         KR090300         DRUCKLUFTSCHALTER           28         KR090300         RUCKLUFTSCHALTER           29         KR090300         KRUNSTSTOFFGRIFF           30<                                                                                   | 6   | KR090060    | VORSCHUBSPINDEL             |            |
| 8         KR090000         KLEMME HOHLWELLË           9         KR090100         HANDHEBEL           11         KR090100         HANDHEBEL           12         KR090120         HALBRUNDKOPFSCHRAUBE           13         KR090140         PINOLE KLEMMBLOCK           14         KR090160         RUND-INDEXRING           15         KR090170         SCHRAUBENBOLZEN           16         KR090190         SCHRAUBENBOLZEN           17         KR090210         PINOLE KLEMMBLOCK           18         KR090200         SCHRAUBENBOLZEN           18         KR090210         PINOLE KLEMMBLOCK           19         KR090200         SCHRAUBENBOLZEN           21         KR090200         INDEXRING           22         KR090200         INDEXRING           23         KR090200         SICHERUNGSMUTTER           24         KR090270         STELLSCHRAUBE           25         KR090270         RELITSTOCK FLACHABSTREIFER           26         KR090300         DRUCKLUFTSCHALTER           27         KR090300         LUFTFILTER           28         KR090301         LUFTSTOFFGRIFF           31         KR090300         KUNSTSTOFFGRIFF     <                                                              | 7   | KR090070    | MUTTER VORSCHUBSPINDEL      |            |
| 9         KR090090         BUCHSE           10         KR090100         HANDHEBEL                                                                                                    | 8   | KR090080    | KLEMME HOHLWELLE            |            |
| 10         KR090100         HANDHEBEL           11         KR090110         HANDHEBEL           12         KR090120         HALBRUNDKOPFSCHRAUBE           13         KR090130         VERSTELLBARER BLOCK           14         KR090140         PINOLE KLEMMBLOCK           15         KR090170         SCHRAUBENBOLZEN           16         KR090170         SCHRAUBENBOLZEN           17         KR090200         SCHRAUBENBOLZEN           18         KR090220         HANDRAD           21         KR090230         INDEXKLEMMBLOCK           22         KR090230         SICHERUNGSMUTTER           23         KR090250         SICHERUNGSMUTTER           24         KR090250         SICHERUNGSMUTTER           24         KR090280         REITSTOCK FLACHABSTREIFER           25         KR090290         REITSTOCK FLACHABSTREIFER           26         KR090230         KUNSTSTOFFGRIFF           27         KR090330         LUPTFILTER           28         KR090330         KUNSTSTOFFGRIFF           31         KR090330         KUNSTSTOFFGRIFF           32         KR090330         VERSATZANZEIGE SKALENPLATTE           34         KR090330                                                              | 9   | KR090090    | BUCHSE                      |            |
| 11         KR090110         HANDHEBEL           12         KR090120         HALBRUNDKOPFSCHRAUBE           13         KR090130         VERSTELLBARER BLOCK           14         KR090140         PINOLE KLEMMBLOCK           15         KR090170         SCHRAUBENBOLZEN           16         KR090170         SCHRAUBENBOLZEN           17         KR090100         STELLSCHRAUBE           18         KR090200         SCHRAUBENBOLZEN           19         KR090210         PINOLE KLEMMBLOCK           20         KR090220         HANDRAD           21         KR090230         INDEXRING           22         KR090240         FEDER           23         KR090250         SICHERUNGSMUTTER           24         KR090260         REITSTOCK V-ABSTREIFER           25         KR090280         REITSTOCK V-ABSTREIFER           26         KR090300         DRUCKLUFTSCHALTER           27         KR090300         DRUCKLUFTSCHALTER           28         KR090330         KUNSTSTOFFGRIFF           30         KR090330         KUNSTSTOFFGRIFF           31         KR090300         VERSATZANZEIGE SKALENPLATTE           32         KR090300         VERSA                                                         | 10  | KR090100    | HANDHEBEL                   |            |
| 12         KR090120         HALBRUNDKOPFSCHRAUBE           13         KR090130         VERSTELLBARER BLOCK           14         KR090140         PINOLE KLEMMBLOCK           15         KR090170         SCHRAUBENBOLZEN           16         KR090200         SCHRAUBENBOLZEN           17         KR090210         PINOLE KLEMMBLOCK           20         KR090220         HANDRAD           21         KR090230         INDEXRING           22         KR090230         SICHERUNGSMUTTER           23         KR090260         HANDRAD           24         KR090270         STELLSCHRAUBE           25         KR090270         STELLSCHRAUBE           26         KR090270         STELLSCHRAUBE           27         KR090280         REITSTOCK FLACHABSTREIFER           28         KR090290         REITSTOCK V-ABSTREIFER           29         KR090300         DRUCKLUFTSCHALTER           29         KR090301         LUFTFLTER           20         KR090302         KUNSTSTOFFGRIFF           31         KR090330         VERSATZANZEIGE SKALENPLATTE           38         KR090300         DRUCKLUFTROHR           36         KR090330         DRUCKLUF                                                         | 11  | KR090110    | HANDHEBEL                   |            |
| 13         KR090130         VERSTELLBARER BLOCK           14         KR090140         PINOLE KLEMMBLOCK           15         KR090170         SCHRAUBENBOLZEN           16         KR090170         SCHRAUBENBOLZEN           17         KR090200         SCHRAUBENBOLZEN           18         KR090200         PINOLE KLEMMBLOCK           19         KR090210         PINOLE KLEMMBLOCK           21         KR090220         HANDRAD           21         KR090240         FEDER           22         KR090250         SICHERUNGSMUTTER           23         KR090250         SICHERUNGSMUTTER           24         KR090280         REITSTOCK V-ABSTREIFER           25         KR090280         REITSTOCK V-ABSTREIFER           26         KR090300         DRUCKLUFTSCHALTER           27         KR090300         RUSTSTOFFGRIFF           30         KR090330         KUNSTSTOFFGRIFF           31         KR090330         VERSATZANZEIGE SKALENPLATTE           32         KR090330         VERSATZANZEIGE SKALENPLATTE           33         KR090330         DRUCKLUFTROHR           34         KR090330         DRUCKLUFTROHR           35         KR090400                                                      | 12  | KR090120    | HALBRUNDKOPFSCHRAUBE        |            |
| 14         KR090140         PINOLE KLEMMBLOCK           15         KR090160         RUND-INDEXRING           16         KR090170         SCHRAUBENBOLZEN           17         KR090100         SCHRAUBENBOLZEN           18         KR090200         SCHRAUBENBOLZEN           19         KR090210         PINOLE KLEMMBLOCK           20         KR090220         HANDRAD           21         KR090230         INDEXRING           22         KR090240         FEDER           23         KR090260         SICHERUNGSMUTTER           24         KR090260         SICHERUNGSMUTTER           24         KR090270         STELLSCHRAUBE           25         KR090270         STELLSCHRAUBE           26         KR090280         REITSTOCK FLACHABSTREIFER           27         KR090290         REITSTOCK V-ABSTREIFER           28         KR090310         LUFTFILTER           29         KR090300         DRUCKLUFTSCHAITER           31         KR090330         KUINSTSTOFFGRIFF           32         KR090360         VERSATZANZEIGE SKALENPLATTE           34         KR090360         DRUCKLUFTROHR           35         KR090370         KNIE     <                                                              | 13  | KR090130    | VERSTELLBARER BLOCK         |            |
| 15         KR090160         RUND-INDEXRING           16         KR090170         SCHRAUBENBOLZEN           17         KR090190         STELLSCHRAUBE           18         KR090200         SCHRAUBENBOLZEN           19         KR090210         PINOLE KLEMMBLOCK           10         KR090220         HANDRAD           21         KR090230         INDEXRING           22         KR090240         FEDER           23         KR090250         SICHERUNGSMUTTER           24         KR090260         HANDHEBEL           25         KR090270         STELLSCHRAUBE           26         KR090280         REITSTOCK FLACHABSTREIFER           27         KR090280         REITSTOCK V-ABSTREIFER           28         KR090300         DRUCKLUFTSCHALTER           29         KR090300         DRUCKLUFTROHR           30         KR090300         VERSATZANZEIGE PLATTE           33         KR090300         DRUCKLUFTROHR           34         KR090300         DRUCKLUFTROHR           35         KR090300         KNIE           36         KR090400         ADAPTER           37         KR090300         KNIE           38                                                                                         | 14  | KR090140    | PINOLE KLEMMBLOCK           |            |
| 16         KR090170         SCHRAUBENBOLZEN           17         KR090190         STELLSCHRAUBE           18         KR090200         SCHRAUBENBOLZEN           19         KR090210         PINOLE KLEMMBLOCK           20         KR090220         HANDRAD           21         KR090230         INDEXRING           22         KR090260         SICHERUNGSMUTTER           23         KR090260         HANDHEBEL           24         KR090270         STELLSCHRAUBE           25         KR090280         REITSTOCK FLACHASTREIFER           26         KR090280         REITSTOCK V-ABSTREIFER           27         KR090280         REITSTOCK V-ABSTREIFER           28         KR090300         DRUCKLUFTSCHALTER           29         KR090300         DRUCKLUFTSCHALTER           29         KR090300         KUNSTSTOFFGRIFF           31         KR090330         KUNSTSTOFFGRIFF           32         KR090300         DRUCKLUFTROHR           34         KR090300         DRUCKLUFTROHR           35         KR090300         KNIE           36         KR090400         ADAPTER           39         KR090430         STELLSCHRAUBE      <                                                                       | 15  | KR090160    | RUND-INDEXRING              |            |
| 17         KR090100         STELLSCHRAUBE           18         KR090210         SCHRAUBENBOLZEN           19         KR090210         PINOLE KLEMMBLOCK           20         KR090220         HANDRAD           21         KR090230         INDEXRING           22         KR090260         SICHERUNGSMUTTER           23         KR090260         SICHERUNGSMUTTER           24         KR090260         HANDHEBEL           25         KR090270         STELLSCHRAUBE           26         KR090280         REITSTOCK FLACHABSTREIFER           27         KR090290         REITSTOCK V-ABSTREIFER           28         KR090300         DRUCKLUFTSCHALTER           29         KR090310         LUFTFILTER           29         KR090300         VENSTSTOFFGRIFF           30         KR090330         VERSATZANZEIGE SKALENPLATTE           31         KR090360         DRUCKLUFTROHR           35         KR090370         KNIE           36         KR090380         DRUCKLUFTROHR           37         KR090340         ADAPTER           38         KR090400         ADAPTER           39         KR090400         STELLSCHRAUBE                                                                                      | 16  | KR090170    | SCHRAUBENBOLZEN             |            |
| 18         KR090200         SCHRAUBENBOLZEN           19         KR090210         PINOLE KLEMMBLOCK           20         KR090220         HANDRAD           21         KR090230         INDEXRING           22         KR090240         FEDER           23         KR090260         HANDRAD           24         KR090270         STELLSCHRAUBE           25         KR090270         STELLSCHRAUBE           26         KR090280         REITSTOCK FLACHABSTREIFER           27         KR090300         DRUCKLUFTSCHALTER           28         KR090300         DRUCKLUFTSCHALTER           29         KR090310         LUFTFILTER           30         KR090320         KUNSTSTOFFGRIFF           31         KR090330         KUNSTSTOFFGRIFF           32         KR090360         DRUCKLUFTROHR           34         KR090380         DRUCKLUFTROHR           35         KR090380         DRUCKLUFTROHR           36         KR090380         DRUCKLUFTROHR           37         KR090380         DRUCKLUFTROHR           38         KR090400         ADAPTER           39         KR090410         KUGEL           41 <t< td=""><td>17</td><td>KR090190</td><td>STELLSCHRAUBE</td><td></td></t<>                        | 17  | KR090190    | STELLSCHRAUBE               |            |
| 19         KR090210         PINOLE KLEMMBLOCK           20         KR090220         HANDRAD           21         KR090230         INDEXRING           22         KR090240         FEDER           23         KR090250         SICHERUNGSMUTTER           24         KR090260         HANDHEBEL           25         KR090270         STELLSCHRAUBE           26         KR090280         REITSTOCK FLACHABSTREIFER           27         KR090290         REITSTOCK V-ABSTREIFER           28         KR090310         LUFTFILTER           29         KR090310         LUFTFILTER           30         KR090330         KUNSTSTOFFGRIFF           31         KR090340         VERSATZANZEIGE SKALENPLATTE           33         KR090360         DRUCKLUFTROHR           34         KR090380         DRUCKLUFTROHR           35         KR090390         KNIE           36         KR090400         ADAPTER           39         KR090400         ADAPTER           39         KR090410         KUGEL           41         KR090430         HALBRUNDKOPFSCHRAUBE           42         KR090440         STELLSCHRAUBE           43                                                                                              | 18  | KR090200    | SCHRAUBENBOLZEN             |            |
| 20         KR090220         HANDRAD           21         KR090230         INDEXRING           22         KR090240         FEDER           23         KR090250         SICHERUNGSMUTTER           24         KR090260         HANDHEBEL           25         KR090270         STELLSCHRAUBE         165mm           26         KR090280         REITSTOCK FLACHABSTREIFER         165mm           27         KR090290         REITSTOCK V-ABSTREIFER         165mm           28         KR090300         DRUCKLUFTSCHALTER         20           29         KR090310         LUFFTILTER         20           30         KR09030         KUNSTSTOFFGRIFF         31           31         KR090360         VERSATZANZEIGE SKALENPLATTE         33           32         KR090360         DRUCKLUFTROHR         35           34         KR090380         DRUCKLUFTROHR         36           35         KR090400         ADAPTER         39           36         KR090400         ADAPTER         39           37         KR090400         ADAPTER         34           38         KR090410         KUGEL         44           40         KR090440                                                                                   | 19  | KR090210    | PINOLE KLEMMBLOCK           |            |
| 21         KR090230         INDEXRING           22         KR090240         FEDER           23         KR090250         SICHERUNGSMUTTER           24         KR090260         HANDHEBEL           25         KR090280         REITSTOCK V-LACHABSTREIFER           26         KR090290         REITSTOCK V-ABSTREIFER           27         KR090290         REITSTOCK V-ABSTREIFER           28         KR090300         DRUCKLUFTSCHALTER           29         KR090310         LUFTFILTER           30         KR090320         KUNSTSTOFFGRIFF           31         KR090330         KUNSTSTOFFGRIFF           32         KR090360         VERSATZANZEIGE PLATTE           33         KR090360         VERSATZANZEIGE PLATTE           34         KR090380         DRUCKLUFTROHR           35         KR090390         KNIE           36         KR090400         ADAPTER           39         KR090400         ADAPTER           39         KR090400         STELLSCHRAUBE           41         KR090450         STELLSCHRAUBE           42         KR090460         STELLSCHRAUBE           43         KR090460         STELLSCHRAUBE                                                                                   | 20  | KR090220    | HANDRAD                     |            |
| 22         KR090240         FEDER           23         KR090250         SICHERUNGSMUTTER           24         KR090260         HANDHEBEL           25         KR090270         STELLSCHRAUBE         165mm           26         KR090290         REITSTOCK FLACHABSTREIFER         165mm           27         KR090290         REITSTOCK V-ABSTREIFER         125           28         KR090300         DRUCKLUFTSCHALTER         29           29         KR090310         LUFTFILTER         20           30         KR090320         KUNSTSTOFFGRIFF         31           31         KR090330         VERSATZANZEIGE SKALENPLATTE         33           33         KR090360         DRUCKLUFTROHR         34           34         KR090380         DRUCKLUFTROHR         35           35         KR090380         DRUCKLUFTROHR         34           36         KR090400         ADAPTER         34           39         KR090400         ADAPTER         34           39         KR090430         HALBRUNDKOPFSCHRAUBE         44           41         KR090440         SEILLSCHRAUBE         44           42         KR090440         SEILLSCHRAUBE         511                                                            | 21  | KR090230    | INDEXRING                   |            |
| 23         KR090250         SICHERUNGSMUTTER           24         KR090270         STELLSCHRAUBE         165mm           25         KR090270         STELLSCHRAUBE         165mm           26         KR090280         REITSTOCK FLACHABSTREIFER         165mm           27         KR090290         REITSTOCK V-ABSTREIFER         1           28         KR090300         DRUCKLUFTSCHALTER         1           29         KR090310         LUFTFILTER         1           30         KR090320         KUNSTSTOFFGRIFF         1           31         KR090330         VERSATZANZEIGE SKALENPLATTE         1           33         KR090360         DRUCKLUFTROHR         1           34         KR090380         DRUCKLUFTROHR         1           35         KR090380         DRUCKLUFTROHR         1           36         KR090380         DRUCKLUFTROHR         1           37         KR090380         ADAPTER         1           38         KR090400         ADAPTER         1           39         KR090420         STELLSCHRAUBE         1           41         KR090450         STELLSCHRAUBE         1           42         KR090460                                                                              | 22  | KR090240    | FEDER                       |            |
| 24         KR090260         HANDHEBEL         165mm           25         KR090280         REITSTOCK FLACHABSTREIFER         165mm           26         KR090280         REITSTOCK FLACHABSTREIFER         165mm           27         KR090280         REITSTOCK V-ABSTREIFER         20           28         KR090300         DRUCKLUFTSCHALTER         29           29         KR090310         LUFTFILTER         30           30         KR090320         KUNSTSTOFFGRIFF         31           31         KR090330         VERSATZANZEIGE SKALENPLATTE         33           32         KR090360         DRUCKLUFTROHR         34           33         KR090370         KNIE         36           34         KR090380         DRUCKLUFTROHR         36           35         KR090380         DRUCKLUFTROHR         37           36         KR090400         ADAPTER         39           37         KR090410         KUGEL         40           40         KR090440         BELLSCHRAUBE         41           41         KR090440         BELLSCHRAUBE         44           42         KR090440         STELLSCHRAUBE         44           44         K                                                                     | 23  | KR090250    | SICHERUNGSMUTTER            |            |
| 25         KR090270         STELLSCHRAUBE         165mm           26         KR090280         REITSTOCK FLACHABSTREIFER         27           27         KR090290         REITSTOCK V-ABSTREIFER         28           28         KR090300         DRUCKLUFTSCHALTER         29           29         KR090310         LUFTFILTER         29           30         KR090320         KUNSTSTOFFGRIFF         31           31         KR090330         KUNSTSTOFFGRIFF         32           32         KR090360         VERSATZANZEIGE SKALENPLATTE         33           33         KR090360         DRUCKLUFTROHR         34           34         KR090370         KNIE         36           35         KR090370         KNIE         36           36         KR090380         DRUCKLUFTROHR         37           37         KR090390         KNIE         36           38         KR090400         ADAPTER         39           39         KR090410         KUGEL         40           40         KR090450         STELLSCHRAUBE         41           41         KR090460         STELLSCHRAUBE         42           42         KR090460         STE                                                                              | 24  | KR090260    | HANDHEBEL                   |            |
| 26         KR090280         REITSTOCK FLACHABSTREIFER         100mm           27         KR090290         REITSTOCK V-ABSTREIFER         2           28         KR090300         DRUCKLUFTSCHALTER         2           29         KR090310         LUFTFILTER         3           30         KR090320         KUNSTSTOFFGRIFF         3           31         KR090330         KUNSTSTOFFGRIFF         3           32         KR090360         VERSATZANZEIGE SKALENPLATTE         3           33         KR090360         DRUCKLUFTROHR         3           34         KR090380         DRUCKLUFTROHR         3           35         KR090380         DRUCKLUFTROHR         3           36         KR090400         ADAPTER         3           37         KR090400         ADAPTER         3           38         KR090400         ADAPTER         4           39         KR090410         KUGEL         4           40         KR090420         STELLSCHRAUBE         4           41         KR090460         STELLSCHRAUBE         4           42         KR090460         STELLSCHRAUBE         4           44         KR090460         STEL                                                                              | 25  | KR090270    | STELLSCHRAUBE               | 165mm      |
| 27         KR090290         REITSTOCK V-ABSTREIFER           28         KR090300         DRUCKLUFTSCHALTER           29         KR090310         LUFTFILTER           30         KR090320         KUNSTSTOFFGRIFF           31         KR090330         VURSTSTOFFGRIFF           32         KR090350         VERSATZANZEIGE SKALENPLATTE           33         KR090350         VERSATZANZEIGE PLATTE           34         KR090360         DRUCKLUFTROHR           35         KR090370         KNIE           36         KR090380         DRUCKLUFTROHR           37         KR090410         KUGEL           40         KR090400         ADAPTER           39         KR090410         KUGEL           40         KR090420         STELLSCHRAUBE           41         KR090430         HALBRUNDKOPFSCHRAUBE           42         KR090460         STELLSCHRAUBE           44         KR090460         STELLSCHRAUBE           44         KR090460         STELLSCHRAUBE           44         KR090460         STELLSCHRAUBE           45         KR500130         LAGER           46         KR520101         TASTE           47                                                                                            | 26  | KR090280    | REITSTOCK FLACHABSTREIFER   |            |
| 28         KR090300         DRUCKLUFTSCHALTER           29         KR090310         LUFTFILTER           30         KR090320         KUNSTSTOFFGRIFF           31         KR090330         KUNSTSTOFFGRIFF           32         KR090340         VERSATZANZEIGE SKALENPLATTE           33         KR090350         VERSATZANZEIGE PLATTE           34         KR090360         DRUCKLUFTROHR           35         KR090370         KNIE           36         KR090380         DRUCKLUFTROHR           37         KR090390         KNIE           38         KR090400         ADAPTER           39         KR090410         KUGEL           40         KR090420         STELLSCHRAUBE           41         KR090430         HALBRUNDKOPFSCHRAUBE           42         KR090440         BEILAGSCHEIBE           43         KR090460         STELLSCHRAUBE           44         KR090460         STELLSCHRAUBE           44         KR090460         STELLSCHRAUBE           45         KR500130         LAGER           46         KR520101         TASTE           47         KR520130         FEDERDÜBEL         Ø 6x32mm <t< td=""><td>27</td><td>KR090290</td><td>REITSTOCK V-ABSTREIFER</td><td></td></t<>                 | 27  | KR090290    | REITSTOCK V-ABSTREIFER      |            |
| 29         KR090310         LUFTFILTER           30         KR090320         KUNSTSTOFFGRIFF           31         KR090330         KUNSTSTOFFGRIFF           32         KR090340         VERSATZANZEIGE SKALENPLATTE           33         KR090350         VERSATZANZEIGE PLATTE           34         KR090360         DRUCKLUFTROHR           35         KR090380         DRUCKLUFTROHR           36         KR090380         DRUCKLUFTROHR           37         KR090410         KUGEL           40         KR090400         ADAPTER           39         KR090410         KUGEL           40         KR090400         BEILAGSCHEIBE           41         KR090430         HALBRUNDKOPFSCHRAUBE           42         KR090440         BEILAGSCHEIBE           43         KR090450         STELLSCHRAUBE           44         KR090460         STELLSCHRAUBE           45         KR500130         LAGER           46         KR52010         TASTE           47         KR520130         FEDERDÜBEL           48         KR530060         ÜLRING           48         KR540190         SECHSKANTSCHRAUBE           50         KR                                                                                            | 28  | KR090300    | DRUCKLUFTSCHALTER           |            |
| 30         KR090320         KUNSTSTOFFGRIFF           31         KR090330         KUNSTSTOFFGRIFF           32         KR090330         VERSATZANZEIGE SKALENPLATTE           33         KR090360         VERSATZANZEIGE PLATTE           34         KR090360         DRUCKLUFTROHR           35         KR090370         KNIE           36         KR090380         DRUCKLUFTROHR           37         KR090390         KNIE           38         KR090400         ADAPTER           39         KR090410         KUGEL           41         KR090420         STELLSCHRAUBE           41         KR090430         HALBRUNDKOPFSCHRAUBE           42         KR090440         BEILAGSCHEIBE           43         KR090460         STELLSCHRAUBE           44         KR090460         STELLSCHRAUBE           45         KR500130         LAGER           46         KR520010         TASTE           47         KR52010         TASTE           48         KR530060         ÖLRING           49         KR540190         SECHSKANTSCHRAUBE           50         KR540190         SECHSKANTSCHRAUBE           51         KR540320 </td <td>29</td> <td>KR090310</td> <td>LUFTFILTER</td> <td></td>                             | 29  | KR090310    | LUFTFILTER                  |            |
| 31         KR090330         KUNSTSTOFFGRIFF           32         KR090340         VERSATZANZEIGE SKALENPLATTE           33         KR090350         VERSATZANZEIGE PLATTE           34         KR090360         DRUCKLUFTROHR           35         KR090380         DRUCKLUFTROHR           36         KR090380         DRUCKLUFTROHR           37         KR090380         DRUCKLUFTROHR           38         KR090400         ADAPTER           39         KR090410         KUGEL           40         KR090420         STELLSCHRAUBE           41         KR090430         HALBRUNDKOPFSCHRAUBE           42         KR090440         BEILAGSCHEIBE           43         KR090460         STELLSCHRAUBE           44         KR090460         STELLSCHRAUBE           44         KR090460         STELLSCHRAUBE           45         KR500130         LAGER           46         KR520010         TASTE           47         KR520130         FEDERDÜBEL           48         KR530060         ÖLRING           49         KR540040         HALBRUNDKOPFSCHRAUBE           49         KR540040         HALBRUNDKOPFSCHRAUBE           51                                                                                   | 30  | KR090320    | KUNSTSTOFFGRIFF             |            |
| 32         KR090340         VERSATZANZEIGE SKALENPLATTE           33         KR090350         VERSATZANZEIGE PLATTE           34         KR090360         DRUCKLUFTROHR           35         KR090370         KNIE           36         KR090380         DRUCKLUFTROHR           37         KR090390         KNIE           38         KR090400         ADAPTER           39         KR090410         KUGEL           40         KR090420         STELLSCHRAUBE           41         KR090430         HALBRUNDKOPFSCHRAUBE           42         KR090440         BEILAGSCHEIBE           43         KR090450         STELLSCHRAUBE           44         KR090460         STELLSCHRAUBE           45         KR500130         LAGER           45         KR50010         TASTE           46         KR520010         TASTE           47         KR52010         TASTE           48         KR530060         ÖLRING           49         KR540040         HALBRUNDKOPFSCHRAUBE         M5x10           50         KR540190         SECHSKANTSCHRAUBE         M5x10           50         KR540320         INNENSECHSKANTSCHRAUBE         M6x2                                                                                    | 31  | KR090330    | KUNSTSTOFFGRIFF             |            |
| 33         KR090350         VERSATZANZEIGE PLATTE           34         KR090360         DRUCKLUFTROHR           35         KR090370         KNIE           36         KR090380         DRUCKLUFTROHR           37         KR090390         KNIE           38         KR090400         ADAPTER           39         KR090400         ADAPTER           39         KR090410         KUGEL           40         KR090420         STELLSCHRAUBE           41         KR090430         HALBRUNDKOPFSCHRAUBE           42         KR090440         BEILAGSCHEIBE           43         KR090450         STELLSCHRAUBE           44         KR090460         STELL-KREISZYLINDER           45         KR500130         LAGER           45         KR500130         LAGER           46         KR52010         TASTE           47         KR520130         FEDERDÜBEL           48         KR530060         ÖLRING           78x90x8 mm         49           49         KR540040         HALBRUNDKOPFSCHRAUBE           50         KR540190         SECHSKANTSCHRAUBE           51         KR540320         INNENSECHSKANTSCHRAUBE                                                                                                    | 32  | KR090340    | VERSATZANZEIGE SKALENPLATTE |            |
| 34         KR090360         DRUCKLUFTROHR           35         KR090370         KNIE           36         KR090380         DRUCKLUFTROHR           37         KR090390         KNIE           38         KR090400         ADAPTER           39         KR090410         KUGEL           40         KR090420         STELLSCHRAUBE           41         KR090430         HALBRUNDKOPFSCHRAUBE           42         KR090440         BEILAGSCHEIBE           43         KR090460         STELLSCHRAUBE           44         KR090460         STELLSCHRAUBE           45         KR500130         LAGER           46         KR520110         TASTE           47         KR520130         FEDERDÜBEL           48         KR530060         ÖLRING           49         KR540040         HALBRUNDKOPFSCHRAUBE           50         KR540190         SECHSKANTSCHRAUBE           51         KR540320         INNENSECHSKANTSCHRAUBE           52         KR54030         INNENSECHSKANTSCHRAUBE         M6x20           52         KR54030         INNENSECHSKANTSCHRAUBE         M6x25           53         KR550000         HOCHBLANKE BEILAGSCHEIBE </td <td>33</td> <td>KR090350</td> <td>VERSATZANZEIGE PLATTE</td> <td></td> | 33  | KR090350    | VERSATZANZEIGE PLATTE       |            |
| 35         KR090370         KNIE           36         KR090380         DRUCKLUFTROHR           37         KR090390         KNIE           38         KR090400         ADAPTER           39         KR090410         KUGEL           40         KR090420         STELLSCHRAUBE           41         KR090430         HALBRUNDKOPFSCHRAUBE           42         KR090440         BEILAGSCHEIBE           43         KR090460         STELLSCHRAUBE           44         KR090460         STELLSCHRAUBE           45         KR500130         LAGER           46         KR520010         TASTE           18x6x6 mm         47           47         KR520130         FEDERDÜBEL           48         KR530060         ÖLRING           49         KR540040         HALBRUNDKOPFSCHRAUBE         M5x10           50         KR540190         SECHSKANTSCHRAUBE         M6x20           51         KR4030         INNENSECHSKANTSCHRAUBE         M6x25           53         KR550040         BLANKE BEILAGSCHEIBE         M10           54         KR550090         HOCHBLANKE BEILAGSCHEIBE         M20                                                                                                    | 34  | KR090360    | DRUCKLUFTROHR               |            |
| 36         KR090380         DRUCKLUFTROHR           37         KR090390         KNIE           38         KR090400         ADAPTER           39         KR090410         KUGEL           40         KR090420         STELLSCHRAUBE           41         KR090430         HALBRUNDKOPFSCHRAUBE           42         KR090440         BEILAGSCHEIBE           43         KR090450         STELLSCHRAUBE           44         KR090460         STELL-KREISZYLINDER           45         KR500130         LAGER           46         KR52010         TASTE           47         KR520130         FEDERDÜBEL           48         KR530060         ÖLRING           78x90x8 mm         49           49         KR540140           50         KR540190           51         KR540320           51         KR540320           51         KR540320           51         KR540320           51         KR540320           52         KR540300           53         KR550040           54         KR550090           55         KR550090           55         KR550090 </td <td>35</td> <td>KR090370</td> <td>KNIE</td> <td></td>                                                                                                    | 35  | KR090370    | KNIE                        |            |
| 37         KR090390         KNIE           38         KR090400         ADAPTER           39         KR090410         KUGEL           40         KR090420         STELLSCHRAUBE           41         KR090430         HALBRUNDKOPFSCHRAUBE           42         KR090440         BEILAGSCHEIBE           43         KR090450         STELLSCHRAUBE           44         KR090460         STELL-KREISZYLINDER           45         KR500130         LAGER           46         KR520010         TASTE           47         KR520130         FEDERDÜBEL           48         KR530060         ÖLING           49         KR540040         HALBRUNDKOPFSCHRAUBE           50         KR540190         SECHSKANTSCHRAUBE           51         KR540320         INNENSECHSKANTSCHRAUBE           51         KR540330         INNENSECHSKANTSCHRAUBE           52         KR540330         INNENSECHSKANTSCHRAUBE           53         KR550040         BLANKE BEILAGSCHEIBE           54         M10           54         KR550090         HOCHBLANKE BEILAGSCHEIBE           55         KR550090         HOCHBLANKE BEILAGSCHEIBE <td>36</td> <td>KR090380</td> <td>DRUCKLUFTROHR</td> <td></td>                                   | 36  | KR090380    | DRUCKLUFTROHR               |            |
| 38         KR090400         ADAPTER           39         KR090410         KUGEL                                                                                                    | 37  | KR090390    | KNIE                        |            |
| 39         KR090410         KUGEL           40         KR090420         STELLSCHRAUBE           41         KR090430         HALBRUNDKOPFSCHRAUBE           42         KR090400         BEILAGSCHEIBE           43         KR090450         STELLSCHRAUBE           44         KR090460         STELLSCHRAUBE           45         KR500130         LAGER           46         KR52010         TASTE           47         KR520130         FEDERDÜBEL           48         KR530060         ÖLRING           49         KR540040         HALBRUNDKOPFSCHRAUBE           50         KR540190         SECHSKANTSCHRAUBE           51         KR540040         HALBRUNDKOPFSCHRAUBE           51         KR540320         INNENSECHSKANTSCHRAUBE           52         KR540330         INNENSECHSKANTSCHRAUBE           53         KR550040         BLANKE BEILAGSCHEIBE           53         KR550090         HOCHBLANKE BEILAGSCHEIBE           54         KR550090         HOCHBLANKE BEILAGSCHEIBE                                                                                                    | 38  | KR090400    | ADAPTER                     |            |
| 40KR090420STELLSCHRAUBE41KR090430HALBRUNDKOPFSCHRAUBE42KR090440BEILAGSCHEIBE43KR090450STELLSCHRAUBE44KR090460STELL-KREISZYLINDER45KR500130LAGER46KR520010TASTE47KR520130FEDERDÜBEL48KR530060ÖLRING49KR540040HALBRUNDKOPFSCHRAUBE50KR540190SECHSKANTSCHRAUBE51KR540320INNENSECHSKANTSCHRAUBE51KR540330INNENSECHSKANTSCHRAUBE53KR550040BLANKE BEILAGSCHEIBE54KR550090HOCHBLANKE BEILAGSCHEIBE55KR560090MUTTER                                                                                                    | 39  | KR090410    | KUGEL                       |            |
| 41KR090430HALBRUNDKOPFSCHRAUBE42KR090440BEILAGSCHEIBE43KR090450STELLSCHRAUBE44KR090460STELL-KREISZYLINDER45KR500130LAGER46KR520010TASTE47KR520130FEDERDÜBEL48KR530060ÖLRING49KR540040HALBRUNDKOPFSCHRAUBE49KR540040HALBRUNDKOPFSCHRAUBE50KR540190SECHSKANTSCHRAUBE51KR540320INNENSECHSKANTSCHRAUBE52KR540330INNENSECHSKANTSCHRAUBE53KR550040BLANKE BEILAGSCHEIBE54KR550090HOCHBLANKE BEILAGSCHEIBE55KR560090MUTTER                                                                                                    | 40  | KR090420    | STELLSCHRAUBE               |            |
| 42KR090440BEILAGSCHEIBE43KR090450STELLSCHRAUBE44KR090460STELL-KREISZYLINDER45KR500130LAGER46KR520010TASTE47KR520130FEDERDÜBEL48KR530060ÖLRING49KR540040HALBRUNDKOPFSCHRAUBE50KR540190SECHSKANTSCHRAUBE51KR540320INNENSECHSKANTSCHRAUBE52KR540330INNENSECHSKANTSCHRAUBE53KR550040BLANKE BEILAGSCHEIBE54KR550090HOCHBLANKE BEILAGSCHEIBE55KR560090MUTTER                                                                                                    | 41  | KR090430    | HALBRUNDKOPFSCHRAUBE        |            |
| 43         KR090450         STELLSCHRAUBE           44         KR090460         STELL-KREISZYLINDER           45         KR500130         LAGER           46         KR520010         TASTE           47         KR520130         FEDERDÜBEL           48         KR530060         ÖLRING           49         KR540040         HALBRUNDKOPFSCHRAUBE         M5x10           50         KR540190         SECHSKANTSCHRAUBE         M10x60           51         KR540320         INNENSECHSKANTSCHRAUBE         M6x20           52         KR540330         INNENSECHSKANTSCHRAUBE         M6x25           53         KR550040         BLANKE BEILAGSCHEIBE         M10           54         KR550090         HOCHBLANKE BEILAGSCHEIBE         M20                                                                                                    | 42  | KR090440    | BEILAGSCHEIBE               |            |
| 10         IN1000100         STELL-KREISZYLINDER           44         KR090460         STELL-KREISZYLINDER           45         KR500130         LAGER         51104           46         KR520010         TASTE         18x6x6 mm           47         KR520130         FEDERDÜBEL         Ø 6x32mm           48         KR530060         ÖLRING         78x90x8 mm           49         KR540040         HALBRUNDKOPFSCHRAUBE         M5x10           50         KR540190         SECHSKANTSCHRAUBE         M10x60           51         KR540320         INNENSECHSKANTSCHRAUBE         M6x20           52         KR540330         INNENSECHSKANTSCHRAUBE         M6x25           53         KR550040         BLANKE BEILAGSCHEIBE         M10           54         KR550090         HOCHBLANKE BEILAGSCHEIBE         M20                                                                                                    | 43  | KR090450    | STELLSCHRAUBE               |            |
| 45         KR500130         LAGER         51104           46         KR520010         TASTE         18x6x6 mm           47         KR520130         FEDERDÜBEL         Ø 6x32mm           48         KR530060         ÖLRING         78x90x8 mm           49         KR540040         HALBRUNDKOPFSCHRAUBE         M5x10           50         KR540190         SECHSKANTSCHRAUBE         M10x60           51         KR540320         INNENSECHSKANTSCHRAUBE         M6x20           52         KR540330         INNENSECHSKANTSCHRAUBE         M6x25           53         KR550040         BLANKE BEILAGSCHEIBE         M10           54         KR550090         HOCHBLANKE BEILAGSCHEIBE         M20                                                                                                    | 44  | KR090460    | STELL-KREISZYLINDER         |            |
| 46KR520010TASTE18x6x6 mm47KR520130FEDERDÜBELØ 6x32mm48KR530060ÖLRING78x90x8 mm49KR540040HALBRUNDKOPFSCHRAUBEM5x1050KR540190SECHSKANTSCHRAUBEM10x6051KR540320INNENSECHSKANTSCHRAUBEM6x2052KR540330INNENSECHSKANTSCHRAUBEM6x2553KR550040BLANKE BEILAGSCHEIBEM1054KR550090HOCHBLANKE BEILAGSCHEIBEM20                                                                                                    | 45  | KR500130    | LAGER                       | 51104      |
| 47KR520130FEDERDÜBELØ 6x32mm48KR530060ÖLRING78x90x8 mm49KR540040HALBRUNDKOPFSCHRAUBEM5x1050KR540190SECHSKANTSCHRAUBEM10x6051KR540320INNENSECHSKANTSCHRAUBEM6x2052KR540330INNENSECHSKANTSCHRAUBEM6x2553KR550040BLANKE BEILAGSCHEIBEM1054KR550090HOCHBLANKE BEILAGSCHEIBEM20                                                                                                    | 46  | KR520010    | TASTE                       | 18x6x6 mm  |
| 48KR530060ÖLRING78x90x8 mm49KR540040HALBRUNDKOPFSCHRAUBEM5x1050KR540190SECHSKANTSCHRAUBEM10x6051KR540320INNENSECHSKANTSCHRAUBEM6x2052KR540330INNENSECHSKANTSCHRAUBEM6x2553KR550040BLANKE BEILAGSCHEIBEM1054KR550090HOCHBLANKE BEILAGSCHEIBEM20                                                                                                    | 47  | KR520130    | FEDERDÜBEL                  | Ø 6x32mm   |
| 49KR540040HALBRUNDKOPFSCHRAUBEM5x1050KR540190SECHSKANTSCHRAUBEM10x6051KR540320INNENSECHSKANTSCHRAUBEM6x2052KR540330INNENSECHSKANTSCHRAUBEM6x2553KR550040BLANKE BEILAGSCHEIBEM1054KR550090HOCHBLANKE BEILAGSCHEIBEM2055KR560090MUTTERM20                                                                                                    | 48  | KR530060    | ÖLRING                      | 78x90x8 mm |
| 50KR540190SECHSKANTSCHRAUBEM10x6051KR540320INNENSECHSKANTSCHRAUBEM6x2052KR540330INNENSECHSKANTSCHRAUBEM6x2553KR550040BLANKE BEILAGSCHEIBEM1054KR550090HOCHBLANKE BEILAGSCHEIBEM2055KR560090MUTTERM20                                                                                                    | 49  | KR540040    | HALBRUNDKOPESCHRAUBE        | M5x10      |
| 51KR540320INNENSECHSKANTSCHRAUBEM6x2052KR540330INNENSECHSKANTSCHRAUBEM6x2553KR550040BLANKE BEILAGSCHEIBEM1054KR550090HOCHBLANKE BEILAGSCHEIBEM2055KR560090MUTTERM20                                                                                                    | 50  | KR540190    | SECHSKANTSCHRAUBE           | M10x60     |
| 52KR540330INNENSECHSKANTSCHRAUBEM6x2553KR550040BLANKE BEILAGSCHEIBEM1054KR550090HOCHBLANKE BEILAGSCHEIBEM2055KR560090MUTTERM20                                                                                                    | 51  | KR540320    | INNENSECHSKANTSCHRAUBE      | M6x20      |
| 53     KR550040     BLANKE BEILAGSCHEIBE     M10       54     KR550090     HOCHBLANKE BEILAGSCHEIBE     M20       55     KR560090     MUTTER     M20                                                                                                    | 52  | KR540330    | INNENSECHSKANTSCHRAUBE      | M6x25      |
| 54         KR550090         HOCHBLANKE BEILAGSCHEIBE         M20           55         KR560090         MUTTER         M20                                                                                                    | 53  | KR550040    | BLANKE BEILAGSCHFIBE        | M10        |
| 55 KR560090 MUTTER M20                                                                                                    | 54  | KR550090    | HOCHBI ANKE BEILAGSCHEIBE   | M20        |
|                                                                                                    | 55  | KR560090    | MUTTER                      | M20        |

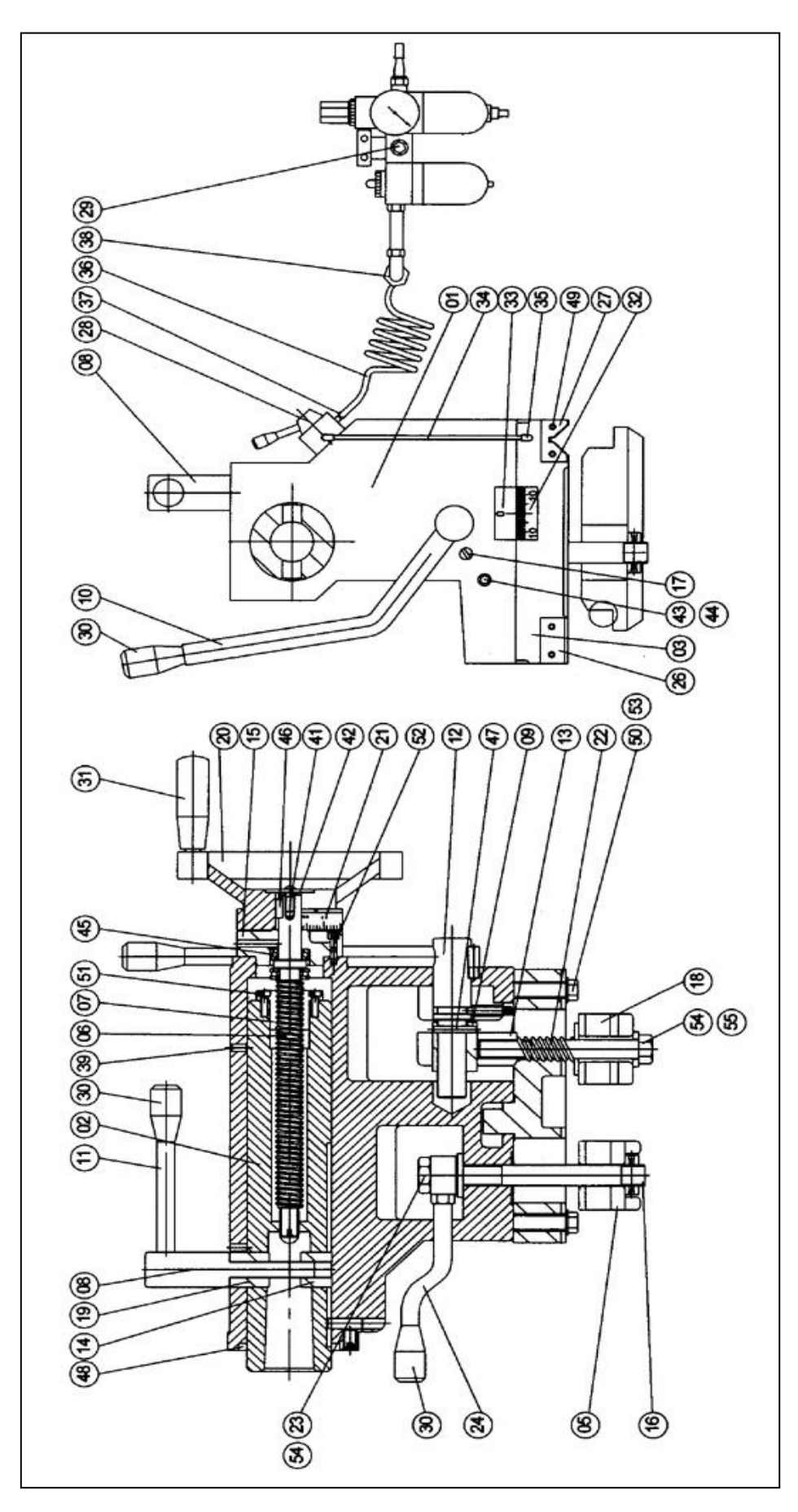

Abbildung 46 Baugruppe Reitstock der Maschine SLX 555

#### Baugruppe Reitstock / Teileliste der Maschine SLX 555

| Nr. | Teilenummer | Bezeichnung                 | Daten     |
|-----|-------------|-----------------------------|-----------|
| 1   | KR090010    | REITSTOCKKÖRPER             |           |
| 2   | KR090020    | REITSTOCKPINOLE             |           |
| 3   | LG090030    | REITSTOCKUNTERTEIL          |           |
| 4   | KR090040    | KLEMMPLATTE                 |           |
| 5   | KR090050    | KLEMMPLATTE                 |           |
| 6   | KR090060    | VORSCHUBSPINDEL             |           |
| 7   | KR090070    | MUTTER VORSCHUBSPINDEL      |           |
| 8   | KR090080    | KLEMME HOHLWELLE            |           |
| 9   | KR090090    | BUCHSE                      |           |
| 10  | KR090110    | HANDHEBEL                   |           |
| 11  | KR090120    | HALBRUNDKOPFSCHRAUBE        |           |
| 12  | KR090130    | VERSTELLBARER BLOCK         |           |
| 13  | KR090140    | PINOLE KLEMMBLOCK           |           |
| 14  | KR090160    | RUND-INDEXRING              |           |
| 15  | KR090170    | SCHRAUBENBOLZEN             |           |
| 16  | KR090190    | STELLSCHRAUBE               |           |
| 17  | KR090200    | SCHRAUBENBOLZEN             |           |
| 18  | KR090210    | PINOLE KLEMMBLOCK           |           |
| 19  | KR090220    | HANDRAD                     |           |
| 20  | KR090230    | INDEXRING                   |           |
| 21  | KR090240    | FEDER                       |           |
| 22  | KR090250    | SICHERUNGSMUTTER            |           |
| 23  | KR090270    | STELLSCHRAUBE               | 165mm     |
| 24  | KR090280    | REITSTOCK FLACHABSTREIFER   |           |
| 25  | KR090290    | REITSTOCK V-ABSTREIFER      |           |
| 26  | KR090300    | DRUCKLUFTSCHALTER           |           |
| 27  | KR090310    | LUFTFILTER                  |           |
| 28  | KR090320    | KUNSTSTOFFGRIFF             |           |
| 29  | KR090330    | KUNSTSTOFFGRIFF             |           |
| 30  | KR090340    | VERSATZANZEIGE SKALENPLATTE |           |
| 31  | KR090350    | VERSATZANZEIGE PLATTE       |           |
| 32  | KR090360    | DRUCKLUFTROHR               |           |
| 33  | KR090370    | KNIE                        |           |
| 34  | KR090380    | DRUCKLUFTROHR               |           |
| 35  | KR090390    | KNIE                        |           |
| 36  | KR090400    | ADAPTER                     |           |
| 37  | KR090410    | KUGEL                       |           |
| 38  | KR090430    | HALBRUNDKOPFSCHRAUBE        |           |
| 39  | KR090440    | BEILAGSCHEIBE               |           |
| 40  | KR090450    | STELLSCHRAUBE               |           |
| 41  | KR090460    | STELL-KREISZYLINDER         |           |
| 42  | AB51104     | LAGER                       | 51104     |
| 43  | AK0606018   | TASTE                       | 6x6x18mm  |
| 44  | AKP106032   | FEDERDUBEL                  | Ø 6x32mm  |
| 45  | AOR080078   | OLRING                      | 78x90x8mm |
| 46  | ASM105010   | HALBRUNDKOPFSCHRAUBE        | M5x10     |
| 47  | ASM510060   | SECHSKANTSCHRAUBE           | M10x60    |
| 48  | ASM606020   | INNENSECHSKANTSCHRAUBE      | M6x20     |
| 49  | ASM606025   | INNENSECHSKANTSCHRAUBE      | M6x25     |
| 50  | AWMT01010   | BLANKE BEILAGSCHEIBE        | M10       |
| 51  | AWMH01020   | HOCHBLANKE BEILAGSCHEIBE    | M20       |
| 52  | ANM125020   | MUTTER                      | M20       |

# **ProtoTRAK**

## Garantiebedingungen

### Herstellergarantie

Für ProtoTRAK Produkte wird dem Erstkäufer eine Garantie bei Material- und Herstellungsfehlern für folgenden Zeitraum gewährt:

| Produkt            | Garantiefrist |
|--------------------|---------------|
| Neue ProtoTRAK     | 12 Monate     |
| Austauscheinheiten | 6 Monate      |

Die Garantiefrist beginnt mit dem Datum der von Retro AG oder deren autorisierten

Fachhändler an den Erstkäufer ausgestellten Rechnung.

Bei Ausfall eines Teils innerhalb der Garantiefrist übernehmen wir nach unserer Wahl die Reparatur oder den Austausch durch ein ordnungsgemäß funktionierendes Teil in einem gleichen oder besseren Zustand. Reparaturen und Teileaustausch erfolgen innerhalb der Schweiz kostenlos.

### Garantieausschlüsse

- Diese Garantie ersetzt alle übrigen ausdrücklichen oder konkludenten Garantien, einschließlich der konkludenten Garantie allgemeiner Gebrauchstauglichkeit oder Eignung für einen bestimmten Zweck, sowie jede weiteren Verpflichtung oder Haftung seitens Retro (oder gegebenenfalls eines Herstellungsunternehmens).
- Unsachgemässe Installation, Elektroanschlüsse, Transportschäden und ähnliche Kosten sind nicht in Garantiereparaturen / austausch enthalten.
- Retro AG haftet nicht für Folgeschäden aus dem Gebrauch oder einer missbräuchlichen Verwendung ihrer Produkte.
- ProtoTRAK Produkte sind mechanische/elektromechanische Präzisionsmesssysteme, die entsprechend der Art solcher Instrumente sorgfältig gepflegt werden müssen.
- Für den Austausch von Führungsbahnabstreifern und Abdeckungen ist der Kunde zuständig. Demzufolge tritt die Garantie nicht in Fällen ein, in denen Späne oder Kühlmittel in die Mechanik gelangt sind.
- Von Retro AG nicht kontrollierbare Unfallschäden sind durch diese Garantie nicht gedeckt. Daher wird die Garantie nicht gewährt, wenn ein Instrument missbräuchlich verwendet, herunterfällt, gestoßen, zerlegt oder geöffnet wird.
- Eine nicht sachgerechte Installation durch den Kunden oder dessen Weisung mit der Folge, dass an dem Produkt ein Fehler auftritt, kann vom Hersteller nicht kontrolliert werden und wird daher nicht durch diese Garantie gedeckt.